#### MS2681A/MS2683A/MS2687A/MS2687B

スペクトラムアナライザ

取扱説明書

#### Vol. 2

(パネル操作詳細編)

第13版

製品をご使用前に必ず本取扱説明書をお読みください。 本書は製品とともに保管してください。

### アンリツ株式会社

#### 安全情報の表示について -

当社では人身事故や財産の損害を避けるために、危険の程度に応じて下記のようなシグナルワードを用いて安全に 関する情報を提供しています。記述内容を十分理解して機器を操作するようにしてください。 下記の表示およびシンボルは、そのすべてが本器に使用されているとは限りません。また、外観図などが本書に含 まれるとき、製品に張り付けたラベルなどがその図に記入されていない場合があります。

説明書中の表示について

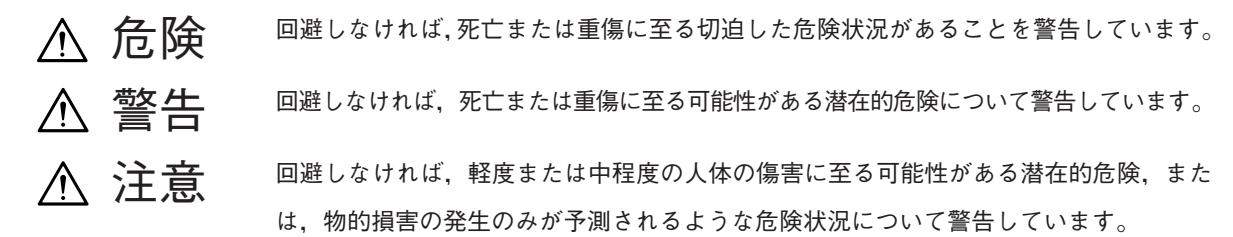

機器に表示または説明書に使用されるシンボルについて 機器の内部や操作箇所の近くに、または説明書に、安全上あるいは操作上の注意を喚起するための表示があります。

機器の内部や探作固所の近くに,または説明書に,安全上あるいは探作上の注意を喫起するための表示があります。 これらの表示に使用しているシンボルの意味についても十分理解して,注意に従ってください。

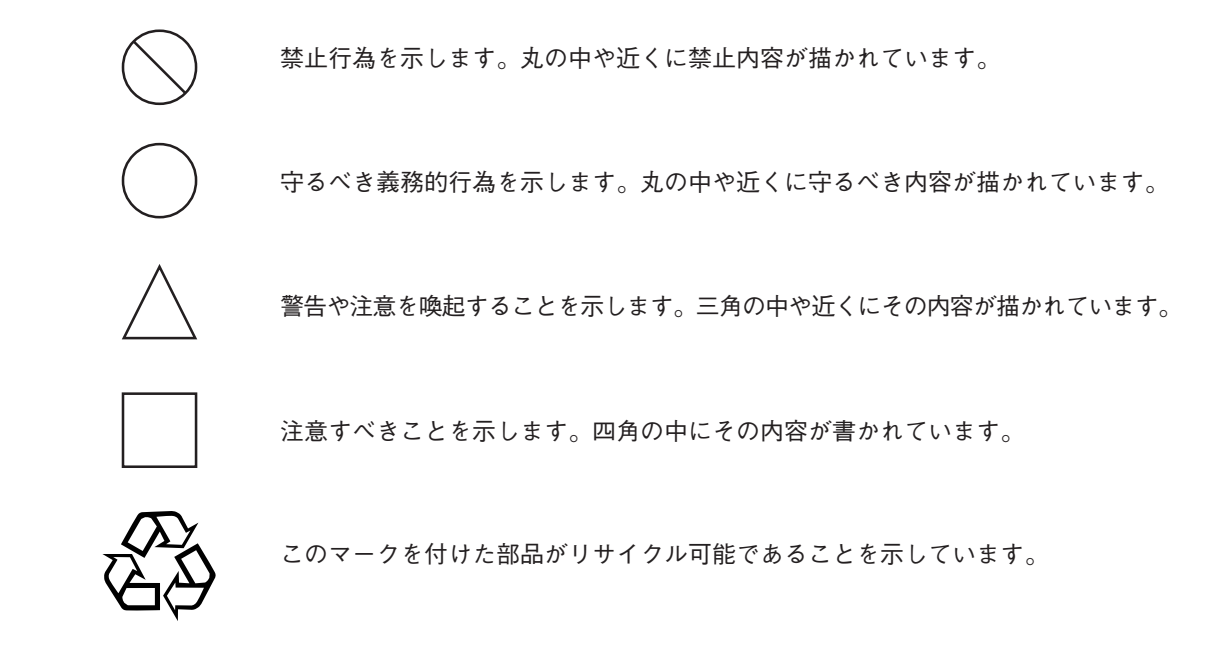

MS2681A/MS2683A/MS2687A/MS2687B スペクトラムアナライザ 取扱説明書 Vol. 2 (パネル操作詳細編)

2000年(平成12年) 4 月20日(初 版) 2005年(平成17年) 9 月 9 日(第13版)

・予告なしに本書の内容を変更することがあります。
 ・許可なしに本書の一部または全部を転載・複製することを禁じます。
 Copyright © 2000-2005, ANRITSU CORPORATION
 Printed in Japan

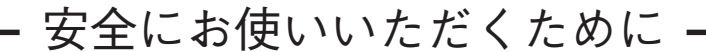

▲ 警告

- 1 左のアラートマークを表示した箇所の操作をするときは、必ず取扱説 明書を参照してください。取扱説明書を読まないで操作などを行った 場合は、負傷する恐れがあります。また、本器の特性劣化の原因にも なります。 なお、このアラートマークは、危険を示すほかのマークや文言と共に
- 2 測定カテゴリについて

修理

WARNING A

用いられることもあります。

- 本器は、測定カテゴリI(CAT I)の機器です。CAT II, III, およびIV に該当する場所の測定には絶対に用いないでください。 測定器を安全に使用するため、IEC 61010では測定カテゴリとして、 使用する場所により安全レベルの基準をCAT I ~ CAT IV で分類して います。 概要は下記のとおりです。
  - CATI:コンセントからトランスなどを経由した機器内の二次側の 電気回路
  - CAT II: コンセントに接続する電源コード付き機器(可搬形工具・ 家庭用電気製品など)の一次側電気回路
  - CAT III: 直接分電盤から電気を取り込む機器(固定設備)の一次側 および分電盤からコンセントまでの電気回路
  - CAT IV: 建造物への引き込み電路, 引き込み口から電力量メータお よび一次側電流保護装置(分電盤)までの電気回路
- 3 本器へ電源を供給するには、本器に添付された3芯電源コードを接地 極付コンセントへ接続し、本器が接地されるようにして使用してくだ さい。もし、接地極付コンセントがない場合は、本器へ電源を供給す る前に、変換アダプタから出ている緑色の線の先端の端子、または背 面パネルの接地用端子を必ず接地してから、ご使用ください。接地し ないで電源を投入すると、負傷または死につながる感電事故を引き起 こす恐れがあります。また、精密部品を破損する可能性があります。
- 4 本器は、お客様自身では修理できませんので、カバーを開け、内部の 分解などしないでください。本器の保守は、所定の訓練を受け、火災 や感電事故などの危険を熟知した当社または代理店のサービスマンに ご依頼ください。本器の内部には、高圧危険部分があり不用意にさわ ると負傷または死につながる感電事故を引き起こす恐れがあります。 また、精密部品を破損する可能性があります。

#### 安全にお使いいただくために、

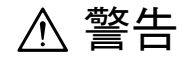

- 5 機器本体またはユニットには、出荷時の品質を保持するために性能保 証シールが貼られています。このシールは、所定の訓練を受け、火災 や感電事故などの危険を熟知した当社または代理店のサービスマンに よってのみ開封されます。第三者によってシールが開封、破損される と機器の性能保証を維持できない可能性があると判断する場合があり ます。お客様自身で本体またはユニットを開け、性能保証シールを破 損しないようご注意ください。
  - 6 本器は、必ず決められた設置方法に従って設置してください。本器を 決められた設置方法以外で設置すると、わずかの衝撃でバランスを崩 して足元に倒れ、負傷する恐れがあります。また、本器の電源スイッ チの操作が困難になる設置は避けてください。
  - 7 電池をショートしたり、分解や加熱したり、火に入れたりしないでく ださい。電池が破損し中の溶液が流出することがあります。

電池の溶液 電池に含まれる溶液は有毒です。

校正 F SEAL B

17ION S

転倒

もし、電池が破損などにより溶液が流出した場合は、触れたり、口や 目に入れないでください。誤って口に入れた場合は、ただちに吐き出 し、口をゆすいでください。目に入った場合は、擦らずに流水でよく 洗ってください。いずれの場合も、ただちに医師の治療を受けてくだ さい。皮膚に触れた場合や衣服に付着した場合は、洗剤でよく洗い流 してください。

8 本器の表示部分にはLCD (Liquid Crystal Display)を使用しています。 強い力を加えたり、落としたりしないでください。強い衝撃が加わる と、LCD が破損し中の溶液(液晶)が流出することがあります。

LCDこの溶液は強いアルカリ性で有毒です。

もし、LCDが破損し溶液が流出した場合は、触れたり、口や目に入れ ないでください。誤って口に入れた場合は、ただちに吐き出し、口を ゆすいでください。目に入った場合は、擦らずに流水でよく洗ってく ださい。いずれの場合も、ただちに医師の治療を受けてください。皮 膚に触れた場合や衣服に付着した場合は、洗剤でよく洗い流してくだ さい。

### 安全にお使いいただくために – ▲ 注意 ヒューズ交換 1 ヒューズを交換するときは、電源コードを電源コンセントから抜い て、本説明書記載のヒューズと交換してください。または本器背面の ヒューズの表示と同じ形名,または同じ特性のヒューズを使用してく CAUTION A ださい。 ヒューズの表示において T6.3A250V はタイムラグ形ヒューズであることを示します。 電源コードを電源コンセントから抜かないでヒューズの交換をする と、感電する可能性があります。 2 電源やファンの周囲のほこりを清掃してください。 ・ 電源コンセントに付着したほこりなどは、ときどき、清掃してお 使いください。ほこりが電極にたまると火災になる恐れがありま す。 清掃 ファンの周りのほこりなどを清掃し、風穴をふさがないようにし てください。風穴をふさぐと、本器内部の温度が上昇し、火災に なる恐れがあります。 3 測定端子には、その端子とアース間が±0 VDC または+30 dBm 以 測定端子 上になる信号を入力しないでください。オプション08プリアンプが オンの場合は+10 dBm以上の信号を入力しないでください。本器内 部が破損する可能性があります。

#### 安全にお使いいただくために —

### ▲ 注意

本器内のメモリの 本器はメモリのバックアップ用電池として、フッ化黒鉛リチウム電池を バックアップ用電池交換 使用しています。交換は当社サービス部門にて行いますので、最寄りの について 当社営業所または代理店へお申し付けください。

注:本器の電池寿命は購入後、約7年です。早めの交換が必要です。

外部記憶媒体について 本器は、データやプログラムの外部記憶媒体として、メモリカードを使 用しています。メモリカードは、その使用方法に誤りがあった場合や故 障などにより、大切な記憶内容を喪失してしまうことがあります。 万一のことを考えて、バックアップをしておくことをお勧めします。 当社は、記憶内容の喪失について補償は致しません。

下記の点に十分注意してご使用ください。

- ・ アクセス中にはメモリカードを装置から抜き取らないでください。
- ・ 静電気が加わると破損することがあります。
- PC-ATAカードまたはコンパクトフラッシュカードについては、出荷 されるすべてのカードの作動を保証するものではありません。

廃棄についてのご注意 本器は砒素を含む化合物半導体を使用しています。 廃棄する場合は,地方条例に従って処理するように注意してください。

#### 品質証明

アンリツ株式会社は、本製品が出荷時の検査により公表規格を満足していること、ならびにそれらの検査には、産業技術総合研究所(National Institute of Advanced Industrial Science and Technology)および情報通信研究機構(National Institute of Information and Communications Technology)などの国立研究所によって認められた公的校正機関にトレーサブルな標準器を基準として校正した測定器を使用したことを証明します。

#### 品質保証

アンリツ株式会社は,納入後1年以内に製造上の原因に基づく故障が発生した場合は,無償で修復することを保証します。 ただし,次のような場合は上記保証の対象外とさせていただきます。

取扱説明書に記載されている保証対象外に該当する故障の場合。

- お客様の誤操作,誤使用,無断改造・修理による故障の場合。
- 通常の使用を明らかに超える過酷な使用による故障の場合。
- お客様の不適当または不十分な保守による故障の場合。
- ・ 火災,風水害,地震,そのほか天災地変などの不可抗力による故障の場合。
- ・ 指定外の接続機器,応用機器,応用部品,消耗品による故障の場合。
- ・ 指定外の電源,設置場所による故障の場合。

また,この保証は,原契約者のみ有効で,再販売されたものについては保証 しかねます。

アンリツ株式会社は、本製品の欠陥に起因する損害のうち、予見できない特別の事情に基づき生じた損害およびお客様の取引上の損失については、責任 を負いかねます。

### 当社へのお問い合わせ

本製品の故障については,本説明書(紙版説明書では巻末,CD版説明書では 別ファイル)に記載の「本製品についてのお問い合わせ窓口」へすみやかに ご連絡ください。

#### 国外持出しに関する注意

- 本製品は日本国内仕様であり、外国の安全規格などに準拠していない場合もありますので、国外へ持ち出し使用された場合、当社は一切の責任を負いかねます。
- 本製品および添付マニュアル類は、輸出および国外持ち出しの際に は、「外国為替及び外国貿易法」により、日本国政府の輸出許可や 役務取引許可を必要とする場合があります。また、米国の「輸出管 理規則」により、日本からの再輸出には米国政府の再輸出許可を必 要とする場合があります。
   本製品や添付マニュアル類を輸出または国外持ち出しする場合は、

事前に必ず弊社の営業担当までご連絡ください。 輸出規制を受ける製品やマニュアル類を廃棄処分する場合は、軍事 用途等に不正使用されないように、破砕または裁断処理していただ きますようお願い致します。

#### 正面の電源スイッチについて

本器の正面の電源スイッチはミスタッチによる誤動作を防止するため,スタンバイ 状態から約1秒押すと電源がOnになり,また電源Onから約1秒押すとスタンバ イ状態になります。

電源Onの状態で,電源プラグをコンセントから抜いて,再度差し込んだ場合また, 瞬断または停電等によりラインが断になり,再度ラインが復帰しても,(スタンバ イ状態で)電源はOnになりません。

これは,不測の事態によりラインが断になり,再度ラインが復帰した場合,(本器 はスタンバイ状態になり,)誤ったデータを取得する事を防ぐための配慮です。 例えば,掃引時間が1000秒でデータ取得に時間を要する場合など,測定の途中で 瞬断(停電)が起き,電源がOnで自動復帰すると,瞬断に気付かず,誤ったデー タを正しいデータと誤認してしまう事があります。

瞬断または停電等により本器がスタンバイ状態になった場合,測定系の状態を確認 のうえ,正面の電源スイッチを押し,本器の電源を再投入してください。

システムに本器が組み込まれており,不測の事態によりシステムの電源が断になり,再投入された場合も同様に,本器の電源を再投入する必要があります。 そのため,MODEMを使った遠隔モニタリングシステム等に組み込む場合は,別途,オプション46「停電後の電源復帰」を装着してください。

### 検波モードについて 本器は、ディジタルストレージ方式を用いたスペクトラムアナライザです。レベル の測定は、周波数スパンを測定データポイント数(501)で除した周波数ステップ でしか行えません。そのため、受信信号のスペクトラムがこの周波数ステップより も狭い場合は、その信号のピークレベルを検出し損なってしまいます。 この問題を解決するために、本器ではサンプルポイント間の周波数範囲における最 大レベル点をピークホールドし、トレースするポジティブピーク検波モードおよび ポジティブピークとネガティブピークの両方をトレースするノーマル検波モードを 備えています。 通常の信号レベルの測定においては、このポジティブピーク検波モードを使用して ください。サンプル検波モード, ネガティブピーク検波モードでは, 信号レベルを 正確に測定することはできません。 サンプル検波モードの使用は、ランダム雑音測定、アナログ通信システムの占有周 波数帯幅測定,隣接チャネル漏洩電力測定などに限られます。 ネガティブピーク検波モードは、通常の測定では使用しません。 測定項目検波モード 通常の信号レベル測定......POS PEAK ランダム雑音測定......SAMPLE

パルス性雑音測定.....NORMAL (POSI-NEG)

占有周波数帯幅,隣接チャネル漏洩電力測定......SAMPLE (アナログ通信システム)

占有周波数帯幅, 隣接チャネル漏洩電力測定...... POS PEAK(ディジタル通信システム) または SAMPLE

各測定物の測定方法の規定に,検波モードの指定がある場合は,それに従ってくだ さい。

#### はじめに

#### (1) 取扱説明書の構成

MS2681A/MS2683A/MS2687A/MS2687B スペクトラムアナライザの取扱説明 書は、下記の3部で構成されています。利用目的に合わせて使い分けてくだ さい。

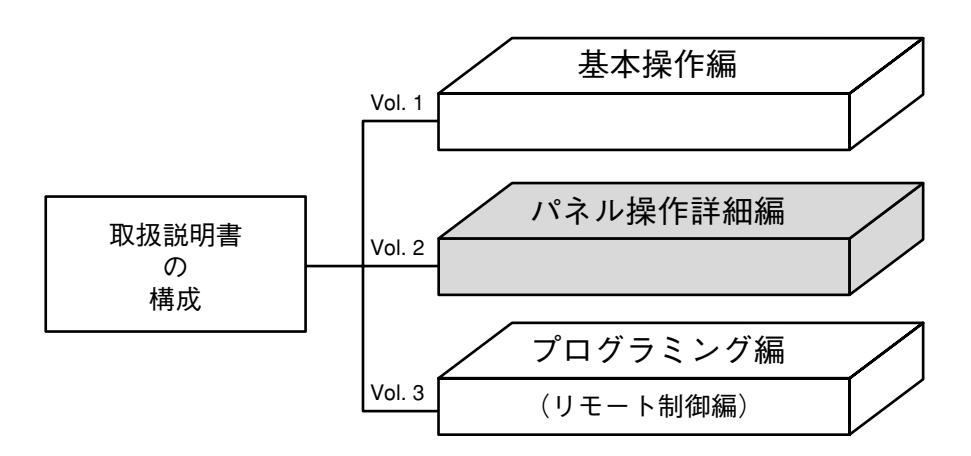

- 基本操作編 : MS2681A/MS2683A/MS2687A/MS2687Bの概要・使用 前の準備・パネル説明・簡単な操作・ソフトキーメ ニュー・性能試験などについて説明しています。
- パネル操作詳細編 : 基本操作編の「簡単な操作」・「ソフトキーメニュー」の 説明をさらに発展させ, MS2681A/MS2683A/ MS2687A/MS2687Bのパネル操作法を詳細に説明して います。
- プログラミング編 : RS-232Cリモート制御・GPIBリモート制御・サンプル プログラムなどについて説明しています。

# 目次

| 安全にお使いいただくために iii |                             |      |  |
|-------------------|-----------------------------|------|--|
| はじめ               | りに                          | I    |  |
| 1章                | 基本的な操作                      | 1-1  |  |
|                   | 信号の表示                       | 1-3  |  |
|                   | マーカの操作                      | 1-6  |  |
|                   | Measure機能の確認                | 1-8  |  |
|                   | 画面のハードコピー                   | 1-10 |  |
| 2章                | Frequency/Amplitude データエントリ | 2-1  |  |
|                   | 観測周波数の設定                    | 2-3  |  |
|                   | レベル範囲の設定                    | 2-16 |  |
| 2 프               |                             | 0.1  |  |
| 3 早               | マー 刀 機能                     | 3-1  |  |
|                   | ゾーンマーカの位置と幅の変更              | 3-4  |  |
|                   | マーカモード                      | 3-7  |  |
|                   | ディスプレイライン                   | 3-10 |  |
|                   | ゾーンスィープとシグナルトラック            | 3-11 |  |
|                   |                             | 3-13 |  |
|                   |                             | 3-18 |  |
|                   | マーカ値によるハフメーダ設定              | 3-23 |  |
| 4章                | シグナルサーチ機能                   | 4-1  |  |
|                   | ピークの検出                      | 4-3  |  |
|                   | 測定点の移動                      | 4-5  |  |
|                   |                             |      |  |
| 5章                | 表示モードの選択                    | 5-1  |  |
|                   | Display モード                 | 5-3  |  |
|                   | ストレージモード                    | 5-14 |  |
|                   | 検波モード                       | 5-21 |  |
|                   | タ1ムトメ1ン                     | 5-25 |  |

| 6章  | 掃引方法の選択                                               | 6-1                        |
|-----|-------------------------------------------------------|----------------------------|
|     | 掃引モード<br>トリガモード<br>ゾーンスィープとシグナルトラック<br>タイムゲート機能       | 6-3<br>6-5<br>6-11<br>6-13 |
| 7章  | カップルドファンクション                                          | 7-1                        |
|     | Auto から Manual 操作へカップルドファンクションの共通/個別設定モード             | 7-4<br>7-10                |
| 8章  | 自動校正およびレベル補正機能                                        | 8-1                        |
|     | 自動校正機能<br>プリセレクタの同調<br>測定系のレベル補正                      | 8-3<br>8-6<br>8-7          |
| 9章  | システム設定                                                | 9-1                        |
| 10章 | セーブ/リコール機能                                            | 10-1                       |
|     | 内部レジスタについて                                            | 10-4                       |
| 11章 | COPY                                                  | 11-1                       |
|     | ダイレクトプロッティング<br>画面イメージデータのメモリカードへの保存<br>タイトル文字列の入力と表示 | 11-3<br>11-6<br>11-8       |
| 12章 | 測定機能                                                  | 12-1                       |
|     | Measure 測定機能<br>測定の例                                  | 12-3<br>12-10              |

| 13章 | 電界強度測定            | 13-1 |
|-----|-------------------|------|
|     | 電界強度測定            | 13-3 |
|     | メモリカードへのSave/Load | 13-5 |
|     | 電界強度自動測定における注意    | 13-6 |

- 14章 外部ミクサ..... 14-1
  - 外部ミクサ機能..... 14-3

13-6

- MS2687A/B-21パワーメータ機能 ...... 15章 15-1
  - パワーメータ機能 ..... 15-3
- 16章 測定ソフトウエアのインストール...... 16-1

| 測定ソフトウエア                   | 16-3  |
|----------------------------|-------|
| 測定ソフトウエアをインストールする          | 16-4  |
| Core Moduleソフトウエアをインストールする | 16-6  |
| メンテナンスパラメータ情報を表示する         | 16-7  |
| インストール鍵を登録する               | 16-11 |

- 17章 初期化処理...... 17-1
  - 初期化処理(工場出荷状態に戻す)...... 17-3

#### 付録A ソフトキーメニューの説明..... A-1

- ソフトキーメニューの一覧表 ..... A-4
  - Spectrum modeメニューツリー ..... A-6 Config mode  $x = - y y - \dots$ A-30
- 付録B キーワード索引 ..... B-1

# 1章 基本的な操作

| 信号の表示             | 1-3  |
|-------------------|------|
| 電源を投入する           | 1-3  |
| 自動校正を実行する         | 1-4  |
| 信号を画面中央に合わせる      | 1-4  |
| 信号を拡大表示する         | 1-5  |
| マーカの操作            | 1-6  |
| Measure機能の確認      | 1-8  |
| Measure結果の表示位置の移動 | 1-9  |
| 画面のハードコピー         | 1-10 |

ごく基本的な操作を通じて本器の基本操作ルールと特 徴を説明します。

操作の内容としては、右記のとおりとします。

なお,入力コネクタには外部から 500 MHz の信号が加 えられているものとして話を進めます。

また,実際に本器を操作しながら,読み進められるこ とをお勧めします。

(なお,以下の操作説明で\_\_\_\_\_」はパネルキー を, はソフトキーを示しています。)

- 操作内容
- (I)信号の表示
- 1) 電源を投入する。
- 2) 自動校正を実行する。
- 3) 信号を画面の中央にあわせる。
- 4) 信号を拡大表示する。
- (Ⅱ) マーカの操作
  ゾーンマーカ機能の確認
  Marker → CF 機能の確認
- (Ⅲ) Measure 機能の確認
- (N) 画面のハードコピー

### 信号の表示

#### 電源を投入する

背面の電源スイッチを押し、次に正面の電源スイッチを押します。

この時,1秒以上押し続けてください。

Preset キーを押します。

画面上に表示したメニューの中から Preset All キーを押します。

| 20                                         | 00/03/16 22:3        | 5:35                     |                           |                                                  | Preset                        |
|--------------------------------------------|----------------------|--------------------------|---------------------------|--------------------------------------------------|-------------------------------|
| Marker<br>Ref Level -<br>10dB/             | 4.103GHz<br>10.00dBm | -64.60dBm                | RBW 3MHz<br>VBW 3MHz<br>E | ATT 10dB<br>SWT 110ms<br>DET Pos Peak<br>Trace-R | Preset<br>All                 |
|                                            |                      |                          |                           |                                                  |                               |
|                                            |                      |                          |                           |                                                  | Preset<br>Sweep<br>controll   |
| and a superior                             | -                    | or and the second second | uniperior and a second    | an and a second                                  | Preset<br>Trace<br>Parameters |
|                                            |                      |                          |                           |                                                  | Preset<br>Level<br>Parameters |
| Start 0Hz Stop 7.8000Hz Prest<br>Band auto |                      |                          |                           |                                                  |                               |
|                                            | Pre Amp              | l OFF C                  | orrection (               | )FF                                              | 1                             |

図1-1

操作のルールおよび特徴

誤った操作により簡単に電源がOn/Offしないよ うに,1秒以上押し続けないと電源がOn/Offし ないようになっています。

パネル キー (ハードキー) を押すとそれに関連 するソフトキーメニューが画面に表示されます。

表示関係だけや振幅関連のパラメータ, ゾーン スィープなどの特殊モードのリセットなど, 部 分的なリセットができます。

#### 自動校正を実行する

本器の内部温度が安定するまでウォームアップします。

ウォームアップ時間の目安は10分です。

ウォームアップ後に、自動校正を実行します。

Shift 0 キーを押します。

画面上に表示したメニューの中からAll Cal キーを押します。

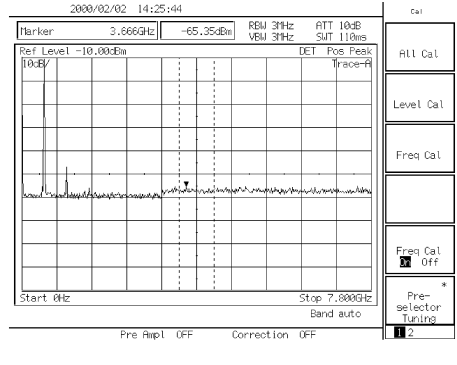

ケーブルの接続などの作業をせずに,内部の校 正を自動で行うことができます。 校正内容については,パネル操作詳細編を参照 してください。

#### 図1-2

#### 信号を画面中央に合わせる

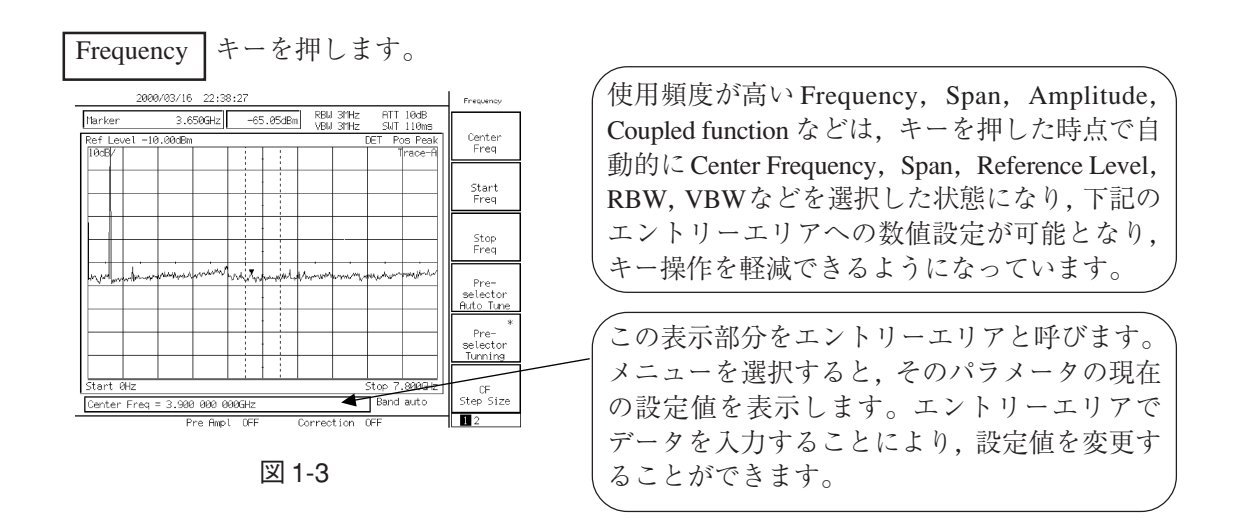

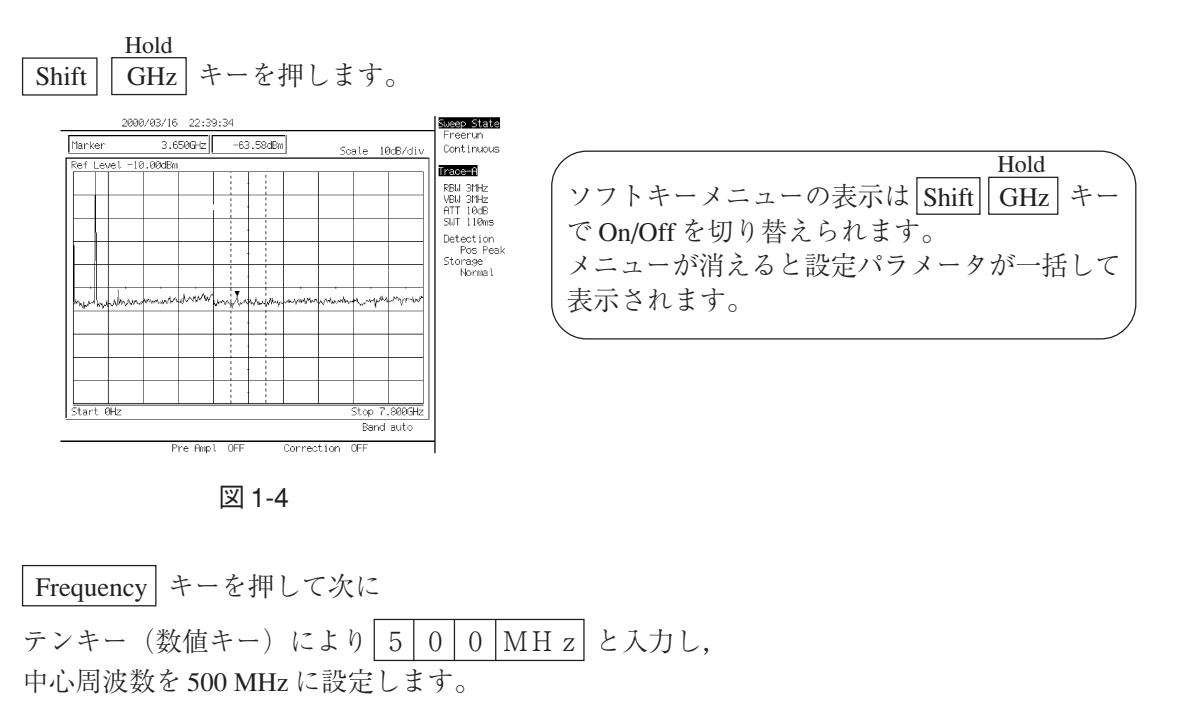

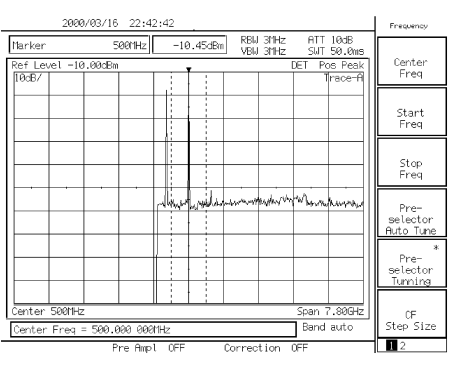

図 1-5

パラメータの数値入力方法としては、テンキー (数値キー)による直接入力,アップダウンキー, ロータリノブの3通りの方法があります。

#### 信号を拡大表示する

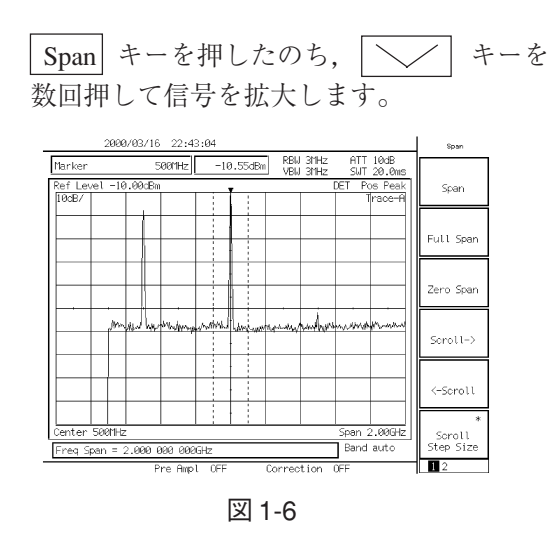

### マーカの操作

マーカ表示エリアに信号の周波数とレベルが表示されて いることを確認します。 ゾーンマーカはゾーン内のピーク信号を自動的に捕捉し その周波数とレベルを表示します。

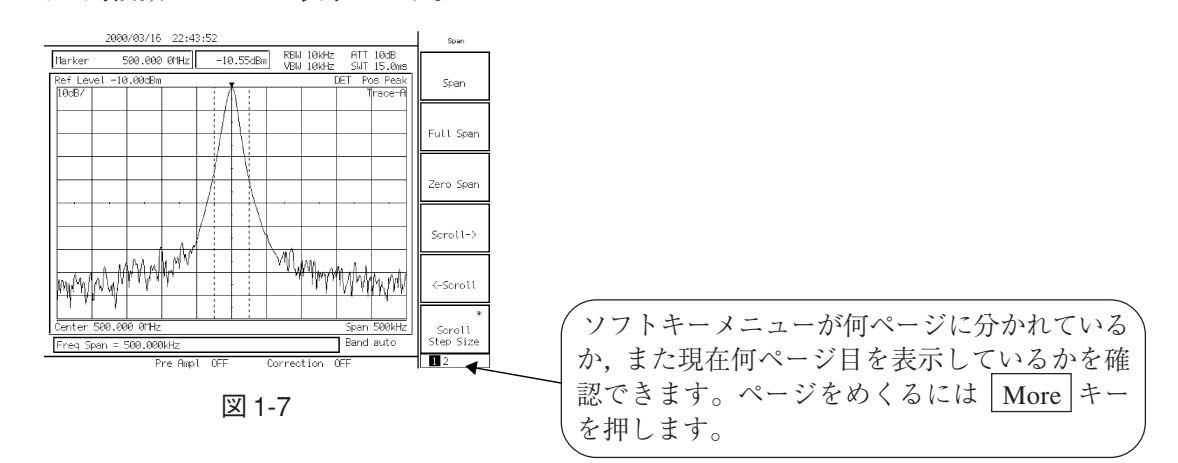

Marker  $\rightarrow$  CF 機能を確認するために信号を画面中央からわざと移動します。

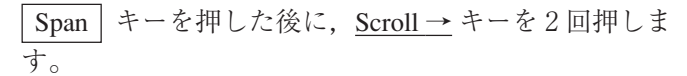

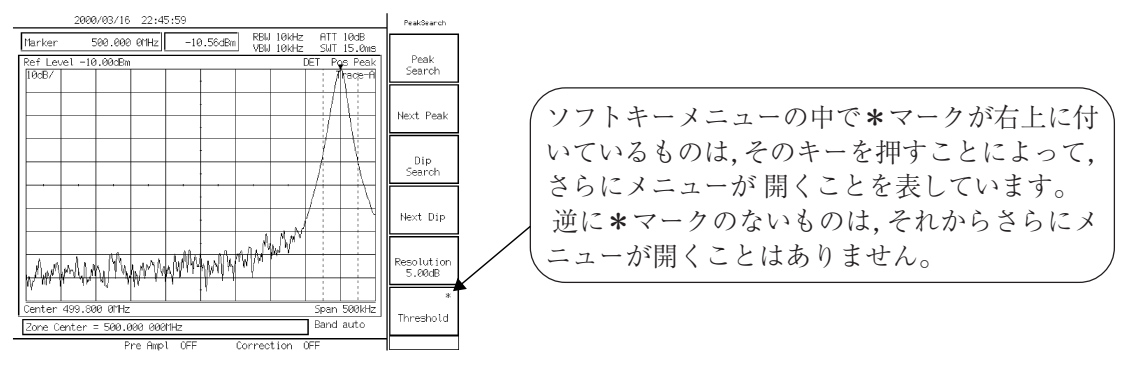

図 1-8

Marker キーを押し,次に Peak Search キーを押します。

| 2000/03/16 22:45:59                                                                                                    | PeakSearch           |
|----------------------------------------------------------------------------------------------------|----------------------|
| Itarker      508.000      01Hz      -10.56dBm      RBM 10kHz      ATT 10dB        Ref Level -10.00dBm      DET      Pgs Peak      DET      Pgs Peak        10dB/      I      Iftage-A      Iftage-A | Peak<br>Search       |
|                                                                                                    | Next Peak            |
|                                                                                                    | Dip<br>Search        |
|                                                                                                    | Next Dip             |
| Margading Migar Walking Migar Margar 1                                                                                                    | Resolution<br>5.00dB |
| Li      Li      Li      Li        Center 499.800 01Hz      Span 500kHz      Span 500kHz        Zone Center = 500.000 0001Hz      Band auto                                                          | *<br>Threshold       |
| Pre Ampl OFF Correction OFF                                                                                                    | 1                    |

マーカは信号を捕捉します。

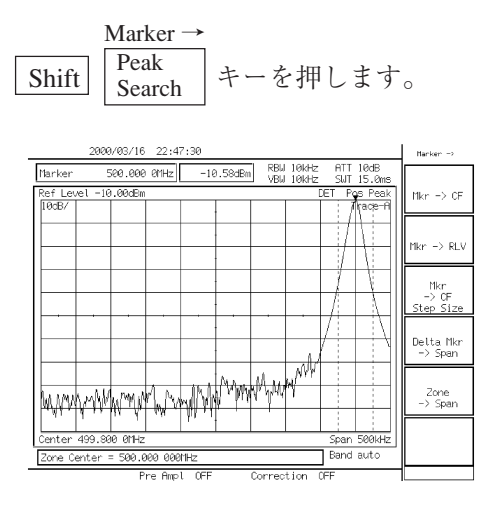

図 1-10

<u>Marker → CF</u> キーを押すと、信号が画面中央に移動します。

| 2000/03/16 22:47:54                                                                     | Hanker ->                |
|-----------------------------------------------------------------------------------------|--------------------------|
| Marker 500.000 0MHz -10.59dBm RBW 10kHz ATT 10dB<br>VBW 10kHz SWT 15.0ms                |                          |
| Ref Level -10.00dBm DET Pos Peak                                                        | Mkr → CF                 |
|                                                                                         | Mkr -> RLV               |
|                                                                                         | Mkr<br>→ CF<br>Step Size |
|                                                                                         | Delta Mkr<br>-> Span     |
| Man Man Man Man Man Man Man Man Man Man                                                 | Zone<br>-> Span          |
| Center 500.000 01Hz      Span 500kHz        Zone Center = 500.000 0001Hz      Band auto |                          |
| Pre Ampl OFF Correction OFF                                                             |                          |

図 1-11

ソフトキーを押して開いた下位メニューからは、<u>Return</u>キーを押して元のメニューに戻ることができます。 なお、ソフトキーの上段にはメニューのタイトルが表示されており、どのソフトキーを押して 今のメニュー状態になったか確認できます。

ここで,図1-8の画面に戻り, →CF」キーを押すだけで, 図1-11の画面にかわることを確認してください。

| ´※上級操作メモ: Measure キーなどのように` |
|-----------------------------|
| ソフトキーのページが複数あるものには、パネ       |
| ルキーを重ねて押すことによってもページをめ       |
| くることができます。ただし, 特に1ページ目      |
| が重要な Freq/Ampl などのキーはパネルキーを |
| 、重ねて押してもページめくりを行いません。       |
|                             |

### Measure 機能の確認

Preset」キーを押します。 画面上に表示したメニューの中から Preset All キーを押します。

Peak Search キーを押します。

もし信号よりゼロビート(ローカルフィードスルー)が 大きくマーカがゼロビートを捕らえた場合は,<u>Next Peak</u> キーを押して,(周波数 500 MHz の)信号にマーカを合 わせてください。

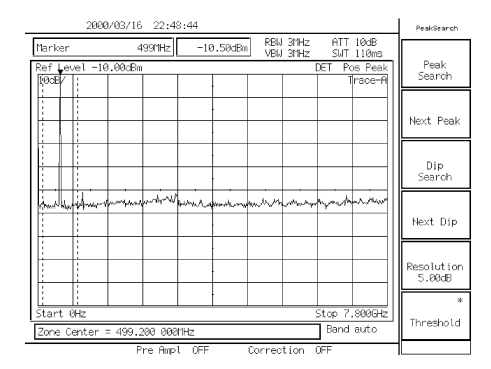

図 1-12

<u>Measure</u> + ーを押し次に, <u>Frequency Count</u> キーを 押 し,マーカ点の高確度周波数測定の機能に設定します。 次に, Count On キーを押し測定を開始します。

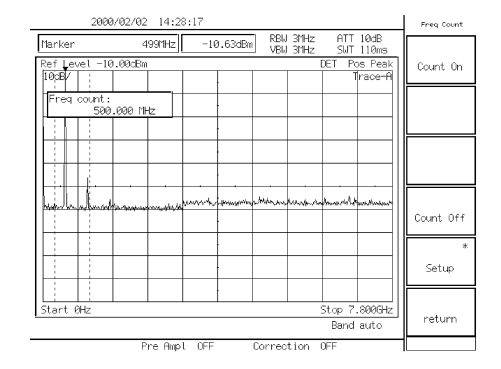

Measure を実行したこの画面から,いったん他 のパネルキーを押しパラメータなどを変更し, 再度この Measure キーを押したとき,メ ニューの1ページに戻るのではなく,自動的 にこの画面のメニューに戻ります(ページ学 習機能)。パラメータを変更しながら,繰り返 し測定を行う場合などに便利な機能です。

図 1-13

マーカ点の周波数を画面の左上に表示します。 なお,内部のカウンタはフルスパンにおいても正しく動 作します。 そのため,従来機種のように周波数スパンを小さくする 操作を必要としません。

### Measure 結果の表示位置の移動

Measure キーを押し,次に<u>Result Position\*</u>キーを押し ます。

Measure 結果の表示位置は画面左上,右上,左下,右下の 4個から選択できます。

| Terker      4997Hz      -7.0408m      CBU 314z      ATT 100B        Ref      Vevel - 10.0005m      UET Poo Peak      Fr        Image: Pred count :      Image: Pred count :      Image: Pred count :      Fr        Image: Pred count :      Image: Pred count :      Image: Pred count :      Fr        Image: Pred count :      Image: Pred count :      Image: Pred count :      Fr        Image: Pred count :      Image: Pred count :      Image: Pred count :      Fr        Image: Pred count :      Image: Pred count :      Image: Pred count :      Fr        Image: Pred count :      Image: Pred count :      Image: Pred count :      Fr        Image: Pred count :      Image: Pred count :      Image: Pred count :      Fr        Image: Pred count :      Image: Pred count :      Image: Pred count :      Fr        Image: Pred count :      Image: Pred count :      Image: Pred count :      Fr        Image: Pred count :      Image: Pred count :      Image: Pred count :      Fr        Image: Pred count :      Image: Pred count :      Image: Pred count :      Fr        Image: Pred count :      Image: Pred count :      Image: Pred count : | Neasure                          | 2000/04/04 18:22:30                                                                                                    |
|----------------------------------------------------------------------------------------------------|----------------------------------|----------------------------------------------------------------------------------------------------|
| Preq count :<br>500.000 Hz<br>Cr<br>Cr<br>Cr<br>Cr<br>Cr<br>Cr<br>Cr<br>Cr<br>Cr<br>Cr                                                                                                    | *<br>Frequency<br>Count          | Itarker      4991Hz      -7.04dBin      RBJ 31Hz      ATT 10dB        Ref Level -10.00dBin      VBU 31Hz      SUT 110ms        TédB/      I      Trace-A |
|                                                                                                    | *<br>Noise<br>Neasure            | Freq count: 560.000 MHz                                                                                                    |
|                                                                                                    | *<br>C/N Ratio<br>Measure        |                                                                                                    |
|                                                                                                    | *<br>Channel<br>Power<br>Measure | and a faith of the second and the second and the                                                                                                    |
|                                                                                                    | *<br>Result<br>Position          |                                                                                                    |
| L: I Start 0Hz Stop 7.0000Hz Band auto                                                                                                    | Off                              | Start 0Hz Stop 7.800Hz<br>Band auto                                                                                                    |

### 画面のハードコピー

画面のハードコピーをセントロニクスインタフェースにより, BJ-M70 プリンタ(キャノン社 製) にプリントアウトする場合を説明します。

- 下図のように本器背面のパラレルコネクタとプリンタを添付のパラレルケー ブルで接続します。
- Copy キーを押すと、現在表示している画面のハードコピーをプリントします。
  もし、正しくプリントされない場合、以下の操作によりパラレルインタフェースが正しく設定されているか、確認してください。
- 3) Config キーを押します。
- STEP DOWN キーを何回か押し, Copy Control にし, Copy to が Printer になっているか確認します。Printer でない場合は, Set キーを押して, ノブで Printer にカーソルをおいて Set キーを押して確定させます。
- 5) 次に, Printer Set up が BJ-M70 (ESC/P) になっているか確認します。

(なお,プリンタのモードの設定,確認についてはプリンタの取説を参照してください。 ESC/Pモードのみ印刷できます。)

- 6) Spectrum キーを押し,元の画面に戻ります。
- 7) Copy キーを押すと,現在表示している画面のハードコピーをプリントします。

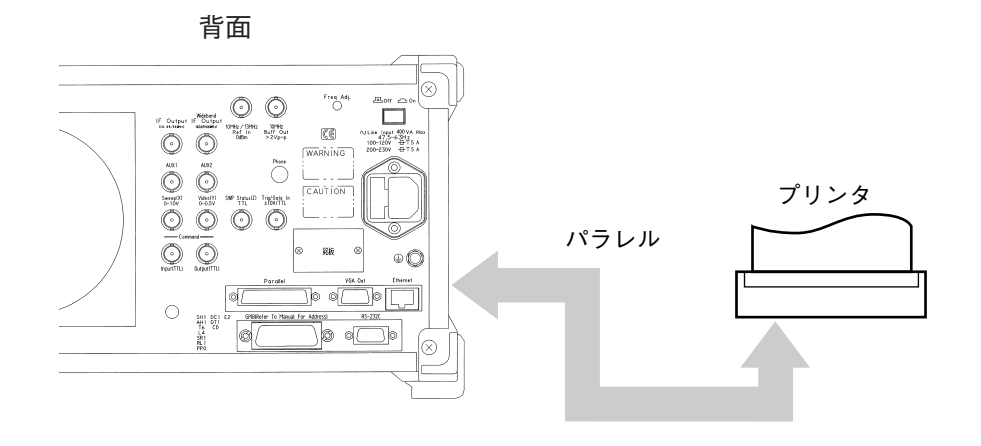

図 1-14

# 2章 Frequency/Amplitude データエントリ

この章では,正面パネル Freq/Ampl セクションにおける周波数とレベルに関するデータエントリ機能を中心に説明します。

| 観測周波数の設定                      | 2-3  |
|-------------------------------|------|
| Frequencyキーソフトメニュー            | 2-4  |
| Center-Span モード               | 2-5  |
| Start-Stop モード                | 2-6  |
| ステップキーによるステップサイズ設定            | 2-7  |
| MS2683A周波数バンドの固定(ノーマルモード)     | 2-8  |
| MS2683Aプリセレクタスタート周波数の変更       |      |
| (スプリアスモード)                    | 2-9  |
| MS2687Aの周波数バンドの固定             | 2-10 |
| MS2687Aの周波数バンドの固定             |      |
| (Option22搭載時)                 | 2-11 |
| MS2687Bの周波数バンドの固定             | 2-12 |
| Spanキーソフトメニュー                 | 2-13 |
| フルスパン設定                       | 2-14 |
| ゼロスパン設定                       | 2-15 |
| 周波数スクロールステップサイズの設定            | 2-15 |
| レベル範囲の設定                      | 2-16 |
| Amplitudeキーソフトメニュー            | 2-17 |
| ログ/リニアスケールの設定                 | 2-18 |
| リファレンスレベルの単位選択                | 2-19 |
| 入力インピーダンスの選択                  | 2-19 |
| リファレンスレベルの設定                  | 2-20 |
| リファレンスレベルのステップサイズ設定           | 2-21 |
| リファレンスレベルオフセット                | 2-22 |
| 50 Ω→75 Ωインピーダンス変換器(MA1621A)の |      |
| 設定                            | 2-24 |
| レベル周波数補正係数の設定                 | 2-25 |

### 観測周波数の設定

本器の観測周波数の設定には、次の2つのモードがあります。

- Center-Span
- Start-Stop

周波数の設定下限,設定上限は

MS2681A の場合は,0Hz ~ 3.0 GHz MS2683A の場合は,0Hz ~ 7.8 GHz MS2687A/MS2687B の場合は,0Hz ~ 30.0 GHz です。

周波数設定のヘッダキーは**Frequency**キーで,周波数スパンのヘッダキーは**Span**キーが用いられます。

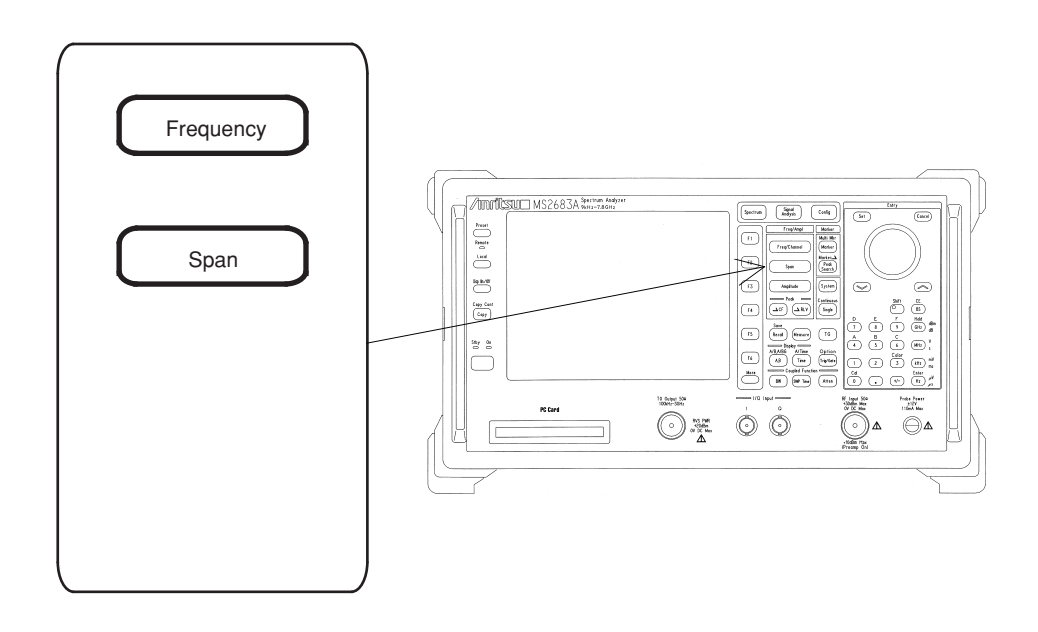

## Frequency キーソフトメニュー

| Frequency | $\rightarrow$                    | Center<br>Freq                   | センタ周波数を設定します。                                                                |
|-----------|----------------------------------|----------------------------------|------------------------------------------------------------------------------|
|           | >                                | Start<br>Freq                    | スタート周波数を設定します。                                                               |
|           | $\rightarrow$                    | Stop<br>Freq                     | ストップ周波数を設定します。                                                               |
|           | $\rightarrow$                    | Pre-<br>Selector<br>Auto Tune    | プリセレクタの自動同調を行います。<br>詳細は,8章を参照してください。<br>この機能はMS2683AとMS2687A/MS2687Bにて有効です。 |
|           | $\rightarrow$                    | Auto<br>Tune                     | 自動同調による最大ピーク信号の検出を行います。<br>詳細は,4章を参照してください。                                  |
|           |                                  | CF<br>Step Size                  | ステップキーでセンタ周波数を設定するときの<br>ステップ値を設定します。                                        |
| Frequency | $\longrightarrow$                | More                             | $\rightarrow$                                                                |
|           | $\rightarrow$                    | Band *                           | バンドを固定します。<br>この機能はMS2683AとMS2687A/MS2687Bにて有効です。                            |
|           | $\rightarrow$                    | Ext Band*                        | 外部ミクサのバンドを設定します。<br>この機能はMS2687A/MS2687Bにて有効です。                              |
|           | $\rightarrow$                    | Ext Mixer*<br>Set Up             | 外部ミクサのタイプを設定します。<br>この機能はMS2687A/MS2687Bにて有効です。                              |
|           | $\rightarrow$                    | Frequency*<br>Offset             | 周波数のOffset値を設定します。                                                           |
|           | $ \mathrel{{\textstyle \vdash}}$ | Preselectr<br>Normal<br>Spurious | プリセレクタのスタート周波数を設定します。<br>(オプション03付の場合)                                       |

Center-Span  $\pm - \mathbb{K}$ 

(1) 中心周波数の設定

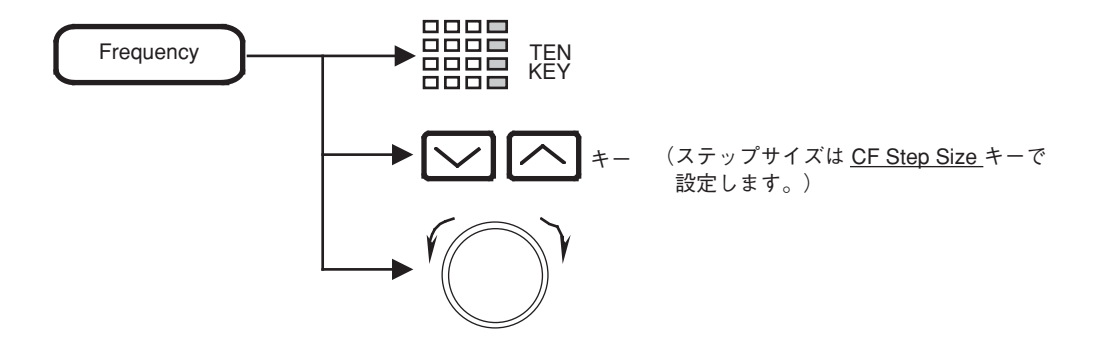

(2) 周波数スパンの設定

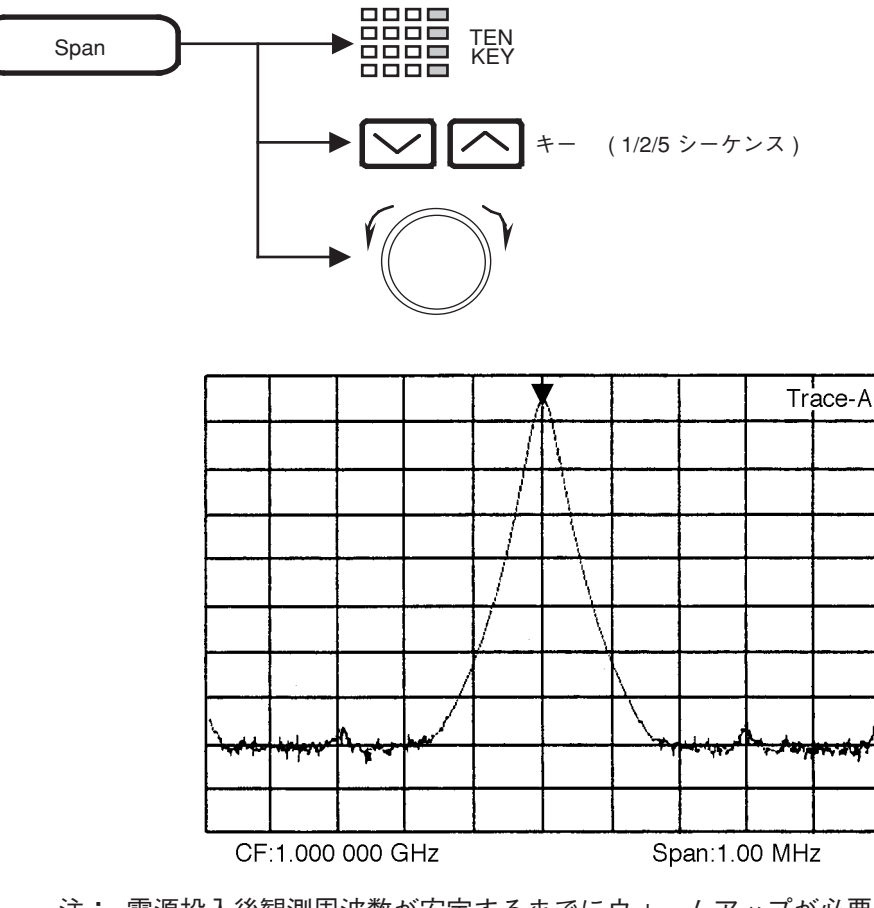

注: 電源投入後観測周波数が安定するまでにウォームアップが必要な場合がありま す。

表示の左上に"Warm up"メッセージが表示されている間はしばらく待ち(約3分),表示が消えてから測定を開始してください。

# Start-Stop モード

(1) スタート周波数

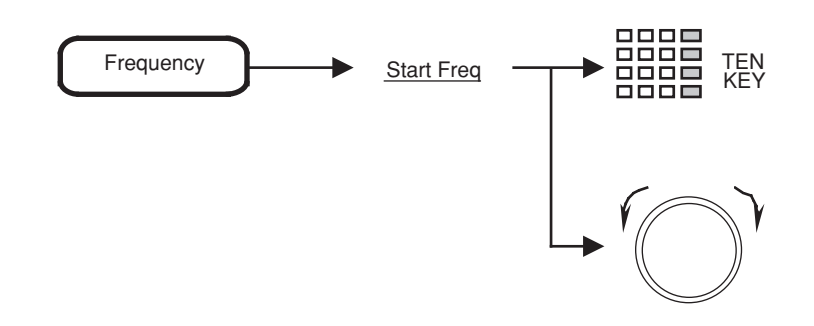

(2) ストップ周波数

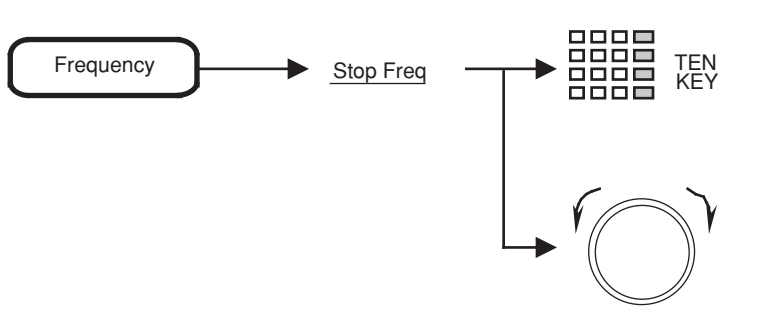

- 注: 📈 🏳 キーは、中心周波数に対するステップキーなので、スタート周 波数、ストップ周波数ともに変化します。
  - ストップ周波数は、周波数スパン設定分解機能とスタート周波数の値により、多少変化することがあります。

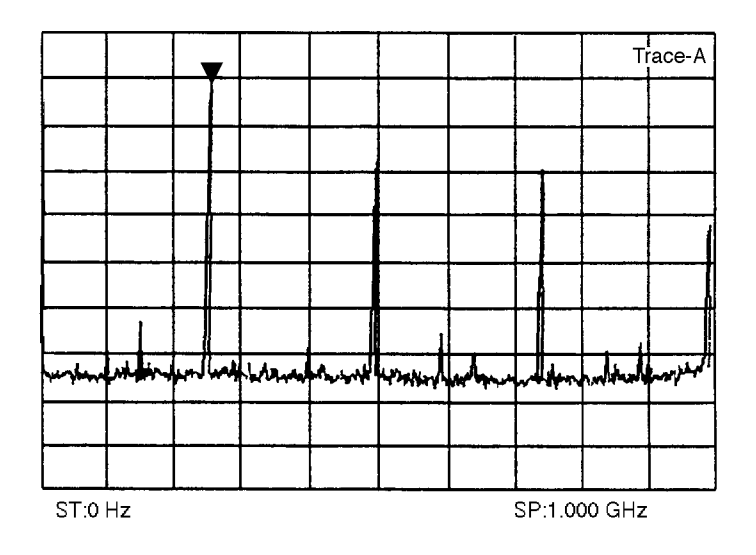

### ステップキーによるステップサイズ設定

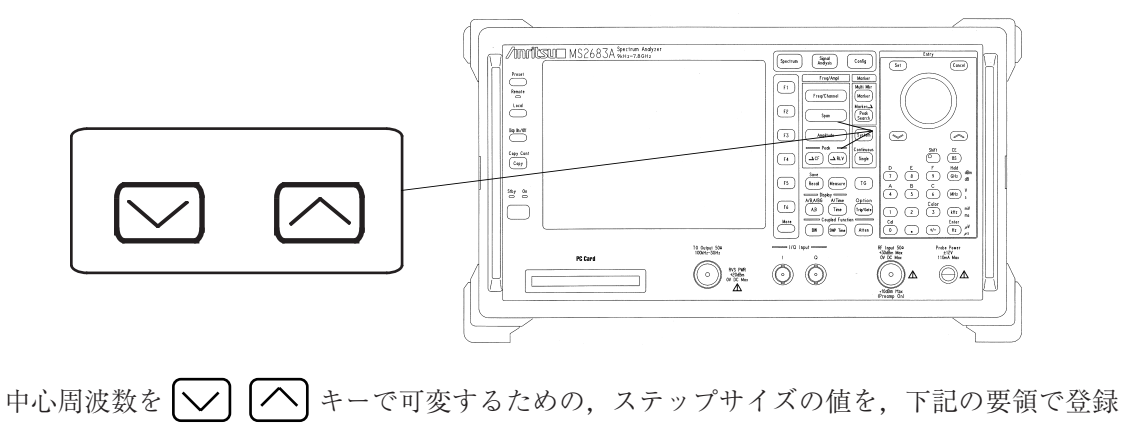

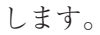

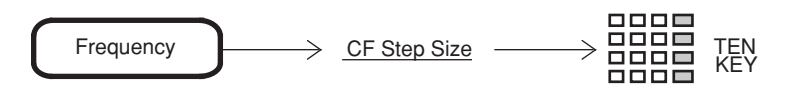

#### MS2683A 周波数バンドの固定(ノーマルモード)

本器は、0~7.8 GHzの周波数範囲を、次の3バンドで構成しています。

- ・ 0バンド.....0~3.2 GHz
- ・ 1<sup>-</sup>バンド...... 3.15 ~ 6.3 GHz
- ・ 1+バンド ...... 6.2  $\sim$  7.8 GHz

イニシャル状態では、観測周波数の範囲に従い、最も適切な周波数バンドを選択して動作させる AUTO BAND モードが選択されています。

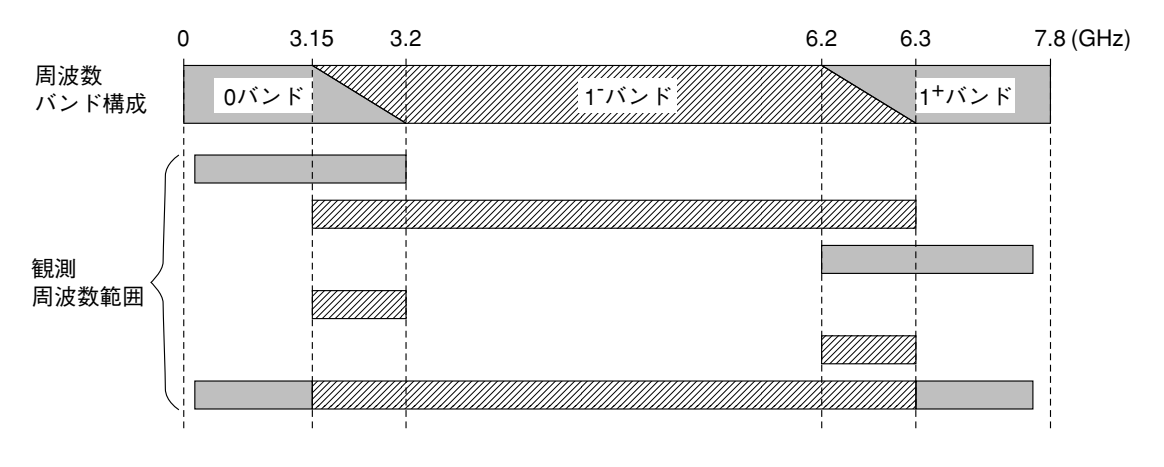

AUTO BANDモードにおける観測周波数による周波数バンド選択

周波数バンドの切り換わり目などで、周波数バンドを固定したい場合は下記の操作を行ってく ださい。

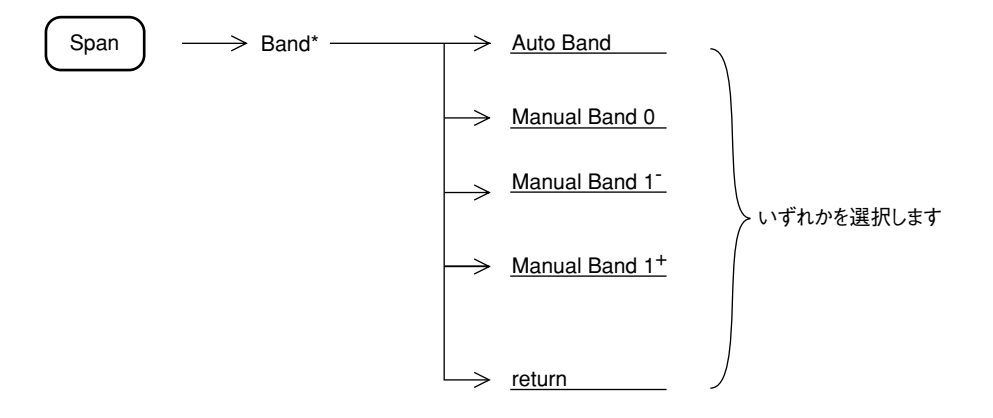

#### MS2683A プリセレクタスタート周波数の変更(スプリアスモード)

オプション03「プリセレクタ下限拡張」を装着した場合,本器は,0~7.8 GHzの周波数範囲 を,次の4バンドで構成します。

- ・ 0バンド ...... 0  $\sim$  3.2 GHz
- ・ 1-L バンド ..... 1.6 ~ 3.2 GHz
- ・ 1<sup>-</sup>バンド...... 3.15 ~ 6.3 GHz

イニシャル状態では、ページ2-7の図の示すとおり、観測周波数の範囲に従い、最も適切な周波数バンドを選択して動作させるAUTO BANDモードが選択されています。スプリアスモードを 選択することにより1-Lバンドからプリセレクタを使用できます。

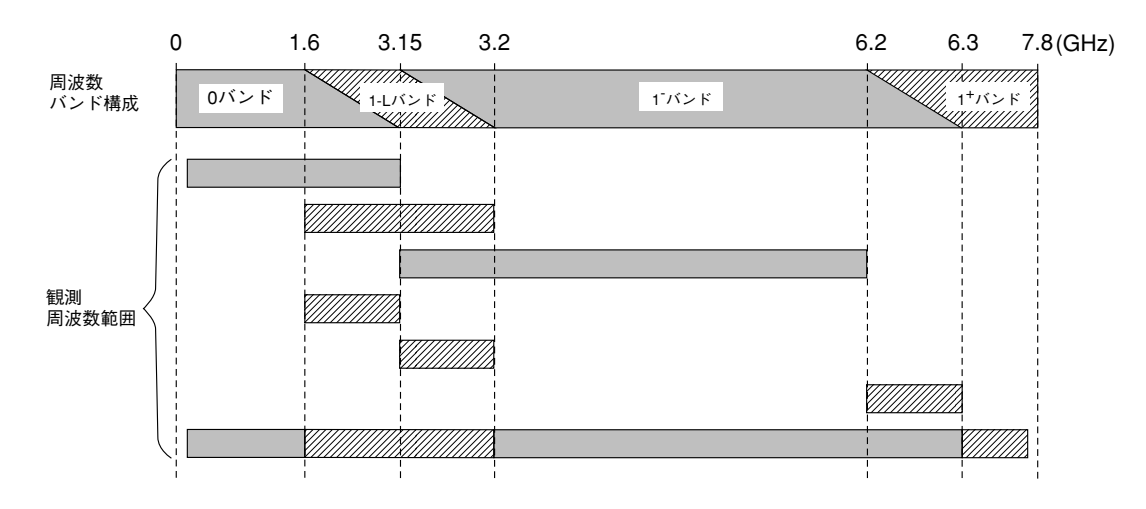

AUTO BANDモードにおける観測周波数による周波数バンド選択

スプリアスモードを使用する場合は下記の操作を行ってください。

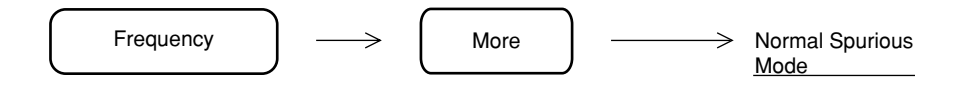

#### MS2687Aの周波数バンドの固定

MS2687Aは、入力周波数範囲を外部ミクサバンドおよび内部ミクサバンドで構成しています。 内部ミクサバンドは、以下のバンド構成となっています。

- ・ 0バンド.....0~3.2 GHz
- 1<sup>-</sup>バンド ...... 3.1 ~ 6.3 GHz
- ・  $1^+$ バンド ......  $6.2 \sim 7.9 \text{ GHz}$
- ・  $3^+$ バンド ...... 15.1  $\sim$  22.5 GHz
- ・  $4^+$ バンド ...... 22.4  $\sim$  30.0 GHz

外部ミクサバンドの詳細は、14章を参照してください。

イニシャル状態では、観測周波数の範囲に従い、最も適切な周波数バンドを選択して動作させる AUTO BAND モードが選択されています。

| (            | ) 3  | .1 ( | 6.2                 | 7.8    | 15.1 | 22.4  | 30(GHz) |
|--------------|------|------|---------------------|--------|------|-------|---------|
| 周波数<br>バンド構成 | 0バンド | 1-バン | ・<br>・<br>・<br>1+バン | ۲<br>۲ | バンド  | 3+バンド | 4+バンド   |
|              | I    | 3.2  | 6.3                 | 7.9    | 1    | 15.2  | 22.5    |

AUTO BANDモードは設定された中心周波数,スパンを最も少ないバンドで掃引するように,バンドを選択します。

周波数バンドの切換り目などで、周波数バンドを固定したい場合は下記の操作を行ってください。

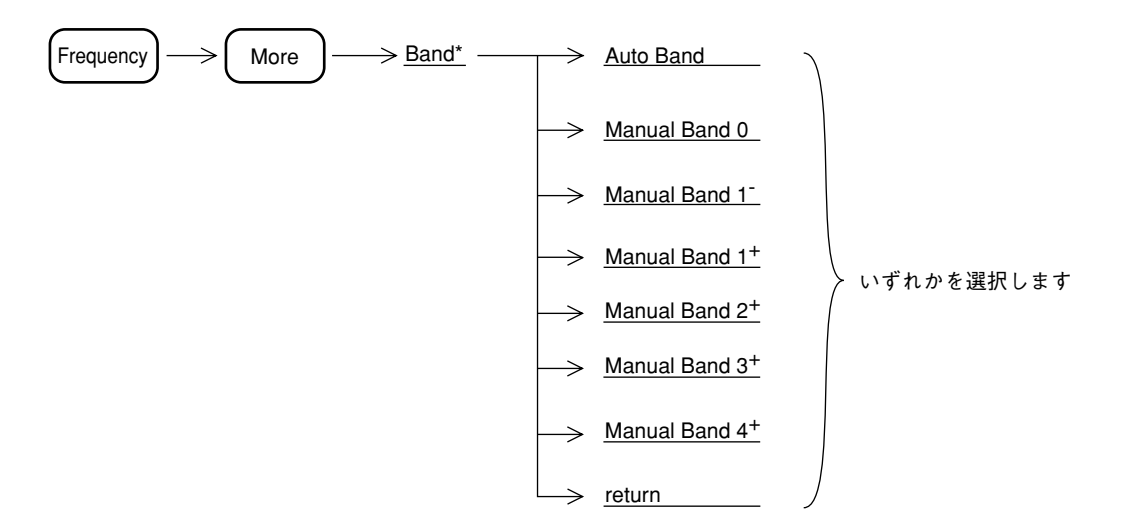

バンドが重複する周波数では、ダイナミックレンジの広い下のバンドを優先します。ただし、0 バンドと1-バンドの重複部分では、1-バンドを優先します。

### MS2687Aの周波数バンドの固定(Option22 搭載時)

MS2687Aは、入力周波数範囲を外部ミクサバンドおよび内部ミクサバンドで構成しています。 内部ミクサバンドは、以下のバンド構成となっています。

- ・ 0バンド ...... 0  $\sim$  3.2 GHz
- ・ 1<sup>-</sup>バンド...... 3.1 ~ 5.8 GHz
- ・ 1<sup>+</sup> (n = 1) バンド .... 5.7 ~ 7.9 GHz
- ・ 1<sup>+</sup> (n = 2) バンド .... 7.8 ~ 14.05 GHz
- 2<sup>-</sup>バンド......14.0 ~ 26.5 GHz

外部ミクサバンドの詳細は、14章を参照してください。

イニシャル状態では、観測周波数の範囲に従い、最も適切な周波数バンドを選択して動作させる AUTO BAND モードが選択されています。

| (            | ) 3  | .1 5  | .7 .7                   | 7.8 1                              | 4.0 26.4 | 4 30(GHz) |
|--------------|------|-------|-------------------------|------------------------------------|----------|-----------|
| 周波数<br>バンド構成 | 0バンド | 1-バンド | 1 <sup>+</sup> (n=1)/\) | κ<br>τ<br>1 <sup>+</sup> (n=2) / ζ | * 2 バンド  | 3 バンド     |
|              | I    | 3.2   | 5.8                     | 7.9                                | 14.05    | 26.5      |

AUTO BANDモードは設定された中心周波数,スパンを最も少ないバンドで掃引するように,バンドを選択します。

周波数バンドの切換り目などで、周波数バンドを固定したい場合は下記の操作を行ってください。

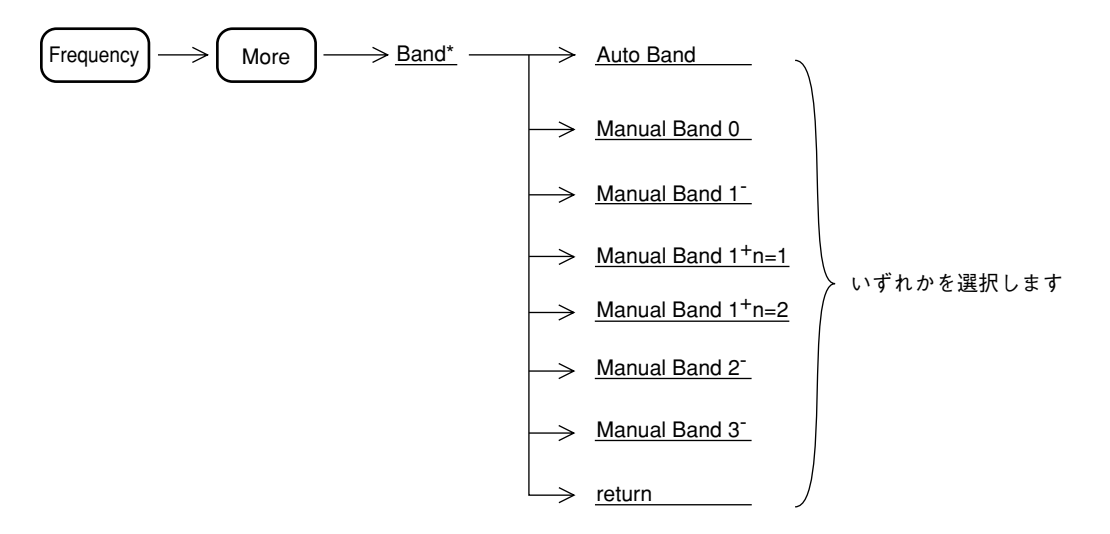

バンドが重複する周波数では、ダイナミックレンジの広い下のバンドを優先します。ただし、0 バンドと1-バンドの重複部分では、1-バンドを優先します。

#### MS2687Bの周波数バンドの固定

MS2687Bは、入力周波数範囲を外部ミクサバンドおよび内部ミクサバンドで構成しています。 内部ミクサバンドは、以下のバンド構成となっています。

- ・ 0バンド.....0~3.2 GHz
- 1<sup>-</sup>バンド ...... 3.1 ~ 6.3 GHz
- ・  $1^+$ バンド ......  $6.2 \sim 7.9 \text{ GHz}$
- ・ 2<sup>+</sup>バンド ...... 7.8 ~ 15.3 GHz
- 4<sup>+</sup>バンド...... 15.2 ~ 30.0 GHz

外部ミクサバンドの詳細は、14章を参照してください。

イニシャル状態では、観測周波数の範囲に従い、最も適切な周波数バンドを選択して動作させる AUTO BAND モードが選択されています。

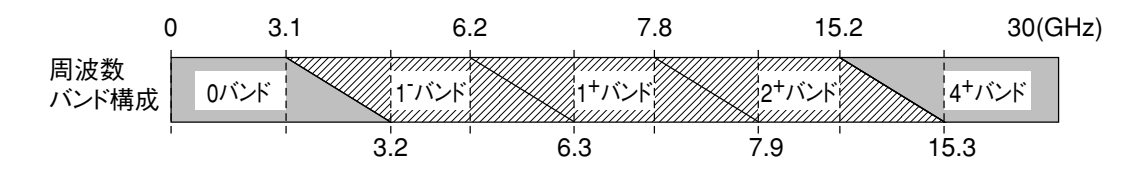

AUTO BANDモードは設定された中心周波数,スパンを最も少ないバンドで掃引するように,バンドを選択します。

周波数バンドの切換り目などで,周波数バンドを固定したい場合は下記の操作を行ってください。

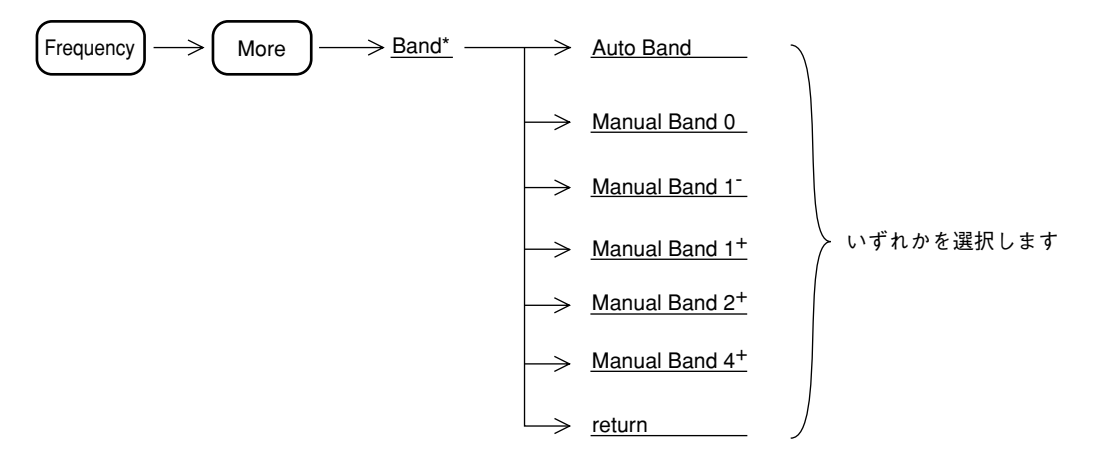

バンドが重複する周波数では、ダイナミックレンジの広い下のバンドを優先します。ただし、0 バンドと1-バンドの重複部分では、1-バンドを優先します。
Span キーソフトメニュー 周波数スパンを設定します。 Span Span  $\rightarrow$ Autoバンドまたはバンドの最大スパンに設定します。 Full Span  $\rightarrow$ ゼロスパンに設定します。  $\rightarrow$ Zero Span  $\text{Scroll} \rightarrow$ センタ周波数を低く設定します。  $\geq$ 移動量は、周波数スパンに応じて設定されます。 センタ周波数を高く設定します。  $\rightarrow$ ← Scroll 移動量は、周波数スパンに応じて設定されます。 スクロール量を設定します。 Scroll  $\rightarrow$ Step Size \*  $\rightarrow$ Span More Band \* バンドを固定します。  $\geq$ プリセレクタのスタート周波数を設定します。 Preselectr  $\rightarrow$ Normal Spurious  $\rightarrow$ Ext Band\* 外部ミクサのバンドを設定します。 この機能はMS2687A/MS2687Bにて有効です。 外部ミクサのタイプを設定します。 Ext Mixer\*  $\rightarrow$ この機能はMS2687A/MS2687Bにて有効です。 Set Up 周波数のOffset値を設定します。 Frequency\*  $\rightarrow$ Offset

## フルスパン設定

通常の動作状態では、 キーを押すことにより、全周波数範囲を掃引するフルスパン状態になりますが、周波数範囲以外のパラメータも同時に初期化されてしまいます。 他のパラメータを変化させずにフルスパン状態にしたい場合は、下記の操作を行います。

Span

Full Span

 $\rightarrow$ 

[MS2681Aの場合]

 $0\sim 3.0~GHz$ 

[MS2683Aの場合]

 Auto Band の場合
  $0 \sim 7.8 \text{ GHz}$  

 Band 0 の場合
  $0 \sim 3.2 \text{ GHz}$  

 Band  $1^-$ の場合
  $3.15 \sim 6.3 \text{ GHz}$  

 Band  $1^+$ の場合
  $6.2 \sim 7.8 \text{ GHz}$ 

[MS2687A の場合]

| Auto Band の場合           | $0 \sim 30 \text{ GHz}$      |
|-------------------------|------------------------------|
| Band 0 の場合              | $0\sim 3.2~\text{GHz}$       |
| Band 1 <sup>-</sup> の場合 | $3.15 \sim 6.3 \text{ GHz}$  |
| Band 1 <sup>+</sup> の場合 | $6.2 \sim 7.9 \ \text{GHz}$  |
| Band 2 <sup>+</sup> の場合 | $7.8 \sim 15.2 \ \text{GHz}$ |
| Band 3 <sup>+</sup> の場合 | $15.1 \sim 22.5 \text{ GHz}$ |
| Band 4 <sup>+</sup> の場合 | $22.4 \sim 30.0 \text{ GHz}$ |

#### [MS2687A Opt22 搭載時の場合]

Auto Band の場合 $0 \sim 30 \text{ GHz}$ Band 0 の場合 $0 \sim 3.2 \text{ GHz}$ Band 1  $^{-}$ の場合 $3.1 \sim 5.8 \text{ GHz}$ Band 1  $^{+}$  (n=1) の場合 $5.7 \sim 7.9 \text{ GHz}$ Band 1  $^{++}$  (n=2) の場合 $7.8 \sim 14.05 \text{ GHz}$ Band 2  $^{-}$ の場合 $14.0 \sim 26.5 \text{ GHz}$ Band 3  $^{-}$ の場合 $26.4 \sim 30 \text{ GHz}$ 

#### [MS2687Bの場合]

| Auto Band の場合           | $0\sim 30~\text{GHz}$        |
|-------------------------|------------------------------|
| Band 0 の場合              | $0\sim 3.2~GHz$              |
| Band 1 <sup>-</sup> の場合 | $3.15 \sim 6.3 \text{ GHz}$  |
| Band 1 <sup>+</sup> の場合 | $6.2 \sim 7.9~\mathrm{GHz}$  |
| Band 2 <sup>+</sup> の場合 | $7.8 \sim 15.3 \ \text{GHz}$ |
| Band 4 <sup>+</sup> の場合 | $15.2 \sim 30.0 \text{ GHz}$ |

#### ゼロスパン設定

スペクトラムアナライザは、周波数スパンを0Hzにすることにより、横軸を時間軸とする選 択レベル計として動作します。またバースト波の立ち上がり、立ち下がり時間の観測なども測 定できます。

下記の操作により、ゼロスパン(タイムドメイン)モードになります。

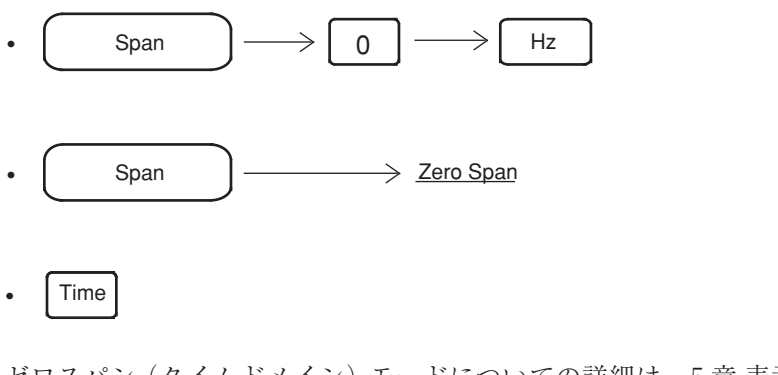

ゼロスパン (タイムドメイン) モードについての詳細は,5章 表示モードの選択を参照してください。

また,周波数ドメインとタイムドメインで RBW, VBW, Sweep time などのカップルドファンク ションを異なった値に設定できます。詳細は7章カップルドファンクションを参照してください。

## 周波数スクロールステップサイズの設定

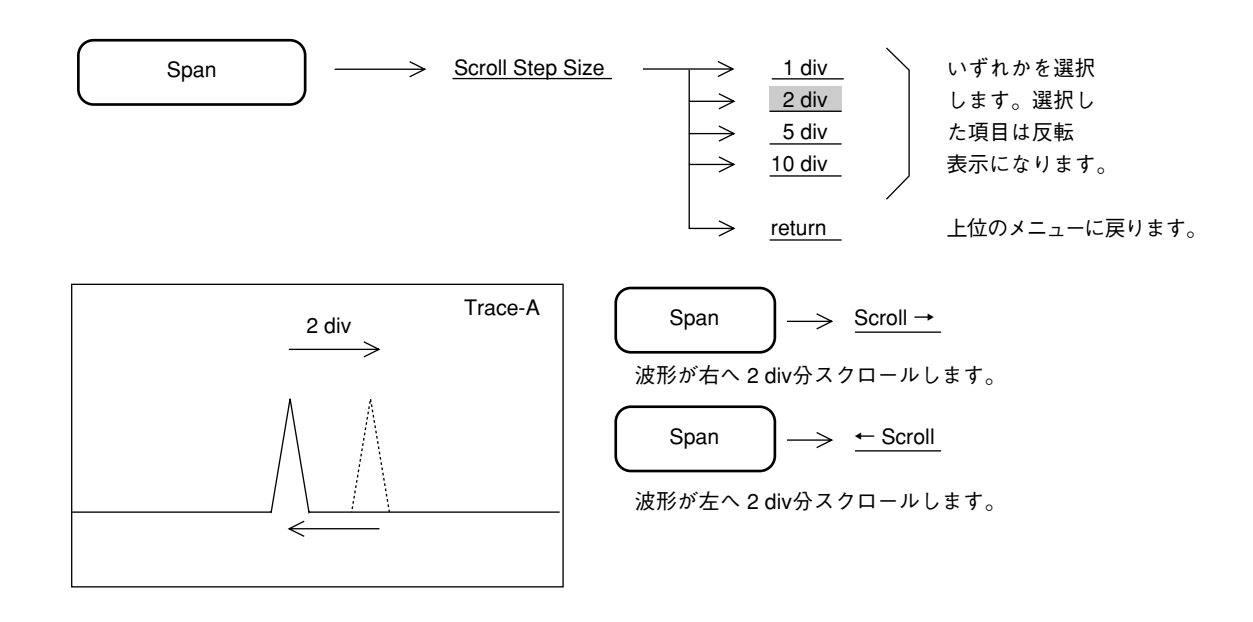

# レベル範囲の設定

|         |                            | 50Ω(標準)                               |
|---------|----------------------------|---------------------------------------|
| 表示モード   | 単位                         | リファレンスレベルの範囲                          |
|         | dBm                        | $-120 \sim +40 \text{ dBm}$           |
|         | $\mathrm{dB}\mu\mathrm{V}$ | $+7\sim+147~\mathrm{dB}\mu\mathrm{V}$ |
|         | dBmV                       | $-53 \sim +87~\mathrm{dBmV}$          |
| ログスケール  | V                          | 2.24 $\mu\mathrm{V}\sim$ 22.4 V       |
|         | $dB \mu  V (emf)$          | $+13 \sim +153$ dB $\mu$ V            |
|         | W                          | $100~{\rm fW}\sim 10~{\rm W}$         |
|         | $dB \mu  V/m$              |                                       |
| リニアスケール | V                          | 2.24 $\mu$ V $\sim$ 22.4 V            |

本器のレベル表示モードと、それぞれのモードにおけるリファレンスレベル(振幅スケールの上端)の範囲を下記に示します。

dBm: 1 mW/50 Ω または 75 Ω を 0 dBm とする単位系。

dB μ V: 1 μ V を 0 dB μ V とする単位系。ただし, 50 Ω または 75 Ω で終端した終端
 電圧表示。
 dBmV: 1 mV を 0 dBmV とする単位系。ただし, 50 Ω または 75 Ω で終端した終端

電圧表示。

dB μ V(emf): 開放電圧表示による dB μ V 単位系。dB μ V + 6 dB の値となる。

dB μ V/m: 電界強度を示す単位系。ただし表示値は、アンテナ係数による。

振幅レベルのヘッダキーは, Amplitude が用いられます。

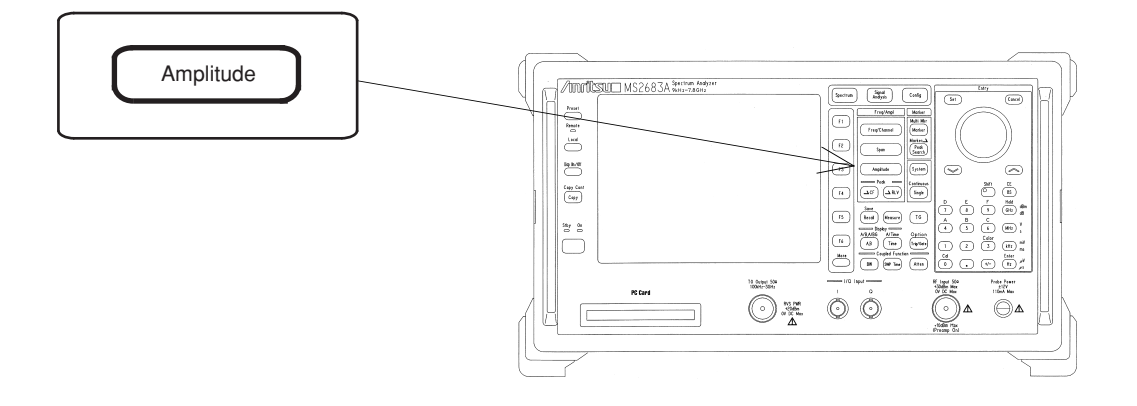

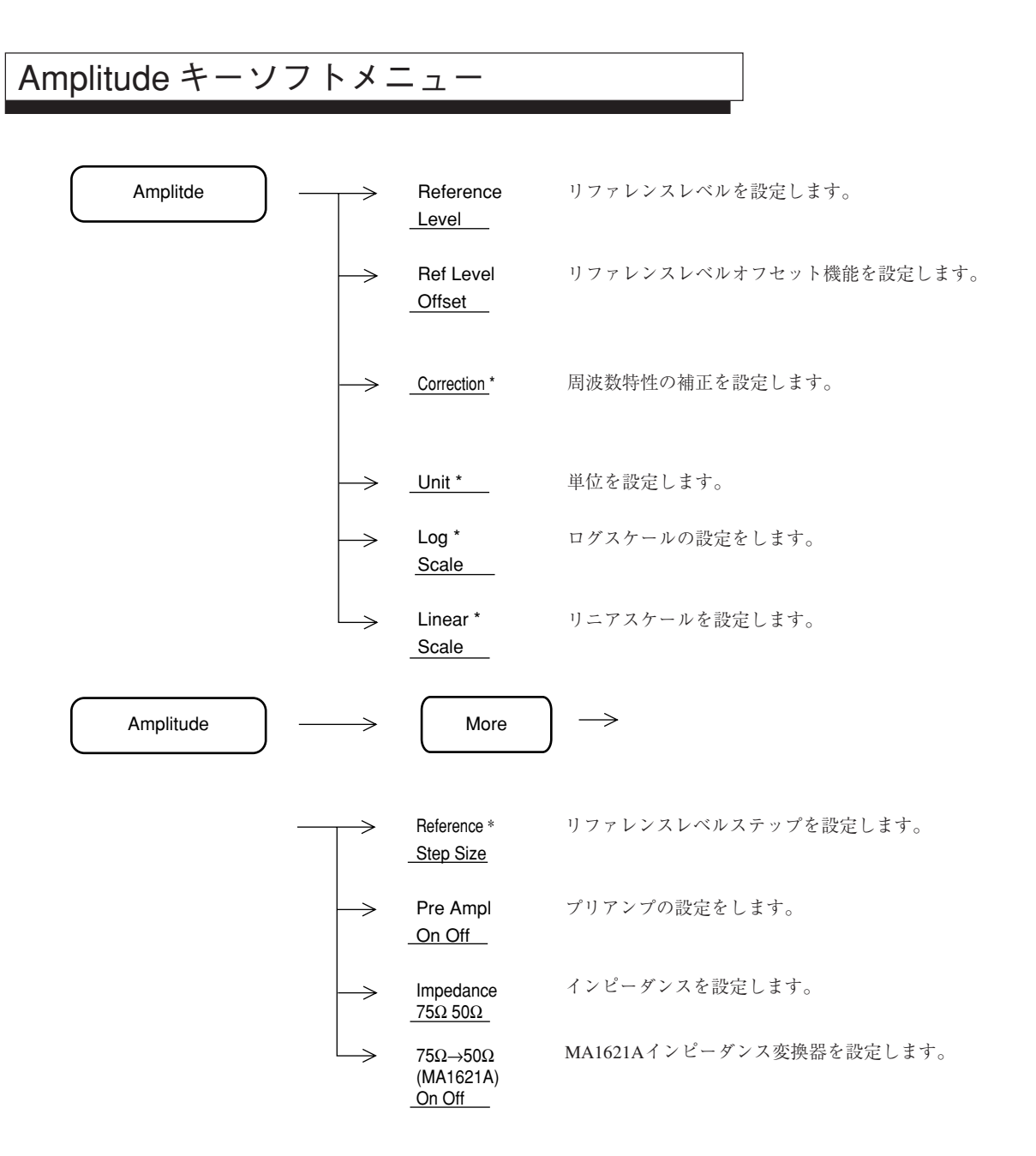

# ログ/リニアスケールの設定

振幅スケールをログスケールまたはリニアスケールに設定します。

(1) ログスケールの設定

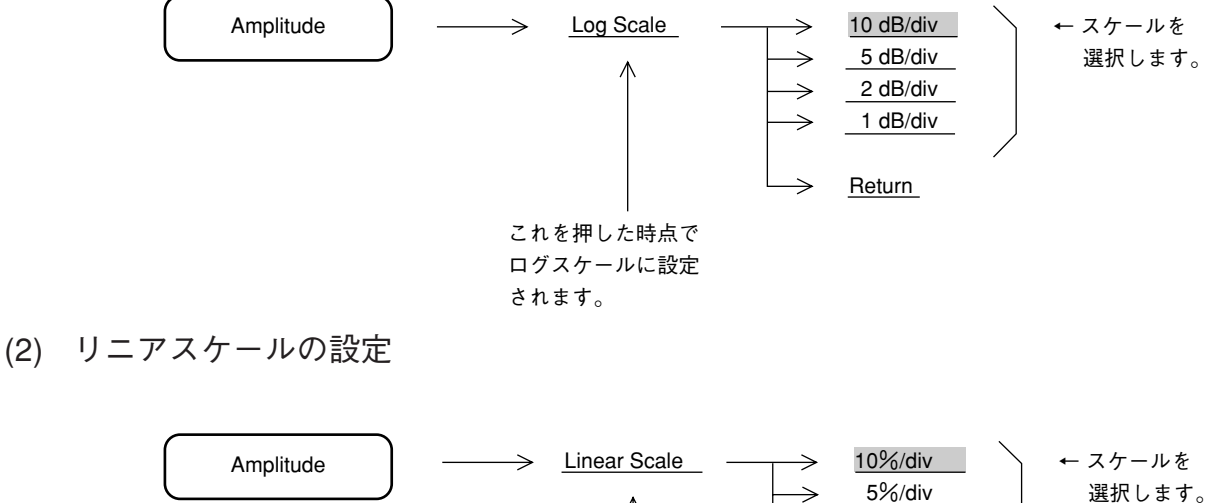

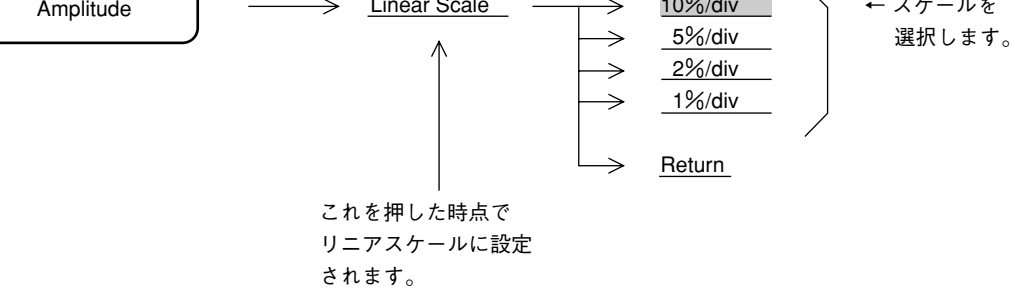

ログ/リニアスケールの切り換えでも、リファレンスレベルは一定の状態を保ちます。 ただし、ログスケール時にリファレンスレベルが - 80 dBm 未満に設定されている場合は、リ ニアスケールのリファレンスレベルは 22.4 μ V/50 Ωまたは 27.4 μ V/75 Ωに切り換わります。

#### リファレンスレベルの単位選択

ログスケールの場合,リファレンスレベルの単位が dBm, dB  $\mu$  V, dBmV, V, dB  $\mu$  V (emf), W, dB  $\mu$  V/m の7 種類あります。下記の方法でリファレンスレベルの単位を選択します。

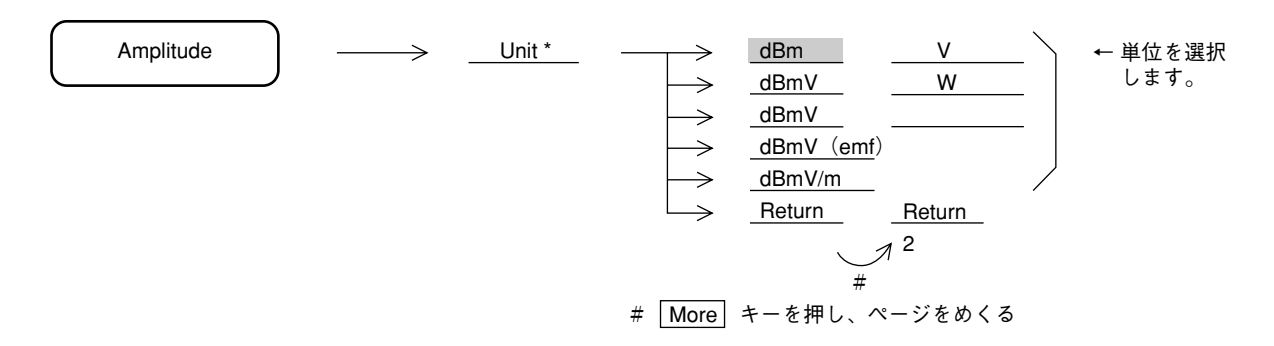

リニアスケールの場合は、リファレンスレベルの単位は V しかありませんので、選択項目はありません。

## 入力インピーダンスの選択

本器の入力インピーダンスは50  $\Omega$ ですが, 50  $\Omega$ →75  $\Omega$ インピーダンス変換器を用いて75  $\Omega$ インピーダンスでの測定を行うことができます。この場合には、レベルを換算する必要があります。下記の方法で入力インピーダンスを75  $\Omega$ に設定すると dB  $\mu$  V, dBmV, dB  $\mu$  V (emf), V の 各単位でレベルの換算を行って表示します。

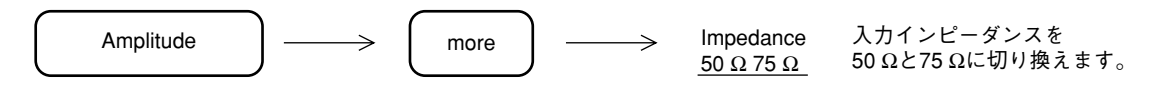

入力インピーダンスを75Ωに設定すると波形表示左下に"75Ω"の表示を行います。

MA1621A 50 Ω→75 Ωインピーダンス変換器を使用する場合には,変換器自身の挿入損失の周 波数特性を補正する必要があります。本器はMA1621Aを使用した場合のレベル補正機能を備え ています。詳細は 2-24 ページを参照してください。

# リファレンスレベルの設定

リファレンスレベル(振幅スケールの上端)を、下記の方法で設定します。

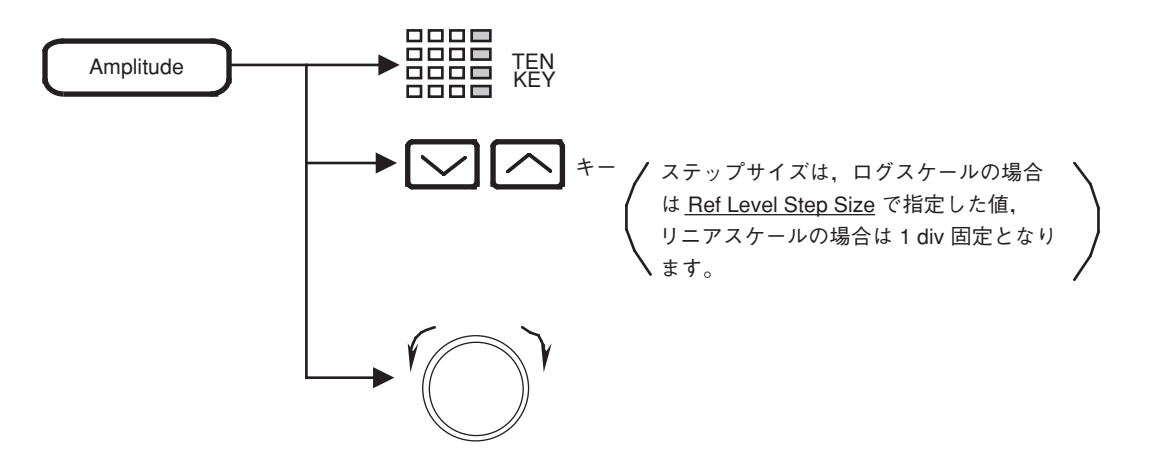

単位キーは、そのとき設定されているリファレンスレベルの単位に応じて、次のように使いわ けます。

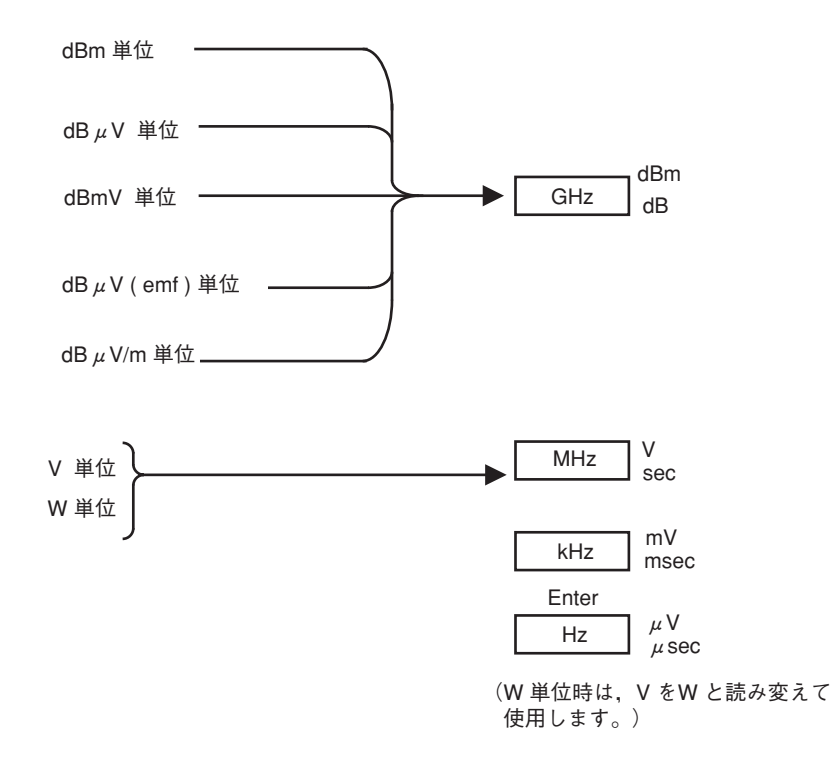

### リファレンスレベルのステップサイズ設定

リファレンスレベルを 🔽 🥂 キーで可変するための,ステップサイズの値を下記の要領 で登録します。

(1) ログスケール時

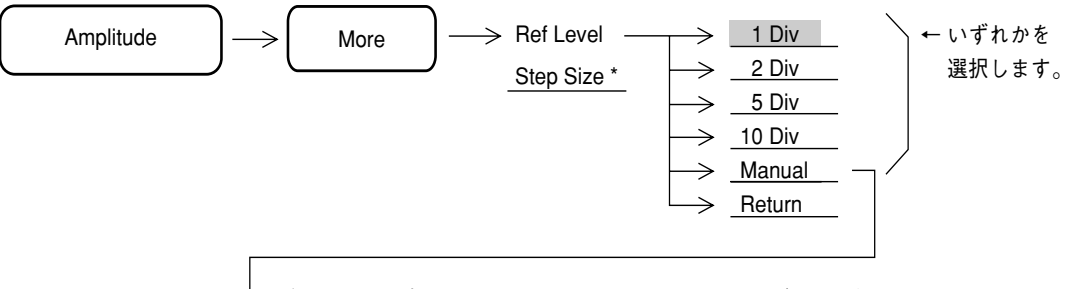

→ ステップサイズをテンキーあるいはロータリノブで,単位 dB で手動入力します。

(2) リニアスケール時

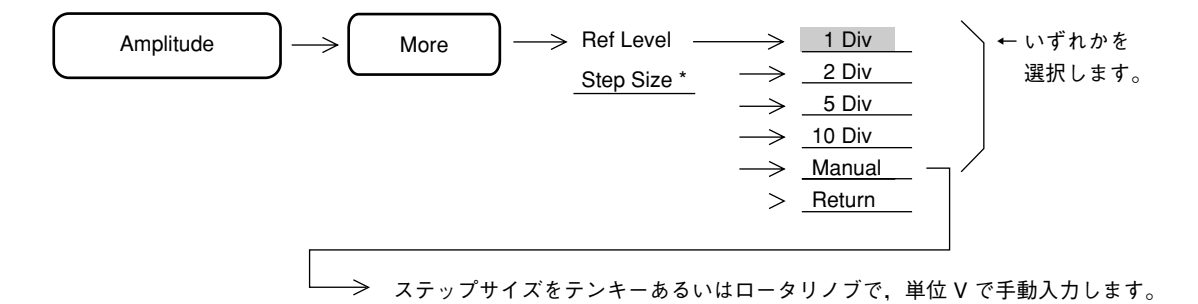

#### リファレンスレベルオフセット

リファレンスレベルおよび波形トレースに対して、任意のオフセット値を加算して表示させる ことができます。

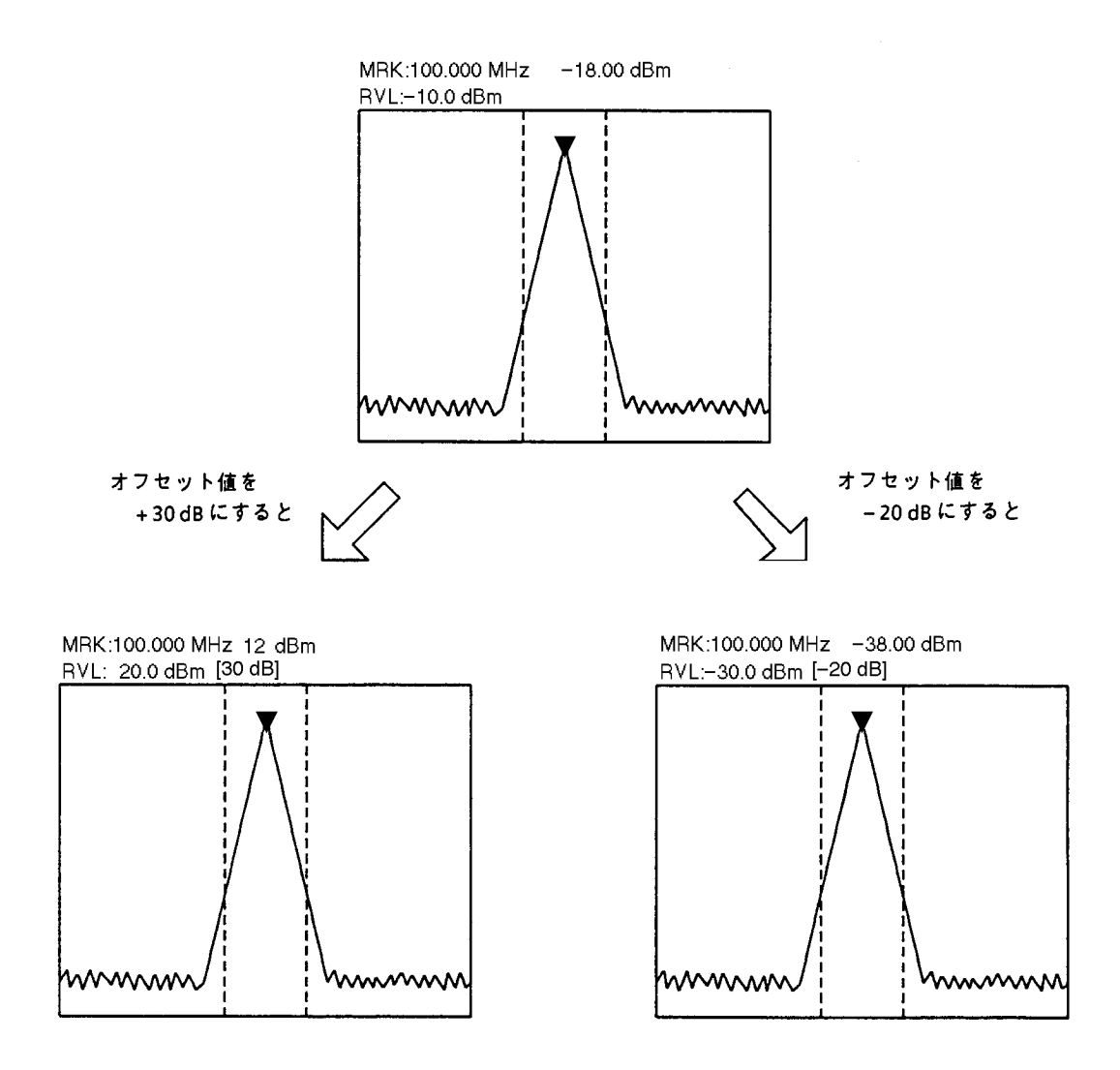

オフセット表示値は、スケール上側のリファレンスレベル表示の右側の[]に表示されます。

オフセット表示の On/Off およびオフセット値の設定方法を下記に示します。

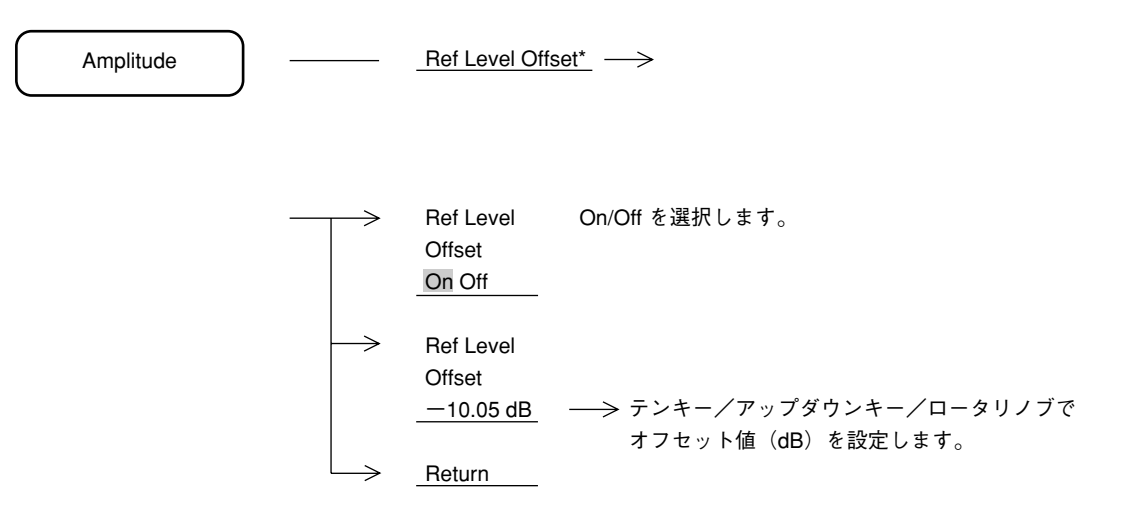

オフセット値の設定範囲は, -100~+100 dBです。オフセット値の設定分解能は, 0.01 dB です。

## 50 Ω→75 Ωインピーダンス変換器 (MA1621A) の設定

**RF**入力コネクタに別売のMA1621A(50 Ω→75 Ω)インピーダンス変換器を装着したとき(下 図参照)に,75 Ωに設定してください。

Amplitude キーを押し、次にMore キーを押します。75  $\Omega \rightarrow 50 \Omega$  (MA1621A) <u>On, Off</u> キーにより MA1621A を On に設定します。

Onに設定すると、直列に25Ω抵抗が接続されたとみなし、入力インピーダンス75Ωの場合の レベル換算および挿入損失周波数特性を補正して、表示します。

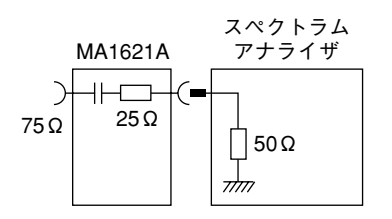

## レベル周波数補正係数の設定

RF入力コネクタの前段に接続するケーブルやPADのレベル周波数特性を補正しレベルがフラットになるように補正します。なお、補正テーブルへの書き込みは RS-232C または GPIB インタフェースを介して行います。

| Ar            | mplitude                      | <u> </u>                                                  |
|---------------|-------------------------------|-----------------------------------------------------------|
| →             | Correction                    | このキーを押して,補正の On/Off を選択します。                               |
| $\rightarrow$ | Select Corr *                 | ——> 5 個の補正テーブル(Corr-1~5)から選択します。                          |
| $\rightarrow$ | Correction<br>List<br>On Off  | 現在の周波数特性の補正をリスト表示します。                                     |
| $\rightarrow$ | Load/Save *                   |                                                           |
|               | Return                        |                                                           |
| $\rightarrow$ | Load                          | 5個の補正テーブルをメモリカードからロードします。                                 |
| $\rightarrow$ | Display<br>Directory<br>/Next | ディレクトリを画面に表示します。<br>1回ですべて表示できない場合は、続けて押すと<br>残りの分を表示します。 |
| $\rightarrow$ | Dir Disp<br>Detail<br>Outline | このキーを押して,詳細/概略の表示を選択します。                                  |
| $\rightarrow$ | Save                          | 5個の補正テーブルをメモリカードへセーブします。                                  |
|               | Exit<br>Directory<br>View     | ディレクトリ表示画面から波形表示画面に戻ります。                                  |
|               | Return                        |                                                           |

詳細は8章を参照してください。

# 3章 マーカ機能

この章では,ゾーンマーカおよびマーカモードメニューによって提供される 各種マーカ機能をはじめとして,マーカサーチ,マーカ値によるパラメータ 設定など,測定効率を向上させる機能について説明します。

マーカトラッキング,ゾーンスイープの設定については,6章の掃引方法の 選択を参照してください。

| ゾーンマーカの位置と幅の変更                           | 3-4  |
|------------------------------------------|------|
| ゾーンマーカの幅の変更                              | 3-4  |
| ゾーンマーカの位置の変更                             | 3-6  |
| マーカモード                                   | 3-7  |
| ノーマルマーカ                                  | 3-7  |
| デルタマーカ                                   | 3-8  |
| マーカ Off                                  | 3-9  |
| マーカサーチのモード切り替え                           | 3-9  |
| ディスプレイライン                                | 3-10 |
| ディスプレイラインの設定                             | 3-10 |
| ゾーンスィープとシグナルトラック                         | 3-11 |
| ゾーンスィープ                                  | 3-11 |
| シグナルトラック                                 | 3-12 |
| マルチマーカ                                   | 3-13 |
| Highest 10 マルチマーカ                        | 3-13 |
| Harmonics マルチマーカ                         | 3-14 |
| Peak Hold マルチマーカ                         | 3-14 |
| Maker List                               | 3-15 |
| Manual Set                               | 3-16 |
| マルチマーカ Off                               | 3-17 |
| マーカサーチ                                   | 3-18 |
| Peak サーチ                                 | 3-18 |
| Next Peak サーチ                            | 3-19 |
| Dip サーチ                                  | 3-20 |
| Next Dip サーチ                             | 3-21 |
| サーチ分解能の設定                                | 3-21 |
| サーチしきい値の設定                               | 3-22 |
| マーカ値によるパラメータ設定                           | 3-23 |
| $Mkr \rightarrow CF/Mkr \rightarrow RLV$ | 3-24 |
| Mkr → CF Step Size                       | 3-25 |
| Delta Mkr → Span                         | 3-26 |
| Zone → Span                              | 3-27 |
|                                          |      |

マーカ機能のヘッダキーは、Marker セクションのキーが用いられます。

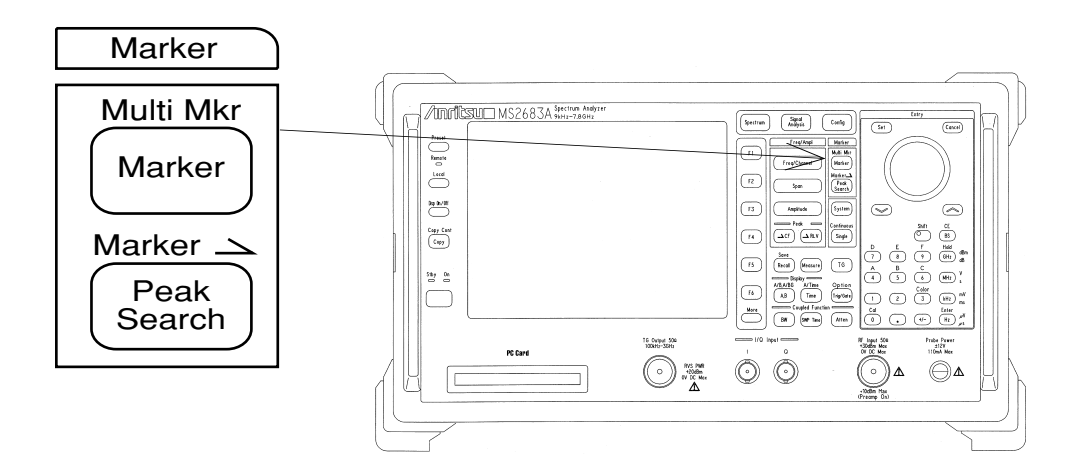

# ゾーンマーカの位置と幅の変更

下図の画面中央部に点線で囲まれた部分を、ゾーンマーカといいます。

このゾーンマーカの内部にカレントマーカが存在し,通常ゾーンマーカ内の最大レベル点に移動します。

このカレントマーカ点(輝点)の周波数(タイムドメインモード時は時間)およびレベルが,画面上部左側に表示されます。

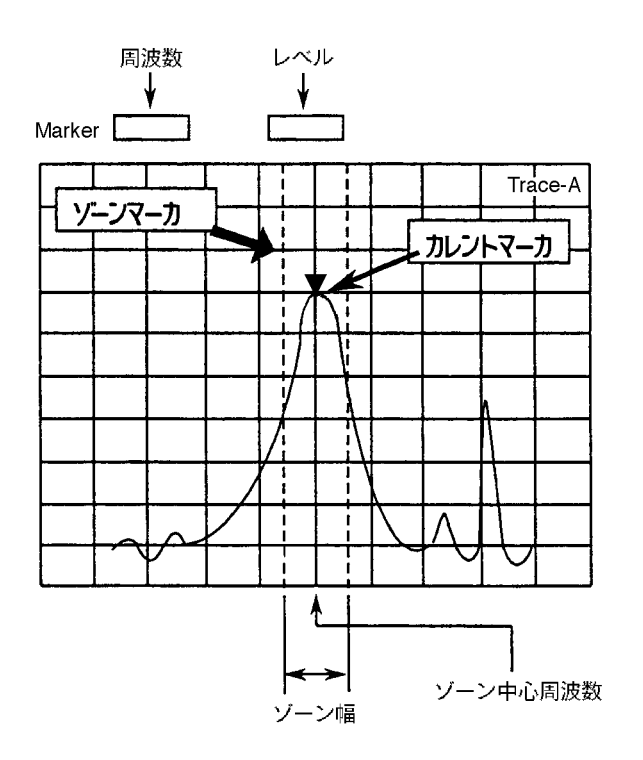

## ゾーンマーカの幅の変更

ゾーン幅は、イニシャル状態では 1 div となっていますが、下記の方法により 1 ポイント  $\sim$  10 div まで可変することができます。

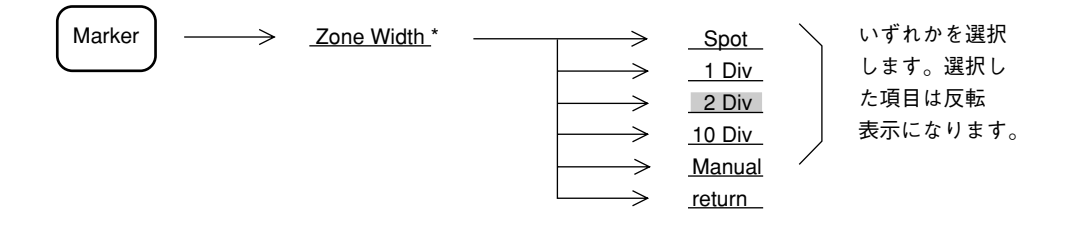

ロータリノブで1ポイントから10 div まで任意の幅に設定できます。 また, TEN キーにより,1ポイントから10 div までに相当する周波数入力で任意の幅に設定で きます。 ゾーン幅を1ポイント(Spot)にすると,ゾーンマーカは単なる1本の縦線となります。これ をスポットマーカと呼び,マーカ中心周波数とカレントマーカ周波数が一致するので,目的と する周波数でのレベルを測定できます。

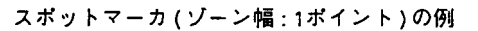

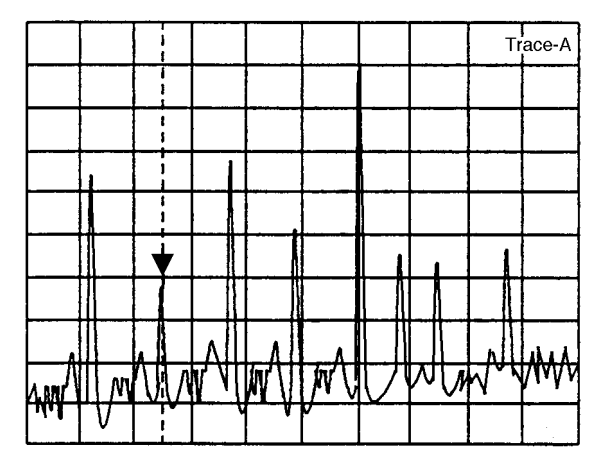

また,ゾーン中心周波数を画面の周波数軸の中央にあるときにゾーン幅を10 div に設定すると, カレントマーカは常に観測周波数範囲での最大レベルに移動することになります。

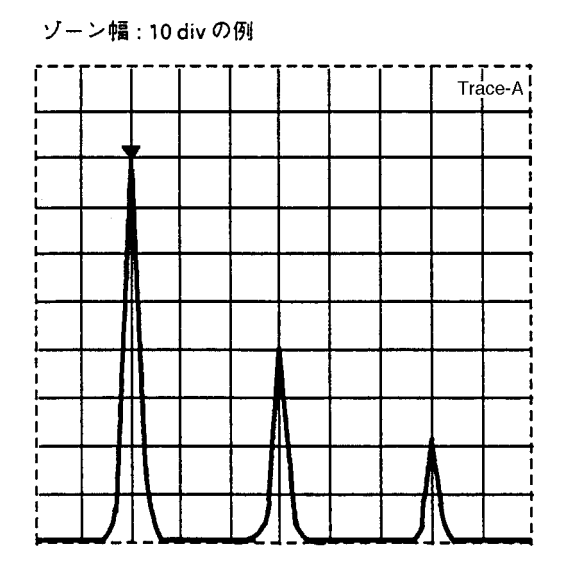

タイムドメイン時では,ゾーン幅は1ポイント (Spot)のみとなるので,ゾーン幅の可変はで きません。

# ゾーンマーカの位置の変更

ゾーンマーカの中心周波数(時間)は、イニシャル状態では画面周波数(時間)軸の中央に位置していますが、下記の方法により画面周波数(時間)軸の左端から右端まで移動させることができます。

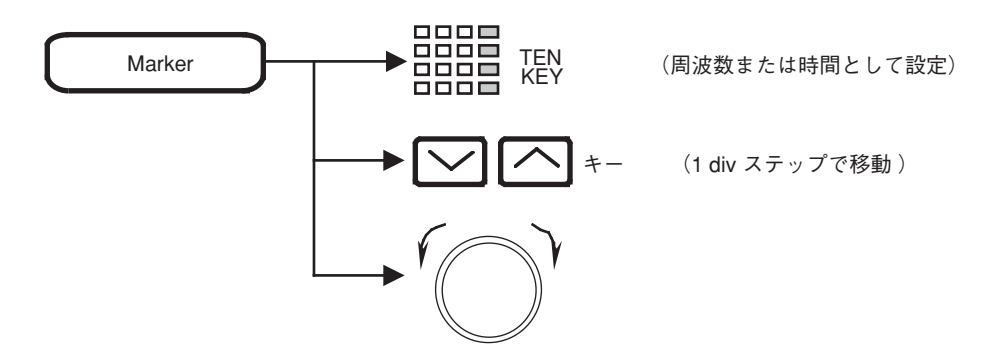

デルタマーカモード時での,**TEN**キーによるゾーンマーカの中心周波数(時間)の設定は,デ ルタマーカ値(リファレンスマーカとの差分)を入力することになります。

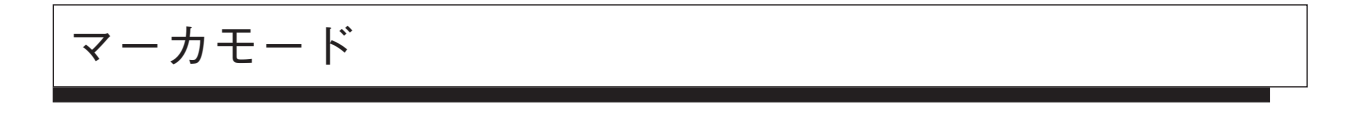

ノーマルマーカ、デルタマーカ、マルチマーカの3種類のマーカモードがあります。

ノーマルマーカ

ゾーンマーカ内の最大レベル点に単一マーカを▼で表示し、その点の周波数(時間)およびレ ベルをディジタル表示します。

イニシャル状態では, すでにノーマルマーカ ON になっていますが, 他のマーカモードになっている状態や, マーカが OFF になっている場合には, 次の操作でノーマルマーカを ON にする ことができます。

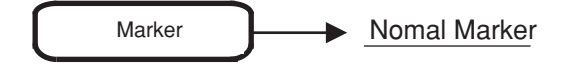

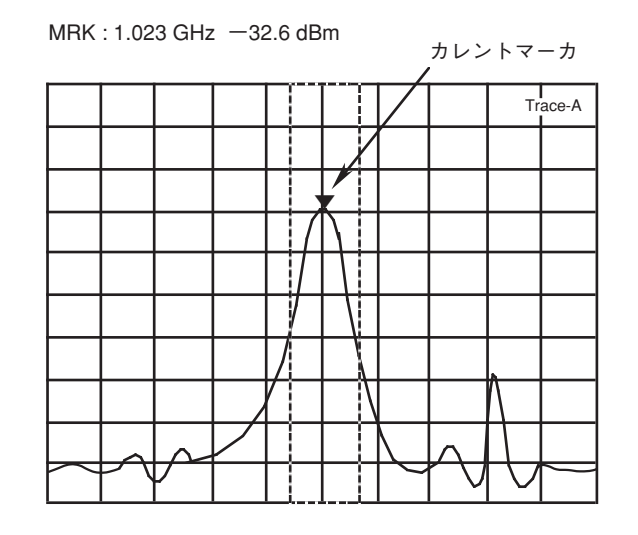

ノーマルマーカは,レベルの絶対値を表示しますが,ディスプレイ ラインを用いることにより, 任意のレベルを基準とした相対レベル表示を行うことができます。 デルタマーカ

デルタマーカを On にしたときのカレントマーカの位置をリファレンスマーカ(基準点)とし て固定します。その後、カレントマーカを移動させると、リファレンスマーカとカレントマー カの周波数(時間)およびレベルの差分をデルタマーカ値としてディジタル表示します。

デルタマーカモードでは、リファレンスマーカを□で表示します。

デルタマーカを On にするには次の操作を行います。

Marker Delta Marker

Delta : -9.90 kHz -40.3 dB

デルタマーカモード時に <u>Delta Marker</u> を押すと,そのときのカレントマーカの位置にリファレンスマーカを移動して,その点を基準としたデルタマーカモードに更新されます。

デルタマーカモードにおけるリファレンスマーカの周波数およびレベルは,スペクトラム波形 の変化に応じて変わることはなく,固定されているので必ずしも波形上にはありません。また, 観測周波数やレベル範囲の変更により,リファレンスマーカが画面上に存在できなくなった場 合には,リファレンスマーカは,目盛り線の端に表示されます。

デルタマーカ On の状態で,スケールをログ→リニア,またはリニア→ログに変更した場合は ノーマルマーカモードになります。スケールを変えた場合は,あらためてデルタマーカの設定 を行ってください。 マーカ Off

Marker Marker Off

マーカの表示を画面上から消します。Normal Marker キーを押すとマーカを表示します。

# マーカサーチのモード切り替え

ゾーンマーカ内の最大値 (Peak) をサーチするか, 最小値 (Dip) をサーチするかこのキーを押 して, 選択します。通常は Peak に設定します。

Marker

Marker Peak Dip

# ディスプレイライン

ディスプレイラインは、任意のレベルを示す横線をスケール内に表示させる機能で、周波数特 性測定のガイドラインとして、またマーカレベル測定や規格線との合否判定の基準線として使 用することができます。

ディスプレイラインの設定

ディスプレイラインの On/Off および, ディスプレイライン表示レベル(周波数偏移)の設定方 法を下記に示します。

Marker More  $\rightarrow$  <u>Display Line</u> \* –  $\geq$ (More キーを押し、メニューの2ページを表示) このキーを押して、ディスプレイラインを On/Off  $\rightarrow$  Display Line On Off を選択します。 → Display Line テンキーなどでディスプレイラインのレベルを入力 Level します。 <u>-50.00 dBm</u> Marker Level このキーを押して、マーカレベルを絶対値/(ディ Abs Rel スプレイラインに対して)相対値で設定するか選択 します。 → <u>Return</u> ディスプレイライン . 1 mm ÷.

ディスプレイライン表示の On/Off は、全トレース(A, B, BG, Time) において共通です。また、ディスプレイライン表示レベルは、全トレース(A, B, BG, Time) 共通です。 ディスプレイライン表示レベルおよび Abs/Rel の選択は、各トレースごとに独立して設定できます。

# ゾーンスィープとシグナルトラック

特殊な掃引方法として,ゾーンマーカ内のみを掃引するゾーンスィープと,掃引ごとにピーク 周波数を検出し,ゾーンマーカの中心に移動するシグナルトラック機能があります。

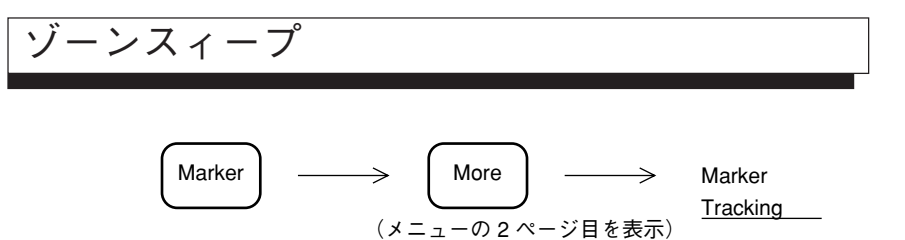

画面全掃引範囲内の一部分の範囲だけを細かく高速に解析するのに便利です。

|          |            |                         |      |   |          |   | Tr         | ace-A       |
|----------|------------|-------------------------|------|---|----------|---|------------|-------------|
|          |            |                         |      |   |          |   |            |             |
|          |            |                         |      |   |          |   |            |             |
|          |            |                         | 1    | l |          |   |            |             |
|          |            |                         |      |   |          |   |            |             |
|          |            |                         | 1    |   |          |   |            |             |
|          |            |                         |      |   |          |   |            |             |
| <br>~~~~ | a kangadha | <b>≁</b> ∽ <b>∼</b> ↓∕≜ | <br> |   | <b>.</b> | - | <br>than t | al burrene. |
|          |            |                         | <br> |   |          |   |            |             |
|          |            |                         | 1    |   |          |   |            |             |

ゾーンスィープをONにし、分解能帯域幅、ビデオ帯域幅を調整することによりノイズにうもれていた信号を高速で解析できます。

注: ゾーンスィープは,マーカ OFF 時およびタイムドメイン時は,実行できません。

マルチマーカ機能 ON の場合には ON になっているマルチマーカを順番にゾーンスイープしま す。(マルチゾーンスイープ)

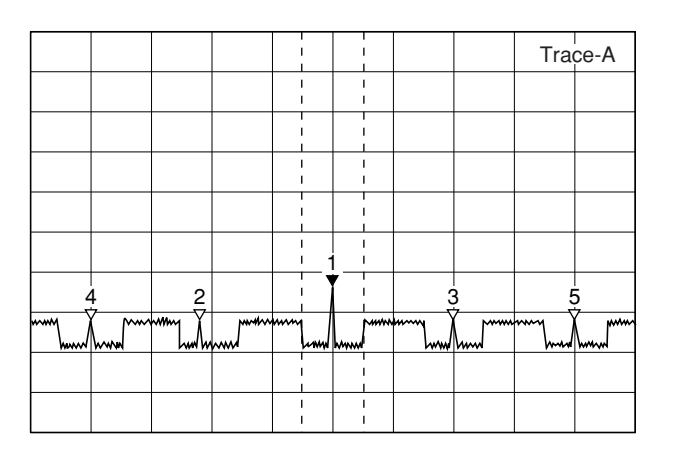

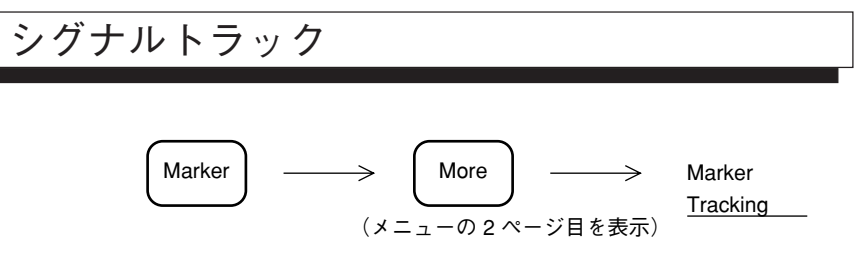

掃引ごとにゾーンマーカ内のピークレベルの信号の周波数を, ゾーンマーカの中心に移動する ので, 周波数ドリフトする信号の追跡解析に便利です。

注: シグナルトラックは、マーカ OFF 時およびタイムドメイン時は実行できません。

## マルチマーカ

最大10個のマーカを同時に表示させるマルチマーカ機能があります。マルチマーカの設定には、 下記の4通りの方法があります。

- Highest 10
- Harmonics
- Maker List
- Manual Set

# Highest 10 マルチマーカ

画面に表示されている信号のピーク点に、レベルの大きい順で最大10個まで、マルチマーカを 割り振ります。

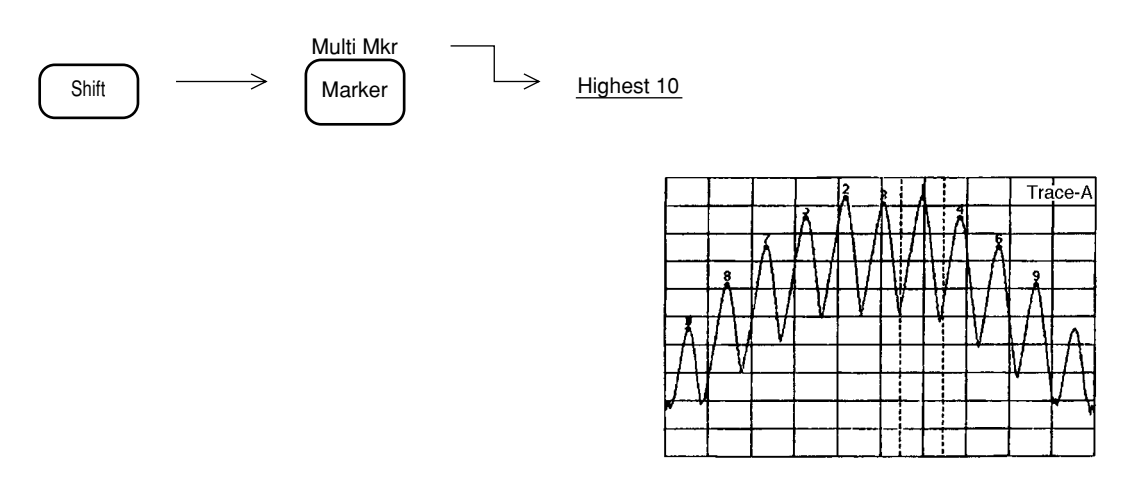

Highest 10 実行後は、最も大きいレベルの信号のピーク点にアクティブマーカ(カレントマーカと同一機能)が移動します。

注: マルチマーカはカレントマーカと同様にゾーンをもっておりゾーン内の最大点を検索す る様になっています。このためHighest 10実行後次の掃引が行われると各マルチマーカの 位置が変更されてしまう場合があります。 Highest 10機能を使用する場合は, 掃引を止めてから実行するかまたは, マーカのゾーン を十分狭くしてください。 Harmonics マルチマーカ

アクティブマーカの信号を基本波として2~10次までの高調波信号にマルチマーカを割り振ります。

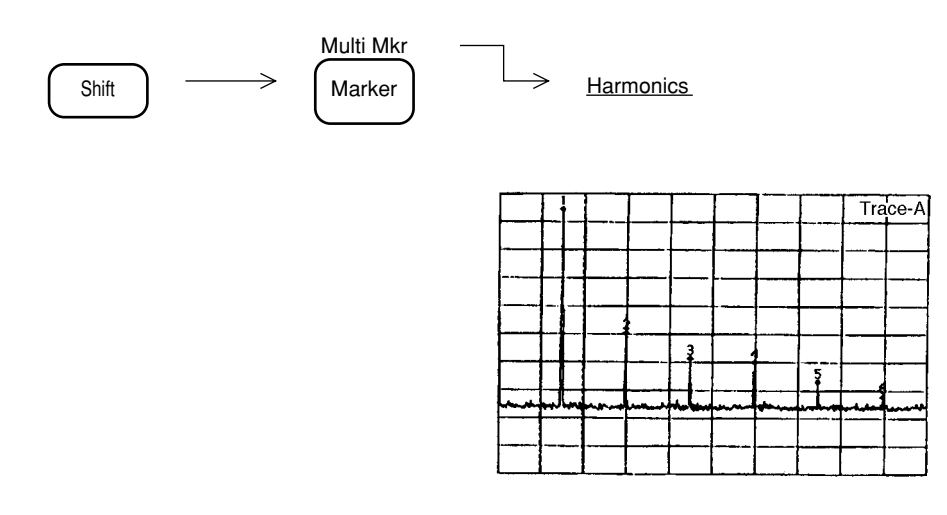

注: 基本波信号と第2高調波信号がマーカのゾーン幅以上離れていない場合や、高調波の周 波数を中心としたゾーン幅の周波数範囲内に、高調波信号以外の大きなレベルの信号が 存在する場合は、高調波検出を正しく行いません。この場合にはマーカゾーンを十分狭 くして実行してください。

Peak Hold マルチマーカ

画面に表示されている信号をサーチ後、カレントマーカ(5番)から近い順に左右最大5ポイントのPeak にマルチマーカを割り振ります。

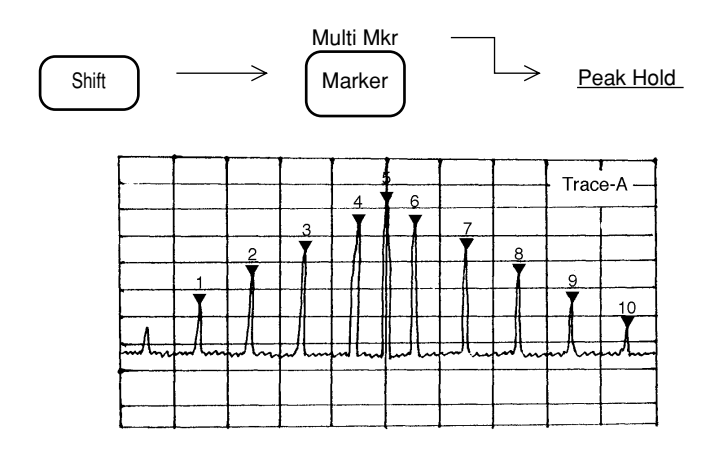

注: マルチマーカはカレントマーカと同様にゾーンをもっておりゾーン内の最大点を検索す るようになっています。このためPeak Hold実行後次の掃引が行われると各マルチマーカ の位置が変更されてしまう場合があります。 Peak Hold機能を使用する場合は,掃引を止めてから実行するか,マーカのゾーンを十分 狭くしてください。

#### Maker List

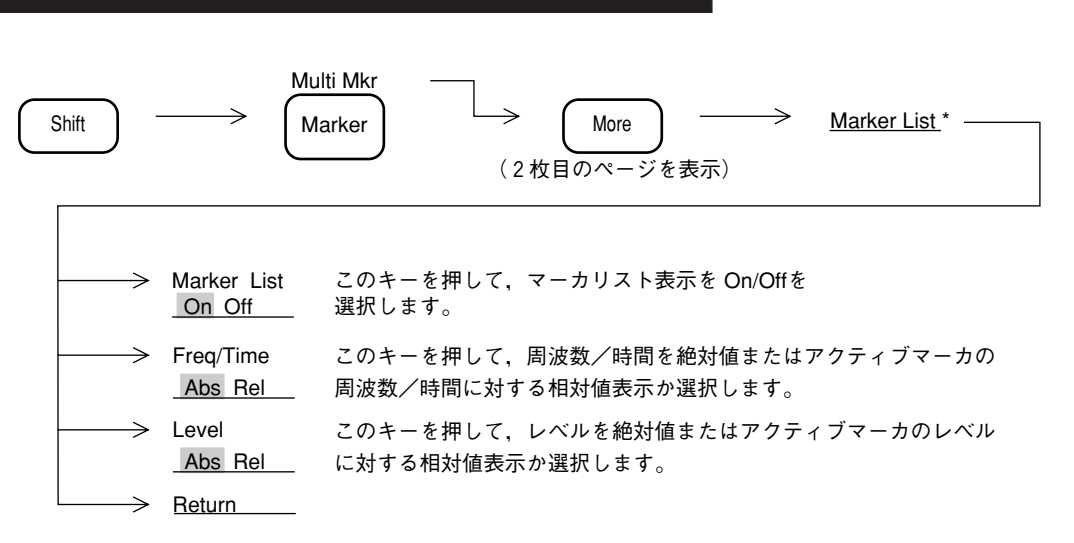

周波数/時間表示を相対値に選択した場合, アクティブマーカ以外の周波数/時間が相対 値で表示され、"R"のマークが付加されます。 レベル表示を相対値に選択した場合,アク ティブマーカ以外のレベルが相対値で表示されます。

|--|

|   |                                                           | Marker                                                             | List                                                             |
|---|-----------------------------------------------------------|--------------------------------------------------------------------|------------------------------------------------------------------|
| * | 1: 1<br>2:R<br>3:R<br>4:R<br>5:R<br>6:R<br>7:<br>8:<br>9: | .00000GHz<br>-1.31MHz<br>1.41MHz<br>-2.00MHz<br>1.89MHz<br>2.20MHz | -15.12dBm<br>-3.55dB<br>-3.61dB<br>-5.96dB<br>-6.21dB<br>-6.76dB |
|   | 10:                                                       |                                                                    |                                                                  |

#### Manual Set

最大10個までのマルチマーカを,任意の周波数または時間ポイントに配置することができます。

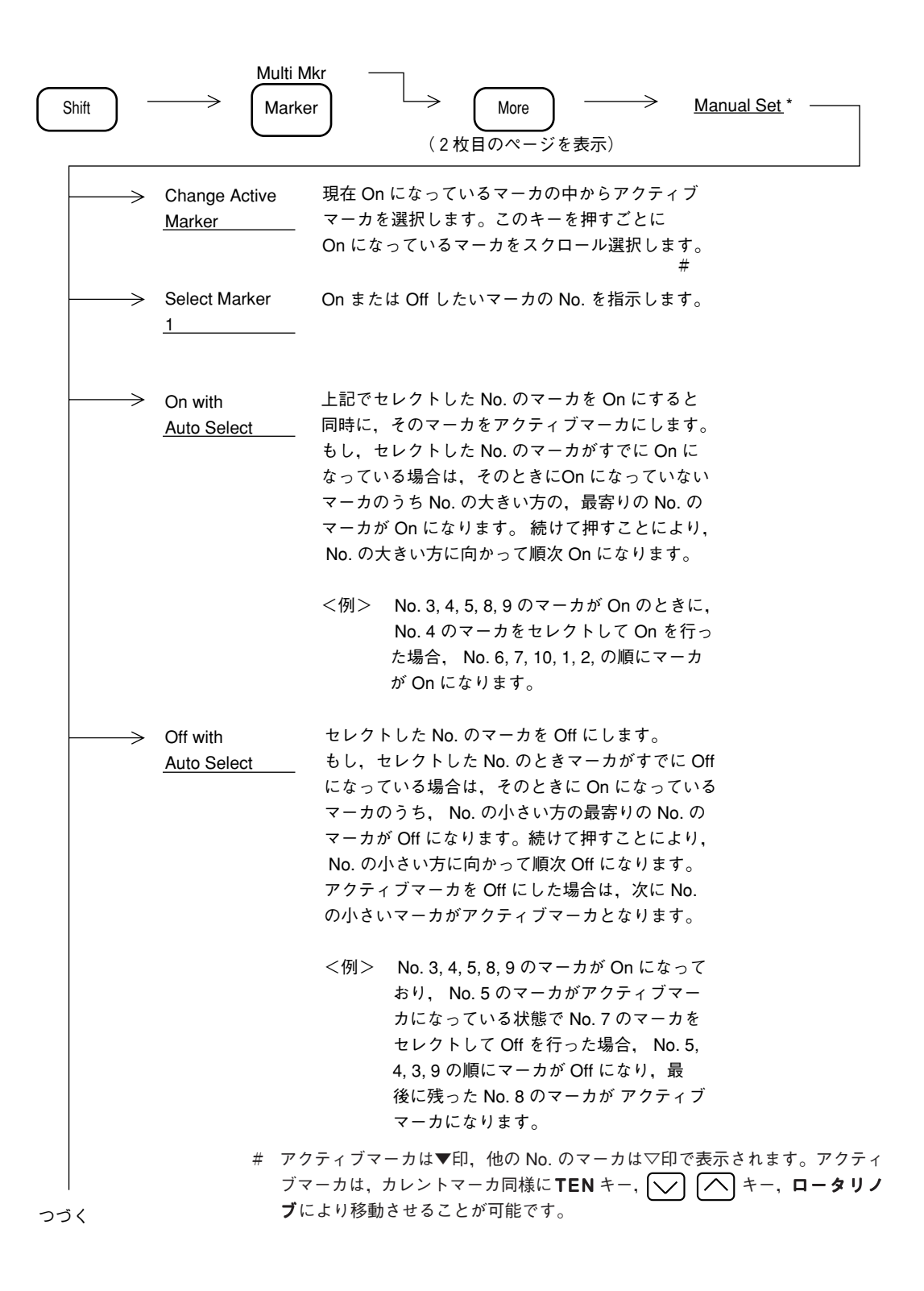

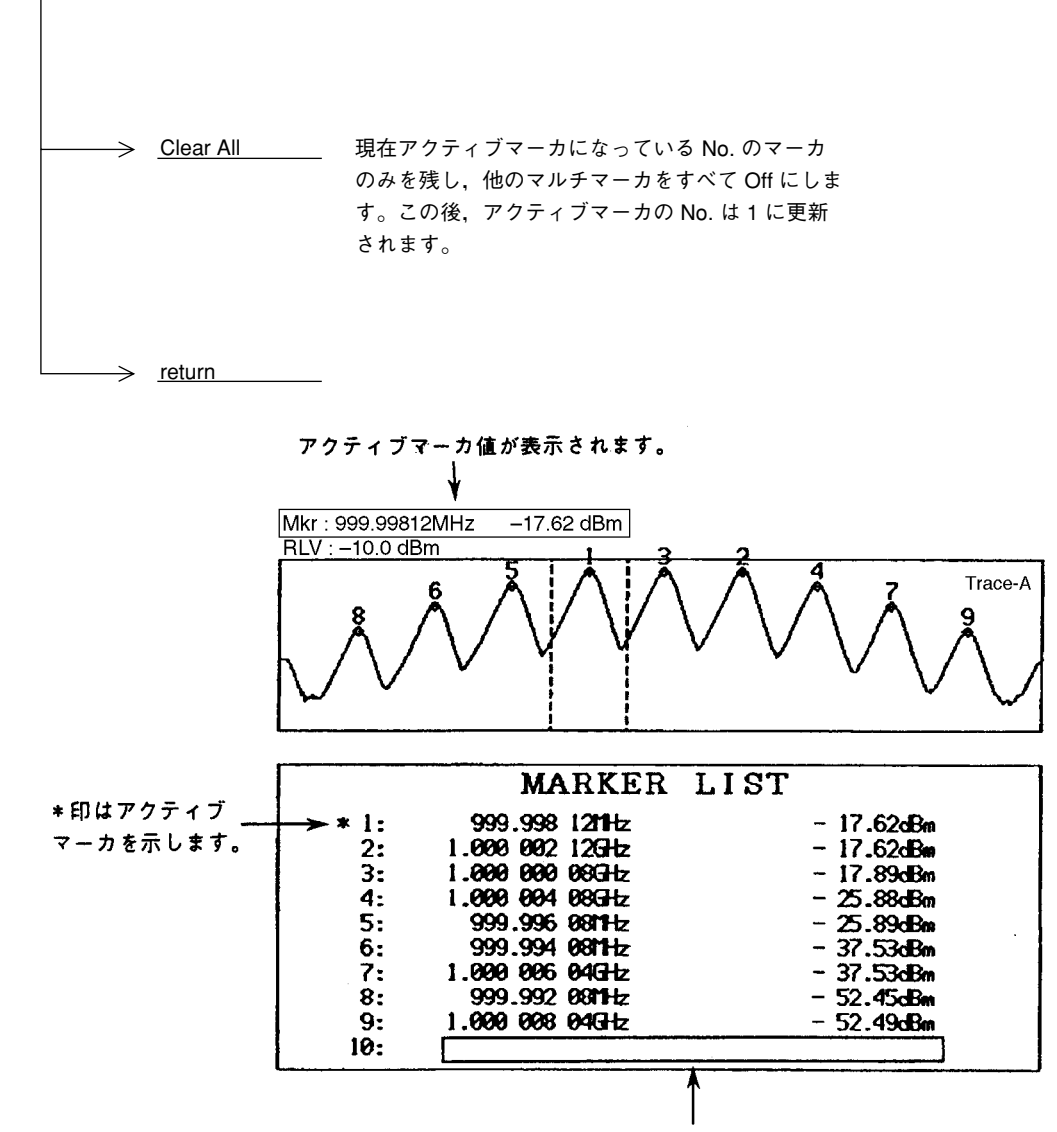

表示のないマーカは OFF になっています。

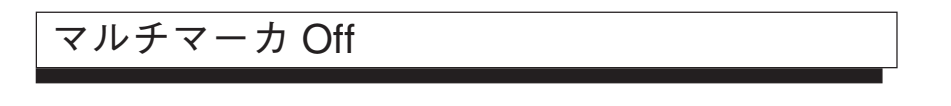

マルチマーカをノーマルマーカに戻すには,次の操作を行います。

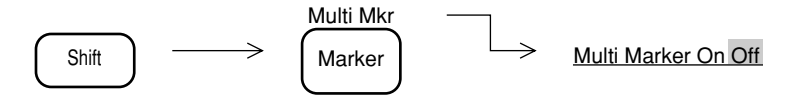

# マーカサーチ

マーカサーチ機能には、次の4種類があります。

- Peak サーチ
- Next Peak サーチ
- Dip サーチ
- Next Dip サーチ

Peak サーチ

マーカが表示されているトレース全体の中から,最大レベル点を検出し,マーカを移動します。 Peak サーチは,次のキー操作で実行します。

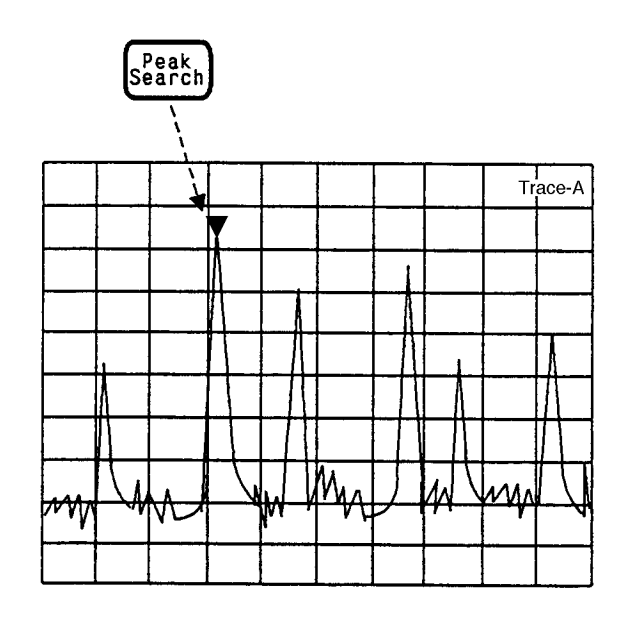

#### Next Peak サーチ

現在存在するマーカのレベルに対し,次に大きなピークを検出しマーカを移動します(同一レ ベルが2個以上ある場合は,最も左側のピークを検出)。

Next Peak サーチは、次のキー操作で実行します。

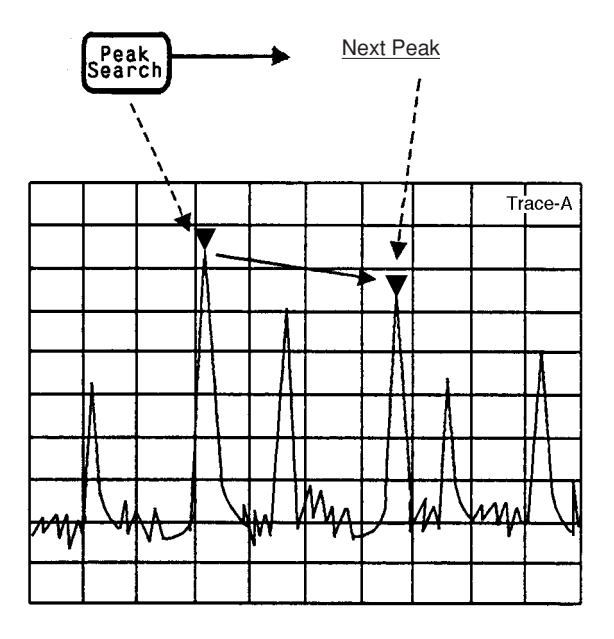

Next Peak サーチを続けて実行することにより、レベルの大きいピークを順次検出しマーカを移動します。

# Dip サーチ

マーカが表示されているトレース全体の中から,最小のレベル点を検出し,マーカを移動します。

Dip サーチは、次のキー操作で実行します。

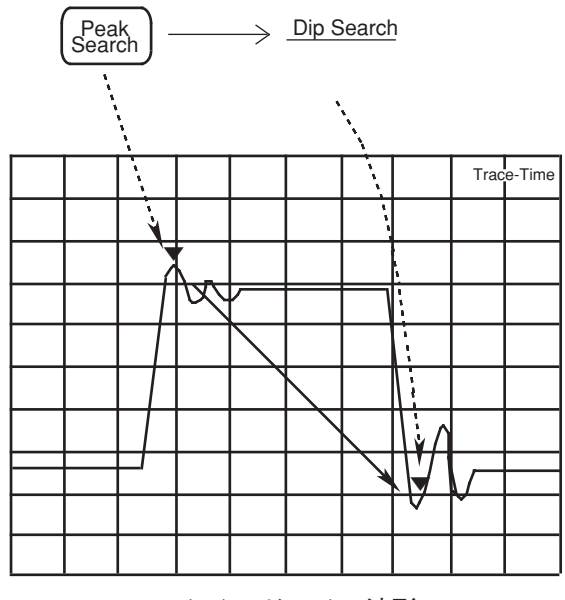

タイムドメイン波形

#### Next Dip サーチ

現在存在するマーカのレベルに対し,次に小さなディップを検出しマーカを移動します(同一レベルが2個以上ある場合は,最も左側のディップを検出)。

Next Dip サーチは,次のキー操作で実行します。

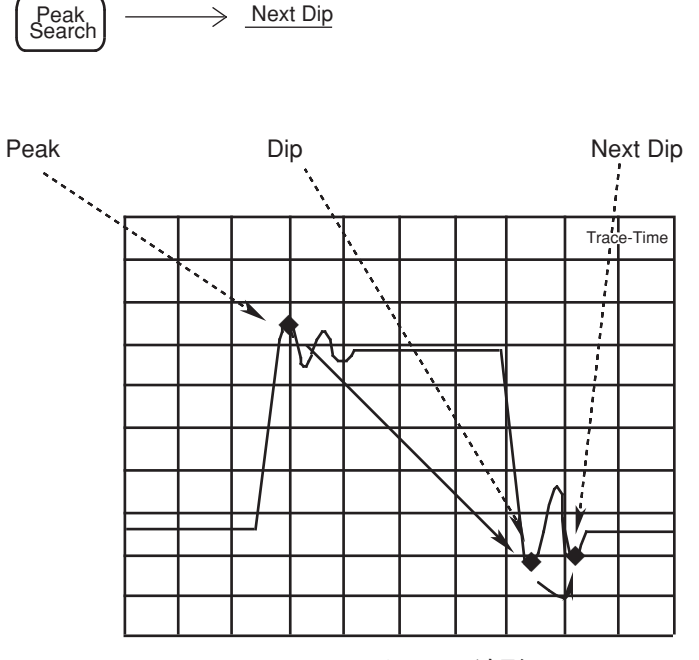

タイムドメイン波形

Next Dip サーチを続けて実行することにより、レベルの小さいディップを順次検出し、マーカ を移動します。

# サーチ分解能の設定

Peak/Dip サーチの分解能を設定します。次の Peak などをサーチする場合に,分解能以上の点 にマーカが移動します。

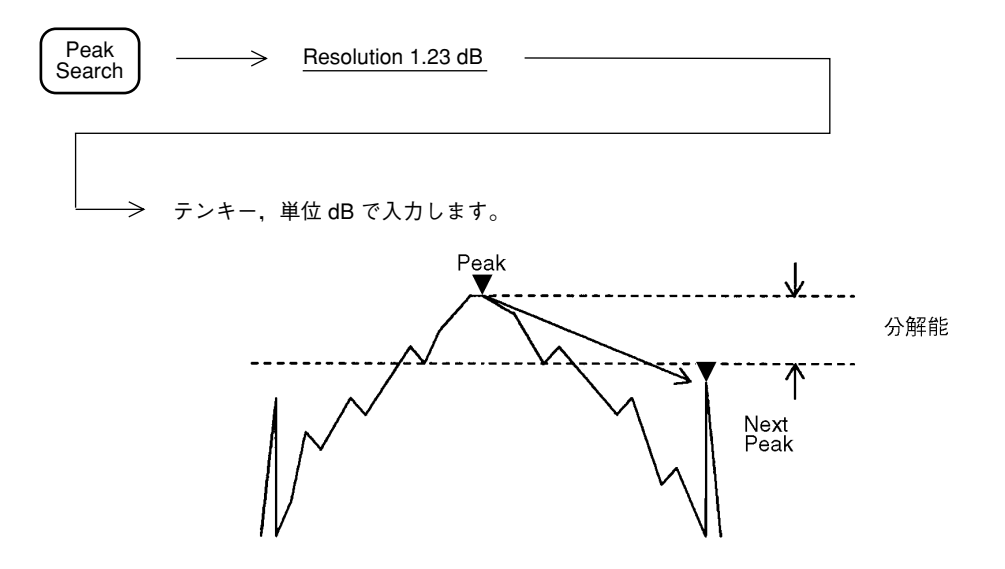

## サーチしきい値の設定

ディスプレイラインをしきい値レベル(threshold)に設定し、それ以上/以下のレベルに対して サーチを行います。

| Peak<br>Search    | $\longrightarrow \underline{1}$         | hreshold *                             |           |
|-------------------|-----------------------------------------|----------------------------------------|-----------|
| $\rightarrow$     | Treshold<br>On Off                      | このキーを押して,しきい値を On/Off し<br>ます。         | 1         |
| $\longrightarrow$ | Search<br>Above<br>Below                | このキーを押して,ディスプレイライン以上/以下<br>のサーチを選択します。 |           |
| $\longrightarrow$ | Threshold<br>Level<br><u>-50.00 dBm</u> | ディスプレイラインのレベルを設定します。                   |           |
|                   | <u>Return</u>                           |                                        |           |
|                   | Above                                   |                                        | Threshold |
|                   | Below                                   |                                        | Level     |
|                   |                                         | IV V                                   |           |
# マーカ値によるパラメータ設定

マーカに関する値を,観測周波数,リファレンスレベルなどのパラメータ値として設定するこ とにより,希望波形の観測を容易にします。

マーカ値によるパラメータ設定には、次の5種類があります。

- Mkr → CF マーカ周波数を中心周波数に設定する。
- Mkr→RLV マーカレベルをリファレンスレベルに設定する。
- Mkr → CF Step Size マーカ周波数を中心周波数のステップサイズに登録する。
- Delta Mkr → Span リファレンスマーカ点・カレントマーカ点の周波数をスタート周 波数・ストップ周波数に設定する。
- Zone → Span ゾーンマーカの中心周波数・ゾーン幅を中心周波数・周波数スパン設定する。

タイムドメインモードでは, Mkr → RLV のみ有効です。

### $Mkr \rightarrow CF/Mkr \rightarrow RLV$

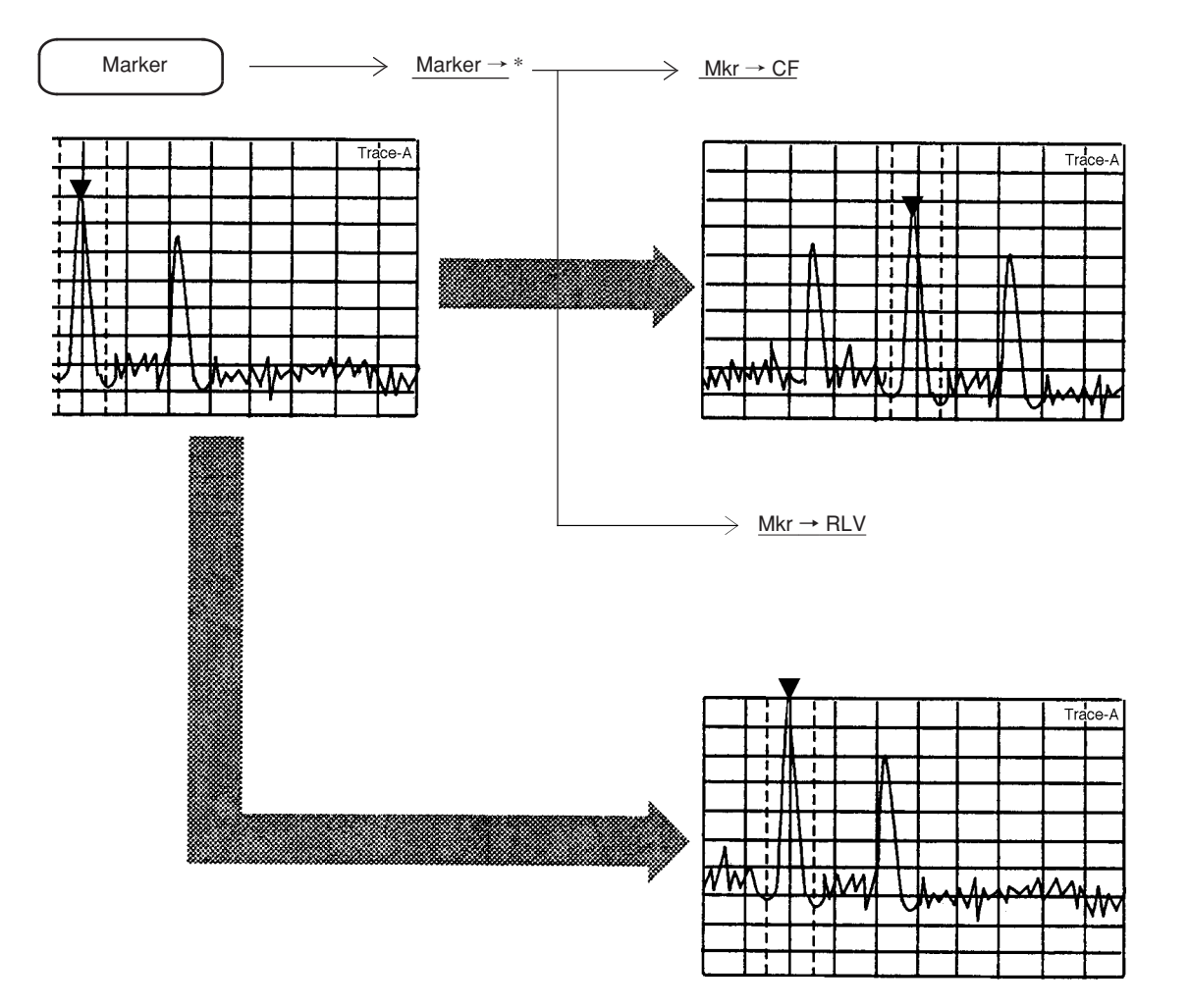

カレントマーカの周波数またはレベルを,中心周波数またはリファレンスレベルに設定します。

# Mkr → CF Step Size

マーカ周波数を、中心周波数のステップアップサイズ ( / ^ キーの分解能) に登録します。

 $\left( Marker \right) \longrightarrow \underline{Marker \rightarrow}^{*} \longrightarrow \underline{Mkr \rightarrow CF Step Size}$ 

この操作により、表示上は何も変化が起こりませんが、中心周波数を (人) キーで可変 すると、マーカ周波数の値をステップサイズとして中心周波数を可変するので、高調波の観測 に便利です。

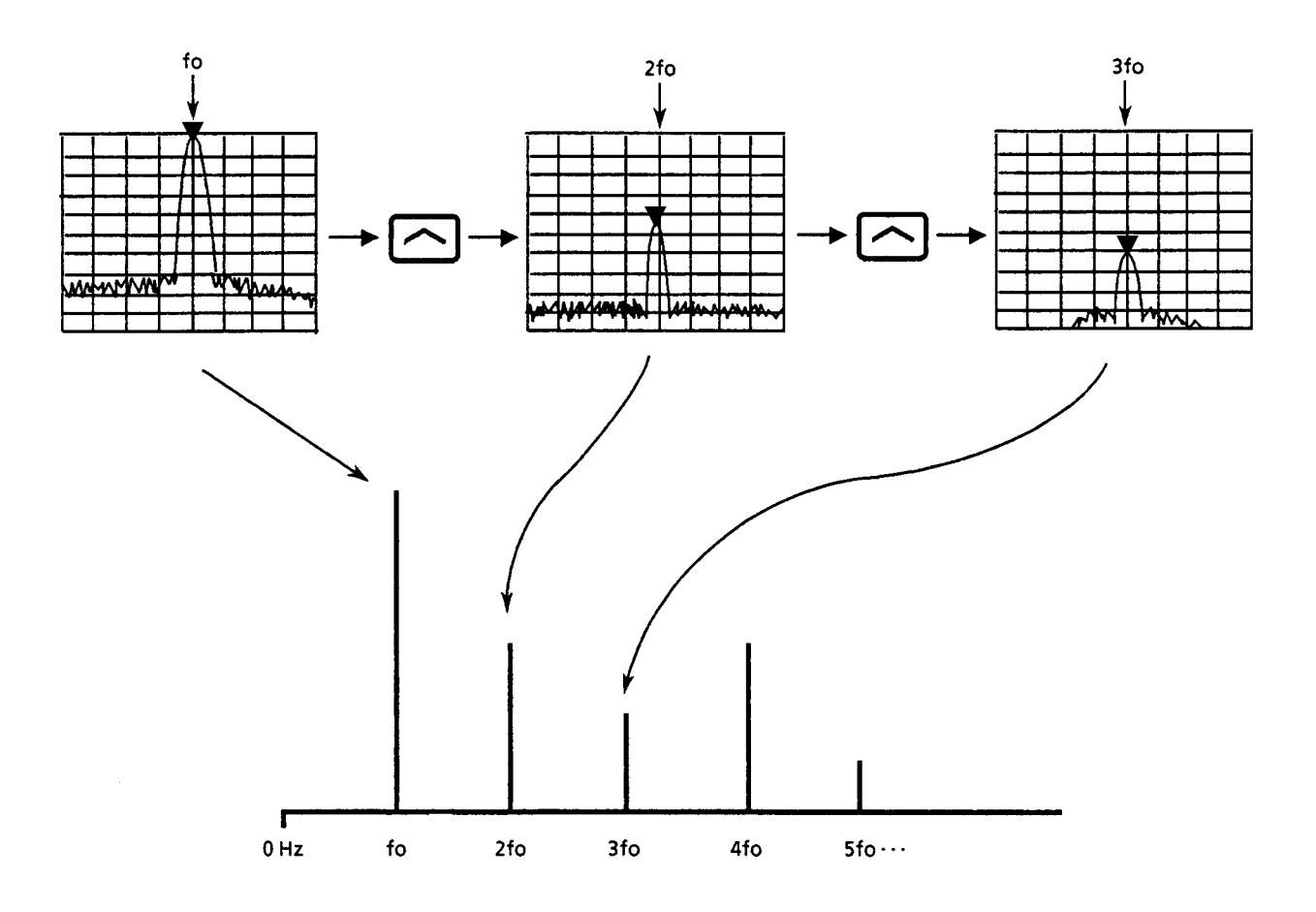

### Delta Mkr → Span

デルタマーカモード時に,カレントマーカ周波数・リファレンスマーカ周波数を,スタート周 波数・ストップ周波数に設定します。

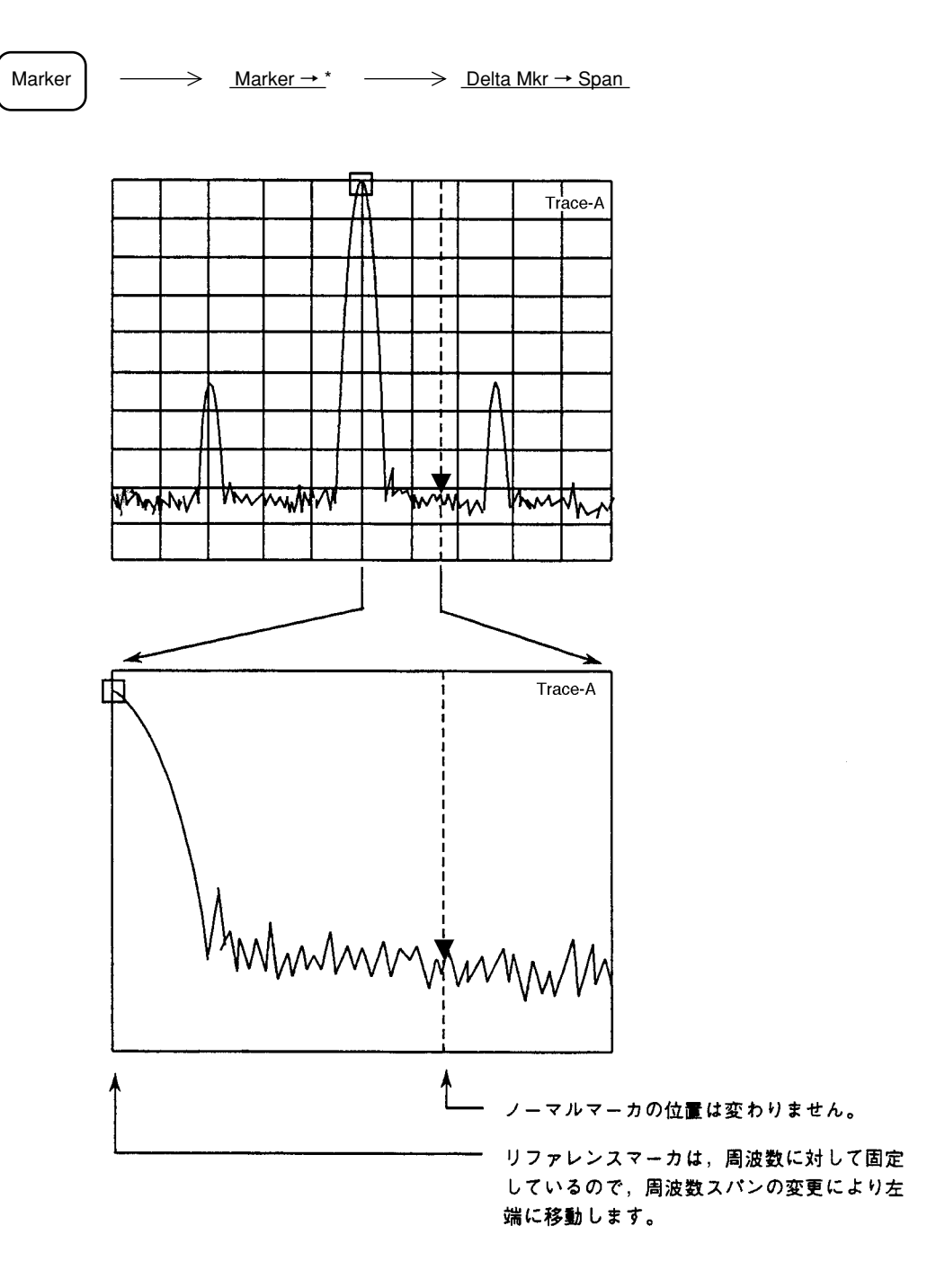

Zone → Span

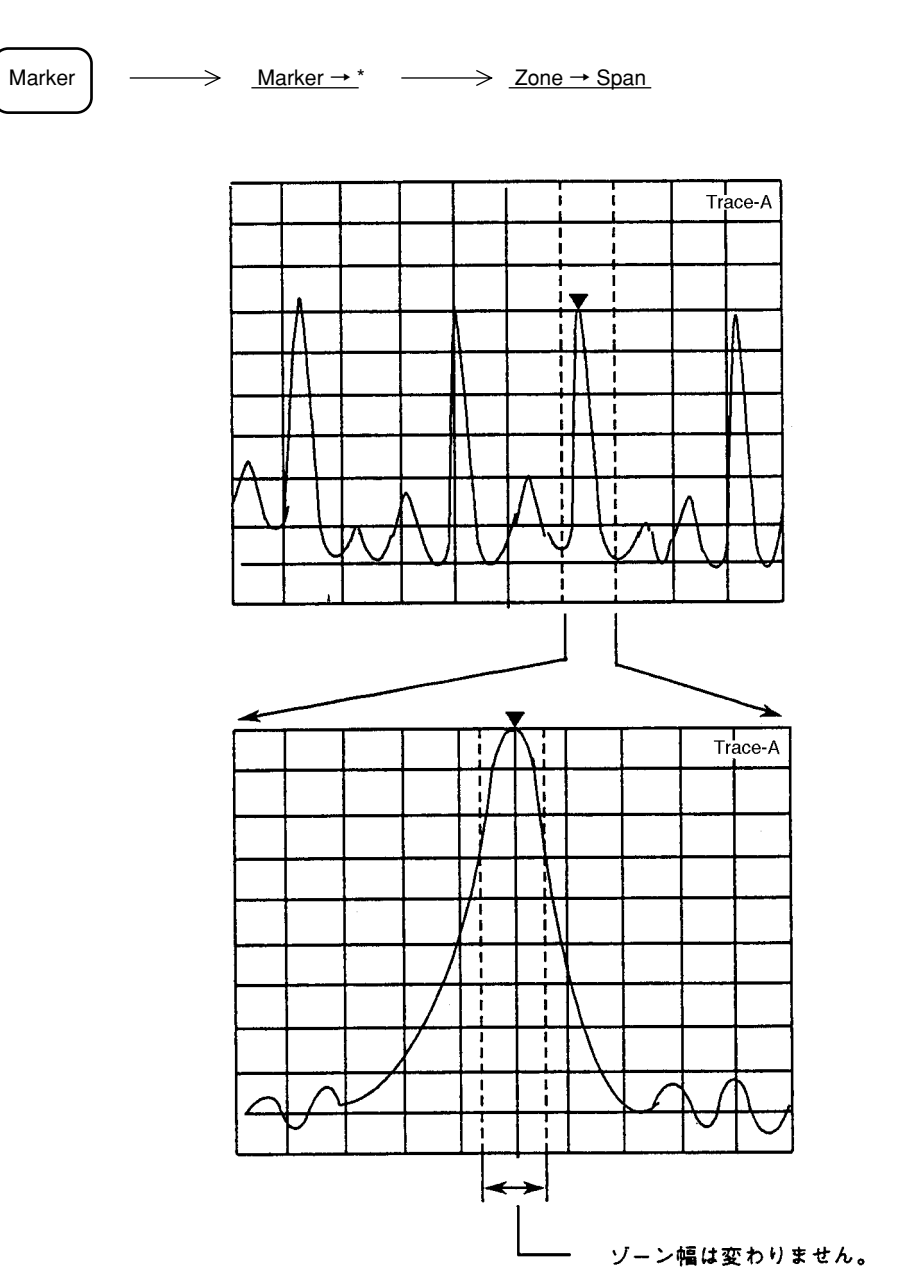

ゾーンマーカの中心周波数・ゾーン幅を、中心周波数・周波数スパンに設定します。

3章 マーカ機能

# 4章 シグナルサーチ機能

シグナルサーチとは、目的とする信号の抽出を容易にするための操作であって、一部マーカ機能とオーバラップしますが、この章では、Signal Search セクションの機能に絞って説明します。

- ピークの検出 ...... 4-3
- 測定点の移動 ...... 4-5
  - Peak  $\rightarrow$  CF  $\succeq$  Peak  $\rightarrow$  RLV ...... 4-6

# ピークの検出

ピーク検出には、次の3つの機能があります。

- Auto Tune
- Zone Marker
- Marker Tracking

Zone Marker については3章のマーカ機能, Marker Tracking は6章の掃引方法の選択で説明します。

### 自動同調による最大ピーク信号の検出

Frequency <u>Auto Tune</u>

<u>Auto Tune</u>キーを押すと, BG (バックグラウンド)帯域内の最大ピーク信号を検出し,その信号の周波数を中心周波数,レベルをリファレンスレベルに設定します。

- 注: 周波数スパンが 100 MHz 以上で実行した場合は,周波数スパンは 100 MHz に設定され ます。また,周波数スパンが 100 MHz 未満で実行した場合は,その値が保たれます。
  - •入力アッテネータ設定はAutoになります。
  - Auto Tuneを行うときの対象となる周波数範囲は, MS2681Aの場合は90 MHz ~ 3 GHz, MS2683Aの場合は250 MHz ~ 7.8 GHz, MS2687A/MS2687Bの場合は900 MHz ~ 30 GHzです。また、トレース BGの周波数範囲を変えることにより、Auto Tune を行う対 象周波数範囲を以下のように設定できます。
    - スタート周波数

トレース BG で指定されたスタート周波数

ただし、0Hz~ 周波数スパンの3/100の範囲を除く。

ストップ周波数

トレース BG で指定されたストップ周波数

# 測定点の移動

測定者が画面上で認識したスペクトラムを中央へ移動し,測定を容易にするための機能で,次の5つの機能があります。

- Mkr → CF マーカ周波数を中心周波数に設定する。
- $Mkr \rightarrow RLV$  マーカレベルをリファレンスレベルに設定する。
- Peak  $\rightarrow$  CF 画面上の最大レベル点の周波数を中心周波数に設定する。
- Peak → RLV 画面上の最大レベル点のレベルをリファレンスレベルに設定する。
- Scroll →, Scroll ← 観測周波数をスクロールする。

 $Mkr \rightarrow CF \ge Mkr \rightarrow RLV$  については、3章マーカ機能、Scroll については、2章 Frequency/ Amplitude データエントリで説明します。

ここでは, Peak  $\rightarrow$  CF, Peak  $\rightarrow$  RLV について説明します。

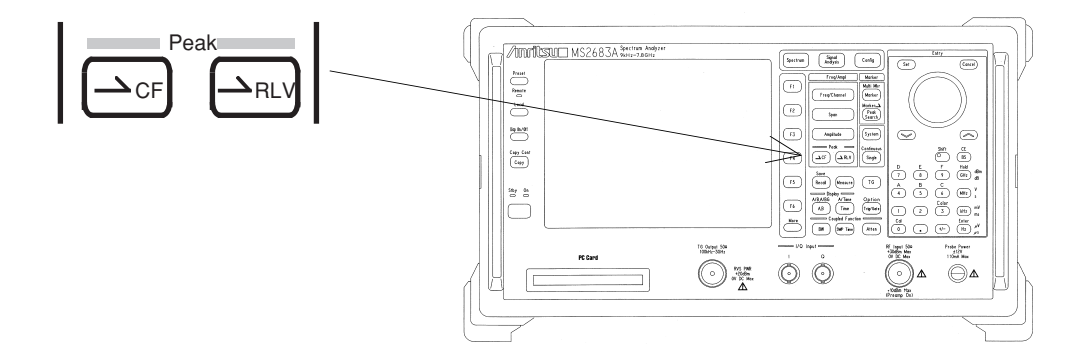

#### $\mathsf{Peak} \to \mathsf{CF} \succeq \mathsf{Peak} \to \mathsf{RLV}$

Peak  $\rightarrow$  CF, Peak  $\rightarrow$  RLV は、画面に表示されている最大レベルの値を、中心周波数またはリファレンスレベルに設定し、ピーク点を画面周波数軸の中央またはレベル軸上端に移動します。

(1) Peak  $\rightarrow$  CF

<u>→</u>CF

最大ピーク点を中心周波数に設定するとともに, ゾーンマーカも中心周波数に 移動します。

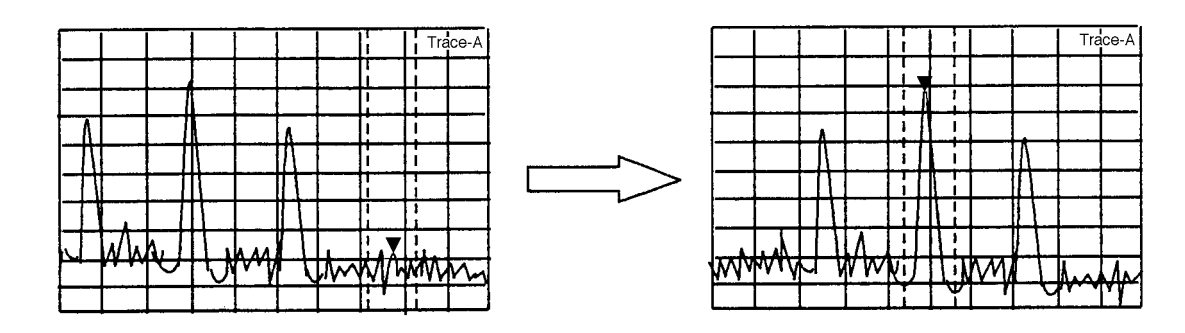

- **注**: 画面上での最大ピーク点の周波数が, 0 Hz 以下のときは, 中心周波数は 0 Hz に設定 されます。
  - ・画面上に、同じレベルの最大ピーク点が複数ある場合、一番低い周波数のピーク点を中 ・の周波数に移動します。
  - •下記の場合は、Peak  $\rightarrow$  CF は動作しません。
    - ① ゾーンスイープ ON 時
    - ②タイムドメイン時
    - ③ A/Time モードで、A < Time を指定しているとき
- (2) Peak  $\rightarrow$  RLV

最大ピークレベルをリファレンスレベルに設定します。

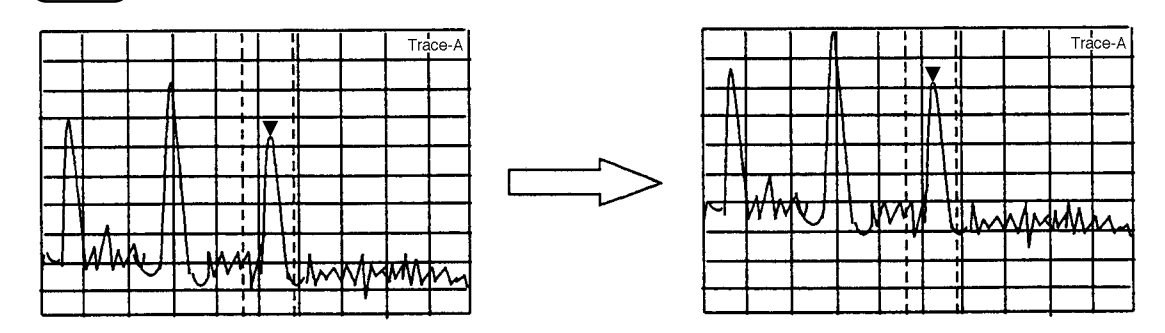

- 注: ・ピーク点のレベルが,リファレンスレベルの設定可能範囲を越えている場合 は,設定可能な最大(最小)のリファレンスレベルに設定します。
  - ・ピーク点のレベルがリファレンスレベルよりも高くスケールオーバーしている場合には、1回のPeak→RLV操作でリファレンスレベルを正しく設定できないことがあります。このときにはPeak→RLV操作を数回くり返してください。

# 5章 表示モードの選択

この章では,波形トレースモード(Trace A/B, A/B, A/BG, Trace Time, A/ Time),ストレージモード(Normal, Max Hold, Min Hold, Average, View, Cumulative, Overwrite),検波モード(Normal, Pos Peak, Sample, Neg Peak)および 時間軸解析(タイムドメイン)の詳細について説明します。

| Display モード             | 5-3  |
|-------------------------|------|
| トレース A                  | 5-5  |
| トレース B                  | 5-6  |
| トレースの移動                 | 5-6  |
| トレースの計算                 | 5-7  |
| トレースA , トレース Bの重ね書き表示   | 5-8  |
| アクティブトレースの設定            | 5-8  |
| トレースA/トレース Bの上下分割表示     | 5-9  |
| サブトレースの掃引設定             | 5-10 |
| トレースA /トレース BGの上下分割表示   | 5-11 |
| トレースTime                | 5-12 |
| トレースA /トレース Timeの上下分割表示 | 5-13 |
| ストレージモード                | 5-14 |
| ストレージモードの選択             | 5-16 |
| アベレージング機能               | 5-17 |
| Max hold, Min hold機能    | 5-20 |
| 検波モード                   | 5-21 |
| 検波モードの選択                | 5-22 |
| 検波モード別測定レベルの選択          | 5-23 |
| トレースポイントの設定             | 5-24 |
| タイムドメイン                 | 5-25 |
| タイムドメインの設定              | 5-25 |
| Time Span の設定           | 5-26 |
| タイムドメイン拡大表示             | 5-27 |

4種類のトレースモード (BG †, A, B, Time) を, 6種類のDisplay モード (A, B, Time, A/ B, A/BG, A/Time) で表示することができます。

Display モードでは、下図の Display セクションの2つのキーが使用されます。

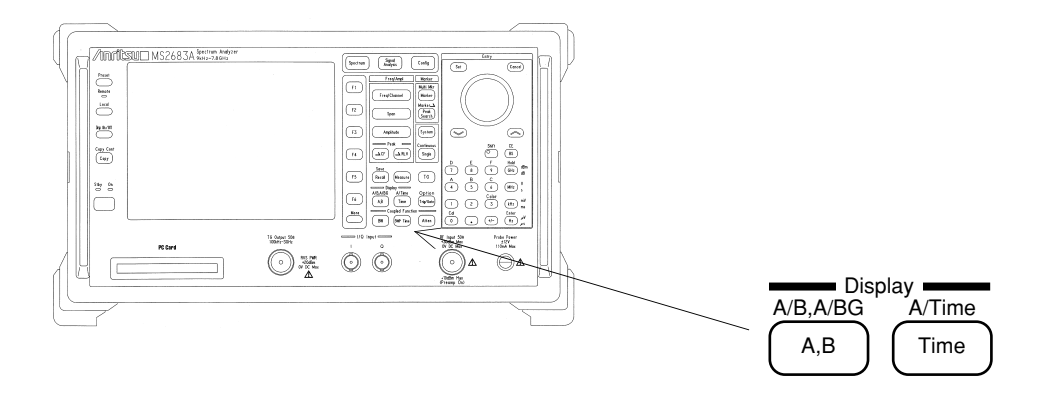

# Display モード

トレースモードの概要を下記に、またそれぞれのトレースモードの相関関係を次のページの図 に示します。

- トレース BG .....トレース A, B, Time による信号観測を行うときに、あらかじめ 観測しようとする周波数範囲を広帯域に設定しておくもので す。イニシャル状態ではフルスパン(0~3 GHz/7.8 GHz/30 GHz)になっています。
- トレースA、トレースB……通常の周波数ドメインでの信号解析に用います。
  - トレース BG の BG ゾーン内を拡大表示したものです。
  - トレースAとトレースBで別々の周波数範囲を観測することが できます。
- トレース Time......トレース A の中心周波数における時間軸波形を表示します。

† BG (Back Ground)

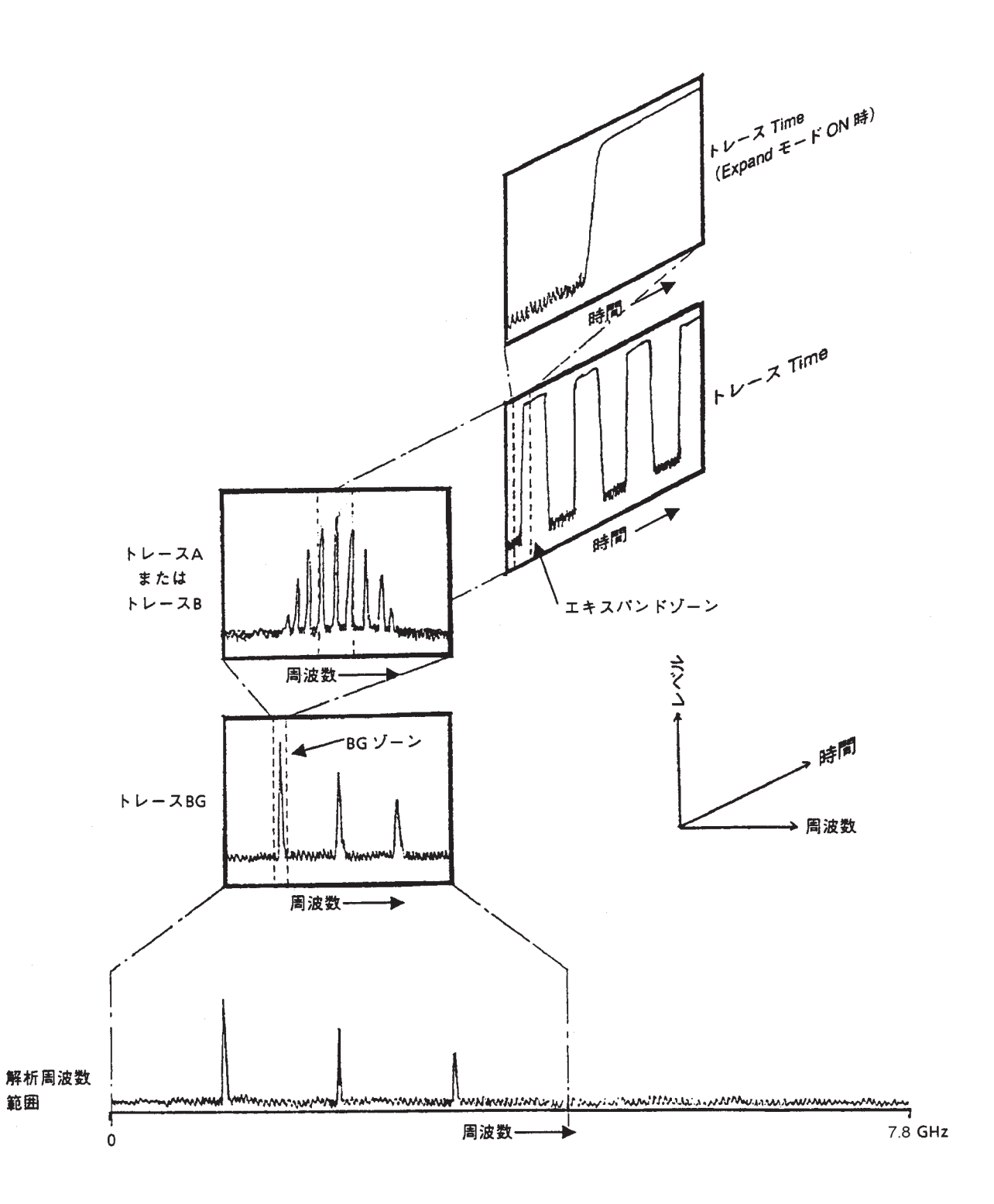

トレースA

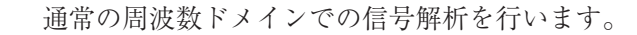

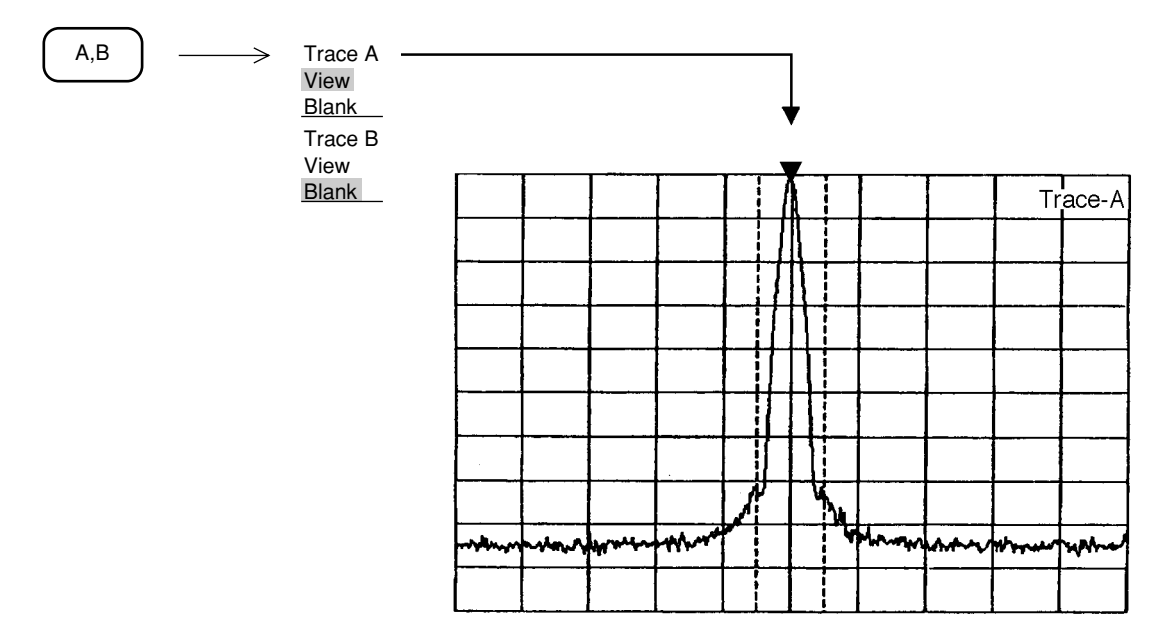

#### トレースB

トレースAと同様,通常の周波数ドメインでの信号解析を行います。 トレースAと併用して,波形どうしの比較を行うのに用いることができます。

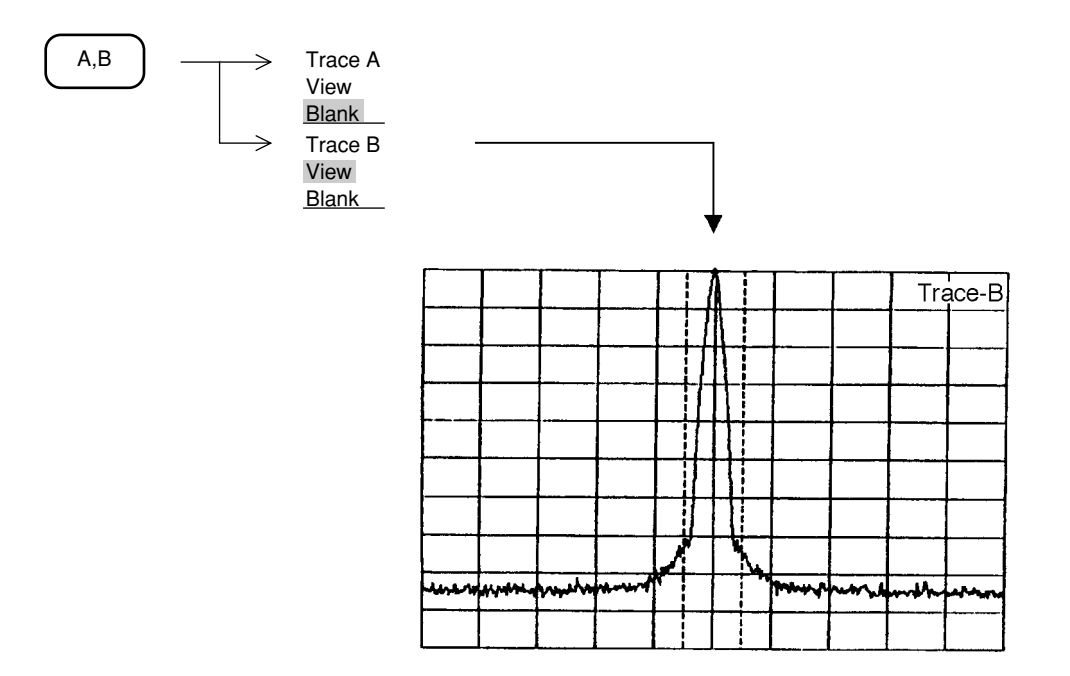

トレースAとトレースBのパラメータは独立に設定できます。

#### トレースの移動

トレースA, トレースB表示の移動, 加算を1回だけ行います。

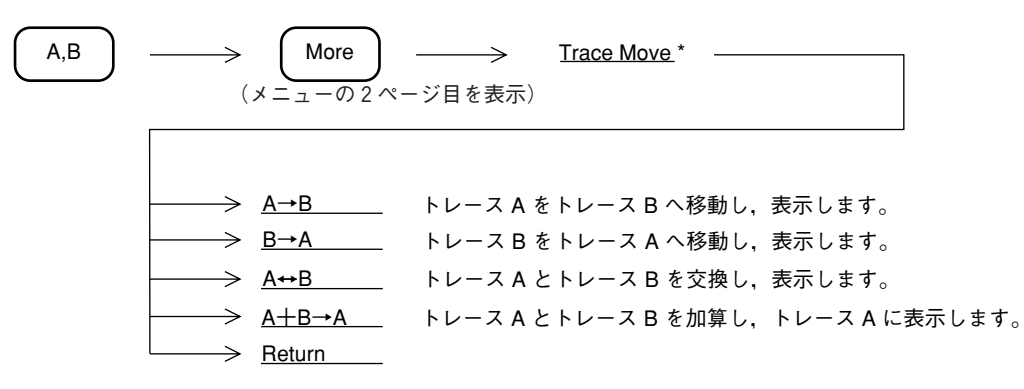

本機能を実行する場合は移動先トレースのストレージモードをViewモードにして, 掃引を止め てから実行してください。

それ以外のモードに設定されている場合は、1回だけトレースデータが表示され、その後トレー スデータは更新されてしまいます。

#### トレースの計算

トレースAとトレースBの差を連続して表示します。 通常,トレースBをViewモードにして実行してください。

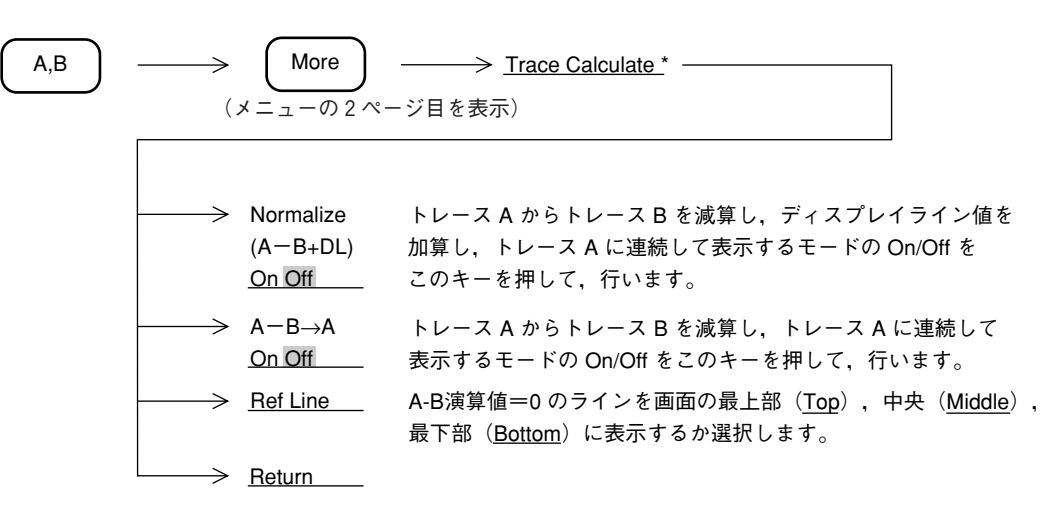

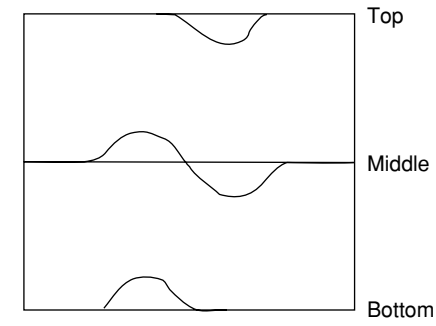

### トレース A, トレース B の重ね書き表示

トレースAとトレースBを1画面に重ね書きします。このときトレースBの周波数範囲,リファ レンスレベルなどのパラメータはトレースAとまったく同じ条件になります。 ただし,ストレージモードおよび検波モードはトレースAとトレースBで個別に設定できます。 たとえば基準となる波形との比較測定,また同じ波形をノーマルとマックスホールド(または アベレージなど)と異なったモードで同時に観測することができます。

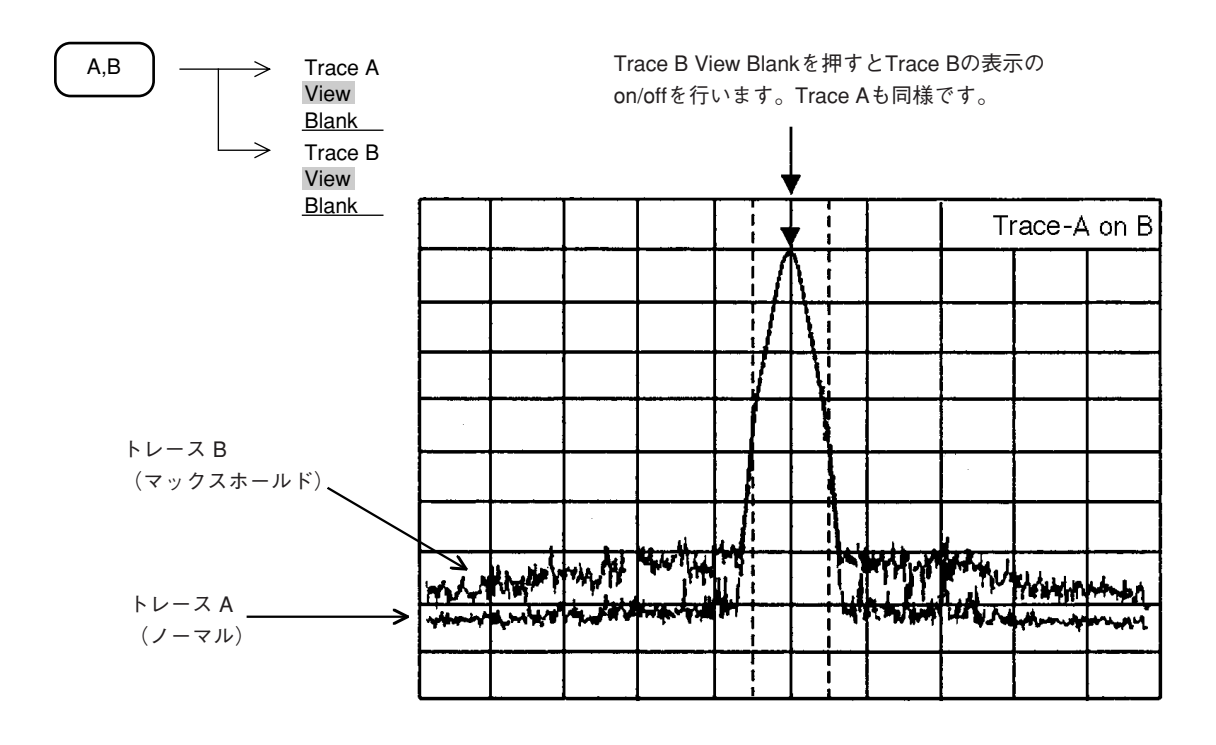

アクティブトレースの設定

トレースAとトレースBを1画面に重ね書きしたとき、どちらにマーカを乗せるかこのキーを 押して選択します。

A,B

-> <u>Active Trace A B</u>

重ね書き表示を行ったさいに この表示が現れます

#### トレースA/トレースBの上下分割表示

トレースA, トレースBの重ね書き表示の場合は, 設定パラメータが共通ですが, このモードで は周波数, レファレンスレベルなどのパラメータを個別に設定できます。

たとえば、トレースAで基本波、トレースBで高周波を同時に観測できます。

また,障害波を調査するときに障害の元になる周波数と,その影響により発生する別の周波数 の障害波を同時に観測でき便利です。

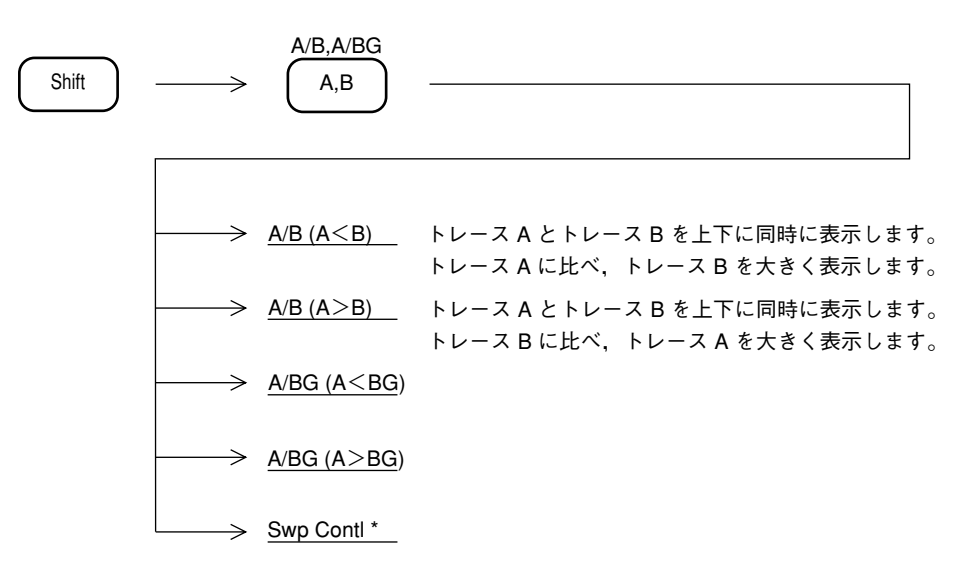

大きく表示する方をメイントレース、小さく表示する方をサブトレースと呼びます。

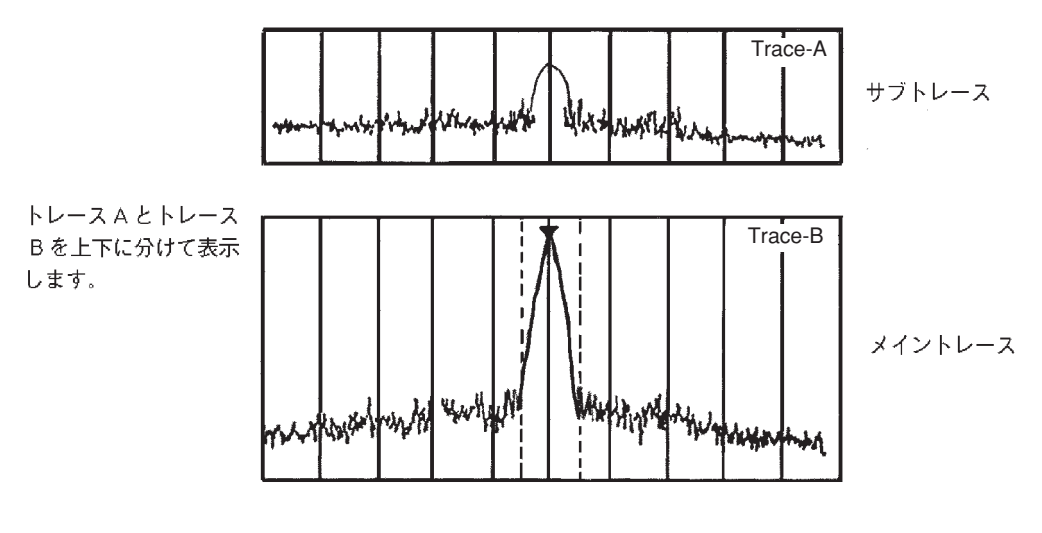

A/B (A < B) の場合

#### サブトレースの掃引設定 サブトレースのストレージモードを設定します。 A/B,A/BG Shift Swp Contrl \* A,B $\rightarrow$ → <u>Sub Trace Write</u> サブトレース波形を書き換え(Over Write)モードにします。 $\rightarrow$ Sub Trace View サブトレース波形を(書き換えずそのまま表示し続ける) View モードにします。 ストレージモードを換えないで、掃引を $\rightarrow$ Stop いったん停止します。 いったん停止を解除し、その続きを実行します。 → Continue トレース波形をいったん消去し,掃引を再スタートします。 → Restart -> <u>Return</u>

#### トレース A / トレース BG の上下分割表示

トレースAとトレースBGを同時に表示します。広い周波数範囲の中から特定の信号を抽出し その信号を詳細に観測すると同時に、周辺の広い周波数範囲の様子を同時にモニタすることが できます。

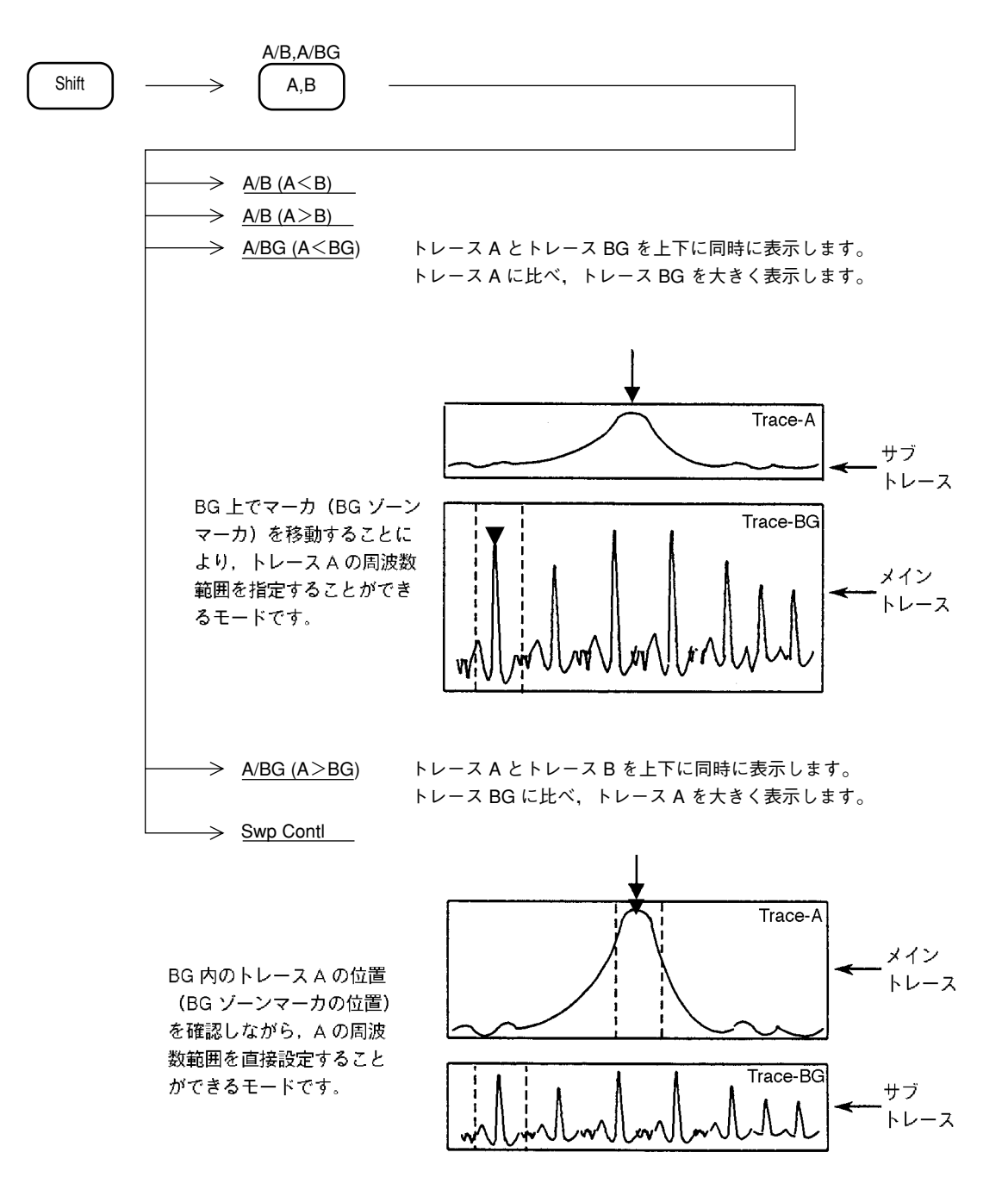

トレースAとトレースBGのパラメータは、リファレンスレベル、縦軸スケール、入力アッテ ネータの設定値以外は、すべて独立しています。各パラメータの設定は、メイントレース(大 きく表示されている方)について行うことができます。 また、マーカ操作も、メイントレースについて有効となります。 トレースTime

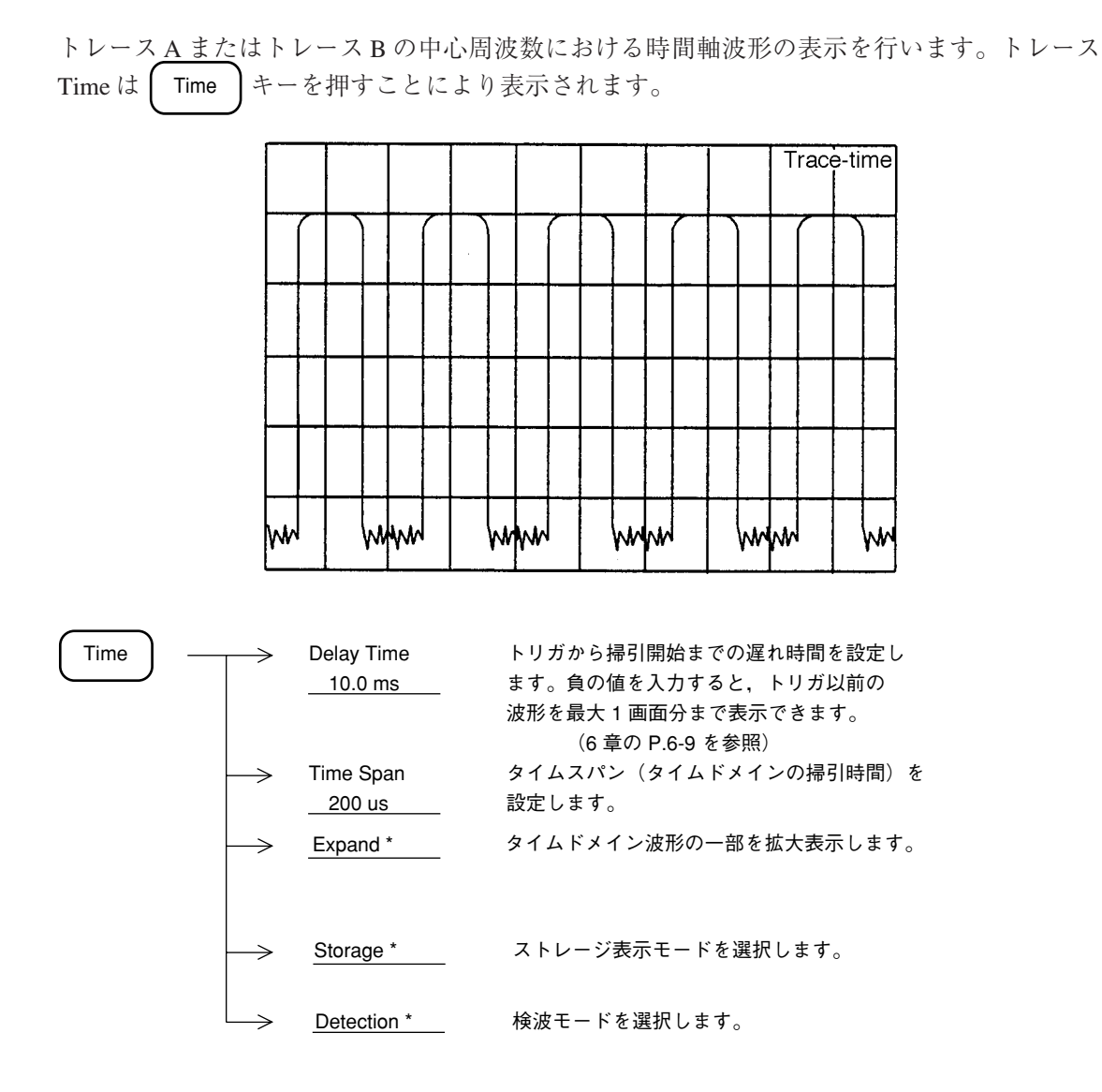

トレースAの中心周波数とトレースTimeの同調周波数は常に連動しています。その他のパラ メータは独立に設定できますが、7章のカップルドファンクションの共通/個別設定モードに より、下記のパラメータを共通にすることもできます。

- 分解能带域幅 (RBW)
- ビデオ帯域幅 (VBW)
- 掃引時間 (Sweep Time/Time Span)

### トレース A /トレース Time の上下分割表示

トレースAとトレース Time を同時に表示します。

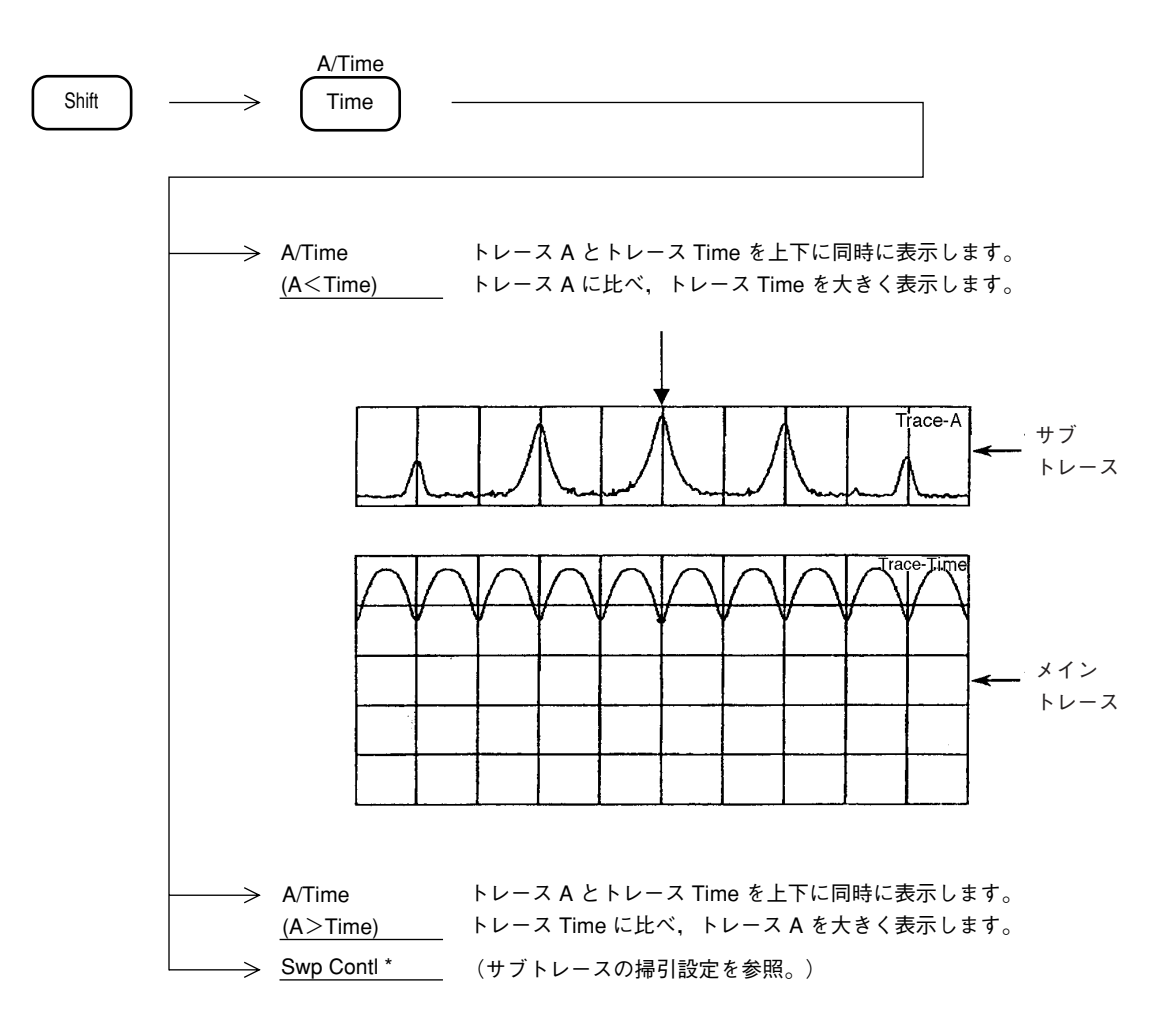

各パラメータ設定は、メイントレース(大きく表示されている方)について行うことができま す。ただし共通パラメータ(中心周波数、リファレンスレベル、入力アッテネータおよび、シ ステム設定カップルモードコモン時の分解能帯域幅、ビデオ帯域幅など)については、いずれ のメイントレース時において設定を行っても、サブトレースのパラメータも変換されます。ま た、マーカ操作は、メイントレースについて有効となります。

# ストレージモード

トレース A, トレース B, トレース Time のそれぞれの Display モードについて,下記の7種類 のストレージモードが選択できます。

ストレージモードの種類(1/2)

| NO. | モード               | 説明                                                                                               | 表 示 例 |
|-----|-------------------|--------------------------------------------------------------------------------------------------|-------|
| 1   | Normal            | 掃引ごとにトレースデータを更<br>新し,表示します。<br>通常の測定に使います。                                                       |       |
| 2   | Max Hold          | 掃引ごとに,以前の各X軸ポイ<br>ントのトレースデータと新しい<br>トレースデータの比較を行い,<br>大きい方を表示します。<br>周波数ドリフトする信号の記録<br>などに用います。  |       |
| 3   | Min Hold          | 掃引ごとに,以前の各X軸ポイ<br>ントのトレースデータと新しい<br>トレースデータの比較を行い,<br>小さい方を表示します。                                |       |
| 4   | Average           | 掃引ごとに,各X軸のポイントに<br>おいて,平均化の演算を行い,そ<br>の結果を表示します。<br>S/Nの改善に用います。<br>アベレージ機能の詳細は,P.5-<br>17で述べます。 |       |
| 5   | Linear<br>Average | ログ表示モードにおいてリニア<br>値における平均化処理を行い,<br>結果はログで表示されます。<br>バースト状の信号測定に有効で<br>す。                        |       |

| NO. | モード        | 説明                                                                              | 表 示 例 |
|-----|------------|---------------------------------------------------------------------------------|-------|
| 6   | Cumulative | 掃引ごとに累計表示を行いま<br>す。<br>波形データは,線で結ばず点で<br>表示します。                                 |       |
| 7   | Over write | 以前のトレースデータを消去せ<br>ずに重ね書きを行います。                                                  |       |
| 8   | View       | 現在表示されているトレース<br>データを,更新せずにそのまま<br>表示し続けます。<br>トレースデータを一時的に止めて<br>観測したい場合に用います。 |       |

ストレージモードの種類(2/2)

#### ストレージモードの選択

ストレージモードの選択は、トレース A, トレース B, トレース Time 時に、以下のキー操作により行います。

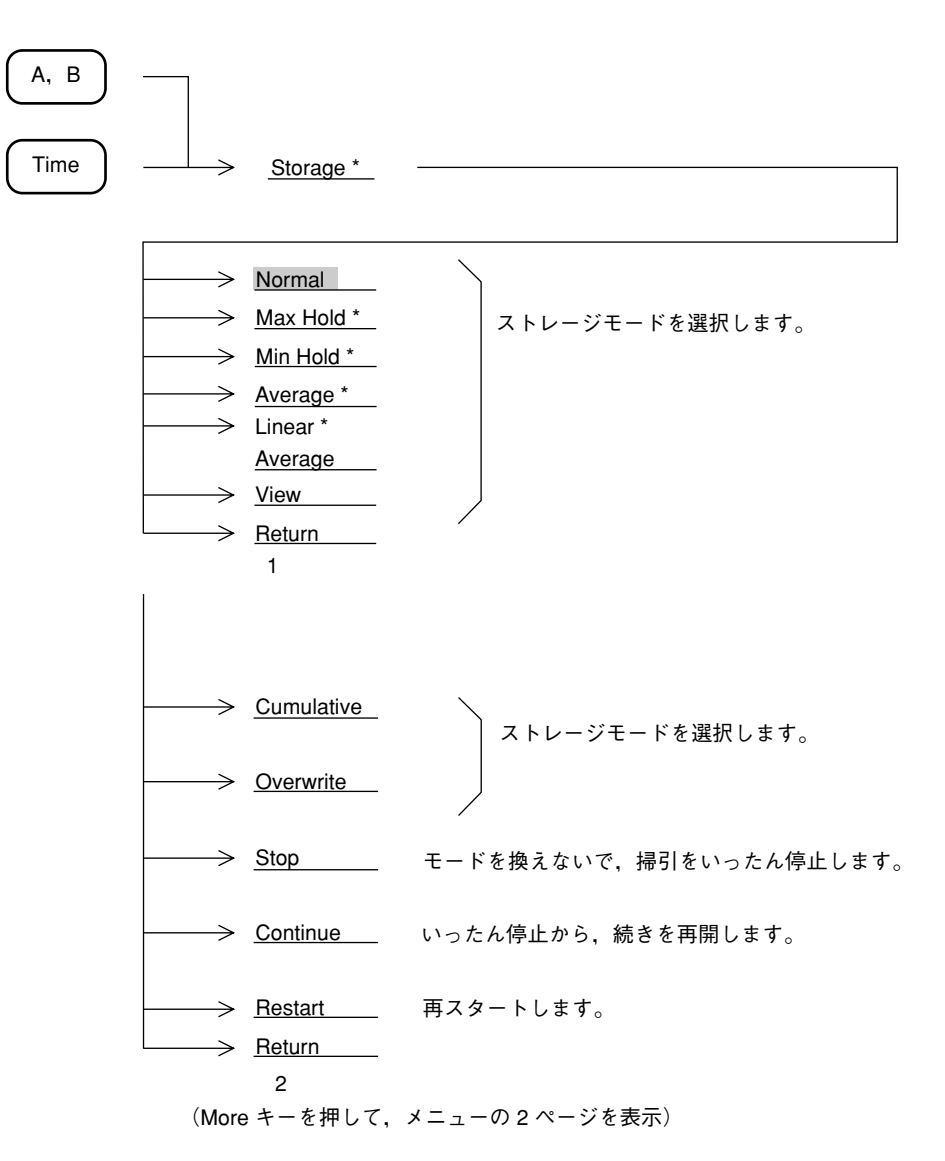

# アベレージング機能

掃引ごとに,各X軸ポイントにおいて平均化の演算を行い,表示するディジタルアベレージン グ機能は,トレースA,トレースB,トレースTime,それぞれのディスプレイモードにおいて, Average を選択することにより実行します。

| (A, B |                     |                              |                                                         |
|-------|---------------------|------------------------------|---------------------------------------------------------|
| Time  | $\longrightarrow$   | Storage *                    | Average/Linear Average *                                |
|       | >                   | Averaging<br>Count<br>256    | アベレージング指数を設定します。                                        |
|       | >                   | Avg Mode<br>Stop<br>Non-Stop | このキーを押して、アベレージング指数の回数後アベレ<br>ージの Stop/Non-Stop の設定をします。 |
|       | $\longrightarrow$   | Stop                         | アベレージ掃引をいったん停止します。                                      |
|       | $\rightarrow$       | Continue                     | いったん停止から,続きを再開します。                                      |
|       | $\rightarrow$       | Restart                      | トレース波形をいったん消去して再スタートします。                                |
|       | $ \longrightarrow $ | Return                       |                                                         |

アベレージング機能を使用すると、次のページのように、アベレージング指数および掃引回数 に応じて S/N を改善することができます。

下記に示す方法で、ディジタルビデオアベレージングを行っています。

|                          | 掃引回数  | 測定值      | 表示值                                             |
|--------------------------|-------|----------|-------------------------------------------------|
| ③ Restart                | 1     | M(1)     | Y(1) = M(1)                                     |
|                          | 2     | M(2)     | $Y(2) = Y(1) + \frac{M(2) - Y(1)}{2}$           |
|                          | 3     | M(3)     | $Y(3) = Y(2) + \frac{M(3) - Y(2)}{3}$           |
|                          |       |          |                                                 |
|                          | N – 1 | M(N - 1) | $Y(N-1) = Y(N-2) + \frac{M(N-1) - Y(N-2)}{N-1}$ |
| <ol> <li>Stop</li> </ol> | Ν     | M(N)     | $Y(N) = Y(N-1) + \frac{M(N) - Y(N-1)}{N}$       |
| ② Cont ¥                 | N + 1 | M(N+1)   | $Y(N + 1) = Y(N) + \frac{M(N + 1) - Y(N)}{N}$   |
|                          | N + 2 | M(N+2)   | $Y(N+2) = Y(N+1) + \frac{M(N+2) - Y(N+1)}{N}$   |
|                          |       |          |                                                 |

アベレージング指数 = Nの場合

① 掃引回数 N まで実行すると、掃引は Stop 状態となります。(Avg Mode が Stop のとき)

上記の状態のとき, 掃引を Continue で再開すると、N+1, N+2…とアベレージングを続けます。

③ 掃引中または Stop 中に Restart を行うと, 掃引回数1からアベレージングをやり直します。

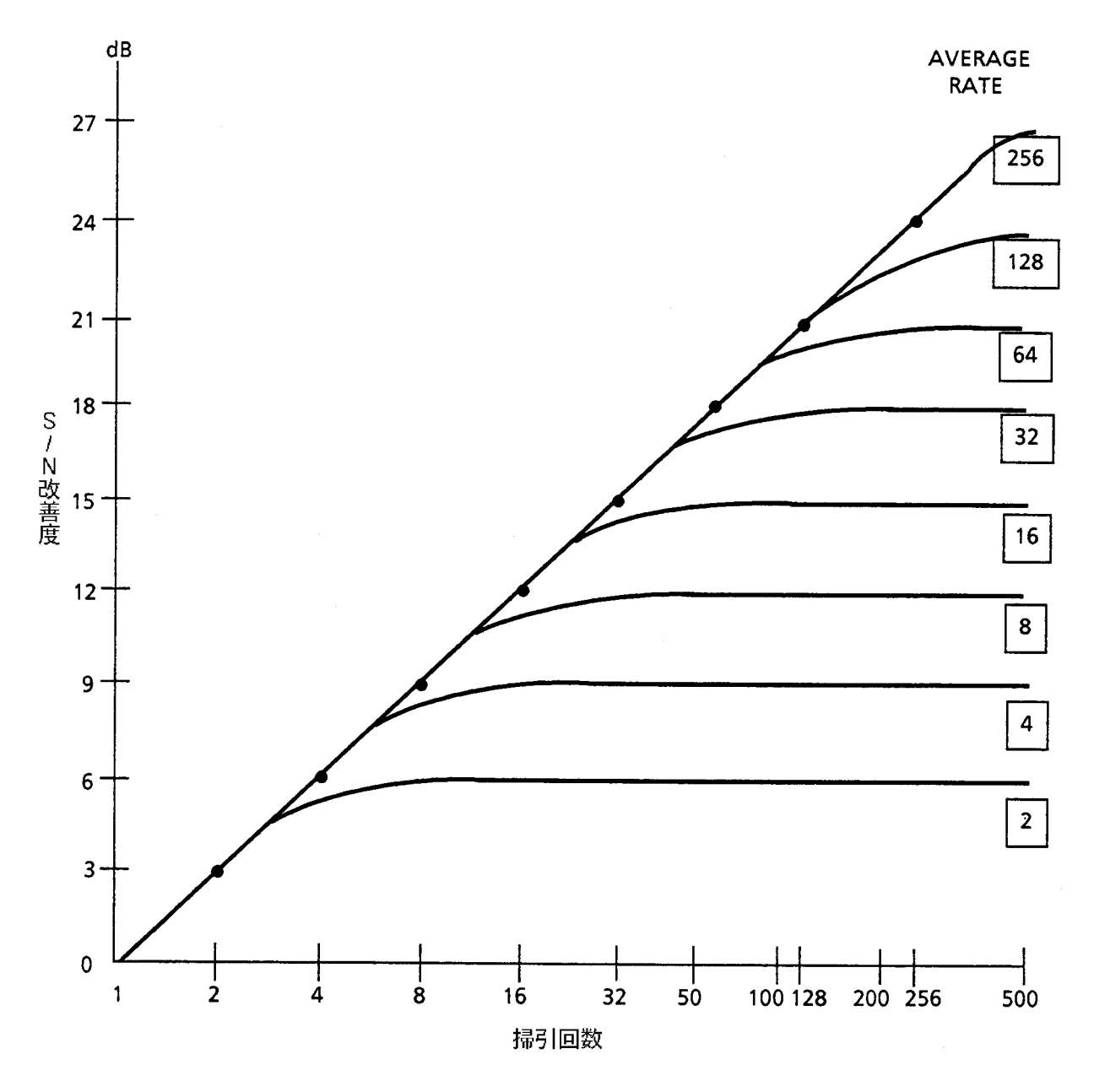

ディジタル ビデオ アベレージングによる S/N 改善

ビデオフィルタによるアベレージングでは、平均化の効果を上げるためビデオ帯域幅(VBW) を狭くすると、掃引時間が長くなります。

これに対してディジタルビデオアベレージングでは、ビデオ帯域幅(VBW)を狭めずに掃引ご とに A/D 変換後のディジタルデータに平均化処理を行うことにより、トレースの表示を平滑化 します。ビデオ帯域幅(VBW)を比較的広くし、1回の掃引時間を短くできるので、スペクト ラムの全体像を速く把握でき、かつ、必要な平滑化が得られた時点で、繰り返し掃引を止める ことができます。ビデオフィルタによるアベレージングでは、1回の掃引時間が長くなり、ス ペクトラムの全体像を把握するのに時間がかかります。

イニシャルでは,アベレージング指数8なので上図から8回の掃引で9dBのS/N改善が得られます。

# Max hold, Min hold 機能

Max hold, Min holdを選択した場合,指定回数分の掃引を行った後掃引を停止する様に指示する ことができます。

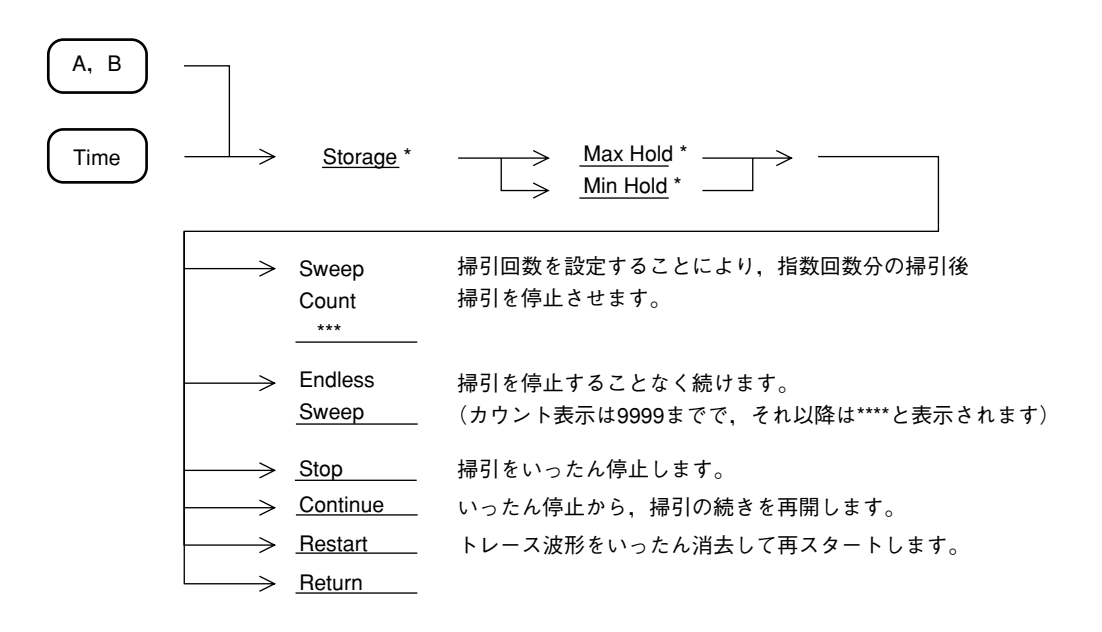

# 検波モード

トレースA, トレースB のそれぞれについて, 検波モードを Normal, Pos Peak, Sample, Neg Peak, Average の5種類の中から選択することができます。

| Normal   | サンプルポイント間の最大値と最小値をトレースします。   |
|----------|------------------------------|
| Pos Peak | サンプルポイント間の最大値をトレースします。       |
| Sample   | サンプルポイント間の瞬時値をトレースします。       |
| Neg Peak | サンプルポイント間の最小値をトレースします。       |
| Average  | サンプルポイント間の平均値をトレースします。       |
| rms      | サンプルポイント間の実効値をトレースします。       |
|          | オプション04 ディジタル分解能帯域幅使用時に有効です。 |

ただし、トレース BG は Pos Peak に固定されています。

また、トレース Time で、タイムスパンが 5 ms 未満の場合は、Sample のみとなります。

#### 検波モードの選択

検波モードの選択は、トレースA、トレースB、トレースTime時に、以下の操作により行います。

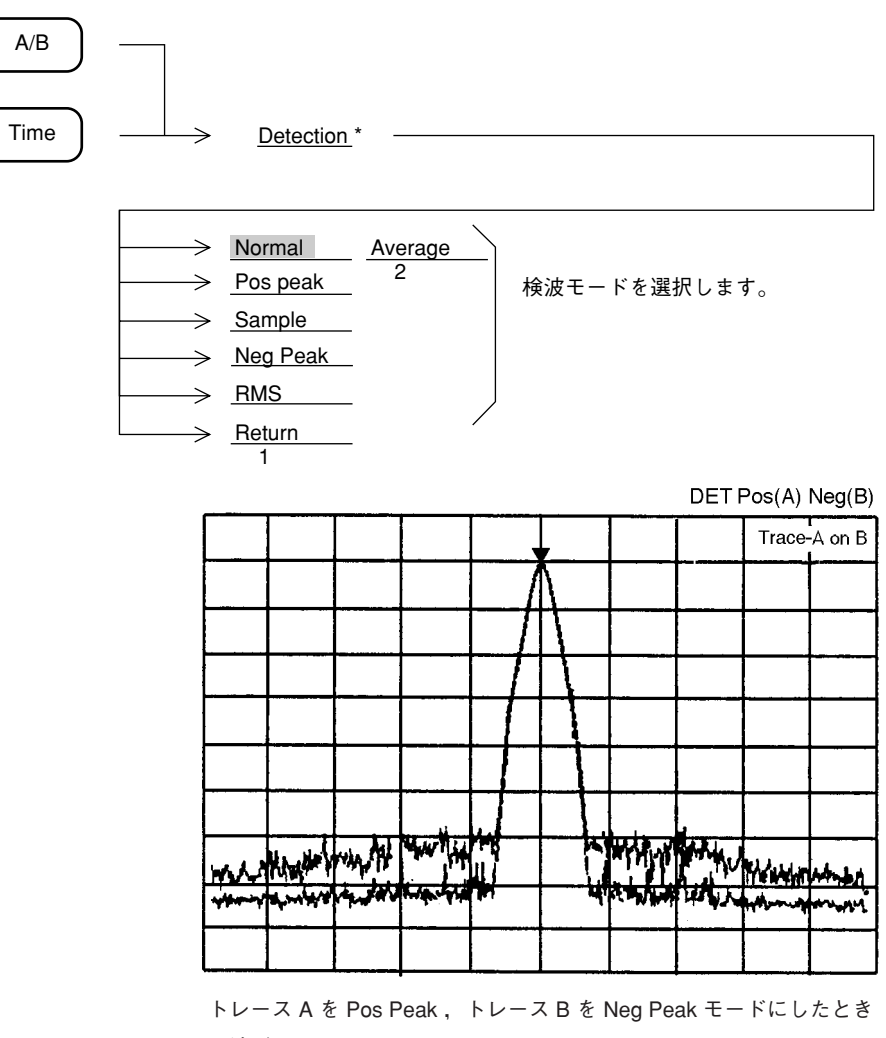

の波形

## 検波モード別測定レベルの選択

本器の横軸測定ポイントは, 501または1001ポイントあり, これが501または1001個のトレースメモリと対応しています。

検波モードは,各測定サンプルポイントにおいて,どのような測定値をトレースメモリにスト アするかを選択するものです。

| 検波モード    | 説明                                                                                                    |
|----------|----------------------------------------------------------------------------------------------------|
| Normal   | 現在のサンプルポイントから,次のサンプルポイントまでの間に存在する<br>最大レベルと最小レベルの両方をトレースメモリにストアし,その両方を<br>画面に表示します。<br>通常の測定に使用します。                              |
| Pos Peak | 現在のサンプルポイントから,次のサンプルポイントまでの間に存在する<br>最大レベルをホールドし,現在のサンプルポイントのトレースメモリにス<br>トアします。<br>Pos Peakは,ノイズレベルに近い信号のピーク値を測定するときに使用し<br>ます。 |
| Sample   | 各サンプルポイントの瞬時の信号レベルをトレースメモリにストアしま<br>す。Sample は,雑音レベル測定やタイムドメインなどで使用します。                                                          |
| Neg Peak | 現在のサンプルポイントから,次のサンプルポイントまでの間に存在する<br>最小レベルをホールドし,現在のサンプルポイントのトレースメモリにス<br>トアします。<br>Neg Peak は,変調波形の下側のエンベロープを測定する場合に使用しま<br>す。  |
| RMS      | 現在の表示ポイントから,次の表示ポイントまでに入力された信号の2<br>乗平均値(実効値)を表示します。<br>(オプション04 ディジタル分解能帯域幅を装着時のみ有効です。)                                         |
| Average  | 現在の表示ポイントから,次の表示ポイントまでの間にSample 検波で A/<br>Dサンプルした複数の値をリニア表示に変換して平均化処理された値を次<br>の表示ポイントの値として表示します。                                |
|          | C/N測定, 雑音測定時に従来のSample検波に対して測定速度の改善ができます。                                                                                        |

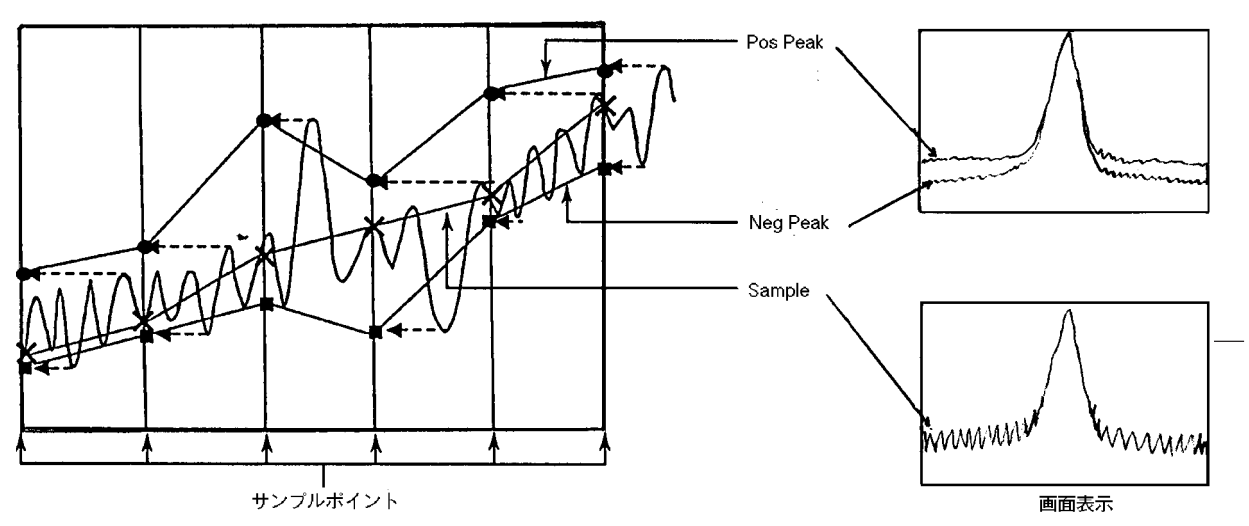

注: スペクトラムが線状に表示されるような周波数スパンと分解能帯域幅の設定状態において、検波モードを Sample または Neg Peak に設定すると、スペクトラムのピークが正しく表示されません。

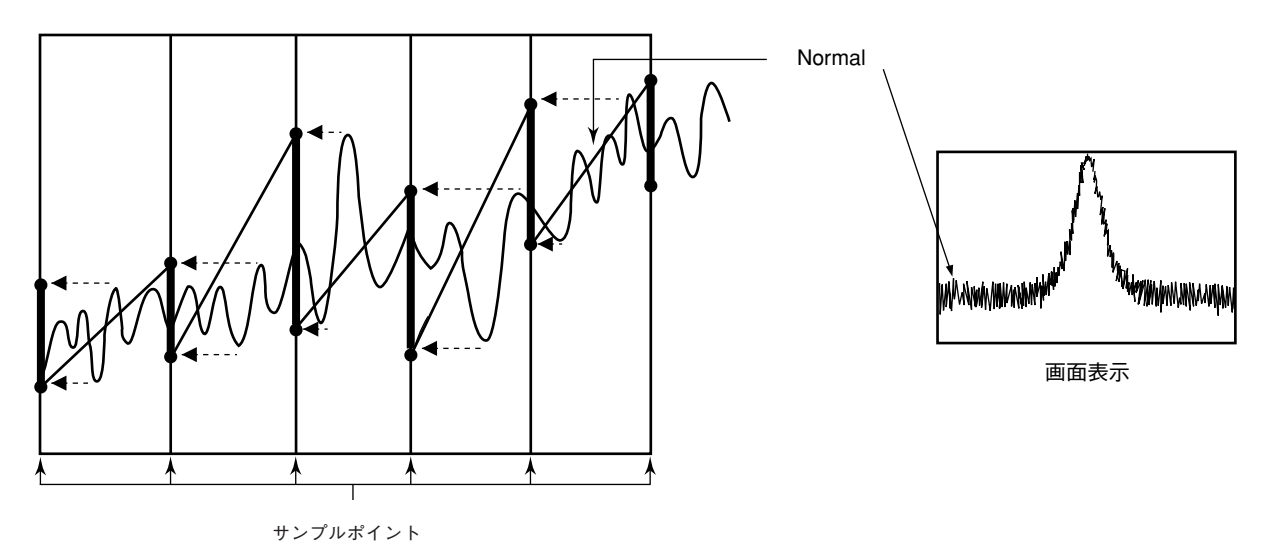

または1001に設定します。

Normal は Pos Peak と Neg Peak の両方をトレース,表示します。

トレースポイントの設定 System → DataPoints 横軸のサンプルポイント数を501,

501

1001
## タイムドメイン

スペクトラムアナライザの周波数スパンを0Hzに設定すると、そのスペクトラムアナライザは 周波数掃引を行わないため、中心周波数のみを受信し続ける選択レベル計となります。このと き、スペクトラムアナライザの画面には、横軸を時間とした時間軸掃引波形が表示されます。こ の表示方法をタイムドメイン表示といいます。

本器のタイムドメイン表示には、波形の時間軸を拡大して表示する Expand 機能があります。

### タイムドメインの設定

タイムドメインの設定は、通常、Display セクションの Time キーを押すことにより行いま すが、周波数ドメイン時に周波数スパンを0Hzに設定することによっても、タイムドメインに なります。

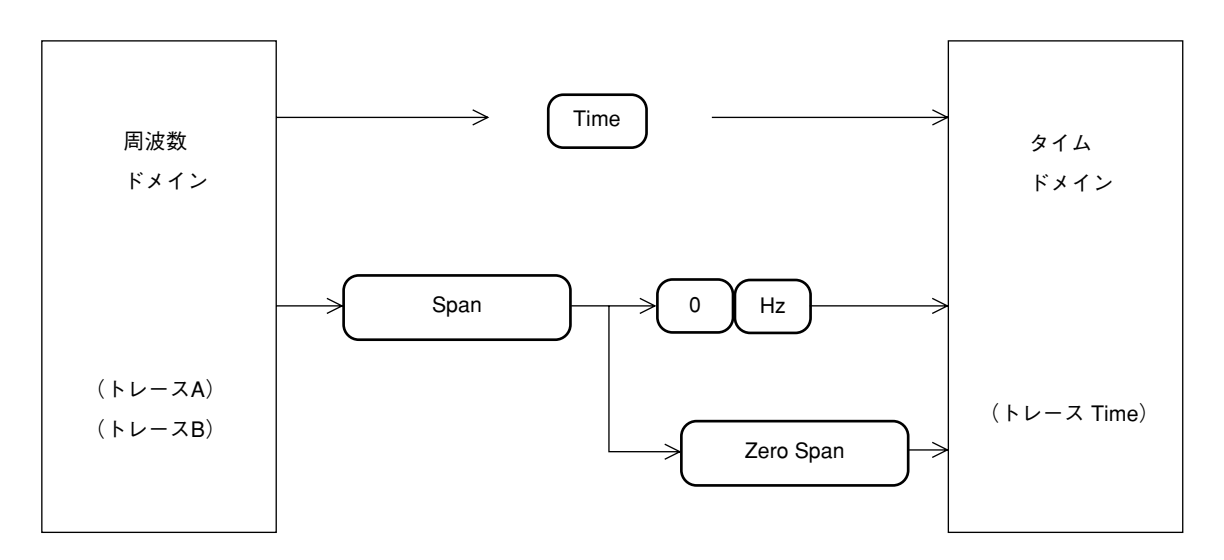

周波数ドメインとタイムドメインでは、下記に示すパラメータが独立設定可能です。

- 縦軸スケールモード(Log/Lin)
- 縦軸スケールレンジ(10 dB/div, 10%/div など)
- ・ ストレージモード (Normal, Max Hold, Average など)
- 検波モード (Pos Peak, Sample, Neg Peak, Normal, Average)
- 分解能带域幅 (RBW)
- ビデオ帯域幅 (VBW)
- 掃引時間 (Sweep Time/Time Span)
- トリガスイッチ (Free run/Triggered)

ただし,分解能帯域幅,ビデオ帯域幅および掃引時間の3つのパラメータについては,システム設定により周波数ドメインとタイムドメインで共通/独立の選択ができます。

注: タイムドメインでのマーカ機能は、スポットマーカとなります。ゾーンマーカは使用 できません。

Time Span の設定

タイムドメインでは、横軸の測定範囲は、周波数スパンではなくて、タイムスパンを設定する ことになります。タイムスパンの設定は下記のように行います。

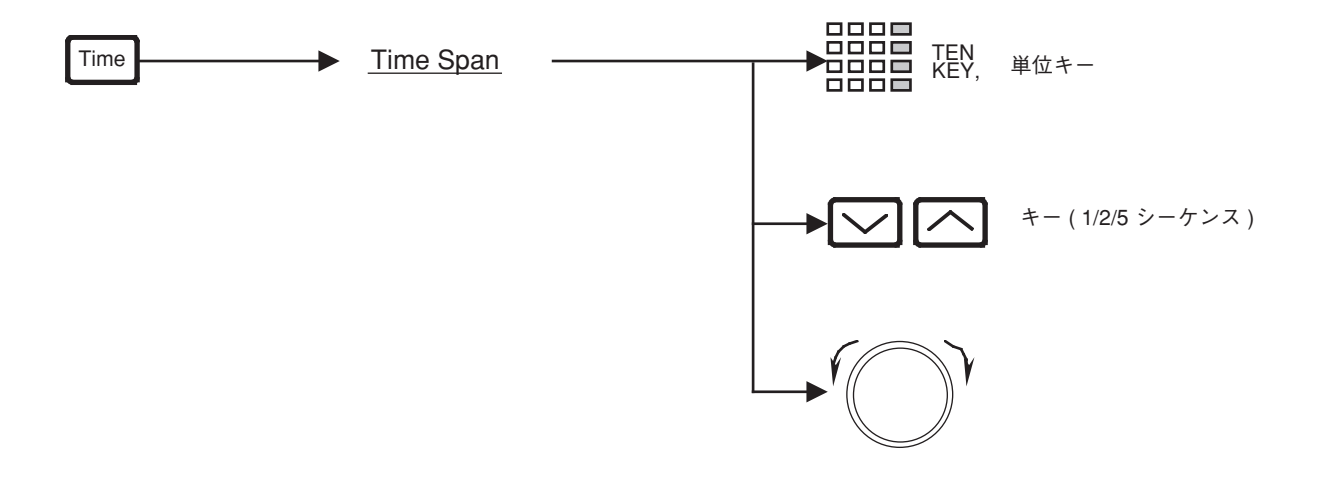

## タイムドメイン拡大表示

タイムドメインの時間軸の一部を拡大して表示することができます。

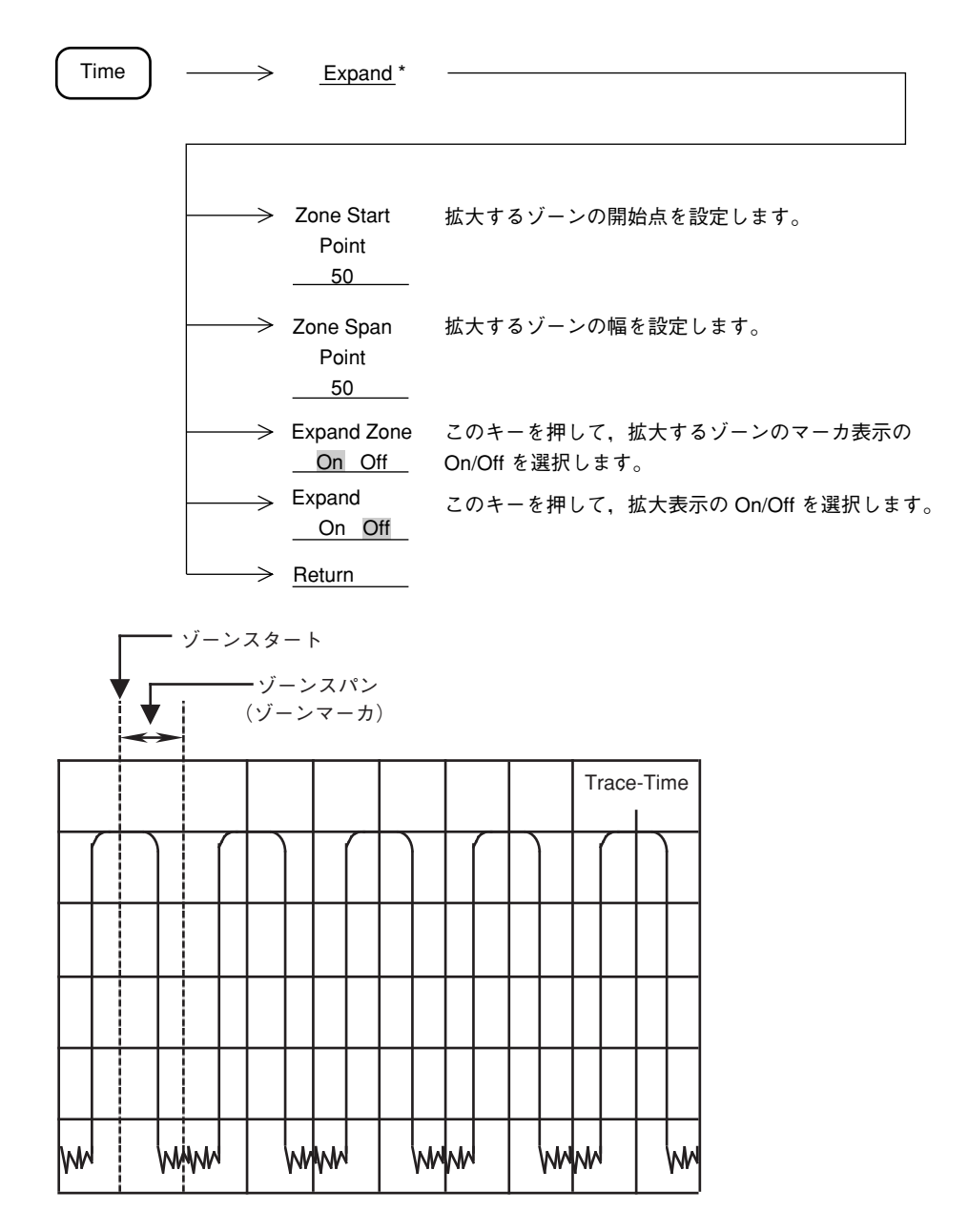

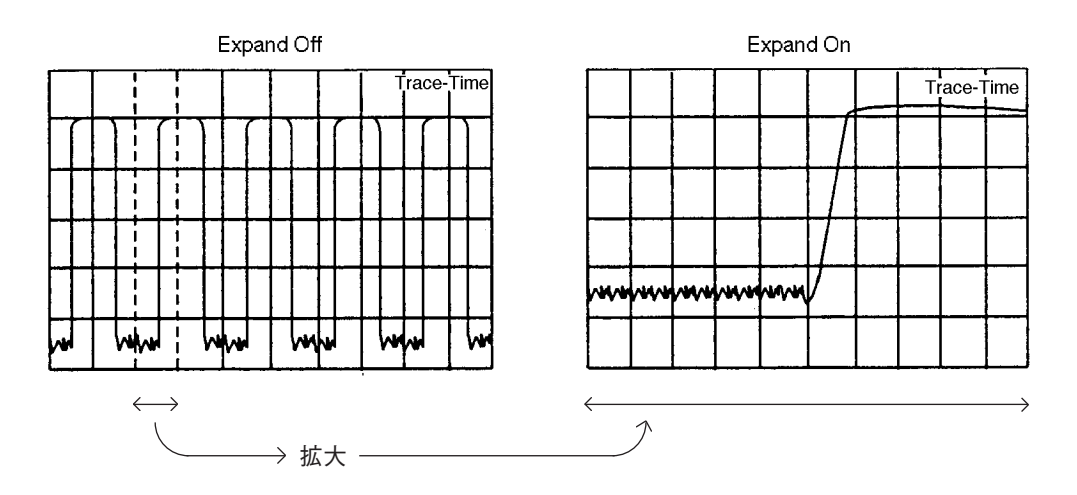

下記に示す条件では, Expand モードは実行できません。

• トリガモード..... Free Run

# 6章 掃引方法の選択

この章では掃引モード,トリガによる掃引方法をはじめとし,ゾーンスィー プ,シグナルトラッキングおよびタイムゲート機能について説明します。

| 掃引モード            | 6-3  |
|------------------|------|
| 連続掃引モード          | 6-3  |
| シングル掃引モード        | 6-4  |
| トリガモード           | 6-5  |
| Freerun          | 6-5  |
| Triggered        | 6-6  |
| ビデオトリガ           | 6-7  |
| ワイドIFビデオトリガ      | 6-8  |
| 外部トリガ            | 6-8  |
| ライントリガ           | 6-9  |
| ディレイタイム          | 6-9  |
| ゾーンスィープとシグナルトラック | 6-11 |
| ゾーンスィープ          | 6-11 |
| シグナルトラック         | 6-12 |
| タイムゲート機能         | 6-13 |
| ゲートコントロール信号の生成   | 6-16 |
| ゲート機能の設定         | 6-17 |
|                  |      |

## 掃引モード

本器の掃引モードは、下記のキーにより設定します。

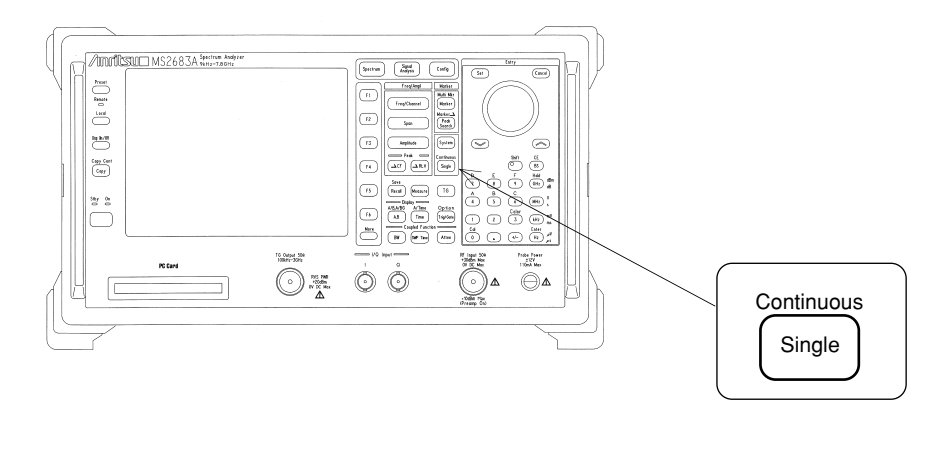

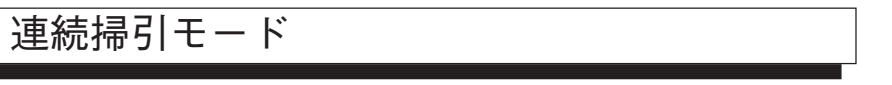

トリガモードが Freerun の場合は,連続的に掃引を行います。また,トリガモードが Triggered の場合は,トリガ条件を満たすごとに掃引を行います。

連続掃引モードは、次のキー操作により設定します(イニシャル状態では、すでに連続掃引モードになっています)。

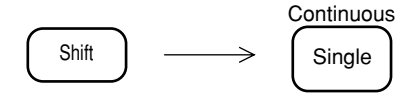

| シングル掃引モード               |                               |
|-------------------------|-------------------------------|
|                         | Continuous                    |
| トリガモードが Freerun であれば,   | Single キーを押すと同時に1回だけ掃引を行います。  |
|                         | Continuous                    |
| トリガモードが Triggered の場合は, | Single キーを押した後にトリガ条件を満たしたときに, |
| 1回だけ掃引を行います。            |                               |
| シングル掃引モードは,次のキー操        | 作により設定(掃引開始)を行います。            |
|                         | Continuous                    |
|                         | Single                        |

## トリガモード

ています)。

本器のトリガモードは, Freerun と Triggered があります。 Triggered モードでは, トリガソースとして, Video, Wide IF Video, External, Line の中から選択 します。

### Freerun

掃引モードが連続掃引モードであれば,掃引は繰り返し連続して行われます。シングル掃引モー <sup>Continuous</sup> ドであれば、 Single キーを押すと同時に掃引を開始します。 Freerun モードは,次のキー操作により設定します(イニシャル状態では,すでに Freerun になっ

Trig/Gate -----> Trigger このキーを押して, Freerun を選択します。 Freerun <u>Triggered</u>

## Triggered

あらかじめ選択してあるトリガソースの,それぞれの条件を満たしたときに掃引を開始します。 Triggered の設定およびトリガソースの選択は,次のキー操作により行います。

| Trig/Gate | >             | Trigger<br>Freerun<br>Triggered | このキーを押して, Trigg | ered <sup>;</sup> | を選択します。           |
|-----------|---------------|---------------------------------|-----------------|-------------------|-------------------|
|           |               | Trigger<br>Source *             |                 |                   |                   |
|           |               |                                 |                 |                   |                   |
|           | $\rightarrow$ | Video *                         | ビデオトリガ          |                   |                   |
|           | $\rightarrow$ | Wide IF *<br>Video              | ワイド IF ビデオトリガ   |                   | トリガソースを選択<br>します。 |
|           | $\rightarrow$ | External *                      | 外部トリガ           |                   |                   |
|           |               | Line                            | ライントリガ          |                   |                   |

### ビデオトリガ

検波後の波形の立ち上がりまたは立ち下がりに同期して掃引を開始させます。 トリガレベルおよびトリガスロープの選択は,下記のように行います。

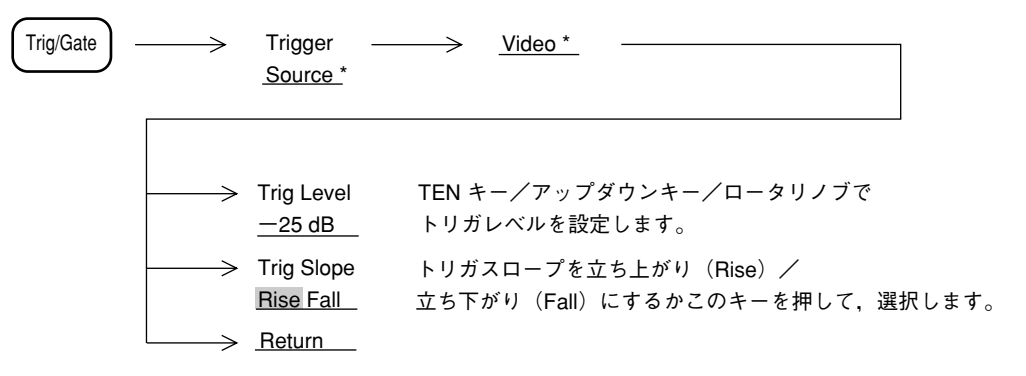

トリガレベルは、画面左端に▶印のトリガレベルインジケータが表示されます。

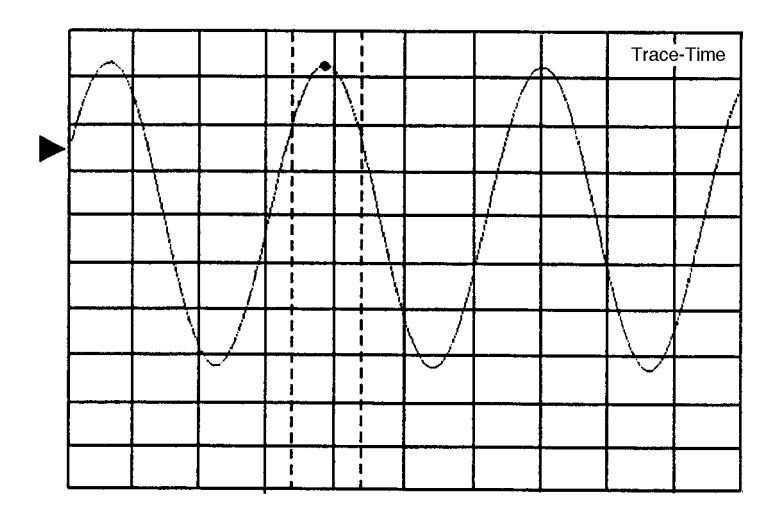

### ワイド IF ビデオトリガ

5 MHz 以上の広い通過帯域幅の IF 信号を検波し、その信号を立ち上がりまたは立ち下がりに 同期して掃引を開始させます。

トリガレベルおよびトリガスロープの選択は、下記のように行います。

一般に,バースト同期信号を持たない,バースト波のゲートコントロール信号として使用します。

| Trig/Gate | $\longrightarrow$ | Trigger –<br><u>Source *</u> | $\longrightarrow$       | Wide IF Video *          |                                    |        |
|-----------|-------------------|------------------------------|-------------------------|--------------------------|------------------------------------|--------|
|           | $ \rightarrow $   | Trig Level<br>High           | 入力レ <sup>、</sup><br>トリガ | ベルの大きさにより<br>レベルをこのキーを   | ), High/Middle/Low か<br>を押して選択します。 | Ь<br>Э |
|           | $\rightarrow$     | Trig Slope<br>Rise Fall      | トリガ.<br>立ち下:            | スロープを立ち上ヵ<br>がり(Fall)にする | ヾり(Rise)/<br>かこのキーを押して,這           | 選択します。 |
| Wide IF V | ideo ⊘ Tris       | <u>Return</u><br>g Levelの目   | 安を、以                    | 下に示します。                  |                                    |        |

Trig Levelミクサ入力レベル\*High約-10dBmMiddle約-20dBm

Low

\*上記ミクサレベルは入力周波数100MHzの値です。

約-30dBm

入力周波数によって, Trig Level は変わりますので, 最適な Trig Level を選択してください。

外部トリガ

背面パネルの Ext Input コネクタに入力した信号の波形の立ち上がりまたは立ち下がりに同期して掃引を開始します。トリガレベルおよびトリガスロープの選択は、下記のように行います。

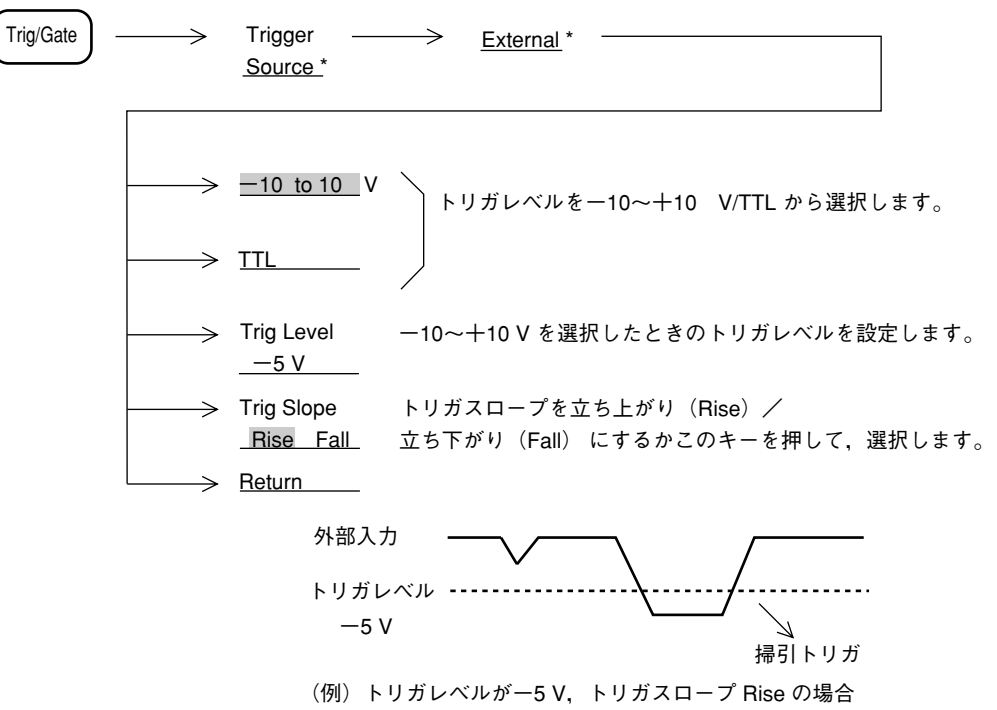

### ライントリガ

AC電源ラインの周波数に同期して掃引を開始します。電源ハムの観測に便利です。ライントリガでは、トリガレベルおよびトリガスロープの選択は行いません。

| Trig/Gate | $\longrightarrow$ | Trigger<br><u>Source</u> * | $\longrightarrow$ | <u>Line</u> |  |
|-----------|-------------------|----------------------------|-------------------|-------------|--|
|           |                   |                            |                   |             |  |

## ディレイタイム

タイムドメインでトリガモードを Triggered にした場合,時間軸上のトリガ点は,通常画面の左端になっています。しかし,これではトリガ点以前の波形や,画面の右端からはみ出した時間 における波形を観測することはできません。

本器では、ディレイタイムを可変することにより、トリガ点から離れた時間における波形を表示できます。

ディレイタイムの設定は下記のように行います。

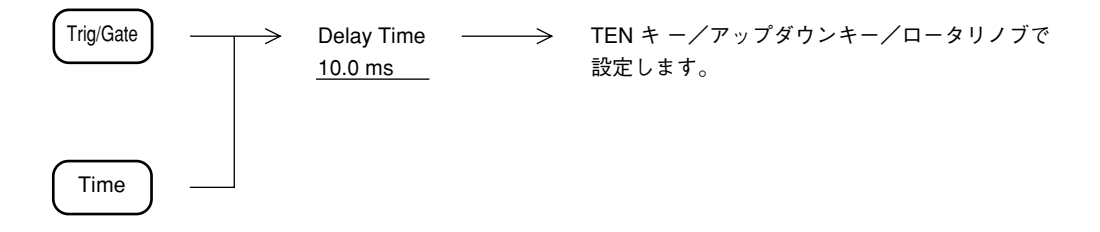

ディレイタイムの設定により,時間軸上のトリガ点が画面内に存在する場合は,画面の下側に ▶印のトリガポイントインジケータが表示されます。

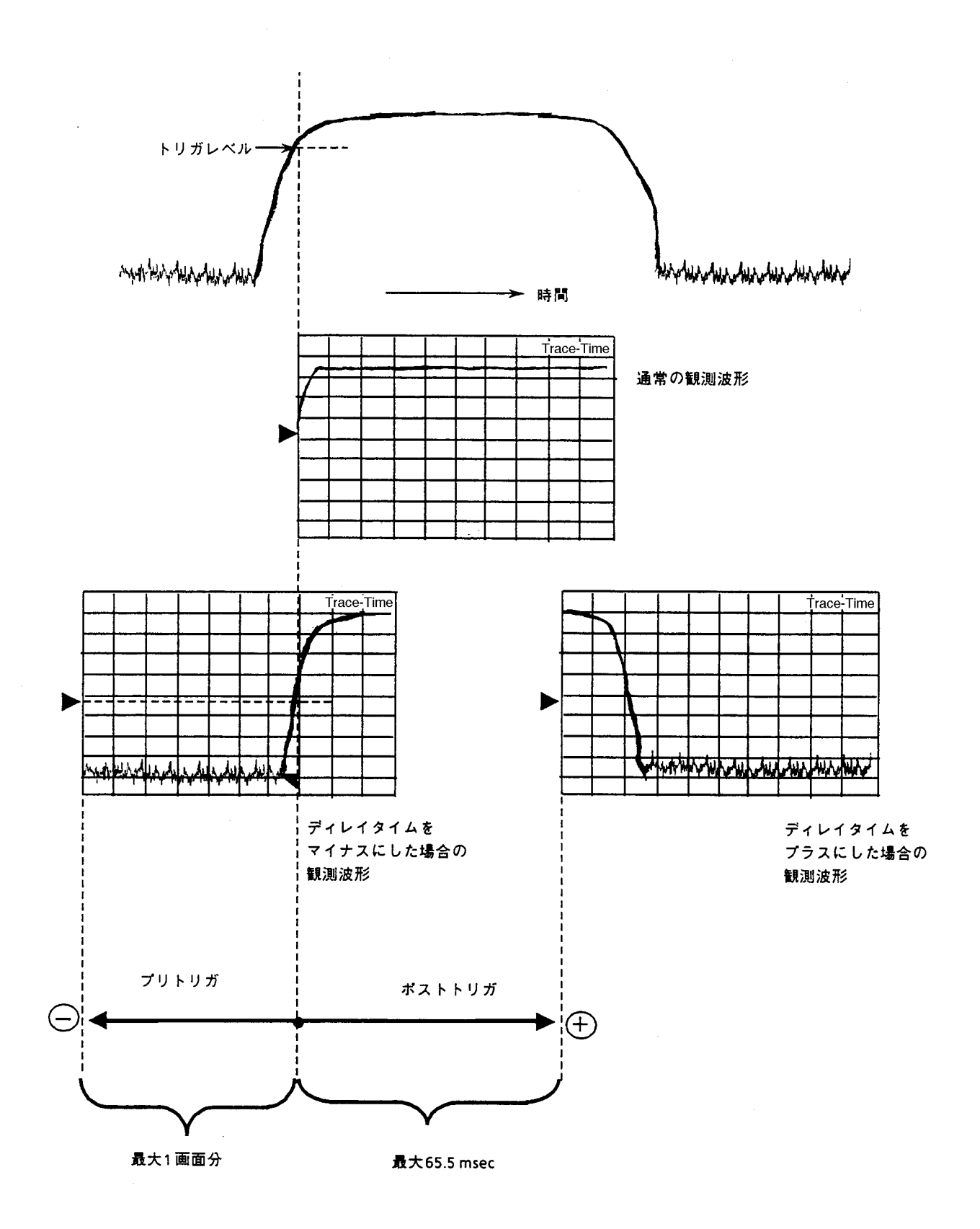

ディレイタイムを利用した波形観測例(ビデオトリガ使用の場合)

# ゾーンスィープとシグナルトラック

特殊な掃引方法として,ゾーンマーカ内のみを掃引するゾーンスィープと,掃引ごとにピーク 周波数を検出し,ゾーンマーカの中心に移動するシグナルトラック機能があります。

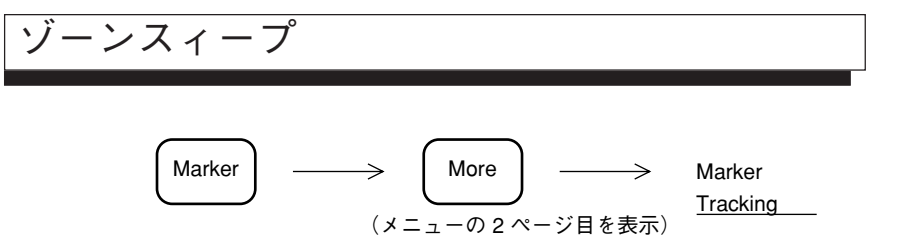

画面全掃引範囲内の一部分の範囲だけを細かく高速に解析するのに便利です。

|      |            | Trace-A              |
|------|------------|----------------------|
|      |            |                      |
|      |            |                      |
|      |            |                      |
|      |            |                      |
|      |            |                      |
|      |            |                      |
| <br> | a sure and | www.www.tak.stakerow |
| 1    |            |                      |
|      |            |                      |

ゾーンスィープをONにし、分解能帯域幅、ビデオ帯域幅を調整することによりノイズにうもれていた信号を高速で解析できます。

注: ゾーンスィープは,マーカ OFF 時およびタイムドメイン時は,実行できません。

マルチマーカ機能 ON の場合には ON になっているマルチマーカを順番にゾーンスイープしま す。(マルチゾーンスイープ)

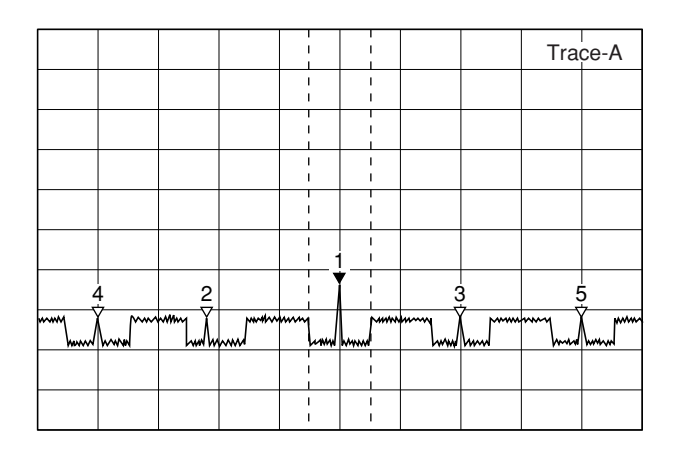

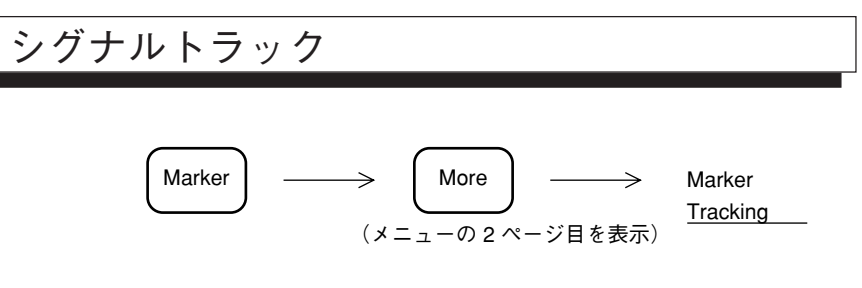

掃引ごとにゾーンマーカ内のピークレベルの信号の周波数を, ゾーンマーカの中心に移動する ので, 周波数ドリフトする信号の追跡解析に便利です。

注: シグナルトラックは、マーカ OFF 時およびタイムドメイン時は実行できません。

## タイムゲート機能

タイムゲート機能は,外部トリガ信号またはビデオトリガ信号をもとに,内部で生成されるゲートコントロール信号によって,波形データの表示をOn/Off するスイープモードです。 このモードを使用すると,スペクトラム波形の表示を行うタイミングを任意に設定できるので, バースト波の信号 On 時のスペクトラムのみを解析することができます。

タイムゲート機能を使用するには、ゲートコントロール信号を生成するために、バースト波の On/Off など、信号の変化に同期した信号(外部トリガ信号)が必要となります。

外部同期信号が得られない場合は、トリガソースをワイド IF ビデオトリガに設定します。内部 で同期信号を得ることができます。

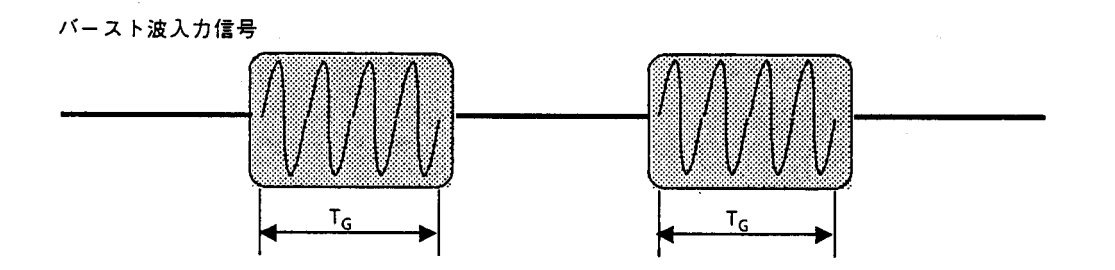

上記のバースト波をそのままスペクトラム解析すると…

|      |             |           |               | đ      | ħ      |         |             | Т            | race-A    |
|------|-------------|-----------|---------------|--------|--------|---------|-------------|--------------|-----------|
|      |             |           |               |        |        |         |             |              |           |
|      |             |           |               | , î li | iiii)u | ilitra. |             | ****         |           |
|      |             |           |               |        |        |         | 111.yn      | I HI WATER A | denosta.  |
|      |             |           |               | N.     |        | i Bala  |             |              |           |
|      |             |           |               |        |        |         |             |              |           |
| 利用利益 | i i mai mai | POPULAR I | <b>Hall</b> i | 1.111  | 111111 | 111111  | <b>HEAD</b> | i nationali  | and build |
|      |             |           |               |        |        |         |             |              |           |
|      |             |           |               |        |        |         |             |              |           |
|      |             |           |               |        |        |         |             |              |           |

バーストの立ち上がり,立ち下がりによるスペクトラムの拡がりのため,バーストON時のスペクトラムが観測できません。

ゲート時間 T<sub>G</sub>についてのみスペクトラム解析すると…

|        |         |                | [ |              |                |              | Т     | race-A        |
|--------|---------|----------------|---|--------------|----------------|--------------|-------|---------------|
|        |         |                |   |              |                |              |       |               |
|        |         |                | 1 | $\backslash$ |                |              |       |               |
|        |         |                | / |              |                |              |       |               |
|        |         |                |   |              |                |              |       |               |
|        |         |                |   |              | $\overline{\}$ |              |       |               |
| prophy | 45-6-26 | and the second |   |              | ,              | 10 V 10 V 20 | ***** | atty delivery |
|        |         |                |   |              |                |              |       |               |
|        |         |                |   |              |                |              |       |               |
|        |         |                |   |              |                |              |       |               |

バーストON時でのスペクトラムのみを表示します。

.

タイムゲートアナリシス機能を実行すると、掃引はFree run となり、ゲートコントロール信号 により有効となった波形データのみを更新していくので、掃引の周期とゲートコントロール信 号の周期と同期しなければ、複数回掃引を行うことによって完全な形のトレースを得ることが できます。

|   |          |       |   | , | $\uparrow$ |        | т | race-A |
|---|----------|-------|---|---|------------|--------|---|--------|
|   |          |       |   | , | T.         |        |   |        |
|   |          |       |   | 1 |            |        |   |        |
|   | ļ        |       |   | / |            |        |   |        |
|   | <u> </u> |       |   |   |            |        |   |        |
|   |          |       | 1 |   |            |        |   |        |
|   |          | ₩ 34V |   |   |            | 146 V) |   | (* *)  |
|   | ļ        |       |   |   | L          |        |   |        |
| ļ | ļ        |       |   |   |            |        |   |        |
| L |          |       |   |   |            |        | L |        |

掃引回数が少ない場合

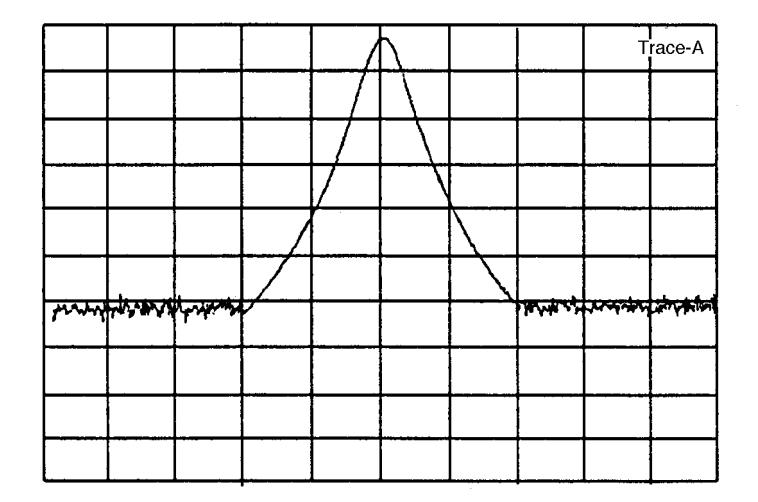

掃引回数が多い場合

バースト信号の周波数スペクトラム測定例

## ゲートコントロール信号の生成

ゲートコントロール信号は,外部トリガ信号(Ext Input のみ)またはワイド IF ビデオトリガ 信号のトリガ点を基準にして Gate Delay として設定した時間から,Gate Length で設定した時 間,またはトリガ信号がリセットされた時間までの間,ON になります。

• Gate End: Int 時

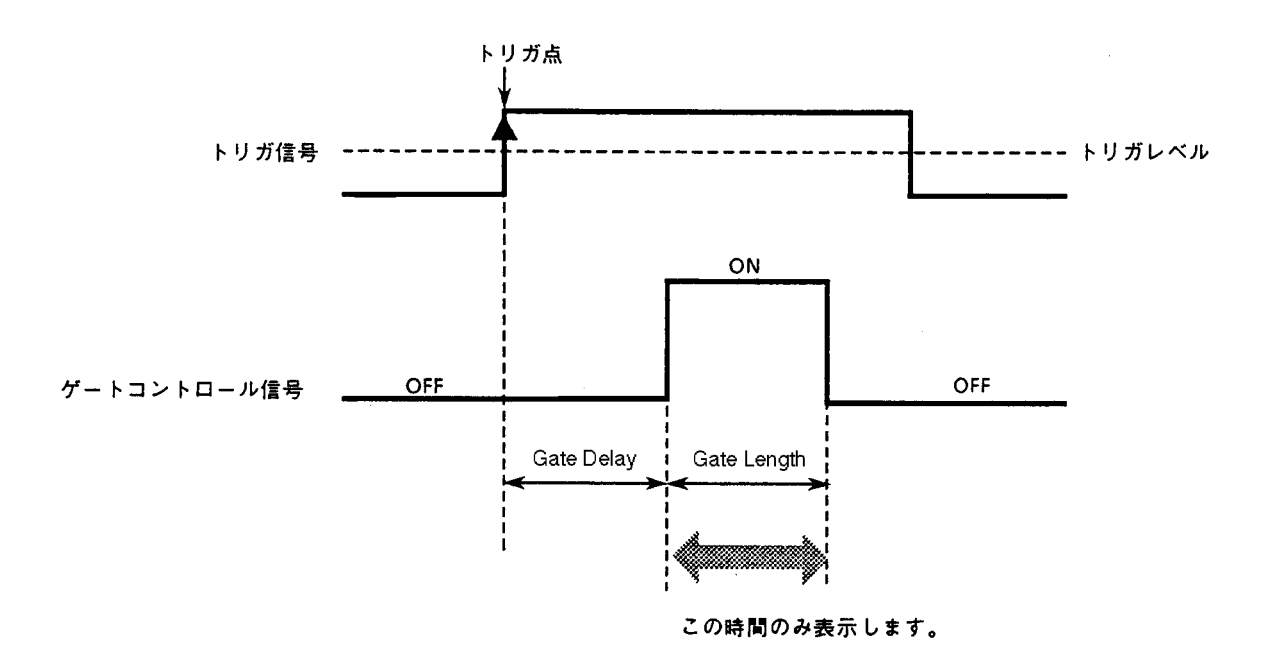

• Gate End: Ext 時

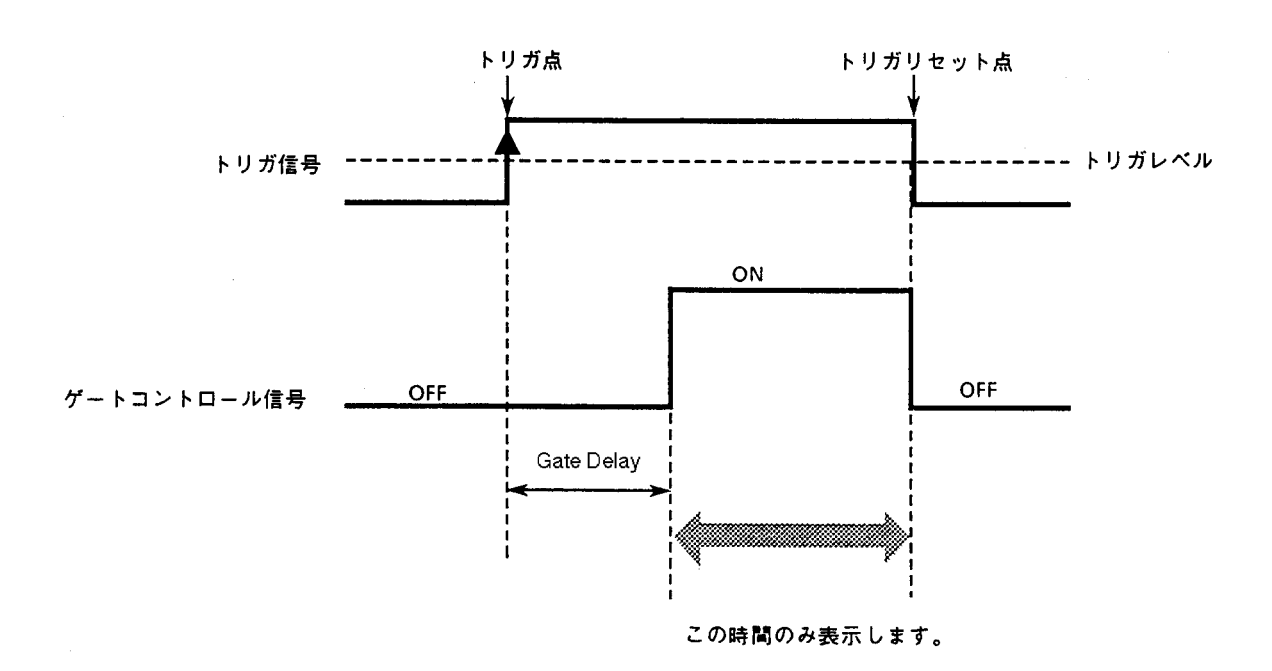

タイムゲートアナリシス機能のOn/Off,ゲートコントロール信号の生成方法を下記に示します。

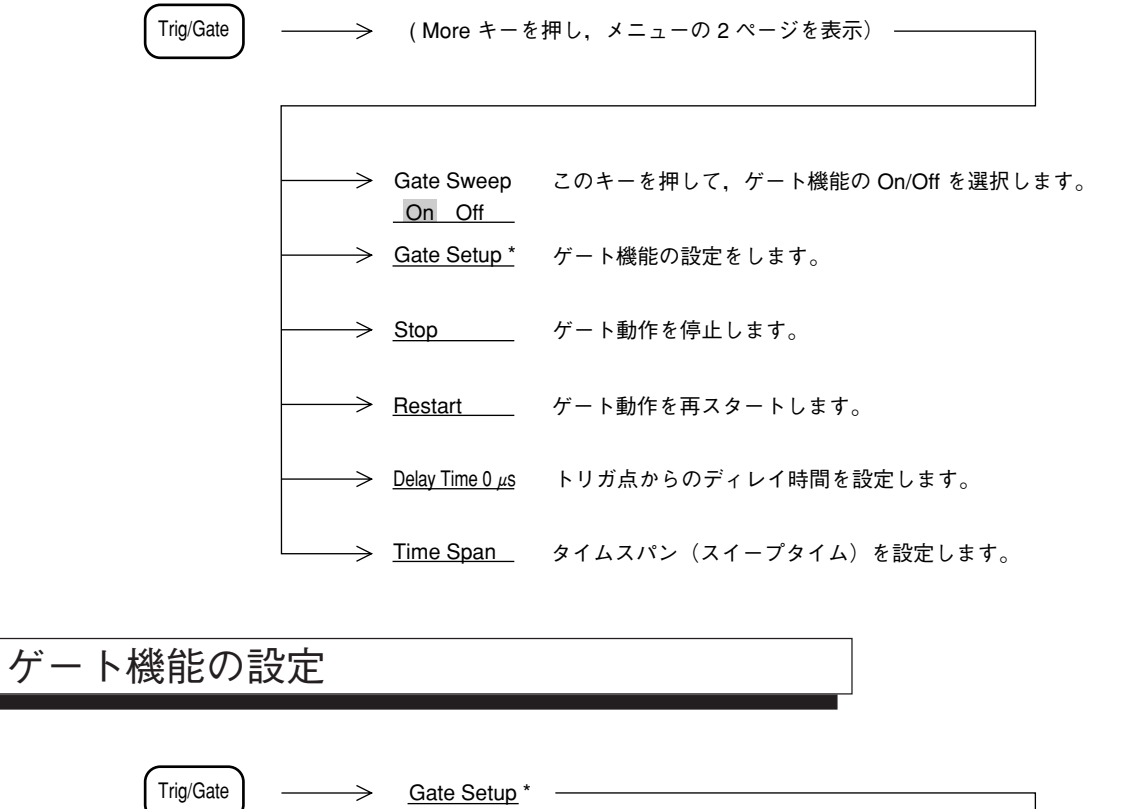

| Trig/Gate | > <u>Gate Setup</u>                         | *                                                                          |
|-----------|---------------------------------------------|----------------------------------------------------------------------------|
|           |                                             |                                                                            |
|           | $ \longrightarrow Gate Delay   0 \ \mu s  $ | ゲートディレイの時間を設定します。                                                          |
|           | Gate Length                                 | ゲート時間の長さを設定します。                                                            |
|           | Gate End                                    | ゲートを閉じる条件を,このキーを押して選択します。<br>Int にすると Gate Length,Ext にすると外部信号によりゲートを閉じます。 |
|           | Wide IF *                                   | ワイドIFビデオトリガを選択します。                                                         |
|           | <u> </u>                                    | 外部トリガを選択します。                                                               |
|           | > return                                    |                                                                            |

ゲートコントロール信号の時間設定は、タイムドメインで行います。タイムドメインを用いた タイムゲートアナリシス機能の操作例を下記に示します。

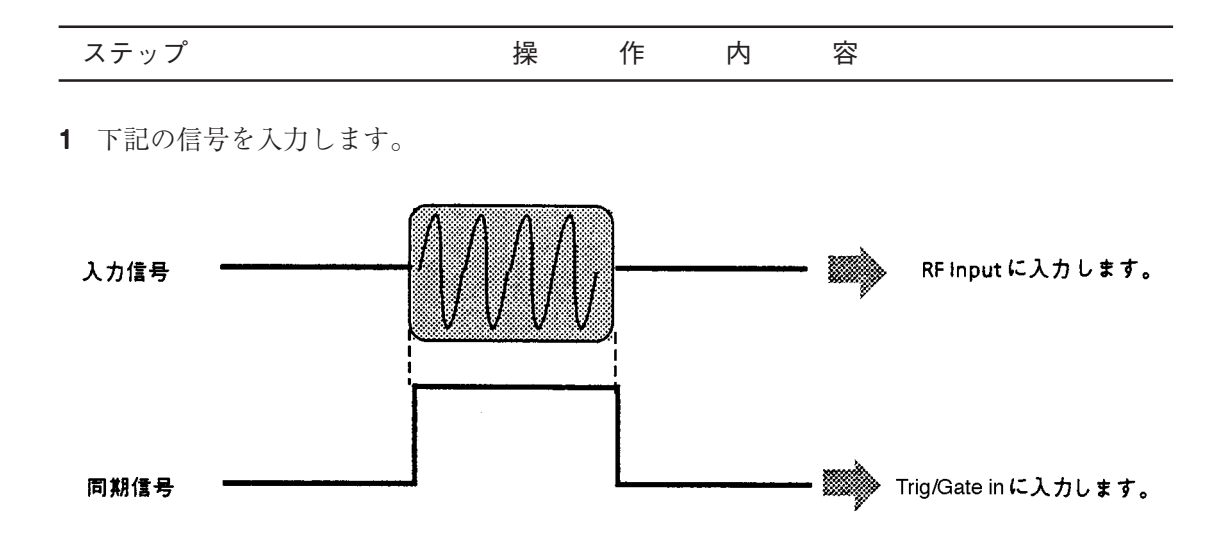

**2** タイムドメインで波形表示を行います。このとき、トリガモードを Triggered、トリガソースを External (-10 to 10 V) にして、入力信号に同期をかけます。

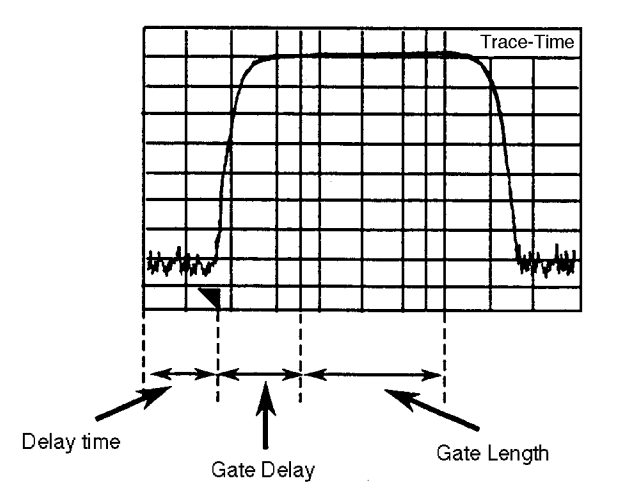

**3** GATE を ON にすると、上図のように Gate Delay と Gate Length の位置に縦の線 (ゲート カーソル)が現れます。波形を見ながら適切な位置に Gate Delay と Gate Length を設定し ます。

このとき,タイムドメインでの分解能帯域幅およびビデオ帯域幅を,測定を行う周波数ド メインと同じ値に設定してから,ゲートカーソルの位置を設定すると,後述の注①で示 す条件を気にすることなくスパイク状のノイズの影響を防ぐことができます。

| 容 |
|---|
|---|

**4** 周波数ドメインにすると、トリガモードは Freerun になり、Gate Length で設定した時間だけ、波形データが表示されます。

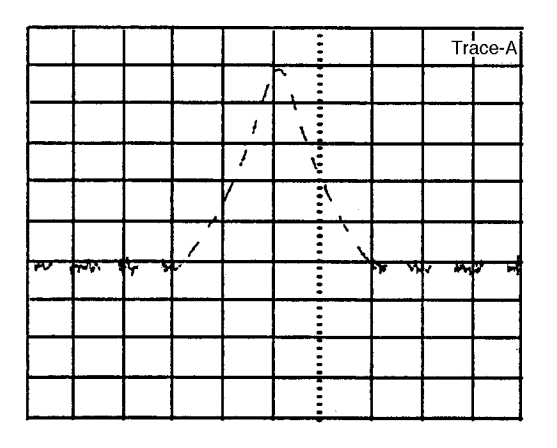

注: ① 測定する周波数ドメインにおいて分解能帯域幅(RBW)を狭くした場合,入力波 形の立ち上がりに対して検波出力が遅れるため,トレースにスパイク状のノイズが 現れることがあります。これを防ぐために,Gate Delay およびGate Length は,下 記の条件を満足する値に設定してください。

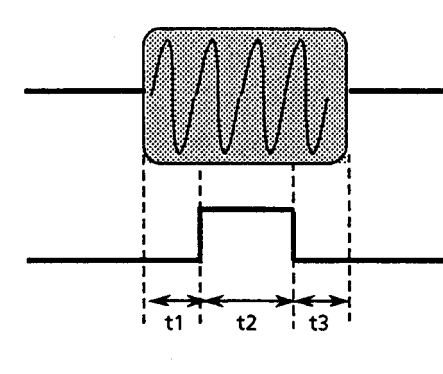

| RBW     | t1                         | t2                         | t3               |
|---------|----------------------------|----------------------------|------------------|
| 1 kHz   | $\geq$ 3 ms                |                            |                  |
| 3 kHz   | $\geq 1 \text{ ms}$        |                            |                  |
| 10 kHz  | $\geq$ 230 $\mu$ s         |                            |                  |
| 30 kHz  | $\geq$ 200 $\mu$ s         | $\geq 20  \mu  \mathrm{s}$ | $\geq 1  \mu  s$ |
| 100 kHz | $\geq 20  \mu  \mathrm{s}$ |                            |                  |
| 300 kHz | $\geq 15 \mu \mathrm{s}$   |                            |                  |
| 1 MHz   | $\geq 10  \mu  s$          |                            |                  |
| 5 MHz   |                            |                            |                  |

② 周波数スパンに対して、分解能帯域幅(RBW)が極めて狭い場合、波形を正しく 表示できない場合があります。次式の条件を満たすように各パラメータを設定して ください。

 $RBW \ge \frac{Span}{\vec{r} - \varphi \vec{r} + \gamma \cdot b \chi^{*}} \times 5$ \* データポイント数は501または1001ポイントに設定可能

③ タイムゲートアナリシス機能は、ビデオトリガでも使用することができますが、この場合、ゲートコントロール信号を正しく生成するために、観測する周波数ドメインでの周波数スパン内のすべての周波数において、同一のRBW、VBW、トリガレベルで正常にトリガがかからなければなりません。(下図参照)

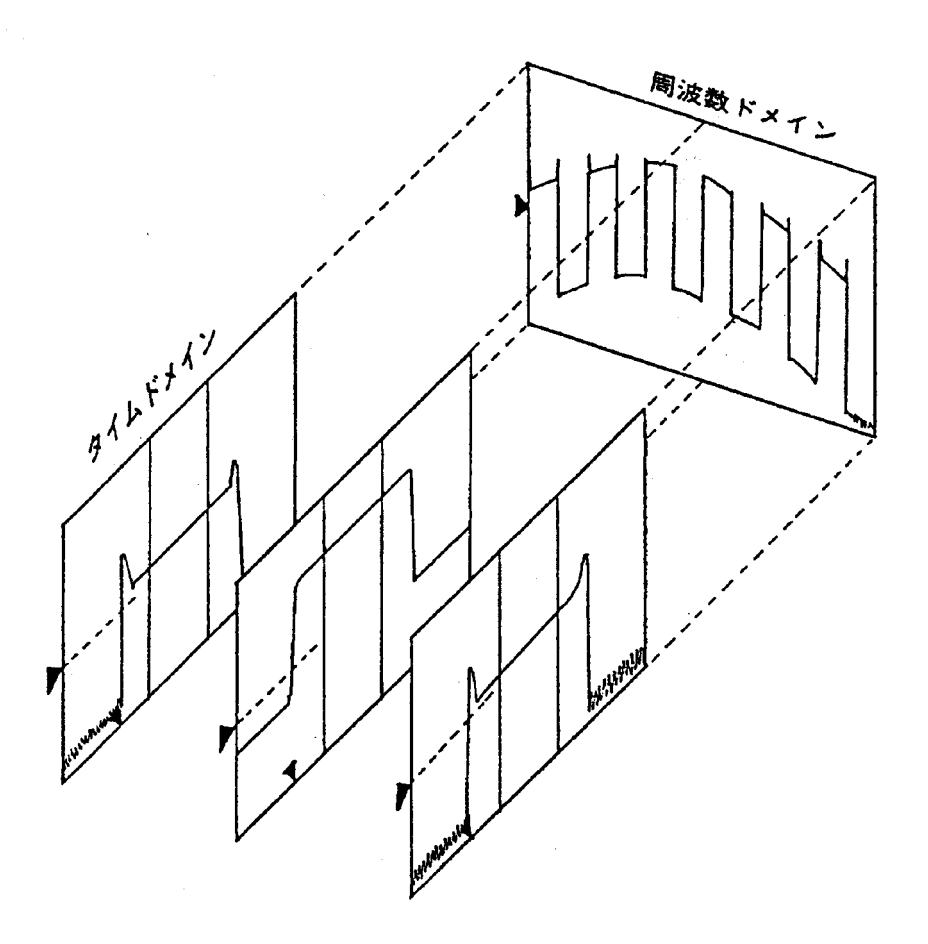

トリガソースをワイドIFビデオトリガに設定し、内部で生成されるゲートコントロール信号によりトリガをかけることができます。

# 7章 カップルドファンクション

この章ではカップルドファンクション(Coupled Function)について説明しま す。通常はレベル,周波数ともに正しい値が測定できるように,本器が自動 的に最適な設定状態を選んでいます。

これをAuto Coupled Functionといいます。

この章ではアプリケーションに応じて任意にカップルドファンクションを設 定するマニュアル設定を主に説明します。

- Auto から Manual 操作へ ...... 7-4
  - 分解能帯域幅(RBW)と掃引時間(Sweep Time) ...... 7-4
  - ビデオ帯域幅(VBW) ...... 7-7
  - 入力アッテネータ(Atten) ...... 7-8
- カップルドファンクションの共通/個別設定モード ........ 7-10
  - - 雑音低減機能...... 7-12

RBW (分解能帯域幅 - Resolution Bandwidth), VBW (ビデオ帯域幅 - Video Bandwidth), Sweep Time (掃引時間 - Sweep Time), Atten (入力アッテネータ設定 - Attenuation)の4つのカップ ルド・ファンクションは,本器が自動的に最適設定状態を選び出すことができるように,イニシャル状態では,すべて Auto に設定されています。

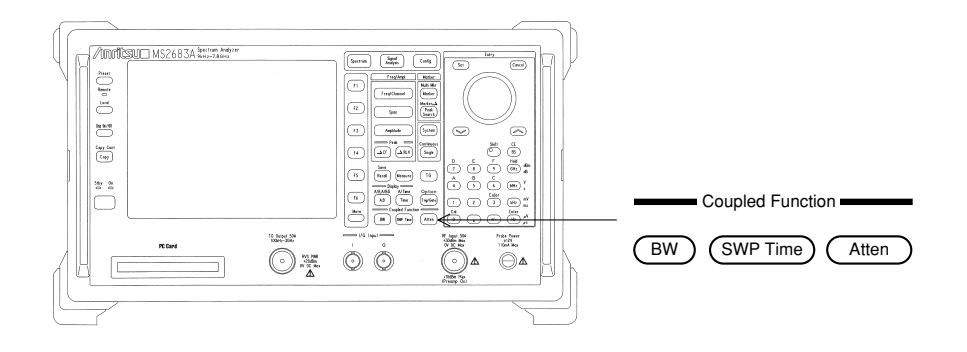

# Auto から Manual 操作へ

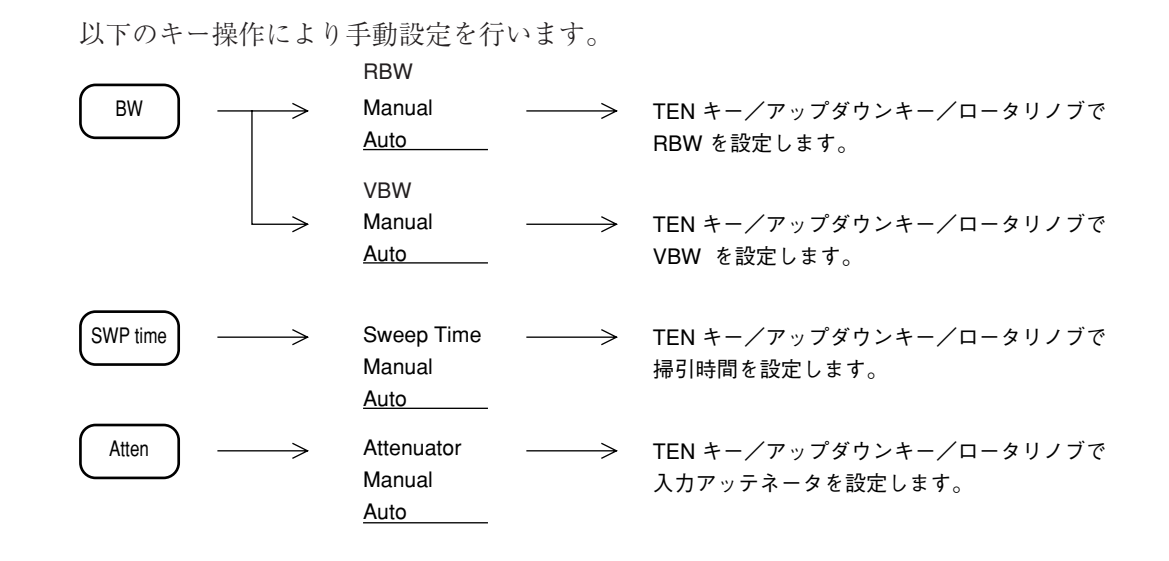

### 分解能帯域幅(RBW)と掃引時間(Sweep Time)

RBW と Sweep Time の設定を行います。

|          |                     | RBW                      |                                            |
|----------|---------------------|--------------------------|--------------------------------------------|
| BW       | $\rightarrow$       | Manual $\longrightarrow$ | TEN キー/アップダウンキー/ロータリノブでRBWを                |
|          |                     | Auto                     | 手動設定します。                                   |
|          |                     |                          | Auto選択時,スパンに応じてRBWを自動設定します。                |
|          |                     | VBW                      |                                            |
|          |                     | Manual $\longrightarrow$ | TEN キー/アップダウンキー/ロータリノブでVBW を               |
|          | $\rightarrow$       | Auto                     | 手動設定します。                                   |
|          |                     |                          | Auto選択時、スパンに応じてVBWを自動設定します。                |
|          | $\rightarrow$       | RB, VB, SWT              | RBW, VBW, Sweep Timeを自動設定します。              |
|          |                     | Auto                     |                                            |
|          | $\rightarrow$       | All Auto                 | RBW, VBW, Sweep Time および Attenをすべて自動設定します。 |
|          |                     | 1                        | ·                                          |
|          | $\rightarrow$       | RBW Mode *               | アナログ式のRBWとディジタル式のRBWを選択します。                |
|          |                     |                          | (オプション04ディジタル分解能帯域幅装着時のみ)                  |
|          | $\rightarrow$       | Noise Reduction *        | 本器の持つ雑音を削減する機能です。                          |
|          | $\rightarrow$       | Potio *                  | BBWとスパンの比率 BBWとVBWの比率を設定します                |
|          |                     | 1                        |                                            |
|          | $ \longrightarrow $ | Couple                   | トレースA, BとトレースTimeのときのRBW, VBW, Sweep,      |
| SWP Time |                     | Common                   | Time, ATTENのパラメータを共通にするか独立で設定するか           |
|          |                     | Independent              | を選択します。                                    |
|          |                     | 2                        |                                            |
|          | $\rightarrow$       | Sweep Lime>              | TEN キー/アッフタウンキー/ロータリーノフで<br>相利は聞きませいのとます   |
|          |                     | Manual                   | 傍5 時间を手動設定しよ∮。                             |
|          |                     | Auto                     | 掃引時間を自動設定します。                              |
|          | $\rightarrow$       | RB, VB, SWT              | RBW, VBW, Sweep Timeを自動設定します。              |
|          |                     | Auto                     |                                            |
|          | $ \longrightarrow $ | All Auto                 | RBW, VBW, Sweep Time および Attenをすべて自動設定します。 |

#### (1) Auto モード

RBW (分解能帯域幅), Sweep Time (掃引時間), VBW (ビデオ帯域幅)のそれぞれがイニ シャル状態で Auto に設定されているのは,周波数スパンを変えたときにも周波数およびレベル の測定誤差が起きないように,自動的に最適な状態に設定するためです。

Swp Time Auto 時の設定範囲は、下記のとおりです。

- 下限值
  - 10 msec
- 上限值 1000 sec

#### (2) Manual 設定

通常の測定では, RBW, VBW, Sweep Time を Auto モードにしておけば, 特にこれらの設定値 を考慮することなく, 測定が行えます。

ただし、次のような場合は、RBW を Manual に設定してください。

- 一般的な測定: 近接した2つの信号を観測するときなどに、RBW を小さくすることにより周波数分解能を上げます。それとともに、雑音レベルを減少(RBW を 1/10 にすると、10 dB 減少する)させることができます。しかし、あまり小さくしすぎるとスペクトラム波形が急峻になりすぎて、応答特性が悪くなります。さらに、掃引時間も大きくなってしまうので、実用的な掃引速度のもとで RBW の値を決定してください。
- ② 相互変調ひずみ観測: 2 信号相互変調ひずみなどの測定で、比較的広い周波数スパンで、かつ雑音レベルを下げて測定したい場合には、RBW を Manual 設定で小さく設定してください。ただし、掃引時間は RBW の2 乗に反比例して長くなります。
- ③ 微少信号の観測: CWの微少信号を測定する場合は,最小1 Hzまで設定できるオプションのFFTフィルタを用いるとダイナミックを広くして観測できます。

Manual 設定による RBW の値は、次の中から選択できます。

- 標準: 300 Hz, 1 kHz, 3 kHz, 10 kHz, 30kHz, 100 kHz, 300 kHz, 1 MHz, 3 MHz, 5 MHz, 10 MHz, 20 MHz
- 注:RBW 20 MHzはプリセレクタの同調周波数の影響を受けないBand Øでのみ有効です。

オプション04:ディジタル分解能帯域幅

10 Hz, 30 Hz, 100 Hz, 300 Hz, 1 kHz, 3 kHz, 10 kHz, 30 kHz, 100 kHz, 300 kHz, 1 MHz オプション 04 は FIR 方式のディジタルフィルタを使用しています。

オプション02:狭帯域分解能帯域幅(FFT)

1 Hz, 3 Hz, 10 Hz, 30 Hz, 100 Hz, 300 Hz, 1 kHz

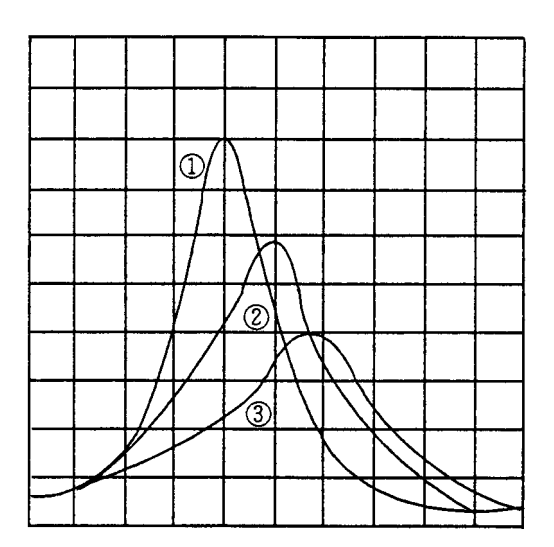

注: 画面上のスペクトラム表示は, 掃引時間 により左図のようになります。適正な掃 引速度の場合, 波形①のように管面上に 表示されますが, 掃引速度を早くすると ②, ③のように表示上振幅は減少し, み かけ上の帯域幅が広くなり, さらに周波 数もずれます。波形①が維持できなくな ると, "UNCAL" の文字が表示されま す。

- ① 適正なトレース波形
- ③ UNCAL 時のトレース波形

#### (3) RBW モードの設定

オプション02または04を装着している場合,使用するRBWをアナログフィルタ,FFTフィル タ,FIRフィルタから選択することができます。

| BW | $\rightarrow$   | More –         | → RBW Mode *                             |
|----|-----------------|----------------|------------------------------------------|
|    | $\rightarrow$   | Auto           | 設定されたスパンに応じて分解能帯域幅を<br>自動的に設定します。        |
|    | $\rightarrow$   | Normal         | 300 Hz~20 MHzまでのアナログ式のフィ<br>ルタを選択します。    |
|    | $\rightarrow$   | <u>Digital</u> | 10 Hz~1 MHzまでのFIR方式のディジタル<br>フィルタを選択します。 |
|    | $\rightarrow$   | <u>FFT</u>     | 1 Hz~1 kHzまでのFFT方式のディジタル<br>フィルタを選択します。  |
|    | $ \rightarrow $ | return         |                                          |

# ビデオ帯域幅(VBW)

#### VBW の設定を行います。

|      |               | RBW                                  |                   |                                                                                  |
|------|---------------|--------------------------------------|-------------------|----------------------------------------------------------------------------------|
| BW — | $\rightarrow$ | Manual<br>Auto                       | $\longrightarrow$ | TEN キー/アップダウンキー/ロータリノブでRBWを<br>手動設定します。                                          |
|      |               | VBW                                  |                   | Auto選択時, RBW をスパンに応じてRBWを自動設定します。                                                |
|      | $\rightarrow$ | Manual<br>Auto                       | $\longrightarrow$ | TEN キー/アップダウンキー/ロータリノブでVBW を<br>手動設定します。                                         |
|      |               |                                      |                   | Auto選択時,RBW をスパンに応じてVBWを自動設定します。                                                 |
|      | $\rightarrow$ | RB, VB, SWT<br>_Auto                 |                   | RBW, VBW, Sweep Timeを自動設定します。                                                    |
|      | $\rightarrow$ | All Auto                             |                   | RBW, VBW, Sweep Time および Attenをすべて自動設定します。                                       |
|      | $\rightarrow$ | RBW/Span<br>Ratio<br>On Off          |                   | 「RBWとSpan」の比率にしたがってRBWを設定します。                                                    |
|      | $\rightarrow$ | RBW/Span<br>Ratio<br>0.01            |                   | RBW/Span機能がOnの場合に, RBWの値を決めるための<br>比率を設定します。                                     |
|      | $\rightarrow$ | VBW/RBW<br>Ratio<br>1                |                   | VBWを自動設定するためのVBWとRBWの比率を設定します。                                                   |
|      |               | Couple<br>Common<br>Independent<br>2 |                   | トレースA, BとトレースTime時のRBW, VBW, Sweep Time<br>ATTENのパラメータを共通にするか独立で設定するかを<br>選択します。 |

#### (1) AUTO モード

VBW が Auto 設定時は, RBW の設定値に対して, VB/RB Ratio の値を乗じた値に設定されま す。イニシャル状態では, VB/RB Ratio は1になっていますので, RBW と VBW は同じ値に設 定されます。

VB/RB Ratio を小さい値に設定しておくことにより, RBW の設定値に応じて VBW が狭く設定 されるので、ノイズの平均化を効率よく行うことができます。

**注:** VBW の設定範囲は1 Hz ~ 3 MHz ですので,その範囲を越えた設定が行われようと した場合は,1 Hz または3 MHz に設定されます。

#### (2) Manual 設定

RBWの設定値に関係なく、VBW を狭くして雑音に平均化をかけたい場合、または、高い周波数 で変調された信号の波形観測を行うためにVBW を広くしたい場合は、Manual 設定を行います。

Manual 設定による VBW の値は、次の中から選択できます。

1 Hz, 3 Hz, 10 Hz, 30 Hz, 100 Hz, 300 Hz, 1 kHz, 3 kHz, 10 kHz, 30 kHz, 100 kHz, 300 kHz, 1 MHz, 3 MHz, OFF

- 注: VBW≧RBWの設定状態では、ノイズの平均化は行われず、掃引は速くなります。
  - VBWを狭くせずに(掃引時間を速くして)ビデオアベレージングを行っても,雑 音の平均化を行うことができます。詳細は,5章を参照にしてください。

(3) ディジタル分解能帯域幅使用時の VBW の設定

VBW はディジタル RBW モードでは設定できません。 ディジタル分解能帯域幅のRMS検波使用時の平均化処理は掃引時間を長くすることで行われま す。

入力アッテネータ(Atten)

入力アッテネータの設定を行います。

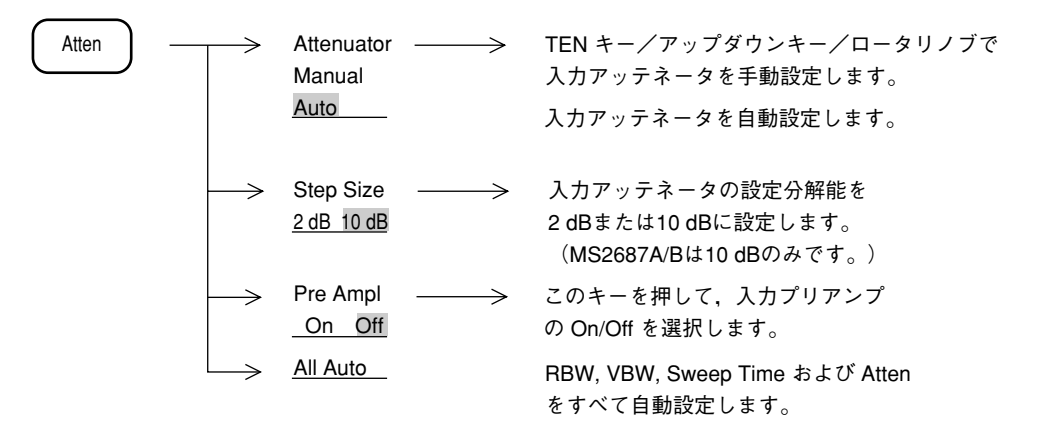

### (1) Auto $\pm - \Bbbk$

Auto が選択されている場合, リファレンスレベルを設定すると, リファレンスレベルに応じて, 入力アッテネータが自動的に最適値に設定されます。

(2) Step Size

ひずみ測定を行う際に、スペクトラムアナライザが発生するひずみ抑圧し、かつ表示ダイナミックレンジを必要とするときに、ステップサイズを2dBとして使用します。

#### (3) Manual 設定

入力アッテネータの Auto モードの値はリファレンスレベルと同じレベルの信号を入力したとき, 利得圧縮の影響がなく高確度でレベル測定がすることができ,かつノイズレベルを下げるよう に設定されています。ところが,高調波でないスプリアスや信号の近傍のスプリアスなどの測 定の場合に感度を上げて微小レベル信号を測定したいとき,Autoのままだと,Atten 値が大き すぎて所定感度で測定できない場合があります。この場合,下表に従って Manual で入力アッ テネータを設定してください。

基準レベルと入力アッテネータ(手動)

| Referrence Level<br>有効範囲 | Atten Manual |
|--------------------------|--------------|
| (dBm)                    | (dB)         |
| $+30 \sim -40$           | 60           |
| $+30 \sim -50$           | 50           |
| $+30 \sim -60$           | 40           |
| $+20 \sim -70$           | 30           |
| $+10 \sim -80$           | 20           |
| $0 \sim -90$             | 10           |
| $-10 \sim -100$          | 0            |

内部ミクサレベル= {(基準レベルと等しい入力レベル) - (入力アッテネータ設定値)} が - 10 dBm 以下となる範囲で,入力アッテネータの値を小さく設定することができます。

また,2次,3次高調波スプリアスの測定の場合は,ミクサ入力レベルを下げて,内部ひずみの影響を除く必要があります。内部ひずみは、ミクサ入力レベルが - 30 dBm で - 80 dB 以下 (1 GHz にて)ですので,高調波スプリアスを - 80 dB まで測定したいときは、ミクサ入力レベルを - 30 dBm 以下としなければなりません。この場合,Atten の設定が Auto のままだと Atten 値が小さすぎるので,Manual で Atten 値を設定してください。

# カップルドファンクションの共通/個別設定モード

RBW, VBW, Sweep Time (Time Span), Atten の4つのカップルドファンクションは,工場出荷時において,周波数ドメインとタイムドメインで独立設定が可能となっています。

実際の使用に際して,従来のスペクトラムアナライザのゼロスパンと同じ操作感覚で設定したい場合には,下記のシステム設定を行うことにより共通連動設定が可能となります。

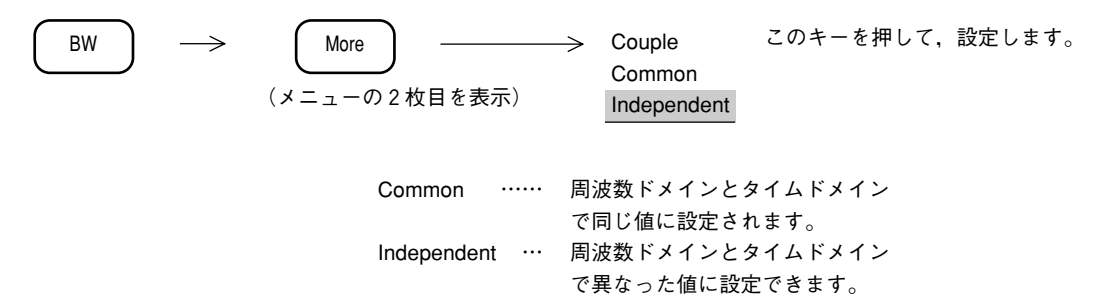

Atten の値は, 独立設定することはできません。また, カップルモードが Independent で, タイ ムドメイン時には画面上部に表示される "RBW" および "VBW" の文字が "RBWt" および "VBWt" に変わります。

注: 周波数ドメインと,タイムドメインでは,掃引時間(タイムスパン)の設定範囲およ び分解能が,下記のように異なるので,カップルモードが Common の場合でも,同じ 値に設定されない場合があります。

周波数ドメイン時

| 10 msec $\sim$ | - 1000 sec |                                |
|----------------|------------|--------------------------------|
| 分解能:           | 5 ms       | $(10~\text{ms}\sim1~\text{s})$ |
|                | 上位3桁       | $(1 \sim 1000 \text{ s})$      |

タイムドメイン時

例: 周波数ドメインで掃引時間が 300 msec 時に,タイムドメインにして,タイムスパンを 100  $\mu$  sec に設定後,周波数ドメインに戻した。

↓

周波数ドメインでは, 掃引時間が 10 msec 以上にしか設定できないので, 掃引時間は, 100  $\mu$  sec に最も近い 10 msec となります。この後, タイムドメインにした場合, タイムスパンは 10 msec に更新されています。

#### 分解能帯域幅のレシオ設定 RBW とスパン, RBW と VBW の比率を設定することが可能です。 ----> Ratio \* --BW $\rightarrow$ More RBW/Span $\geq$ RBWのカップルドファンクションがAutoに設定さ Ratio れている時に、スパンを設定すると、スパンと On Off RBWの比率が同じになるように自動的にRBWを設 定します。 → RBW/Span RBW/Spanレシオ機能がオンの場合のRBWとスパ Ratio ンの比率を設定します。 0.01 > VBW/RBW VBW/RBWの比率を設定します。RBWの設定に応 Ratio じて自動的にVBWが設定されます。 1

### 雑音低減機能

雑音低減機能は、より広いダイナミックレンジを必要とする測定を行う際に、本器の持つ雑音 を計算によって低減する機能です。

本機能は、オプション04ディジタル分解能帯域幅を使用時に有効です。

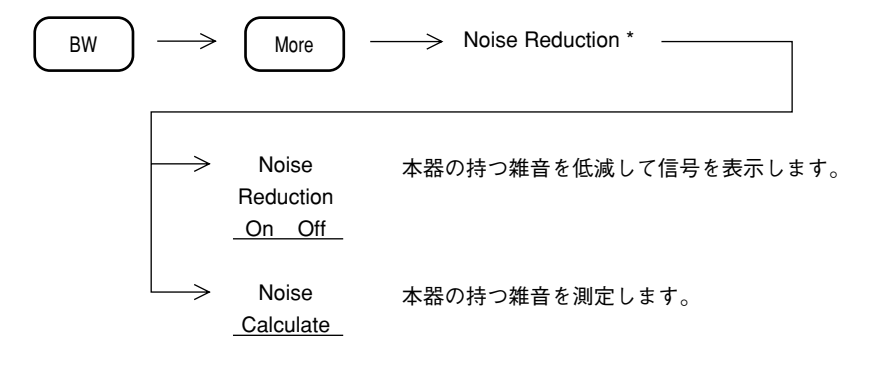

雑音低減機能は,次の処理を行って測定信号の表示を行います。 本器の持つ雑音電力(無信号入力時):Ns,入力された信号電力:S, 表示される結果:Dとしますと

D = Ns + S

となって、本器の持つ雑音成分の影響を受けた形で合成された電力を計算します。雑音 低減機能は、このNsをあらかじめ計算する機能です。

D = (Ns + S) - Ns

本機能使用上の注意点

- 1) Noise Calculate 実行時は、信号を入力しない状態で行ってください。
- 2) 測定パラメータ(周波数,スパン,入力減衰器,分解能帯域幅,基準レベルなど)を変 更した際は,その都度 Noise Calculate を実行してください。
- 3) 本機能は、あくまで計算によって雑音を低減する機能であり、ハードウェアの持つNF とひずみ性能を改善するものではありません。
## 8章 自動校正およびレベル補正機能

この章では本器の測定誤差を最小にするための内部自動校正機能,および測 定系のレベル補正機能について説明します。

| 自動校正機能    | 8-3 |
|-----------|-----|
| 自動校正      | 8-4 |
| 各校正項目の詳細  | 8-5 |
| プリセレクタの同調 | 8-6 |
| 測定系のレベル補正 | 8-7 |
|           |     |

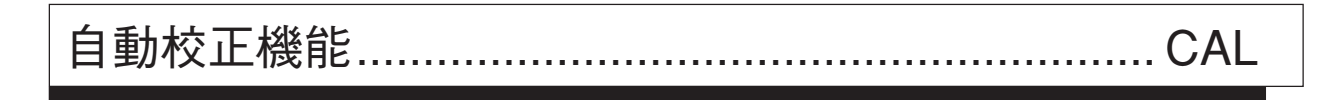

本器は、内部に625 kHz, 50 MHz 校正用発振器および校正用アッテネータを内蔵しているので、 本器自身の測定誤差を最小にするように自動的に校正を行い、高確度測定を可能にします。

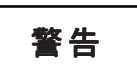

RF Input に外部信号を加えたまま校正を行うと、正しい校正値を得ることができません。 校正を行う際は、RF Input に信号を加えないでください。

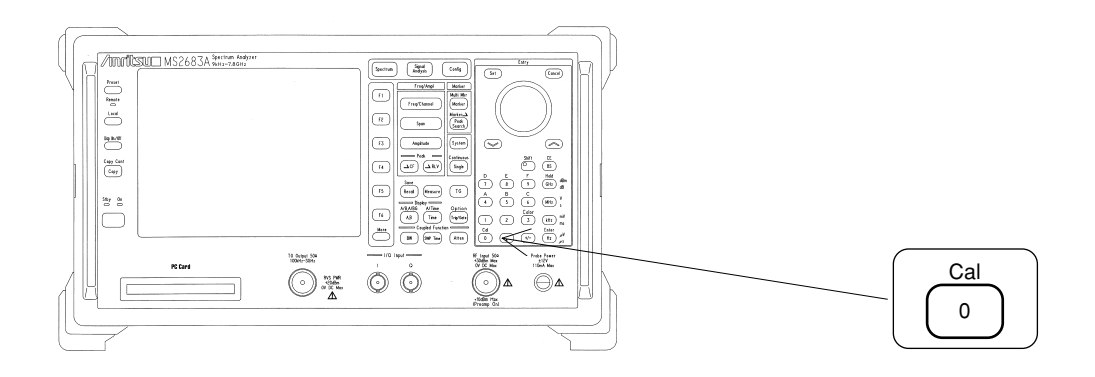

## 自動校正

本器の自動校正を実施します。

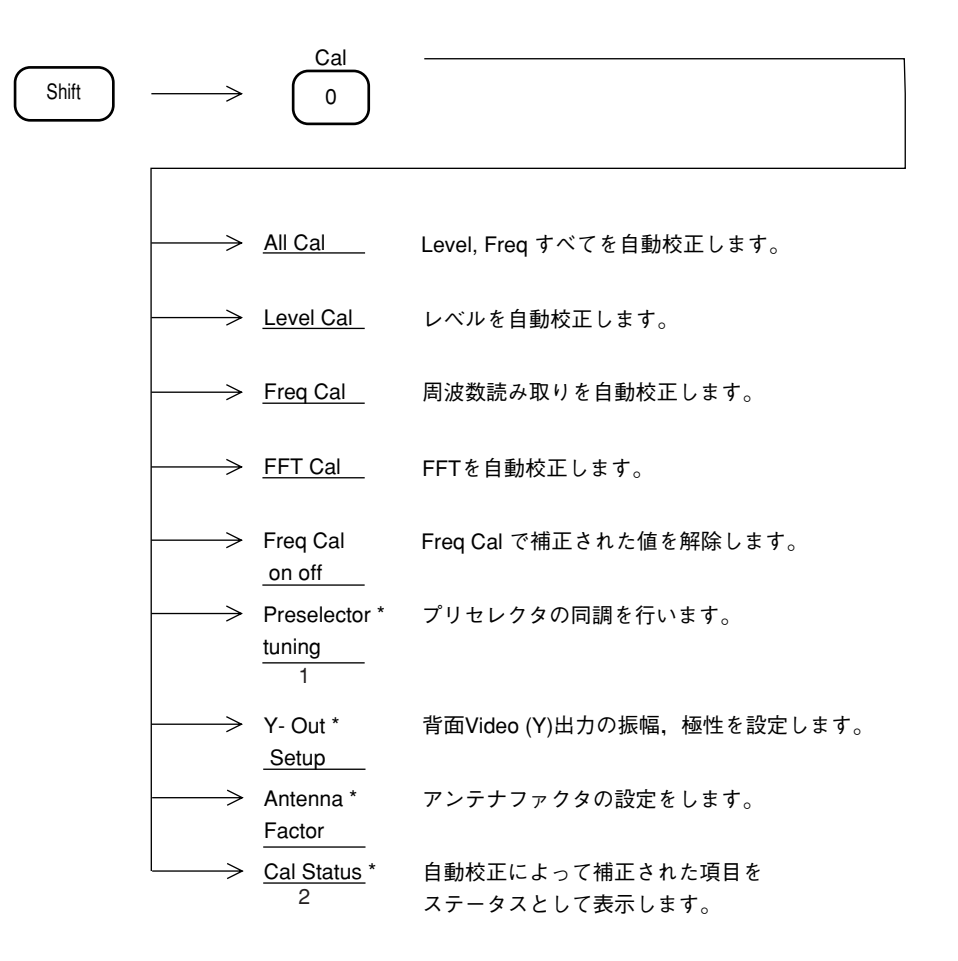

### 各校正項目の詳細

|        |                  | 基準レベル誤差校正    | LOG/LIN スケールのそれぞれにおける絶対値レベルを           |
|--------|------------------|--------------|----------------------------------------|
|        |                  |              | 校正します。                                 |
|        |                  | LOG スケール     | LOG スケールの直線性を校正します。                    |
|        |                  | リニアリティ校正     |                                        |
|        | L<br>E<br>V      | IF Gain 切り換え | リファレンスレベルを切り換えたときのレベルの誤差               |
|        |                  | 誤差補正         | のうち, IF Gain に起因する誤差を校正します。            |
|        | E                | RBW 切り換え     | 分解能帯域幅(RBW)を切り換えたときのレベル誤差              |
|        |                  | 誤差校正         | を校正します。                                |
| A<br>L | A                | 検波モード切り換え    | 検波モード(Pos Peak, Sample, Neg Peak)を切り換え |
| Ē      | Ĺ                | 誤差校正         | たときのレベル誤差を校正します。                       |
| Ç      |                  | 入力アッテネータ,    | 入力アッテネータを切り換えたときのレベルの誤差を               |
| A<br>L |                  | プリアンプ        | 校正します。またプリアンプをON/OFFしたときのレ             |
|        |                  | 切換誤差校正       | ベルの誤差を校正します。                           |
|        | F                | RBW 中心周波数校正  | 分解能帯域幅 (RBW) を切り換えたときの中心周波数            |
|        | R                |              | の誤差を校正します。                             |
|        | ā                |              |                                        |
|        | С                | RBW 带域幅測定    | ノイズ測定の帯域換算に用いる RBW 帯域幅測定を行             |
|        | A                |              | います。                                   |
|        |                  |              |                                        |
| 工出場。   | ╡校<br>テェェ        | 周波数特性校正      | 振幅の周波数特性を、全帯域にわたって校正します。               |
| 民      | , <del>III</del> |              |                                        |

以下に自動校正機能で校正を行っている内容と,工場出荷時に校正を行っている内容について 説明します。

自動校正の実行については,一度 ALL CAL を実行すれば,そのときの校正データは,電源を OFF にしても内蔵のバックアップ電池により保存されているので,通常は,電源を入れるたび に自動校正を実行する必要はありません。しかし,特に測定確度をあげたい場合や,規格に合 わなくなったとき,あるいは使用環境(周囲温度など)が,大きく変化したような場合は,改 めて自動校正を実行してください。

- 注: 内蔵の校正用発振器は、自動校正を実行すると、内部で自動的に入力に接続されま すので、外部での接続作業は不要です。
  - 測定周波数の誤差は、周波数スパンの誤差を別にすると、ローカル発振器の周波数 誤差と、IFの中心周波数誤差によって決まります。ローカル発振器はシンセサイ ザ方式であり、その周波数誤差は基準水晶発振器または外部基準信号入力の周波 数確度に依存します。周波数に関する自動校正では、IFの中心周波数誤差につい て校正を行います。

## プリセレクタの同調

本器は,スーパーヘテロダイン方式のスペクトラムアナライザであるためイメージレスポンス, マルチレスポンスなどの不要波レスポンスが現われます。

この不要波レスポンスを除去し,管面上には本物の信号のみが現われるようにするため,本器 ではプリセレクタを使用しています。プリセレクタは,アナライザの受信周波数に追従する可 変同調形の帯域通過フィルタです。本器では,バンド1/2/3/4においてプリセレクタを 使用しているので,同調の取り方(ピーキング)について説明します。

通常使用においては、ピーキングバイアスの初期値が周波数ごとに設定されているので、故意 にバイアス値を設定しない限り、ピーキングを行う必要はありません。

もしピーキングバイアス値が正しくない場合には、左下図のように受信レベルが小さくなりま すので、右下図のように最大レスポンスが得られるようにピーキングを行います。

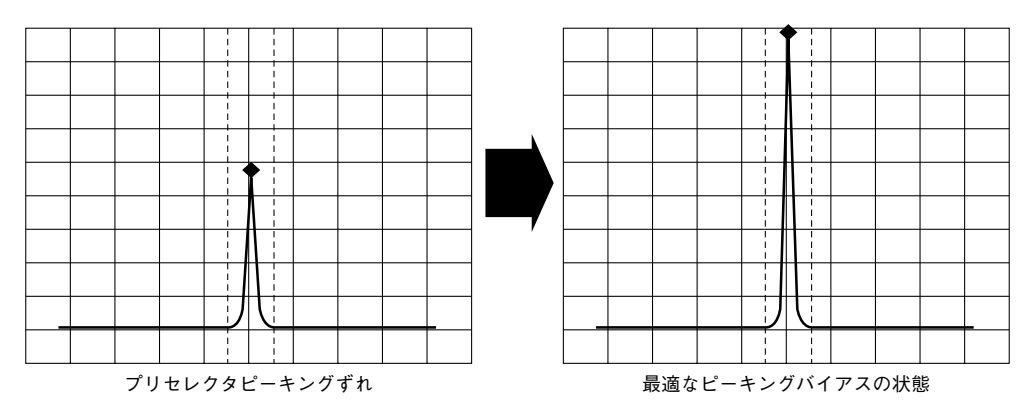

ピーキングは次に示す方法で行います。

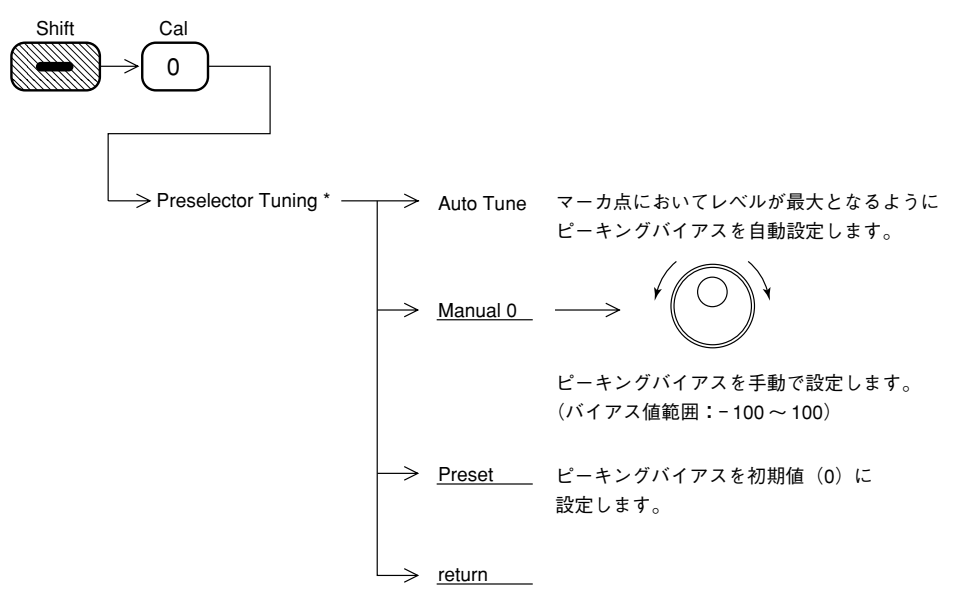

注:次の設定条件では、プリセレクタAUTO TUNEは実行できません。

- ・ 周波数スパンが 500 MHzを越えている。
- トレースA/トレースBG表示でトレースBGがメイントレースとなっている。

## 測定系のレベル補正

スペクトラムアナライザで測定を行う場合,その測定系の持つ誤差や,利得などを補正したい 場合があります。このような例としては次のようなものがあります。

- ① 測定ケーブルの周波数特性や損失
- ② RF入力にプリアンプを接続した場合の周波数特性や利得
- ③ アンテナや近磁界プローブを接続して、電界強度を測定したい (アンテナ係数の補正)

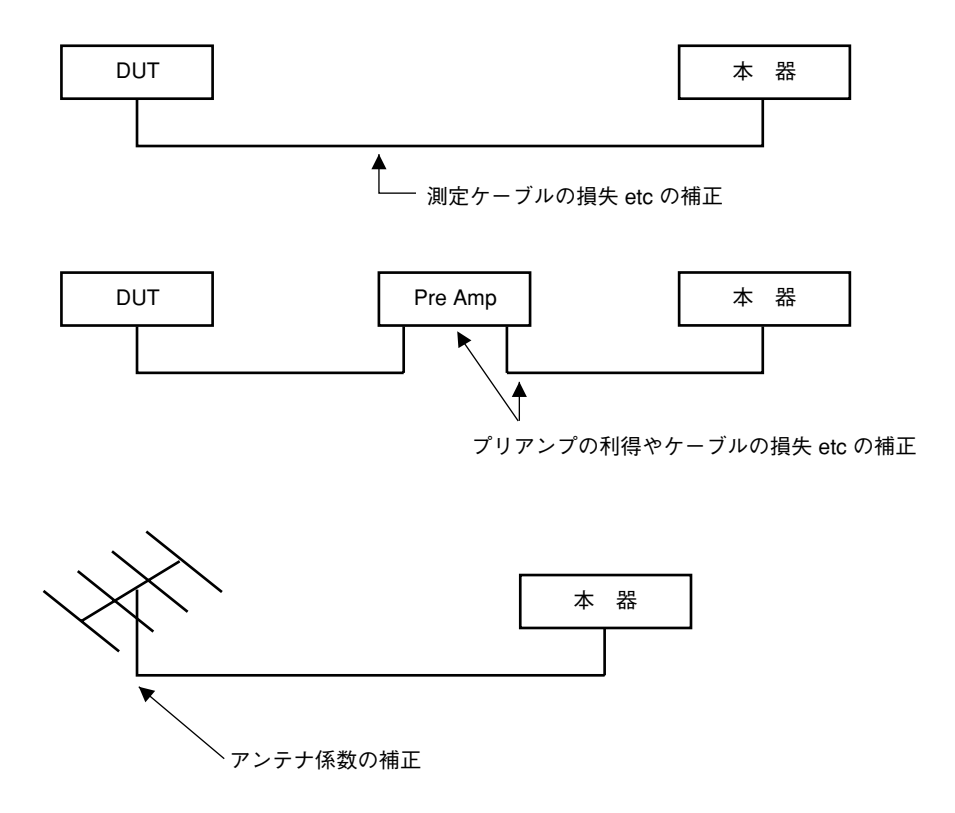

このような測定系の持つ補正係数を内部のメモリに記憶し,測定値にこの補正係数を加算してスペクトラムを表示することができます。

この補正値は内部メモリに5種類(各最大150ポイント)記憶することができます。これを記 憶する方法としては,外部コンピュータから外部インタフェースを介して記憶する方法があり ます。これらの方法については,別冊リモート制御編に詳しく説明されていますので,そちら を参考にしてください。 あらかじめ記憶されている補正データを使用して,測定値に補正係数を加算する手順を,下記 に示します。

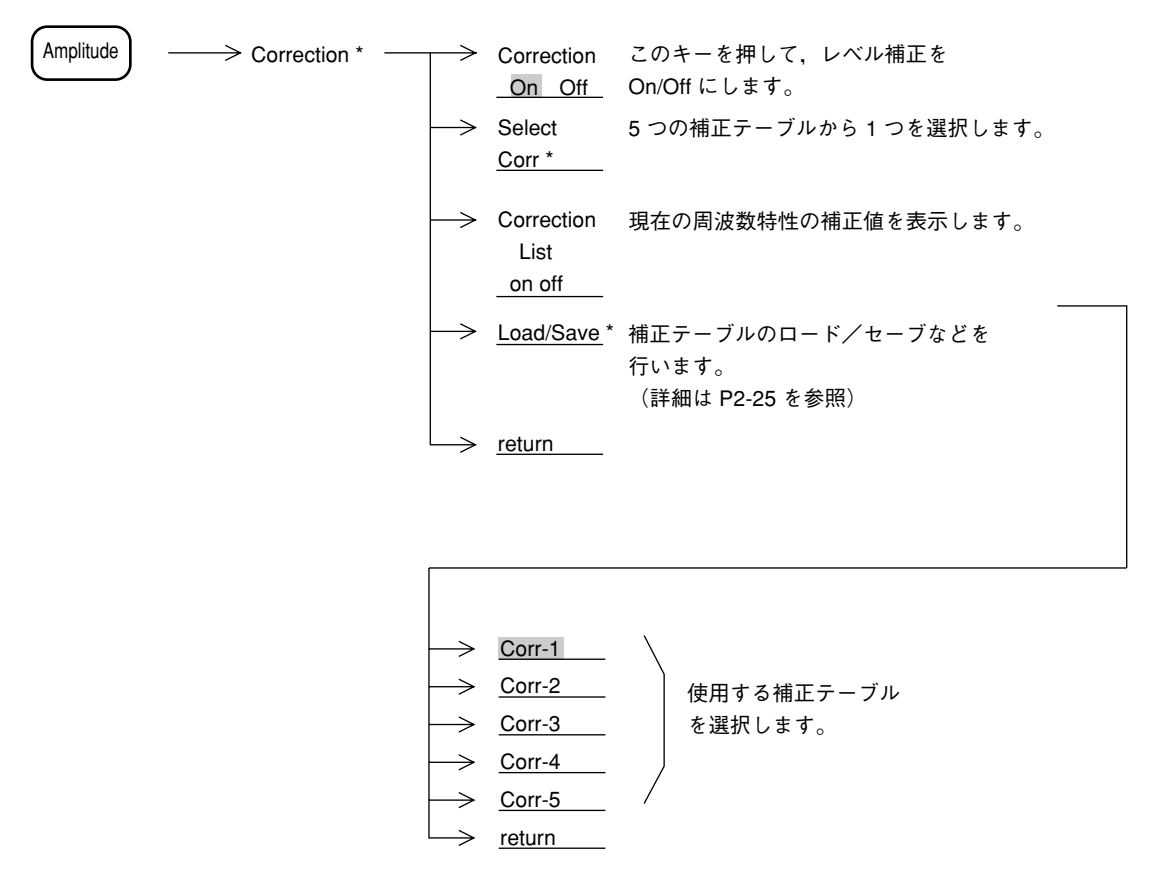

Corr-1 ~ Corr-5 キーを押すと、それに対応した補正値でスペクトラムデータを補正して表示します。

補正値の入力されている周波数範囲を $Fa \sim Fb$ としたとき,表示している周波数範囲がFaよりも低い場合,またはFbよりも高い場合, $Fa \sim Fb$ 以外の周波数範囲についての補正値は下の図に示すようにFa以下の周波数についてはFaの補正値La,Fb以下の周波数範囲についてはFbの補正値Lbと同じ値になります。

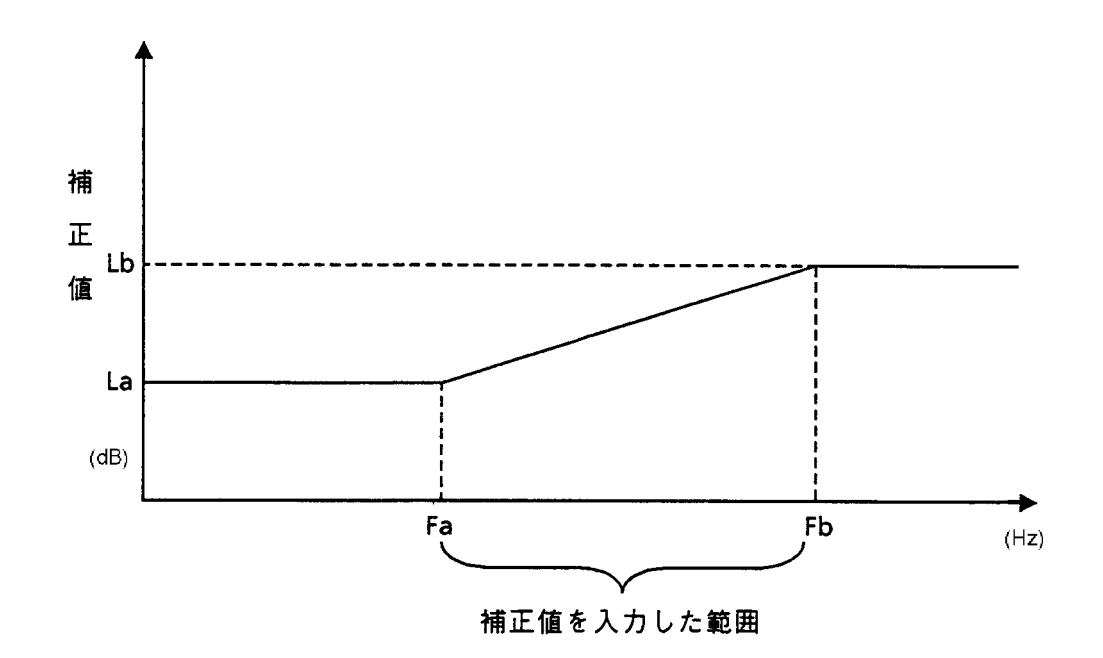

注: ① 工場出荷時は,各補正係数は入力されていません。

補正値はすべて0dBとなっています。

- 補正値はバッテリバックアップされているので、一度入力した値はパワーオフしても 消えません。
- ③ Corr-1 ~ Corr-5 のソフトキーメニューに、ラベル(最大20文字)を表示させることができます。ラベルの入力は、リモート制御コマンドのみとなります。詳細は、Vol. 3リモート制御編を参照してください。

## 9章 システム設定

この章では、本器のシステム設定の方法について説明します。

| 画面表示タイプのシステム設定        | 9-4 |
|-----------------------|-----|
| 日付表示タイプの設定            | 9-4 |
| 表示色の変更(Change Color)  | 9-5 |
| 表示色のユーザ定義             | 9-6 |
| 画面の明るさ/視野角の変更         | 9-6 |
| VGA Out の設定           | 9-7 |
| 電源投入時の状態設定            | 9-7 |
| 日付,時刻の設定              | 9-8 |
| ウォームアップメッセージの消去       | 9-9 |
| 掃引時でのX-out, Z-out出力仕様 | 9-9 |
|                       |     |

本器の下記のシステムパラメータを使用目的に応じて、設定することができます。

- 測定パラメータおよび日付の表示タイプ設定...... Display

- オートスイープタイムのモード設定...... Auto SWT
- ウォームアップメッセージの消去..... Erase Warm up Message
- 日付/時刻の設定...... Set Date, Set Time

これらのシステム設定はプリセット機能とは独立しており、影響を受けません。 ただし、10章で述べる Save 対象パラメータに含まれるので、Recall 時にシステム設定が変化す ることがあります。

## 画面表示タイプのシステム設定

画面に表示する,タイトルおよび日付表示タイプを選択します。

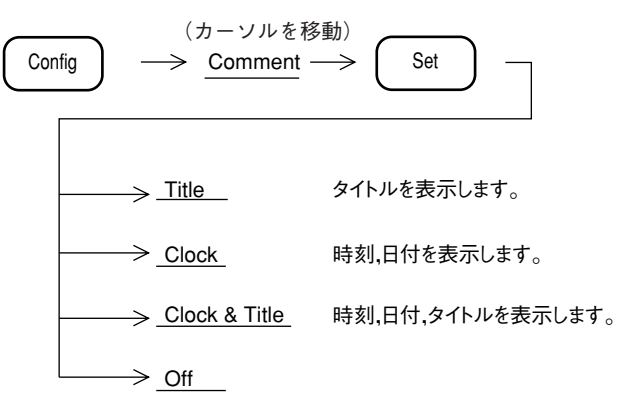

カーソルを移動後(Set)キーを押して確定させます。

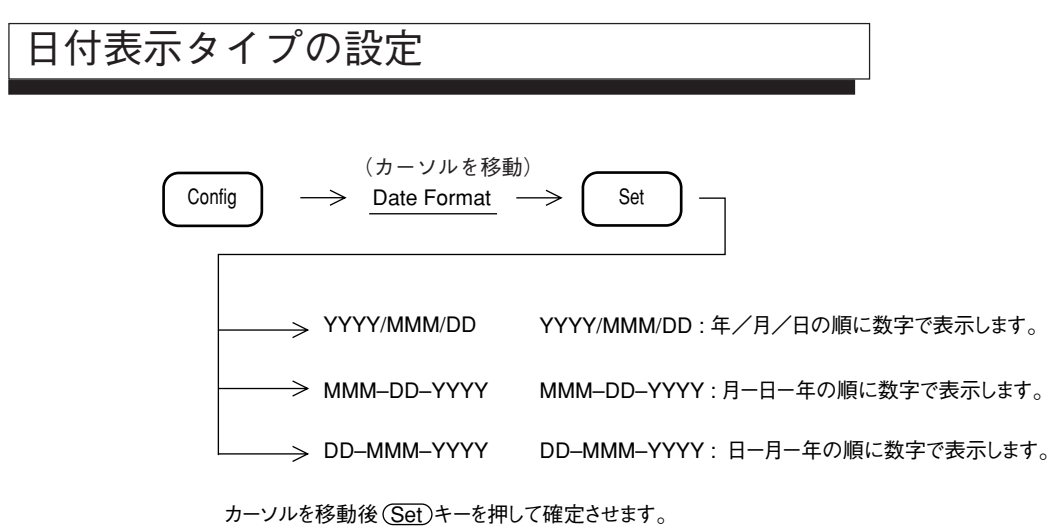

## 表示色の変更(Change Color)

画面に表示するトレース波形,目盛り,測定パラメータ,メニューなどの色を変えます。4つ のカラーパターンからの選択およびユーザの定義によるカラーパターンがあります。

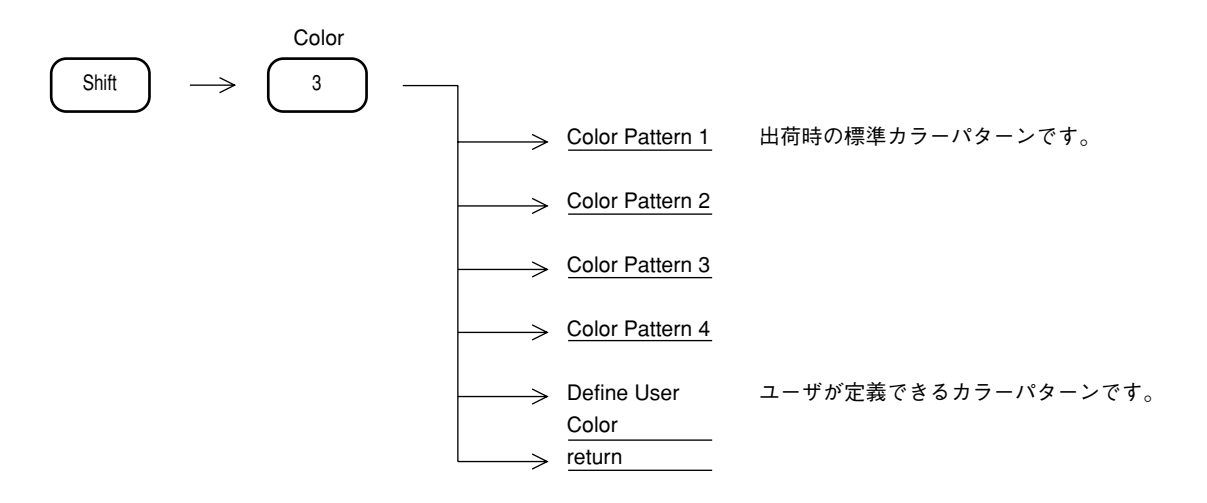

### 表示色のユーザ定義

画面に表示するトレース波形,目盛り,測定パラメータ,メニューなどの各アイテムをユーザ が好みの色に定義できる,カラーパターン機能があります。

画面の明るさ/視野角の変更

LCD 画面の明るさを下記のキー操作により設定します。

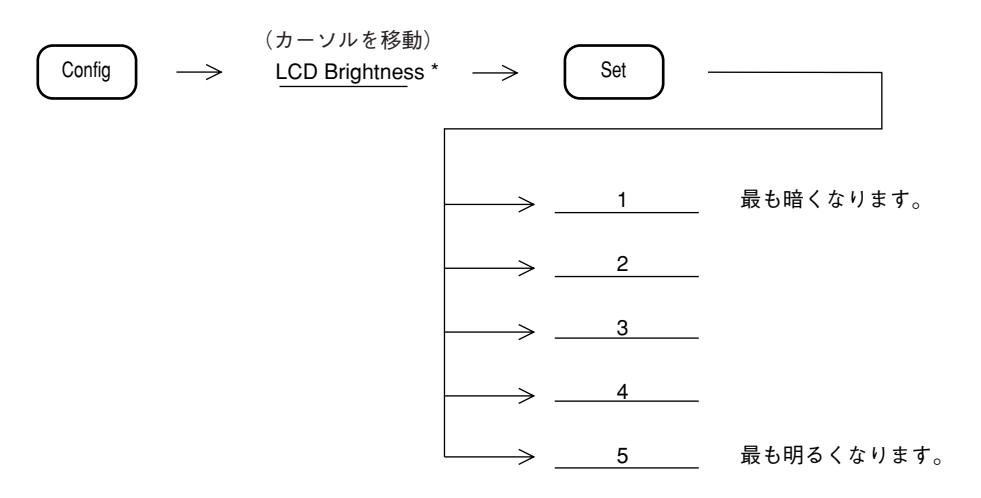

# VGA Out の設定

背面板の VGA Out コネクタから出力される Video 信号の On/Off 切り替えを行います。

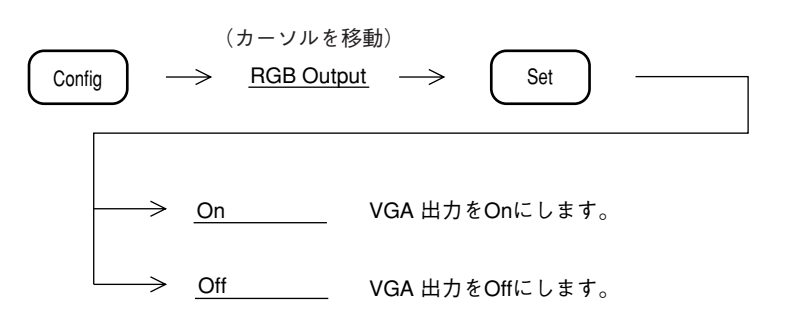

## 電源投入時の状態設定

電源投入時の画面表示の状態を、下記のキー操作により設定します。

| Config | $\rightarrow$     | (カーソルを移<br><u>Power On Scr</u> | :動)<br><u>een</u> —>                   | Set                  |                   |               |
|--------|-------------------|--------------------------------|----------------------------------------|----------------------|-------------------|---------------|
| [      |                   |                                |                                        |                      |                   |               |
| -      | $\longrightarrow$ | Spectrum                       | Spectrum Analy                         | zerモードで起動            | します。              |               |
| -      | >                 | System                         | Signal Analysis<br>(測定ソフトウコ<br>のみ実行可能) | モードで起動しま<br>Lアがインストー | ます。<br>- ルされている場合 | 1 つ選択<br>します。 |
| L      | $\longrightarrow$ | Last                           | 電源 Off のとき                             | の設定となります             | す。                |               |

日付,時刻の設定

日付,時刻を,下記のキー操作で入力します。

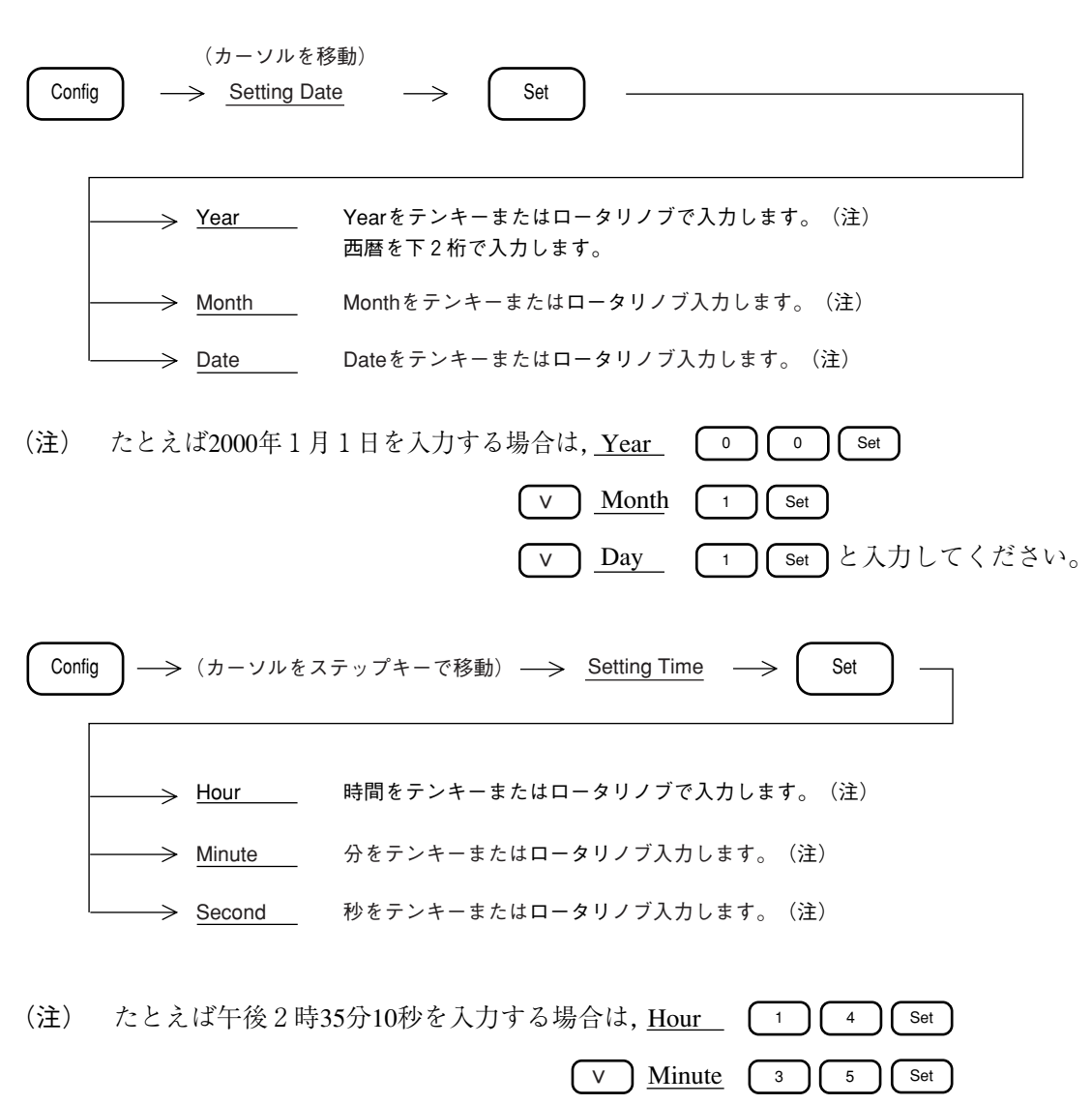

V Second 1 0 Set

## ウォームアップメッセージの消去

電源投入後約3分間 "Warm up" メッセージが画面上に表示されます。このメッセージは電源投入時,レベルと周波数が安定していないことを示す警告を表示しています。このメッセージを 強制的に消去することができます。

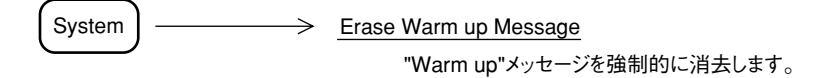

### 掃引時での X-out, Z-out 出力仕様

スペクトラムアナライザの画面信号を出力しオシロスコープなどで観測することができます。表 示波形がトレースA, B(周波数軸)の場合は以下のようなタイミングで各信号が出力されます。

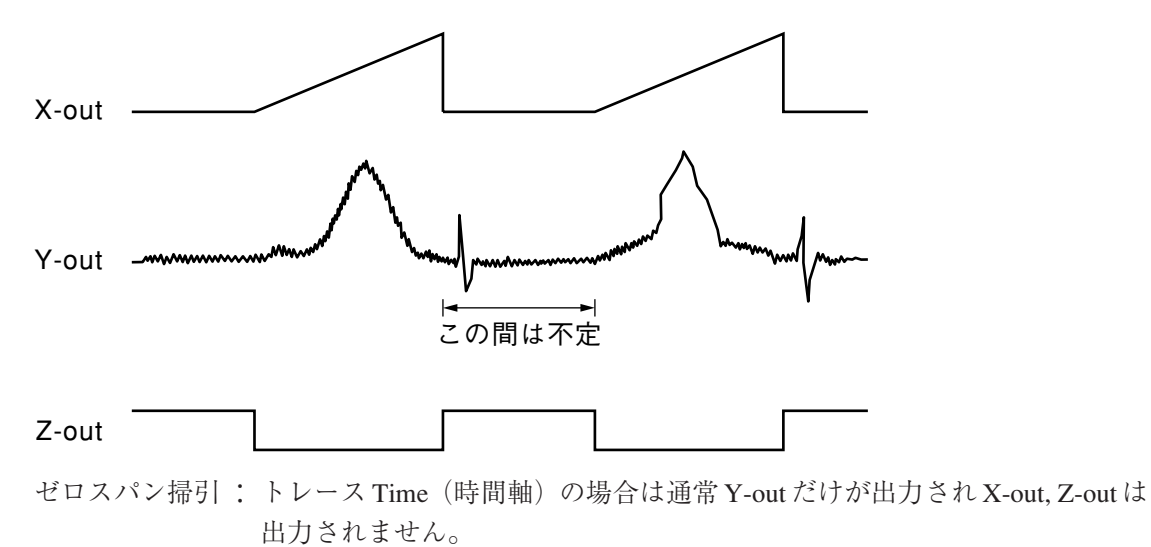

9章 システム設定

## 10章 セーブ/リコール機能

この章では内部レジスタおよびメモリカードへのパラメータ設定条件,波形 データのセーブ(Save)とリコール(Recall)について説明します。

また、メモリカードのファイル管理について説明します。

#### 内部レジスタについて...... 10-4

- メモリカードについて ...... 10-4
- パラメータ,波形データのセーブ...... 10-5
- パラメータ,波形データのリコール...... 10-7
- リコール項目の選択 ..... 10-9
- ファイル消去とライトプロテクト ...... 10-10

設定条件(Parameter)および波形データ(Trace)を内部レジスタおよびメモリカードへセーブ しておき,後でそれらのデータを呼び出し(Recall)して再利用することができます。

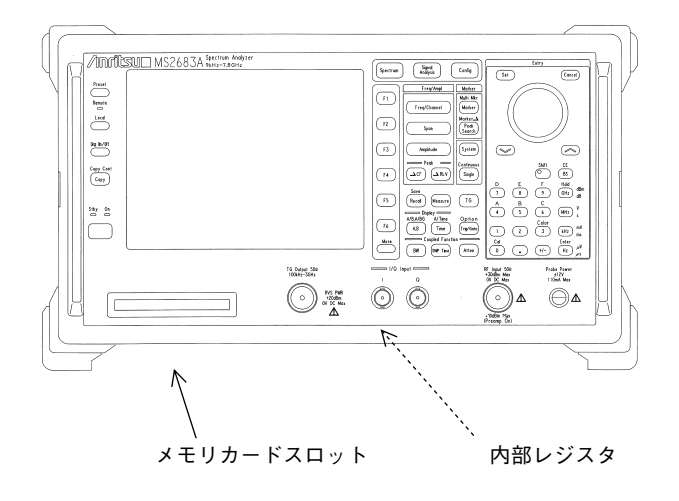

## 内部レジスタについて

内部レジスタは,本体のRAM(電池バックアップ付き)を使用しています。 設定条件,波形データを最大24個までセーブし,設定条件と波形データまたは設定条件のみを リコールできます。

メモリカードについて

メモリカードは PCMCIAカード タイプ I またはタイプ II, 1 スロット対応のインタフェース です。

設定条件,波形データをセーブし,設定条件,波形データまたは設定条件のみをリコールできます。

使用できるカード PC-ATAカードまたはコンパクトフラッシュカードのみでその他(SRAMなど)のカードは使用できません。

PC-ATA カードまたはコンパクトフラッシュカードについては、出荷されるすべてのカードの 作動を保証するものではありません。

下記のキー操作により,現在の設定条件と波形データおよびタイトルを内部レジスタまたはメ モリカードへセーブします。

なおタイトルが必要な場合は、あらかじめ入力しておいてください(11章参照)。

|                     | Save        |                               |
|---------------------|-------------|-------------------------------|
| Shift               | Recall      |                               |
| $\square$           | $ \  \   $  |                               |
|                     |             |                               |
|                     |             |                               |
|                     | Save to     | 内部レジスタにセーブします。レジスタ番号はテンキーで入力  |
|                     | Int.Reastr  | します。最後にENTERキーを押します。          |
|                     |             |                               |
| $\rightarrow$       | Display     | 内部レジスタのファイル番号,日付,タイトルのディレクトリ  |
|                     | Directory   | を表示します。1 画面に入らない場合は,再度キーを押すと  |
|                     | /Next       | 次を表示します。                      |
|                     |             |                               |
| $\square$           | Exit        | ディレクトリ表示画面から波形表示画面に戻ります。      |
|                     | Directory   |                               |
|                     | View        |                               |
|                     | 1           |                               |
|                     |             |                               |
|                     | lore)キーを押し  | . メニューの 2 ページを表示)             |
|                     |             | ,                             |
|                     | Save to     | メモリカードにセーブします。ファイル番号はテンキーで入力  |
|                     | Mem Card    | します。最後にENTERキーを押します。          |
|                     |             |                               |
| $\rightarrow$       | Display     | メモリカードのファイル番号,日付,タイトルのディレクトリ  |
|                     | Directory   | を表示します。1 画面に入らない場合は再度キーを押すと次を |
|                     | /Next       | 表示します。                        |
|                     |             |                               |
| $\rightarrow$       | Dir Disp    | メモリカードディレクトリを詳細表示/ 概略表示かこのキーを |
|                     | Detail      | 押しく選択します。                     |
|                     | Outline     |                               |
|                     | Save Wave * | 波形データをCSV形式でセーブします。           |
|                     | to          |                               |
|                     | CSV File    |                               |
|                     |             |                               |
| $ \longrightarrow $ | Exit        | ディレクトリ表示画面から波形表示画面に戻ります。      |
|                     | Directory   |                               |
|                     | View        |                               |

- 注1: セーブを行うと,同じレジスタ番号,ファイル番号に書き込まれていたデータはすべ て消去(上書き)されてしまうので,セーブする前にディレクトリの確認を行うこと をお勧めします。
- 注2:内部レジスタ数は最大24個です。レジスタ番号の範囲は01~24です。

#### <Memory Directory>

| No. | Date       | Title                 |
|-----|------------|-----------------------|
| 01  | 2000-09-15 | Noize Level Measument |
| 02  | 2000-09-23 | FALL 0923             |
| 10  | 2000-10-10 | SPRT 1010             |
| 12  | 2000-11-03 | CLTR                  |
|     |            |                       |
|     |            |                       |

Save Int. Reg. No=

内部レジスタのディレクトリ表示画面

## パラメータ,波形データのリコール

パラメータ設定条件,波形トレースデータまたはパラメータ設定条件のみを内部レジスタまた はメモリカードからリコールします。

| Recall        |                                       |                                                                          |
|---------------|---------------------------------------|--------------------------------------------------------------------------|
| $\rightarrow$ | Recall from<br>Int.Regstr             | 内部レジスタからリコールします。レジスタ番号はテンキーで入<br>力します。                                   |
| $\rightarrow$ | Display<br>Directory<br>/Next         | 内部レジスタのレジスタ番号,日付,タイトルのディレクトリを<br>表示します。1 画面に入らない場合は,再度キーを押すと次を表<br>示します。 |
| $\rightarrow$ | Recall *<br>Item                      | リコールする項目(Item)を選択します。                                                    |
|               | Exit<br>Directory<br><u>View</u><br>1 | ディレクトリ表示画面から波形表示画面に戻ります。                                                 |
| $\rightarrow$ | Recall from<br>Mem Card               | メモリカードからリコールします。ファイル番号はテンキーで入<br>力します。                                   |
|               | Display<br>Directory<br>/Next         | メモリカードのファイル番号,日付,タイトルのディレクトリを<br>表示します。1 画面に入らない場合は,再度キーを押すと次を表<br>示します。 |
| $\rightarrow$ | Dir Disp<br>Detail<br>Outline         | メモリカードディレクトリを詳細表示/概略表示かこのキーを押<br>して選択します。                                |
| <b>→</b>      | Recall<br>Item                        |                                                                          |
|               | Exit<br>Directory<br><u>View</u><br>2 | ディレクトリ表示画面から波形表示画面に戻ります。                                                 |

- 注: ① 波形データは、ストレージモード View 状態または、シングル掃引を行い掃引を止め た状態でセーブすることをお勧めします。連続掃引中にセーブされたデータは、リ コール 直後に掃引を再開してしまうので、波形データは表示画面から消えてしまい ます。
  - ② ストレージモードが Cumvlative または Overwrite では、最後の1 掃引分の波形デー タのみセーブされます。

| <file directory=""> <u>Recall</u></file>                                                                                                    |
|----------------------------------------------------------------------------------------------------|
| Media: Mem Card<br>Unused Area: 205 824 byte<br>31 Files in \MS2683A\SPEANA\TRACE                                                                                 |
| Name Title Bytes Date Protect<br>TRACE001 DAT Carrier Power Measure<br>2608 2000-05-16 09:04 Off<br>TRACE002 DAT Power steps Measure<br>2608 2000-05-16 09:04 Off |
| TRACE003 DAT PvsT full frame Measure<br>2608 2000-05-16 09:04 Off                                                                                                 |
| TRACE004 DAT PvsT full slot Measure<br>2608 2000-05-16 09:04 Off                                                                                                  |
| TRACE005 DAT PvsT top 10dB Measure<br>2608 2000-05-16 09:04 Off                                                                                                   |
| Recall File No =                                                                                                    |

(Detail)

| <file directory=""> <u>Recall</u></file>                                                                                                    |      |
|----------------------------------------------------------------------------------------------------|------|
| Media: Mem Card<br>Unused Area: 205 824 byte<br>31 Files in \MS2683A\SPEANA\TRACE                                                                                                    |      |
| No. Date Title<br>001 2000-05-16 Carrier Power Measure<br>002 2000-05-16 Power steps Measure<br>003 2000-05-16 PvsT full frame Measure<br>004 2000-05-16 PvsT full slot Measure<br>005 2000-05-16 PvsT top 10dB Measure<br>006 2000-05-16 PvsT Rising edge Measure<br>007 2000-05-16 PvsT Falling edge Measur<br>008 2000-05-16 Intermod measure (carr<br>009 2000-05-16 BS Tx band(800kHz abov<br>010 2000-05-16 BS Tx band(800kHz belo<br>011 2000-05-16 BS Rx band(3rd) measure<br>Recall File No = | (Out |
|                                                                                                    |      |

(Outline)

メモリカードのディレクトリ表示画面

### リコール項目の選択

リコールする項目を選択します。

Recall -----> Recall Item \* -→ All Trace & 波形データと設定条件をすべてをリコールします。 Parameter → AII T & P 波形データと設定条件をすべてをリコールし, 項目を → View (波形データを更新しない) View モードに設定します。 選択します。 → <u>Parameter</u> 設定条件をリコールします。 --> Parameter except 基準レベル、RFアッテネータ以外の設定条件を <u>Ref Level</u>リコールします。 → <u>return</u>

## ファイル消去とライトプロテクト

ファイルの消去と書き込み禁止の設定をします。

| Config | > <u>File Opera</u>           | tion                                        |
|--------|-------------------------------|---------------------------------------------|
|        |                               |                                             |
|        |                               |                                             |
|        |                               |                                             |
|        | ───> Refresh<br><u>Screen</u> | 画面を更新します。                                   |
|        | > <u>Sort</u>                 | アルファベット順でファイルを並びかえます。                       |
|        | > <u>Format</u>               | メモリカードをフォーマットします。                           |
|        | > Delete                      | 消去したいファイルにカーソルを移動して<br>ソフトキーを押してファイルを削除します。 |
|        | > Write<br>Protect            | ファイルに対してプロテクト(書き込み禁止)を<br>行います。(注)          |
|        | Back<br>Screen                | 前の画面に戻ります。                                  |

(注1) ディレクトリの移動は以下のとおり行います。

 ・カーソルの移動: ロータリノブをまわします。
 ・ディレクトリページの変更: ステップキーを押します。
 ・上位のディレクトリに移動: ・・(一番,上の行)にカーソルを移動し[enter], または[Set]キーを押します。
 ・下位のディレクトリに移動: 現在のディレクトリ上にカーソルを移動し[enter], または[Set]キーを押します。

(注2) ライトプロテクトの解除は、上記の操作を、プロテクトされているファイル No.に対してふたたび行います。
 ライトプロテクトされたファイルは、メモリカードのディレクトリ表示において "Protect" が "On" となり、セーブおよび Deleteができなくなります。
 ただし、フォーマットを行うとライトプロテクトをONにしたファイルも消去されて

しまいます。

## 11章 COPY

この章では画面をプリンタ,メモリカードにハードコピーする COPY 機能 について説明します。

| ダイレクトプロッティング         | 11-3 |
|----------------------|------|
| プリンタとの接続             | 11-3 |
| プリンタ,BMPファイルの選択      | 11-4 |
| プリンタの選択              | 11-4 |
| ハードコピーの実行            | 11-5 |
| 画面イメージデータのメモリカードへの保存 | 11-6 |
| メモリカードの選択            | 11-6 |
| 保存の実行                | 11-6 |
| 画面イメージデータのPC上での表示    | 11-7 |
| タイトル文字列の入力と表示        | 11-8 |

## ダイレクトプロッティング

画面のハードコピーの方法として,次の方法があります。

① パラレルインタフェースを経由し、プリンタにハードコピーする。

ただし、プリンタは ESC/P 対応機種または HP815C 相当機種に限る。

プリンタとの接続

プリンタの接続方法を以下に示します。

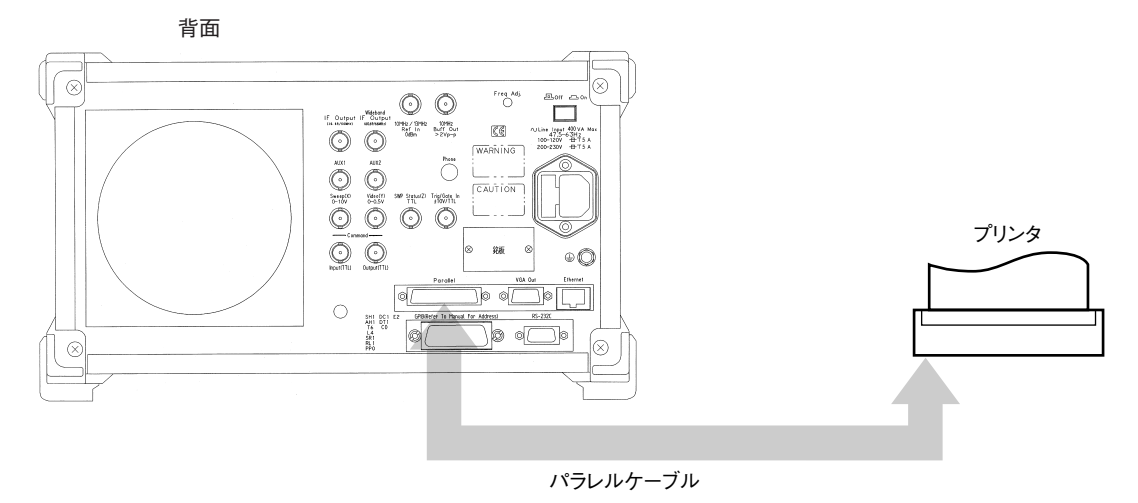

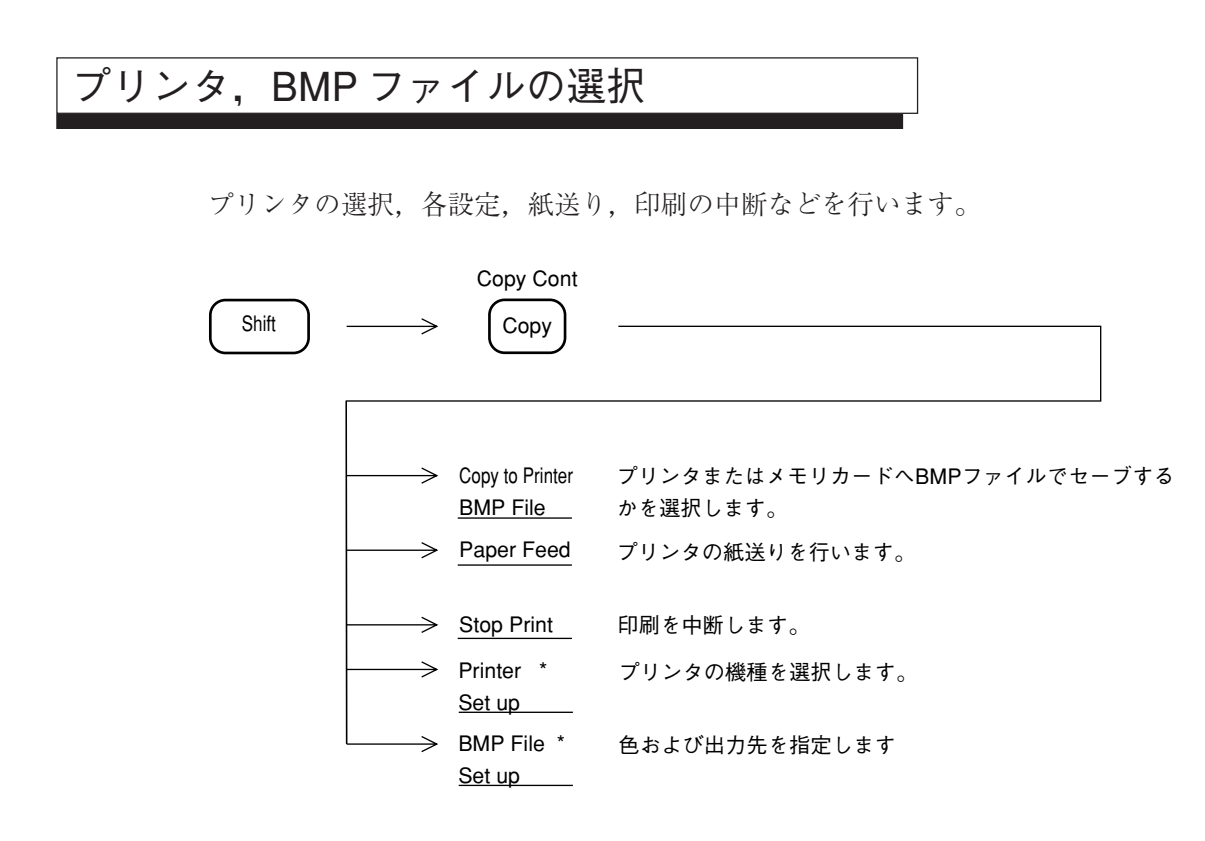

## プリンタの選択

次のキー操作により,使用するプリンタの選択を行います。

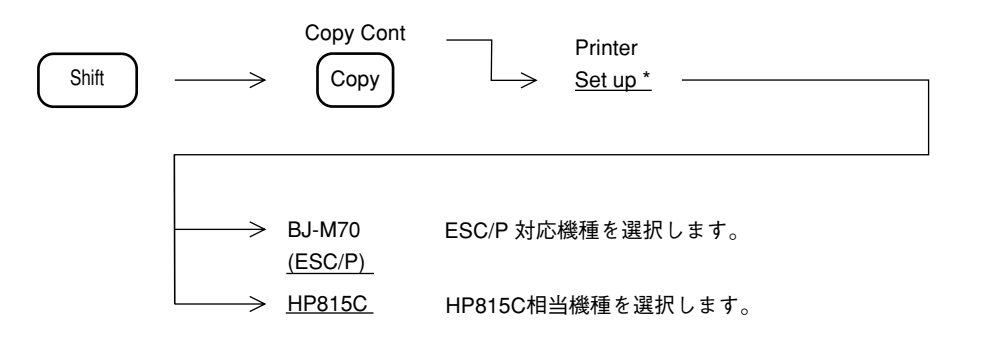

### ハードコピーの実行

Copy Cont Copy キーを押すことにより、ハードコピーを開始します。

画面イメージデータの保存を選択している場合にはメモリカードへのデータの保存を行います。

注: プリンタは ON LINE 状態にしてください。

コピー実行指示後はデータ編集処理を行う数秒間は掃引が止まります。
 掃引が再開し、プリンタの印字が開始された後は、パラメータ設定などの操作を行うことができます。ただし次のコピー実行指示は印字が完了してから行ってください。

## 画面イメージデータのメモリカードへの保存

画面表示内容をそのままBMPフォーマット(Windowsの標準画像データフォーマット)のファ イルとしてメモリカードに保存することができます。

保存後はメモリカードのファイルを PCの Windows 上で開くことができます。

PC-ATA カードまたはコンパクトフラッシュカードについては、出荷されるすべてのカードの 作動を保証するものではありません。

## メモリカードの選択

画面イメージデータの保存機能の選択、保存するメモリカードのスロット選択を行います。

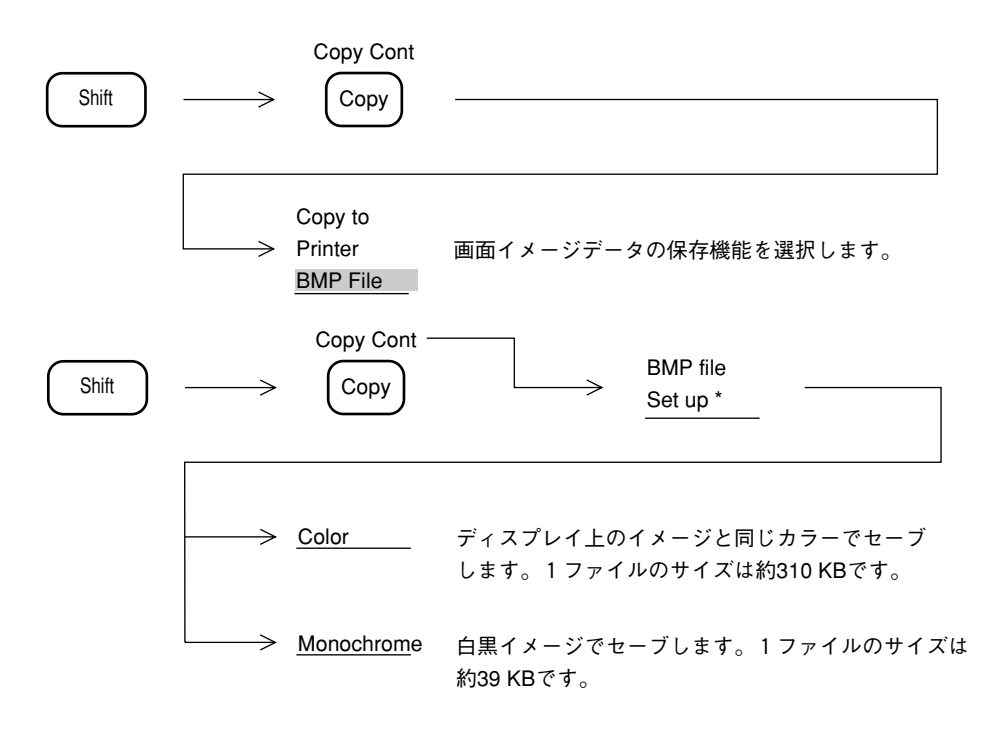

## 保存の実行

Copy Cont Copy キーを押すことにより,画面イメージデータをメモリカードに保存します。

保存するファイル名は自動的に付番します。

この場合,メニューが表示されている場合もそのままのイメージで保存されます。 保存の実行に際してはあらかじめフォーマットされたメモリカードを使用してください。
## 画面イメージデータの PC 上での表示

PC上のツール (たとえばWindowsのペイントブラシなど)を用いて保存した画面イメージデー タを PC 上で表示することができます。

保存したファイルはメモリカードの以下のディレクトリにあります。

¥MS2683A¥copy¥copy<u>001</u>.BMP

└─ファイル番号

# タイトル文字列の入力と表示

画面上端のタイトル表示エリアに,最大23文字までのタイトル文字列を表示させることができます。

タイトル文字列の入力は、下記の操作により行います。

| Config $\longrightarrow$ $(                                    $        |        |                 |
|-------------------------------------------------------------------------|--------|-----------------|
| Title:<br>Fre g                                                         | Edit   |                 |
|                                                                         | ·      | Title のカーソルを左へ。 |
| ABCDEFGHIJKLMNOPQRSTUVWXYZ                                              |        | Title のカーソルを右へ。 |
| abcdefgh ij klmnopqrstuvwxyz<br>0123456789-+*/=!"#\$%&'() <sup></sup> ` | Enter  | 1 文字入力します。      |
| /   @ [ ] { } : ; , . < > ? _                                           | Insert | 1 文字挿入します。      |
| Select the charcters by turning the rotary knob                         | Delete | 1 文字削除します。      |
| After setting the title,<br>press the [Set] key.                        | Clear  | Title をクリアします。  |
|                                                                         |        |                 |

タイトル入力画面

タイトルと時間の表示は以下の操作により行います。

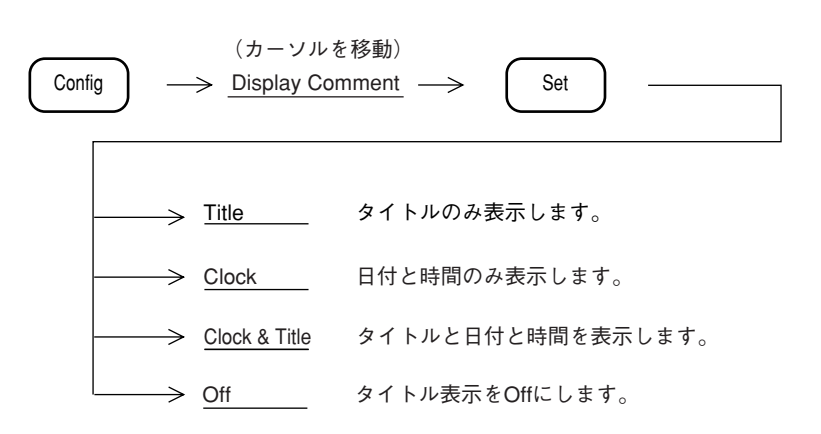

# 12章 測定機能

この章では, Measure キーの説明および実際の測定例の操作手順について説 明します。

実際の測定手順については測定の例を参照してください。

| Measure 測定機能            | 12-3   |
|-------------------------|--------|
| 周波数測定機能                 | . 12-4 |
| 維音電力測定                  | . 12-4 |
| C/N 比の測定                | . 12-4 |
| チャネルパワー測定               | . 12-5 |
| 占有帯域幅測定                 | . 12-5 |
| 隣接チャネル漏洩電力の測定           | . 12-6 |
| マスクによる合否判定              | . 12-8 |
| タイムテンプレートによる合否判定        | . 12-9 |
| バースト平均電力の測定             | . 12-9 |
| 測定の例                    | 12-10  |
| C/N 比測定の例               | 12-10  |
| パワー(ノイズ)測定              |        |
| (周波数ドメイン,連続波)の例         | 12-12  |
| チャネルパワー測定の例             | 12-14  |
| パワー測定(タイムドメイン)の例        | 12-15  |
| タイムドメインモードのピーク検波の例      | 12-18  |
| 占有周波数帯幅(バースト波)の例        | 12-19  |
| スプリアス発射の強度測定(バースト波)の例   | 12-21  |
| キャリアオフ時漏洩電力測定           |        |
| (タイムゲートスペクトラム解析)の例      | 12-24  |
| 隣接チャネル漏洩電力測定の例          | 12-29  |
| メモリカードの使用例              | 12-31  |
| タイムテンプレートの作成例(PHS 送信信号) | 12-32  |
| 周波数ドメインモードでの MASK の作成手順 | 12-37  |
|                         |        |

# Measure 測定機能

Measure Frequency マーカ点の周波数を高分解能で測定します。 分解能は1 kHz, 100 Hz, 10 Hz, 1 Hz から選択します。 Count \* Noise \* ゾーンマーカ範囲のトータル雑音電力の絶対値を測定します。  $\rightarrow$ C/N Ratio \* キャリア信号と雑音電力の比を測定します。  $\rightarrow$ Channel \* ゾーンマーカ範囲の総電力を測定します。  $\rightarrow$ Power 補正値は任意に設定できます。 Result \* 測定結果の表示位置を変更します。 Position Off 1 占有帯域幅を測定します。XdBDOWN モード/N% of Powerモードか  $\rightarrow$ Occupied \* Bandwidth ら選択します。 隣接チャネル漏洩電力の測定をします。 AdJ ch pwr \*  $\rightarrow$ チャネルセパレート、チャネル帯域幅、測定モードの選択、ACP グラ フ表示の On/Off, チャネルセンタラインの On/Off, チャネル BW ライ ンの On/Off, 測定する低域/高域/両域チャネル等を選択します。 タイムドメインにおいてバースト信号の平均電力を測定します。 Burst \*  $\rightarrow$ 開始/終了点を選択します。 AvgPower 周波数ドメインの規格線を設定し、規格に対する良否判定をします。 Mask \* マスクテーブルの選択、マスクの移動、測定モード、マスクテーブル の作成、マスクテーブルのロード/セーブなどを選択します。 タイムドメインの規格線を設定し、規格に対する良否判定をします。  $\rightarrow$ Time Template \*  $\rightarrow$ Off 2

以下のキー操作により、各種のアプリケーション測定を選択できます。

## 周波数測定機能

マーカ点の周波数を高分解能で測定します。

| Measure | $\longrightarrow$ | Frequency<br>Count * | $\rightarrow$ | Count On  | 周波数測定を開始します。                                  |
|---------|-------------------|----------------------|---------------|-----------|-----------------------------------------------|
|         |                   |                      | $\rightarrow$ | Count Off | 周波数測定を終了します。                                  |
|         |                   |                      | $\rightarrow$ | Set Up *  | 測定分解能を、1 kHz, 100 Hz,<br>10 Hz, 1 Hz から選択します。 |
|         |                   |                      | $ \vdash $    | return    |                                               |

- - 下記の場合, 雑音隣接妨害波の影響により, 正しく周波数カウントできないことがあります。

測定を終了します。

Off

return

- 1. 信号レベルがリファレンスレベルよりも-30 dB 以下の場合
- 2. 信号とノイズのレベル差が 20 dB 以下の場合
- ・ ディジタル分解能帯域幅使用時は使用できません。

| 雑音電力測定                                  |                               |
|-----------------------------------------|-------------------------------|
| ゾーンマーカ範囲のトータル雑音電                        | 電力を測定します。                     |
| Measure Noise *                         | ───> <u>Meas On</u> 測定を開始します。 |
|                                         | > <u>Off</u> 測定を終了します。        |
|                                         | > return                      |
| C/N 比の測定                                |                               |
| C/N 比を測定します。                            |                               |
| $(Measure) \longrightarrow C/N Batio *$ | ———→ Meas On 測定を開始します         |

### チャネルパワー測定

ゾーンマーカ範囲のトータル電力を測定します。 補正値は任意に設定できます。

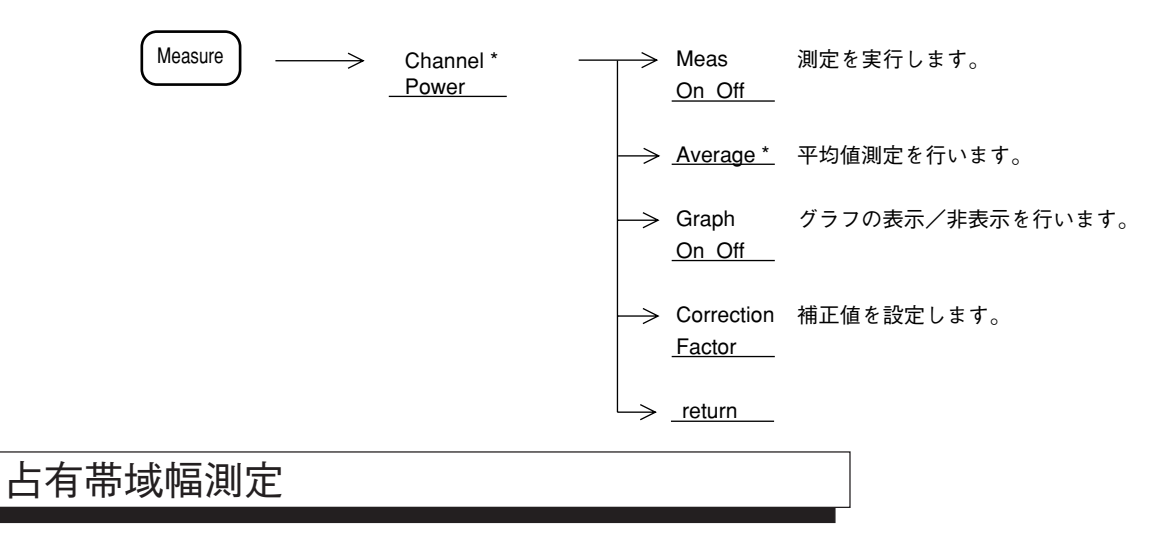

占有帯域幅を測定します。

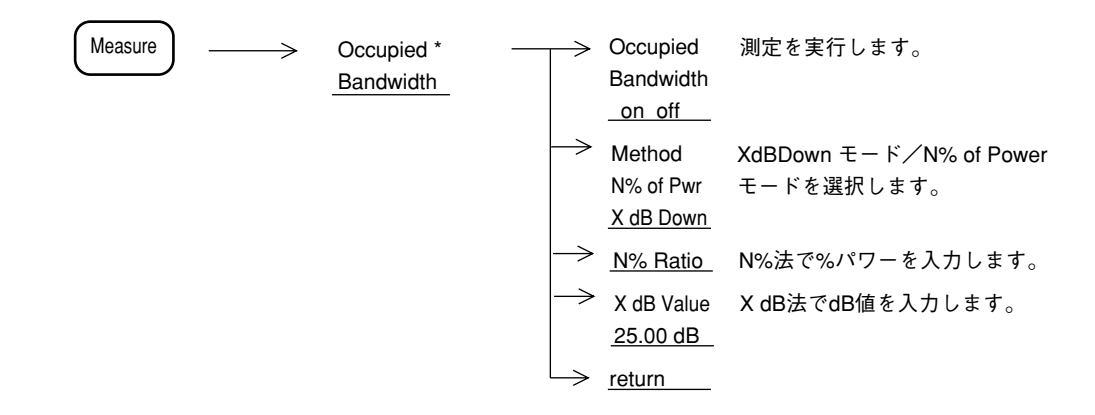

## 隣接チャネル漏洩電力の測定

隣接チャネルの漏洩電力を測定します。

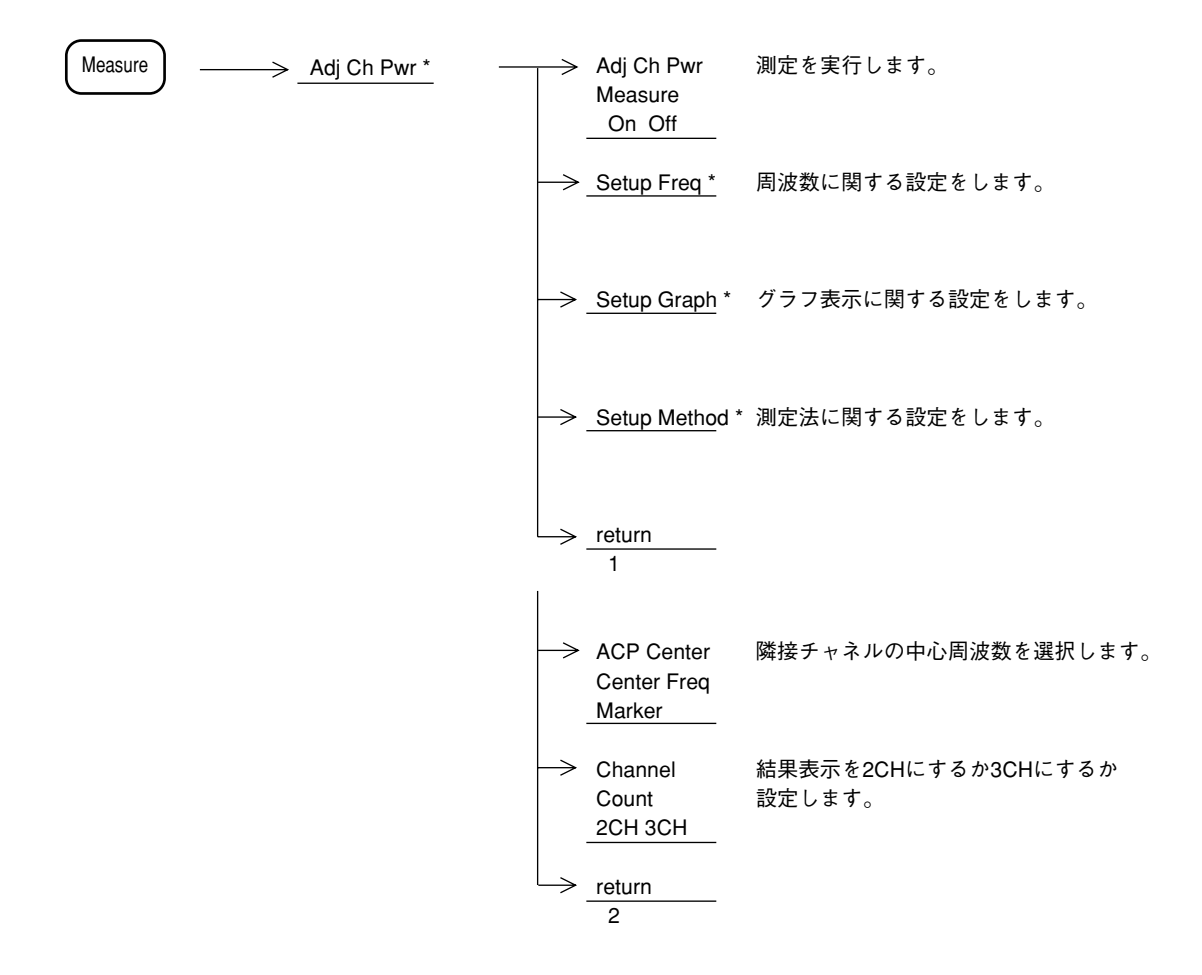

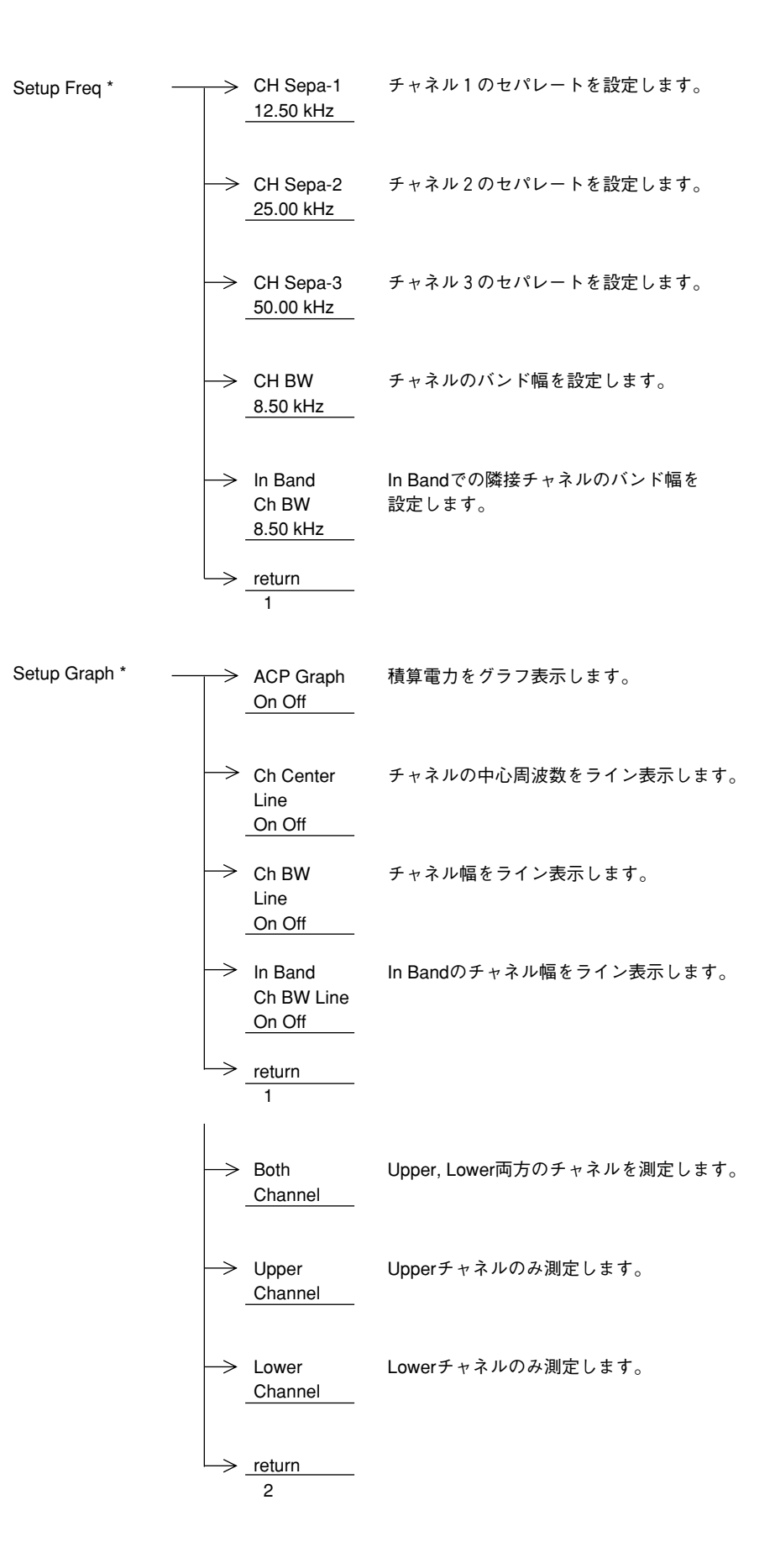

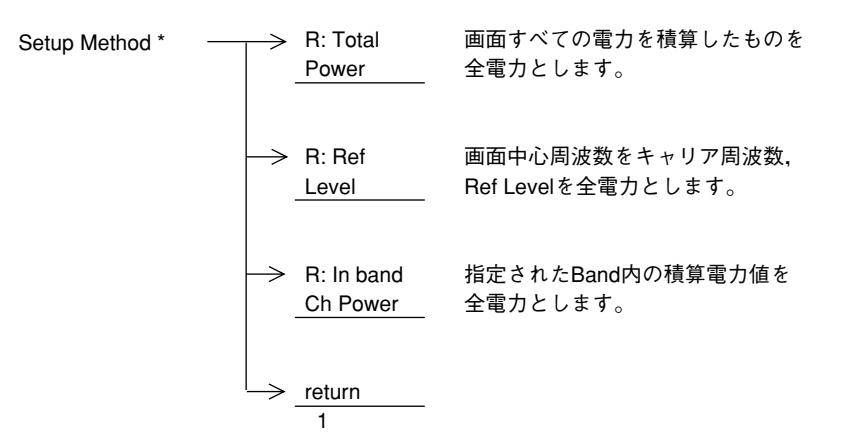

# マスクによる合否判定

1

周波数ドメインの規格線(マスク)に対する合否判定を行います。

| Measure | $\longrightarrow$ | Mask * | $\rightarrow$ | Check<br>Pass/Fail                 | 規格線に対する合否判定を実行します。                      |
|---------|-------------------|--------|---------------|------------------------------------|-----------------------------------------|
|         |                   |        | $\rightarrow$ | Select *<br>Mask Table             | 内蔵メモリの5つのマスクテーブルから<br>1つ選択します。          |
|         |                   |        | $\rightarrow$ | Make Up *                          | マスクテーブルを作成します。                          |
|         |                   |        | $\rightarrow$ | Move Mask                          | 周波数(Hz),レベル(dB)を入力し,<br>現状の規格線を移動します。   |
|         |                   |        | $\rightarrow$ | Load/Save *                        | マスクテーブルをメモリカードから<br>ロード/セーブします。         |
|         |                   |        | $\rightarrow$ | <u>return</u><br>1                 |                                         |
|         |                   |        | ->            | CSV *<br>Load/Save                 | CSV形式のマスクテーブルを<br>メモリカードからロード/セーブを行います。 |
|         |                   |        | Ļ             | Level<br>Absolute<br>Relative<br>2 | 絶対値測定か相対値測定を選択します。                      |

## タイムテンプレートによる合否判定

Measure Time 規格線に対する合否判定を実行します。  $\rightarrow$ Check Template \* Pass/Fail 内蔵メモリの5 つのテンプレートテーブルから Select <u>Temp Table</u> \* 1つ選択します。 テンプレートテーブルを作成します。 Make Up \* 時間 (msec), レベル (dB) を入力し, Move  $\rightarrow$ Template 現状の規格線を移動します Load/Save テンプレートテーブルを ⇒ メモリカードからロード/セーブします。 return CSV \* CSV形式のマスクテーブルを メモリカードからロード/セーブを行います。 Load/Save 絶対値測定か相対値測定を選択します。 Level Absolute Relative 2

タイムドメイン規格線(テンプレート)に対する合否判定を行います。

## バースト平均電力の測定

タイムドメインにおいてバースト波の平均電力を測定します。

| Measure | $\longrightarrow$ | Burst Avg<br>Power * | $\rightarrow$ | Execute               | 測定を実行します。                                      |
|---------|-------------------|----------------------|---------------|-----------------------|------------------------------------------------|
|         |                   |                      | $\rightarrow$ | Start<br>Point<br>100 | 画面上のバースト信号の測定<br>開始点を TEN キー/ロータリノブで<br>設定します。 |
|         |                   |                      | >             | Stop<br>Point<br>200  | 画面上のバースト信号の測定<br>終了点を TEN キー/ロータリノブで<br>設定します。 |
|         |                   |                      |               | <u>return</u>         |                                                |

# 測定の例

以下,実際の測定例の測定ブロックおよび測定の操作手順について説明します。この測定例では,[]はパネルキー,F\*:《》はソフトキーを示しています。

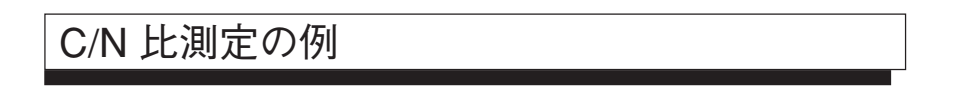

C/N 測定では、特に指定ないかぎり、検波モードは Sample モードに設定します。

 ([A, B]をF1:《Trace A》が表示されるまで押した後、F1:《Trace A》、F6:《Detection》、F3:
 《Sample》を押して設定。注:画面はAモード)
 1.9 GH ±

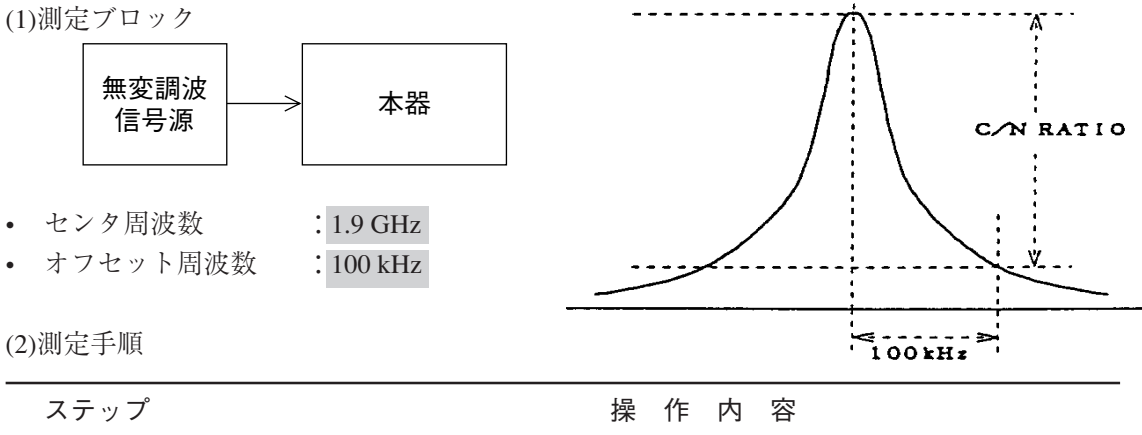

| 1 | [Preset], F1 : 《Preset Al | I≫ ∘                                                  |
|---|---------------------------|-------------------------------------------------------|
| 2 | スパン周波数設定                  | [Span], [4], [0], [0], [kHz] <sub>0</sub>             |
|   |                           | オフセット周波数の3~4倍に設定します(ここでは400                           |
|   |                           | kHz としました)。                                           |
| 3 | リファレンスレベルの言               | 史定:[Amplitude], [2], [0], [dBm]。                      |
| 4 | センタ周波数設定                  | [Frequency], [1], [.], [9], [GHz] <sub>0</sub>        |
| 5 | RBW 設定                    | : [BW], F1 : 《RBW Manual》, [3], [kHz] $_{\circ}$      |
| 6 | マーカ設定                     | : [Marker], F5 : 《Zone Width》, F1 : 《Spot》 $_{\circ}$ |
| 7 | ピーク(周波数、レベル               | レ)設定:1掃引後, [→CF], [→RLV]。                             |
| 8 | マーカ位置設定                   | [Marker], F2:《Delta Marker》, [1], [0], [0], [kHz]     |
|   |                           | (オフセット周波数となります)。                                      |
| 9 | C/N 比測定                   | : [Measure], F3: 《C/N Ratio Measure》を押した後, F1: 《Meas  |
|   |                           | On》。スイープが更新されるたび,測定結果が画面の左上に                          |
|   |                           | 表示されます。                                               |

★測定結果の例: - 123.77 dBc/Hz

★さらにオフセット周波数を変えて測定したいとき: [Marker]後、<u>ロータリノブ</u>またはテンキーでオフセット周波数を設定してください。

★ RBW の値を変えて、最も良い C/N 測定値を選ぶ。また ATT の値は最小にしてください。

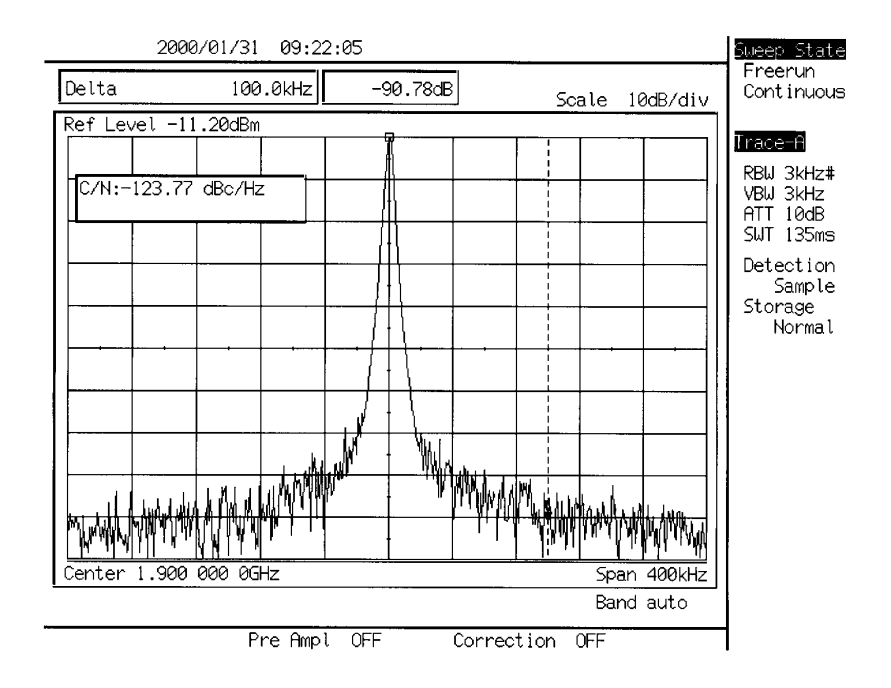

C/N 比の測定例

 注: ・本測定において、マーカ周波数を移動してリファレンスマーカ(キャリア信号のピー ク点)と一致させても、その値は0dBになりません。これは、リファレンスマーカの あるキャリア信号に対しても、雑音として検波器による補正値を加算しているためで す。

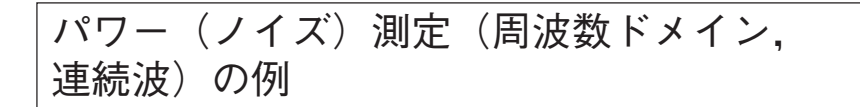

パワー測定は検波モードが特に指定ないかぎり, Sample モードに設定してください。
 なお,日本のディジタルコードレス電話システム(バースト波)のキャリアオフ時漏洩電力や
 隣接チャネル漏洩電力の測定の場合は、検波モードは Pos Peak モードに設定してください。

(1)測定ブロック

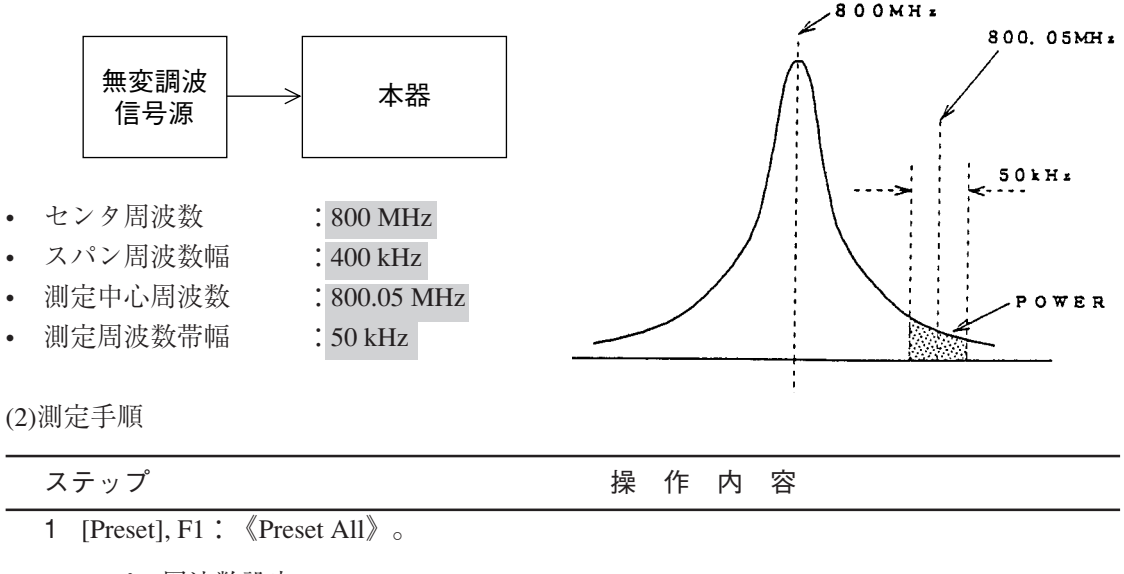

- **2** スパン周波数設定 : [Span], [4], [0], [0], [kHz]。
- 3 リファレンスレベルの設定: [Amplitude], [2], [0], [dBm]。
- 4 センタ周波数設定 : [Frequency], [8], [0], [0], [MHz]。
- 5 RBW 設定 : [BW], F1:《RBW Manual》, [3], [kHz]。
- 6 ピーク(周波数,レベル)の設定:1掃引後, [→ CF], [→ RLV]。
- 7 ゾーン中心位置設定 : [Marker], F5: 《Zone Width》, F1: 《Spot》, [Marker], F1: 《Normal Marker》, [8], [0], [0], [.], [0], [5], [MHz]。
- 8 ゾーンマーカ幅設定 : [Marker], F5: 《Zone Width》, [5], [0], [kHz]。

 9 パワー (ノイズ) 設定: [Measure], F2: 《Noise Measure》を数回押した後, F1:
 《Meas On》。スイープが更新されるたび, <u>ゾーンマーカ範</u> <u>囲のトータルパワー値</u>(測定値)が画面左上に表示されま す。

★測定結果の例:- 69.86 dBm/ch

- ★さらにゾーンマーカ位置を変えて測定したいとき: [Marker]後,<u>ロータリノブ</u>またはテ
  - [Marker] 後, <u>ロータリノブ</u>またはテ ンキーでその位置(周波数)を設定 する。
- ★応用:\*<u>キャリアオフ時漏洩電力(PHS)</u>の測定
   \*隣接チャネル漏洩電力(PHS)の測定

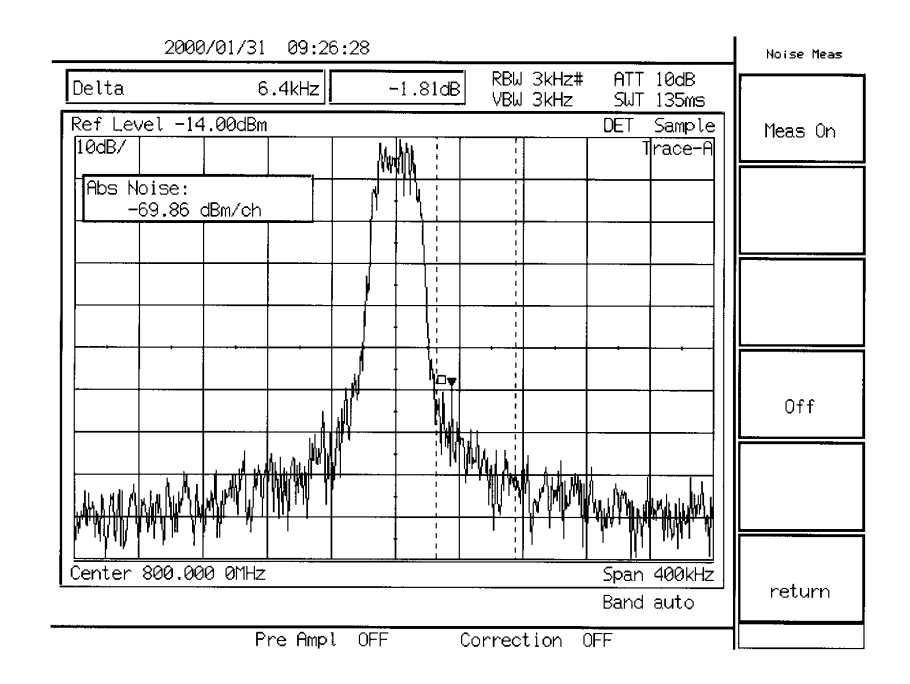

パワー(ノイズ)測定の例

### チャネルパワー測定の例

• <u>パワー測定は検波モードが特に指定ないかぎり</u>, Sample モードに設定してください。

(1)測定ブロック

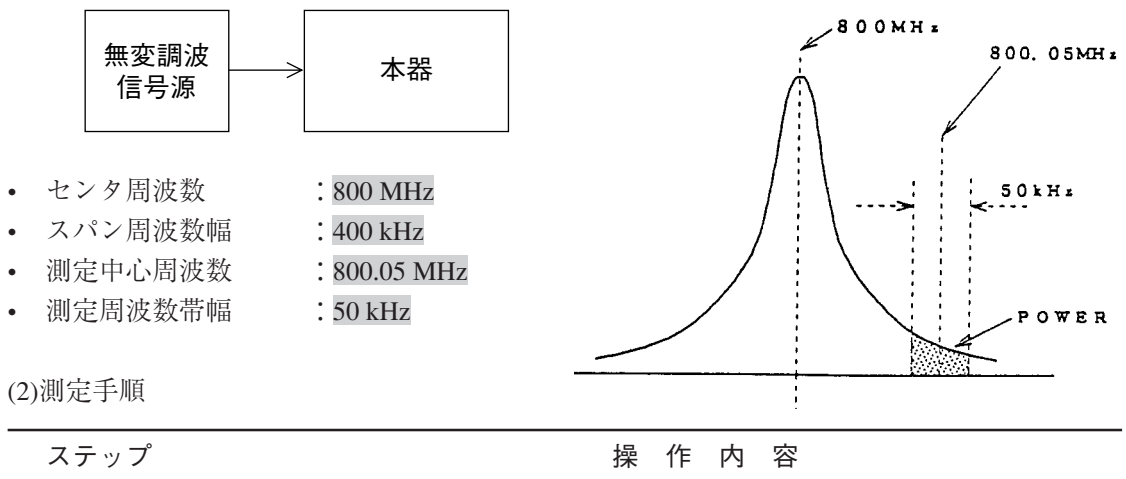

| 1 | [Preset], F1: 《Preset All》。                                                                                                    |
|---|----------------------------------------------------------------------------------------------------|
| 2 | スパン周波数設定 : [Span], [4], [0], [0], [kHz]。                                                                                                    |
| 3 | リファレンスレベルの設定:[Amplitude], [2], [0], [dBm]。                                                                                                    |
| 4 | センタ周波数設定 : [Frequency], [8], [0], [0], [MHz]。                                                                                                    |
| 5 | RBW 設定 : [BW], F1:《RBW Manual》, [3], [kHz]。                                                                                                    |
| 6 | ピーク(周波数, レベル)の設定:1掃引後, [→ CF], [→ RLV]。                                                                                                    |
| 7 | ゾーン中心位置設定 : [Marker], F5: 《Zone Width》, F1: 《Spot》, [Marker],<br>F1: 《Normal Marker》, [8], [0], [0], [.], [0], [5], [MHz]。                                                                            |
| 8 | ゾーンマーカ幅設定 : [Marker], F5:《Zone Width》, [5], [0], [kHz]。                                                                                                    |
| 9 | パワー (ノイズ) 設定: [Measure], F4:《Channel Power Measure》を押した後, F1:<br>《Meas On》。スイープが更新されるたび, <u>ゾーンマーカ範</u><br><u>囲のトータルパワー値</u> (測定値)が画面左上に表示されま<br>す。<br>F5:《Correction Factor》で補正値を任意に設定することがで<br>きます。 |

★さらにゾーンマーカ位置を変えて測定したいとき:

[Marker] 後, <u>ロータリノブ</u>またはテ ンキーでその位置(周波数)を設定 する。

#### パワー測定(タイムドメイン)の例 画面のカーソル(2本)で設定された区間の実効平均電力を求める。 (1)測定ブロック 測定区間 ディジタル 本器 変調 (PHS) 信号源 パワーレベル センタ周波数 : 1.9 GHz • タイムスパン : 1 ms Start Point Stop Point (2)測定手順 ステップ 操作内容 1 [Preset], F1 : 《Preset All》。 2 タイムドメイン設定 : [Time]。または, [Span], [0], [Hz]。 3 リファレンスレベルの設定: [Amplitude], [2], [0], [dBm]。 4 中心周波数設定 : [Frequency], [1], [.], [9], [GHz]<sub>0</sub> 5 RBW 設定 : [BW], F1 : $\langle RBW Manual \rangle$ , [1], $[MHz]_{\circ}$ 6 VBW 設定 : [BW], F1 : 《VBW Manual》, [1], [MHz]<sub>o</sub> 7 タイムスパン設定 : [Time], F2 : 《Time Span》, [5], [msec]<sub>o</sub> 8 リファレンスレベル設定:1掃引後, [→ RLV], [Amplitude], <u>ロータリノブ</u>で3dB 程度 リファレンスレベルを上げてください。 9 タイムスパン設定 : [Time], F2 : $\langle$ Time Span $\rangle$ , [1], [msec]<sub>o</sub> 10 トリガ設定 : [Trig/Gate], F1:《Triggered》でTriggeredを選択する。 F2:《Trigger Source》, F1:《Video》 (ビデオトリガをかける)。 F5:《Trig Slope》でRiseを選択する。 F1:《Trig Level》後<u>ロータリノブ</u>でトリガレベルを設定する。 11 タイムディレイ設定 : [Trig/Gate], F5: 《Delay Time》 後,信号波形が画面中心の左寄 リガレ りになるようロータリノブで設 定する。

ディレイタイム

| 12 単掃引   | : [Single] <sub>0</sub>                                                                                                    |
|----------|----------------------------------------------------------------------------------------------------|
| 13 測定準備  | : [Measure] を F3: 《Burst Avg Power》が表示されるまで数回押<br>した後 F3: 《Burst Avg Power》を押す。                                             |
| 測定区間設定   | <ul> <li>F3:《Start Point》後、<u>ロータリノブ</u>で測定区間のスタート位置を設定。</li> <li>F4:《Stop Point》後、<u>ロータリノブ</u>で測定区間のストップ位置を設定。</li> </ul> |
| 14 パワー測定 | : F1:《Execute》。測定値が画面左上に表示される。                                                                                              |

★測定結果の例:- 13.52 dBm, 44.6 µ W

★バーストフレーム間の平均電力を求めるときは、 測定区間をバーストフレームの時間に設定して、 測定します。

★応用:\*スプリアス発射強度の測定 (PDC, PHS)

\*空中線電力の測定 (PDC, PHS)

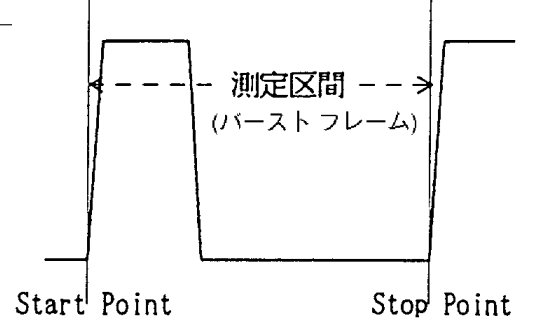

|        | 2000/01/3          | 1 09:41:42     |                                         |                    |         |               | BurstPower    |
|--------|--------------------|----------------|-----------------------------------------|--------------------|---------|---------------|---------------|
|        |                    |                | RB<br>VB                                | Wt1MHz#<br>Wt1MHz# | ATT 1   | ØdB           |               |
| Ref Le | vel -9.00dBm       |                |                                         | 1 1                | DET S   | ample<br>Time | Execute       |
|        |                    | ANAL MANANA AN |                                         |                    |         |               |               |
| 0.044  | 15.52 UBM<br>16 mW |                |                                         |                    |         |               |               |
|        |                    |                | +                                       |                    |         |               |               |
|        |                    |                |                                         |                    |         |               | Start         |
|        |                    |                |                                         |                    |         |               | Point<br>23   |
|        |                    | +              | + + + + + + + + + + + + + + + + + + + + | + • • •            |         |               |               |
|        |                    |                | <u> </u>                                |                    |         |               | Stop<br>Point |
|        |                    |                |                                         |                    |         | 111           | 292           |
| ₩      |                    |                | W^\                                     | ADAT NAMA          | MMULANN | WWW           |               |
|        |                    |                |                                         | 1.1                | -       |               |               |
|        |                    |                |                                         |                    |         |               |               |
| DT:-24 | μs TS:1.           | 00ms           |                                         | F:1.90             | 0 000 0 | 00GHz         | return        |
|        |                    |                |                                         |                    | Band a  | uto           |               |
|        |                    | Pre Ampl OFI   | = Corre                                 | ction O            | FF      |               |               |

パワー測定(タイムドメイン)の例1

| 2000/01/31 09:45:01                                   | BurstPower           |
|-------------------------------------------------------|----------------------|
| RBWt IMHz# ATT 10dB<br>VBWt IMHz#                     |                      |
| Ref Level -9.00dBm DET Sample                         | Execute              |
| Power:=21.47 dBm<br>0.00715 mW                        |                      |
|                                                       | Start<br>Point<br>8  |
|                                                       | Stop<br>Point<br>259 |
| a baran ana baran ana ana ana ana ana ana ana ana ana |                      |
| DT:-180µs TS:10.0ms F:1.900 000 000GHz<br>Band auto   | return               |
| Pre Ampl OFF Correction OFF                           |                      |

パワー測定(タイムドメイン)の例2

# タイムドメインモードのピーク検波の例

• タイムドメイン時の検波モードはサンプル検波モードに初期設定されています。時間軸のス イープタイムを 10 ms 以上に設定した場合,ポジティブピーク検波モードを選択できます。

(1)測定ブロック

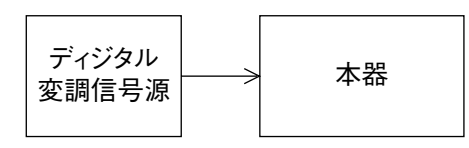

- センタ周波数: 1.9 GHz
- タイムスパン: 20 ms

(2)測定手順

#### ステップ

- 操作内容
- 5 項のパワー測定(タイムドメイン)の測定手順,1~9ステップに従い設定します。ステップ7の <<Time Span>> は 20 ms に設定します。
- 2 DET MODE メニューの表示: [Time] を F6:<<Detection>> が表示されるまで押しま す。

F6: <<Detection>>, F2: <<Pos Peak>> を選択します。

|             | 1995                  | 5/02/04                    | 02:45        | 5:49          |           | <br>            |                           |                           | Detection |
|-------------|-----------------------|----------------------------|--------------|---------------|-----------|-----------------|---------------------------|---------------------------|-----------|
| Mark<br>Ref | ker<br>Level 0.<br>B/ | <u>9</u><br>00dBm<br>ריייו | .80ms        | -75           | .47dBm    | 1 MHzi<br>1 MHz | ŧ ATT<br>DET Po<br>I Trad | 10dB<br>os Peak<br>e-Time | Normal    |
|             |                       |                            |              |               |           |                 |                           |                           | Pos Peak  |
|             |                       |                            |              |               |           |                 |                           |                           | Sample    |
|             |                       |                            |              |               |           |                 |                           |                           | Neg Peak  |
|             | www.                  | Yayaand (                  | wyww.watulyt | hhadharaithea | e birryfr | <br>nayr.Mar    | handhadar                 | hung962,1444144           | Average   |
| DT:-        | -200µ5                | TS:20.                     | 0ms          |               |           | <br>F:1.9       | 900 000<br>Band           | 000GHz<br>auto            | return    |
| RF II       | nput Low              | Pre                        | Ampl O       | FF            |           | <br>            |                           |                           |           |

ポジティブピーク検波モードの例

### 占有周波数帯幅(バースト波)の例

• <u>バースト波の場合,検波モードは Pos Peak モードに設定します。</u>

(1)測定ブロック 1.9 GHz 占有周辺放带福 ディジタル 0 dBm 本器 変調(PHS) ---- 99 % 信号源 センタ周波数 : 1.9 GHz スパン周波数幅 : 800 kHz • RBW 1 kHz 1 kHz • VBW : 3 s • 掃引時間

(2)測定手順

| ステップ          | 操作内容                                                                                                    |
|---------------|----------------------------------------------------------------------------------------------------|
| 1 プリセット       | : [Preset], F1 : $\langle Preset   All \rangle \rangle_{\circ}$                                                                     |
| 2 スパン周波数設定    | : [Span], [8], [0], [0], [kHz] <sub>o</sub>                                                                                         |
| 3 リファレンスレベルの  | 設定: [Amplitude], [0], [dBm]。                                                                                                    |
| 4 センタ周波数設定    | : [Frequency], [1], [.], [9], [GHz] <sub>0</sub>                                                                                    |
| 5 RBW 設定      | : [BW], F1 : < <rbw manual="">&gt; , [1], [kHz]<sub>0</sub></rbw>                                                                   |
| 6 VBW 設定      | : [BW], F2 : $\langle VBW Manual \rangle \rangle$ , [1], [kHz] <sub>o</sub>                                                         |
| 7 掃引時間設定      | : [Sweep Time], [3], $[s]_{\circ}$                                                                                                  |
| 8 単掃引         | : [Single] <sub>o</sub>                                                                                                    |
| 9 測定準備        | : [Measure] を F1: < <occupied bandwidth="">&gt; が表示されるまで<br/>押した後, F1: &lt;<occupied bandwidth="" on="">&gt;。</occupied></occupied> |
| 10 99% 法設定    | : F3: <> で N% of Pwr を選択してください。<br>F4: <>, [9], [9], [Enter]。                                                                       |
| 11 占有周波数帯幅の測定 | : 測定値が画面左上に表示されます。                                                                                                    |

★測定結果の例: OccBW: 246.4 kHz, CTR: 1.9000016 GHz

★応用:占有周波数带幅(PDC, PHS, etc)

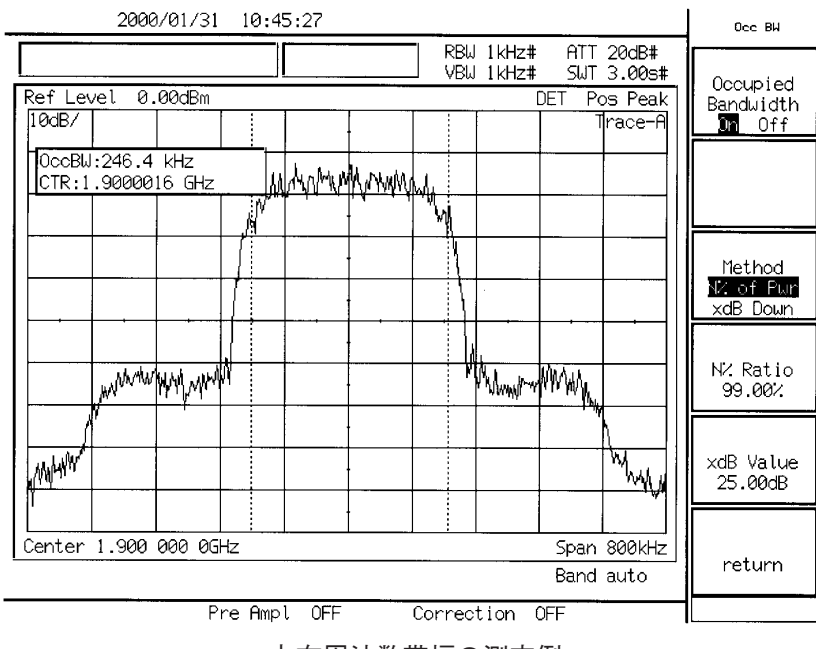

占有周波数帯幅の測定例

### スプリアス発射の強度測定(バースト波)の例

• <u>バースト波の場合, 検波モードは Pos Peak モードに設定します</u>。

(1)測定ブロック

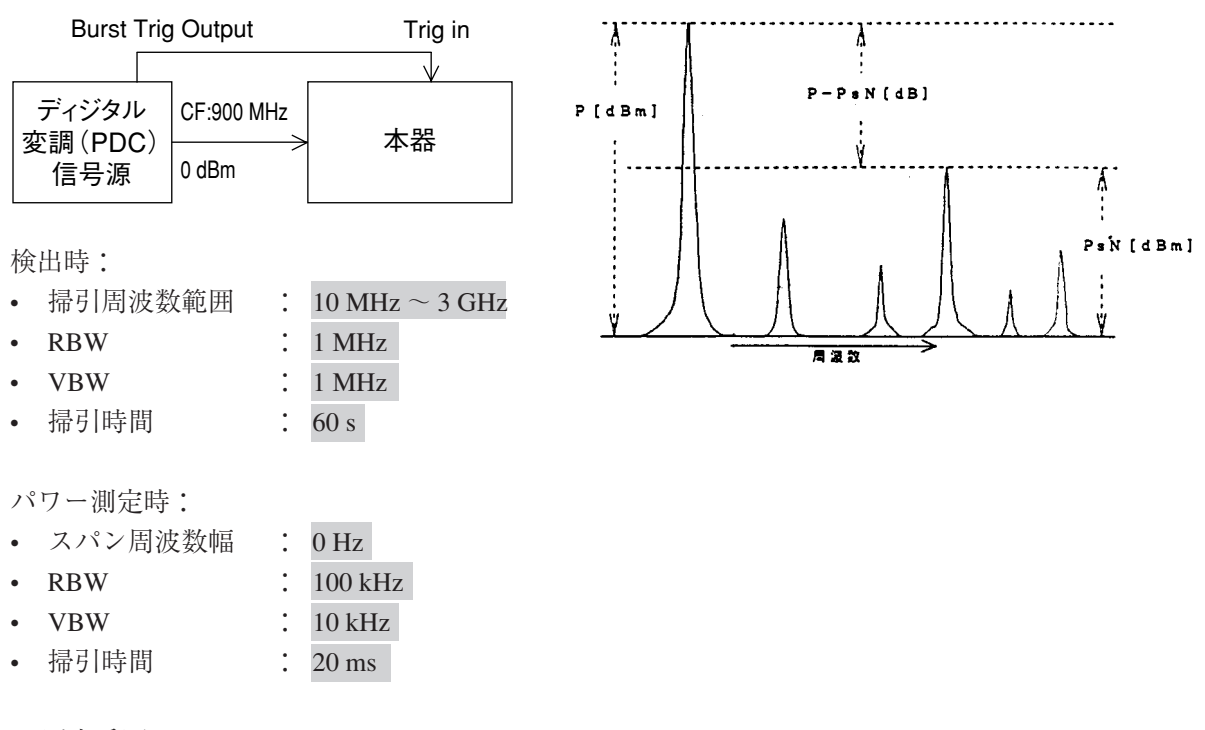

(2)測定手順

| ス | ステップ 操作内容                                                                  |                                                                                                    |  |
|---|----------------------------------------------------------------------------|----------------------------------------------------------------------------------------------------|--|
|   | (A)スプリアスの検出                                                                | :                                                                                                    |  |
| 1 | [Preset], F1 : < <preset< th=""><th>All&gt;&gt;<sub>0</sub></th></preset<> | All>> <sub>0</sub>                                                                                                    |  |
| 2 | 掃引周波数範囲設定                                                                  | : [Frequency], F3 : < <start freq="">&gt;, [1], [0], [MHz], F3 : &lt;<stop<br>Freq&gt;&gt;, [3], [GHz]<sub>0</sub></stop<br></start> |  |
| 3 | リファレンスレベルの                                                                 | 設定:[Amplitude], [5], [dBm]。                                                                                                    |  |
| 4 | RBW の設定                                                                    | : [BW], F1 : < <rbw manual="">&gt; , [1], [MHz]<sub>0</sub></rbw>                                                                    |  |
| 5 | VBW の設定                                                                    | : [BW], F2 : $\langle VBW Manual \rangle \rangle$ , [1], [MHz] <sub>0</sub>                                                          |  |
| 6 | 掃引時間設定                                                                     | : [Sweep Time], [6], [0], $[s]_{\circ}$                                                                                              |  |
| 7 | 単掃引                                                                        | : [Single] <sub>0</sub>                                                                                                    |  |
|   |                                                                            |                                                                                                    |  |

| ステップ                              | 操作内容                                                                                                    |  |
|-----------------------------------|----------------------------------------------------------------------------------------------------|--|
| 8 マルチマーカ設定                        | : [Shift], [Marker](Multi Mkr), F2: < <highest 10="">&gt;, F5: &lt;<marker<br>List&gt;&gt; メインとスプリアスのリスト(各々の周波数とレベ<br/>ル)が表示される。</marker<br></highest>                                                        |  |
| (B)スプリアス各々の引                      | 新強度測定:                                                                                                    |  |
| (例:リストから行                         | 异た周波数を 1.8 GHz とする)                                                                                                    |  |
| 9 タイムドメイン設定                       | : [Marker], F3 : <>, [Time] <sub>0</sub>                                                                                                    |  |
| 以下,パワー測定 (タイ、                     | ムドメイン)手順と同様にしてパワーを測定する。                                                                                                    |  |
| 10 中心周波数設定                        | : [Frequency], [1], [.], [8], [GHz] <sub>o</sub>                                                                                                    |  |
| 11 RBW 設定                         | : [BW], F1 : < <rbw manual="">&gt; , [1], [0], [0], [kHz]<sub>0</sub></rbw>                                                                                                    |  |
| 12 VBW 設定                         | : [BW], F2 : < <vbw manual="">&gt; , [1], [0], [kHz]<sub>0</sub></vbw>                                                                                                    |  |
| 13 タイムスパン設定                       | : [Time] を F2:< <time span="">&gt; が表示されるまで押した後,<br/>F2:&lt;<time span="">&gt;, [2], [0], [ms]。</time></time>                                                                                                 |  |
| 14 トリガ設定                          | : [Trig/Gate], F1:< <triggered>&gt; で Triggered を選択する。</triggered>                                                                                                    |  |
|                                   | F2:< <trigger source="">&gt;, F3:&lt;<external>&gt;, F1:&lt;&lt;-10 to<br/>10V&gt;&gt;, F5:&lt;<trig slope="">&gt; で Rise を選択する。<br/>F4:&lt;<trig level="">&gt;, [2], [V]。</trig></trig></external></trigger> |  |
| 15 タイムディレイ設定                      | : [Trig/Gate], F5: < <delay time="">&gt; 後, 信号波形が画面の中心が<br/>左寄りになるように Delay Time を<u>ロータリノブ</u>で設定する。</delay>                                                                                                 |  |
| 16 単掃引                            | : [Single] <sub>o</sub>                                                                                                    |  |
| 17 測定準備                           | : [Measure] を F3:< <burst avg="" power="">&gt; が表示されるまで押し<br/>た後, F3:&lt;<burst avg="" power="">&gt; を押す。</burst></burst>                                                                                     |  |
| 18 測定区間設定                         | : F3: < <start point="">&gt; 後, <u>ロータリノブ</u>で測定区間のスタート<br/>位置を設定。</start>                                                                                                    |  |
|                                   | F4:< <stop point="">&gt; 後,<u>ロータリノブ</u>で測定区間のストップ<br/>位置を設定。</stop>                                                                                                    |  |
| 19 パワー測定                          | : F1:< <execute>&gt;。測定値(PsN)が画面左上に表示される。</execute>                                                                                                    |  |
| ★測定結果の例:-50.96 dBm, 0.00000802 mW |                                                                                                    |  |

(C)スプリアス各々の発射強度比(対キャリアパワー)

20 中心周波数をキャリア周波数に設定し、15,16,17,18 を実行してキャリアパワー (P)を 測定する。

各スプリアスの発射強度比は (P<sub>SN</sub>)-(P) [dB]

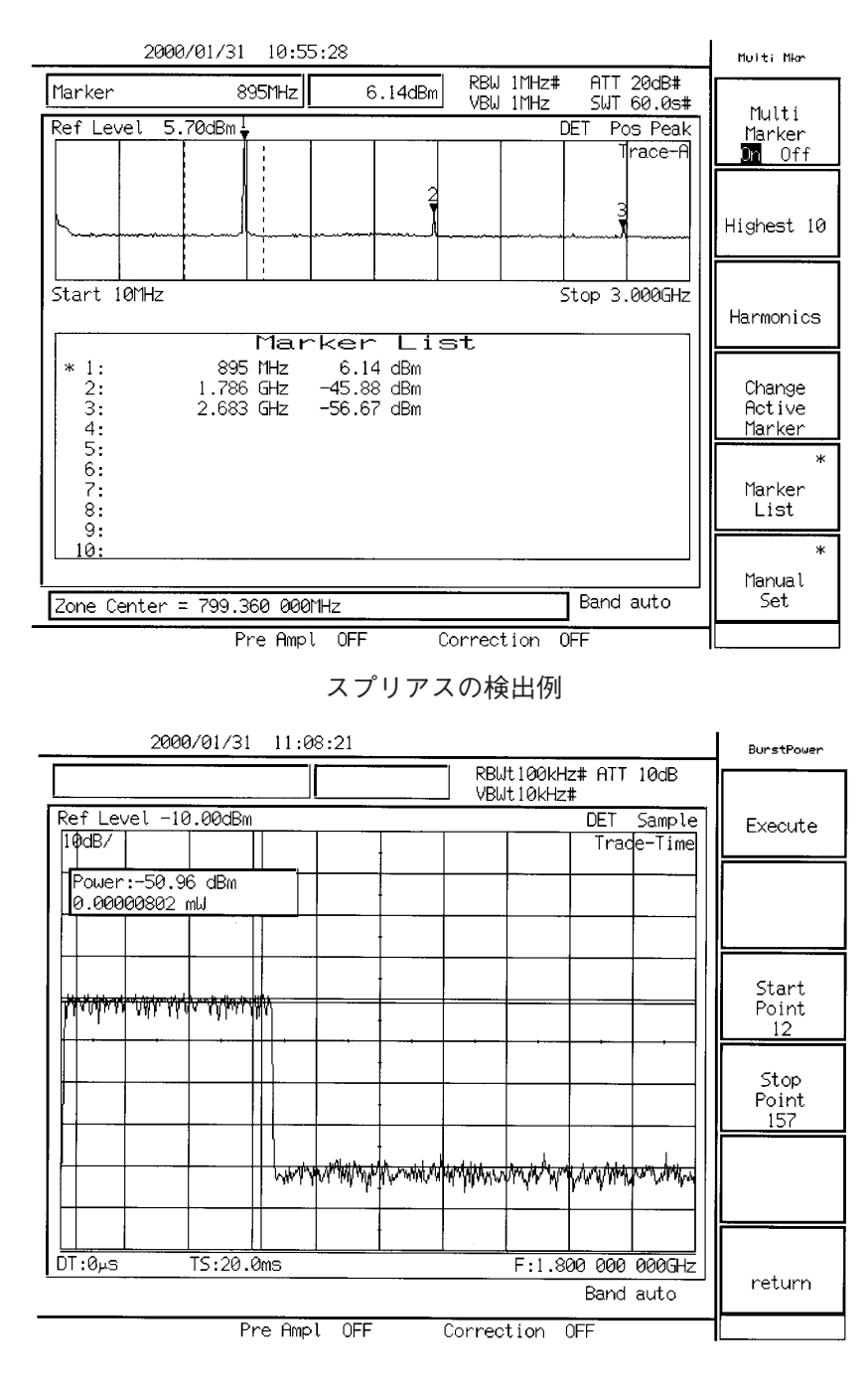

スプリアスの強度測定例

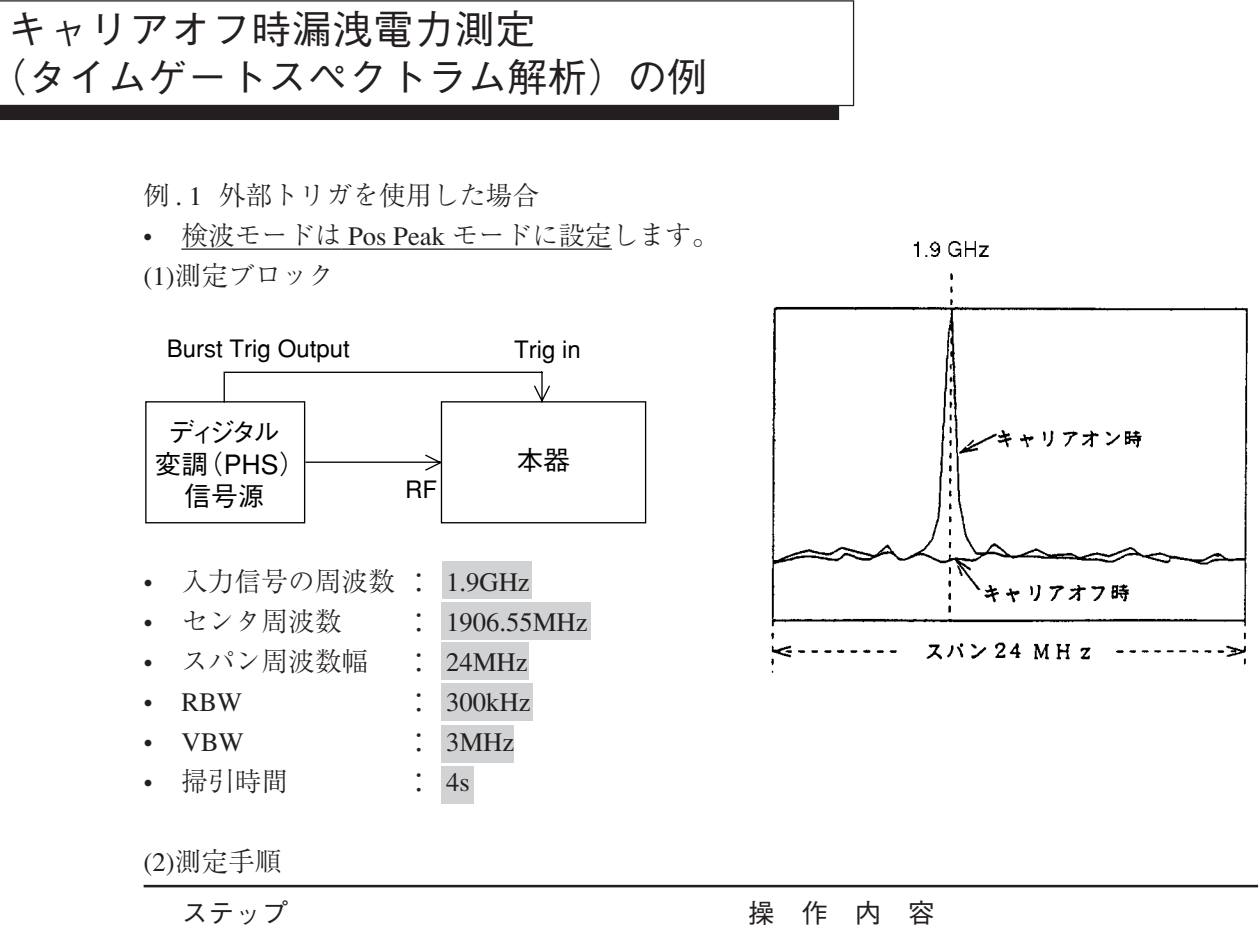

| ス | テッノ           | 探 TF 内 谷                                                                                                    |  |
|---|---------------|----------------------------------------------------------------------------------------------------|--|
| 1 | プリセット         | : [Preset], F1 : < <preset all="">&gt;</preset>                                                                                                    |  |
| 2 | タイムドメイン設定     | : [Time] <sub>0</sub>                                                                                                    |  |
| 3 | リファレンスレベルの    | 設定:[Amplitude], [2], [0], [dBm]。                                                                                                    |  |
| 4 | 中心周波数設定       | : [Frequency], [1], [.], [9], [GHz] <sub>0</sub>                                                                                                    |  |
| 5 | RBW 設定        | : [BW], F1 : < <rbw manual="">&gt;, [1], [MHz]<sub>0</sub></rbw>                                                                                                    |  |
| 6 | <b>VBW</b> 設定 | : [BW], F2 : < <vbw manual="">&gt;, [1], [MHz]<sub>0</sub></vbw>                                                                                                    |  |
| 7 | タイムスパン設定      | : [Time], F2 : < <time span="">&gt;, [5], [msec]<sub>0</sub></time>                                                                                                    |  |
| 8 | リファレンスレベルの    | 設定:1掃引後, [→RLV]。                                                                                                    |  |
| 9 | トリガ設定         | : [Trig/Gate], F1:< <triggered>&gt; で Triggered を選択, F2:<br/>&lt;<trigger source="">&gt;, F3:&lt;<external>&gt;, F1:&lt;&lt;-10 to 10&gt;&gt;,<br/>F5:&lt;<trig slope="">&gt; で Rise を選択する。<br/>F4:&lt;<trig level="">&gt;, [2], [V]。</trig></trig></external></trigger></triggered> |  |

| ステップ        | 操作内容                                                                                                    |
|-------------|----------------------------------------------------------------------------------------------------|
| 10 RBW 設定   | : [BW], F1 : < <rbw manual="">&gt;, [3], [0], [0], [kHz]<sub>0</sub></rbw>                                                                                                    |
| 11 VBW 設定   | : [BW], F2 : < <vbw manual="">&gt;, [3], [MHz]<sub>0</sub></vbw>                                                                                                    |
| 12 ゲート設定    | <ul> <li>: [Trig/Gate] を F1: &lt;<gate sweep="">&gt; が表示されるまで押します。</gate></li> <li>F1: &lt;<gate sweep="">&gt; で On を選択します。</gate></li> <li>F2: &lt;<gate set="" up="">&gt;,</gate></li> <li>F1: &lt;<gate delay="">&gt;,</gate></li> <li>ロータリノブでゲート</li> <li>ディレイラインをキャ</li> <li>リアオフ域に設定。</li> <li>F2: &lt;<gate length="">&gt;,</gate></li> <li>ノブでゲート長を右図</li> <li>ゲートディレイライン</li> </ul> |
| 13 スパン周波数設定 | : [Span], [2], [4], [MHz] <sub>0</sub>                                                                                                    |
| 14 センタ周波数設定 | : [Frequency], [1], [9], [0], [6], [.], [5], [5], [MHz] <sub>0</sub>                                                                                                    |
| 15 掃引時間設定   | : [Sweep Time], [4], [s], [Single] $_{\circ}$                                                                                                    |

(A) キャリアオフ時の漏洩電力値 P (OFF)

| 16 マルチマーカ設定 | : [Shift], [Marker](Multi Mkr), F2 : < <highest 10="">&gt;, F5 : &lt;<marker< th=""></marker<></highest> |
|-------------|----------------------------------------------------------------------------------------------------|
|             | List>> キャリアオフ時漏洩電力のリスト(各周波数とレベ                                                                           |
|             | ル)が表示されます。                                                                                               |
|             | このとき, "Can not search" とメッセージが表示された場合                                                                    |
|             | は, [Peak Search] を押してください。                                                                               |

★測定結果の例: -71.87 dBm

- (B) キャリアオン時の漏洩電力値 P (ON)
  - 17 Gate を Off する : [Trig/Gate] を F1: <<Gate Sweep>> が表示されるまで押しま す。F1: <<Gate Sweep>> で Off を選択した後 [Single]。
  - 18 マーカ設定 : [Peak Search] キャリアオン時の電力が表示されます。
  - ★測定結果の例:1.86 dBm

キャリアオフ・オンの電力比は P(L)-P(0)

例.2 Wide IF Video トリガを使用した場合

 <u>検波モードは Pos Peak モードに設定</u>します。
 (1)測定ブロック

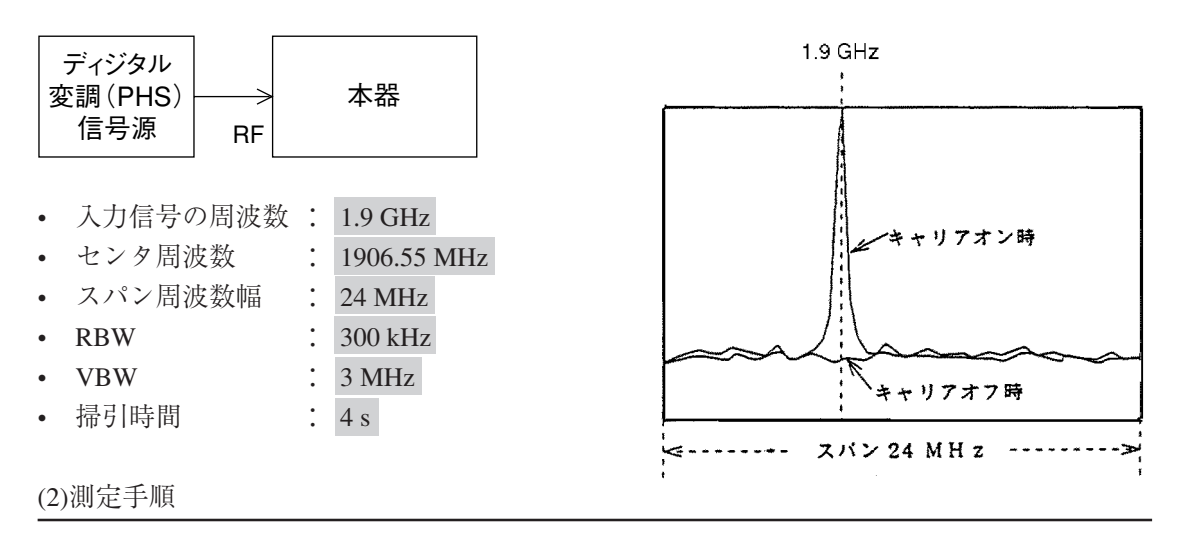

| ステップ                                                                                                    | 操作内容                                                                                                    |
|----------------------------------------------------------------------------------------------------|----------------------------------------------------------------------------------------------------|
| 1 [Preset], F1 : < <preset a<="" th=""><th>All&gt;&gt;, [BW] [More], F6 &lt;<couple>&gt; で Independent を選択します。</couple></th></preset> | All>>, [BW] [More], F6 < <couple>&gt; で Independent を選択します。</couple>                                                                                                    |
| 2 リファレンスレベルの                                                                                                    | の設定:[Amplitude], [2], [0], [dBm]。                                                                                                    |
| 3 中心周波数設定                                                                                                    | : [Frequency], [1], [.], [9], [GHz] <sub>o</sub>                                                                                                    |
| 4 RBW 設定                                                                                                    | : [BW], F1 : < <rbw manual="">&gt;, [1], [MHz]<sub>0</sub></rbw>                                                                                                    |
| 5 VBW 設定                                                                                                    | : [BW], F2 : < <vbw manual="">&gt;, [1], [MHz]<sub>0</sub></vbw>                                                                                                    |
| 6 タイムスパン設定                                                                                                    | : [Time], F2 : < <time span="">&gt;, [5], [msec]<sub>0</sub></time>                                                                                                    |
| 7 リファレンスレベルの                                                                                                    | の設定:1掃引後, [→RLV]。                                                                                                    |
| 8 トリガ設定                                                                                                    | : [Trig/Gate], F1:< <trigger>&gt; で Triggered を選択, F2:&lt;<trig-<br>ger Source&gt;&gt;, F2:&lt;<wide if="" video="">&gt;, F1:&lt;<trig level="">&gt; を<br/>High, Middle, Low と変えてトリガがかかるレベルに設定しま<br/>す(なるべく Low を使用してください)。</trig></wide></trig-<br></trigger> |
| 9 RBW 設定                                                                                                    | : [BW], F1 : < <rbw manual="">&gt;, [3], [0], [0], [kHz]<sub>0</sub></rbw>                                                                                                    |
| 10 VBW 設定                                                                                                    | : [BW], F2 : < <vbw manual="">&gt;, [3], [MHz]<sub>0</sub></vbw>                                                                                                    |

| ステップ             | 操作内容                                                                 |
|------------------|----------------------------------------------------------------------|
| 11 ゲート設定         | : [Trig/Gate] を F1:< <gate sweep="">&gt; が表示されるまで押しま</gate>          |
|                  | す。                                                                   |
|                  | F1:< <gate sweep="">&gt; で On を選択します。</gate>                         |
|                  | F2 : < <gate setup="">&gt;, F1 :</gate>                              |
|                  | < <gate delay="">&gt;, ロータリノ</gate>                                  |
|                  | ブでゲートディレイラインを                                                        |
|                  | キャリアオフ域に設定しま                                                         |
|                  | <i>す</i> 。                                                           |
|                  | F2 : < <gate length="">&gt;, <math>\Box - \beta</math></gate>        |
|                  | リノブでゲート長を右図の様                                                        |
|                  | に設定します。                                                              |
| 12 スパン周波数設定      | : [Span], [2], [4], [MHz] <sub>o</sub>                               |
| 13 センタ周波数設定      | : [Frequency], [1], [9], [0], [6], [.], [5], [5], [MHz] <sub>0</sub> |
| 14 掃引時間設定        | : [Sweep Time], [4], $[s]_{\circ}$                                   |
| (A) キャリアオフ時      | の漏洩電力値 P (L)                                                         |
| 15 マーカピークサーチ設    | 定: [Peak Search]                                                     |
| ★測定結果の例:-71.87   | dBm                                                                  |
| (B) キャリアオン時      | の漏洩電力値 P (ON)                                                        |
| 16 Gate を Off する | : [Trig/Gate] を F1:< <gate sweep="">&gt; が表示されるまで押しま</gate>          |
|                  | す。F1:< <gate sweep="">&gt; で Off を選択した後 [Single]。</gate>             |
| 17 マーカ設定         | : [Peak Search] キャリアオン時の電力が表示されます。                                   |
| ★測定結果の例:1.86 dBı | m                                                                    |
| キャリアオフ/          | オンの電力比は P (L)-P (0)                                                  |

| Marker<br>Ref Level<br>10dB/ | 1.899 11GHz        | -71.87dB             | RBW 10          | 10kHz ATT          | 204R I                     |                          |
|------------------------------|--------------------|----------------------|-----------------|--------------------|----------------------------|--------------------------|
|                              |                    |                      |                 | 0kHz SWT<br>DET Po | 4.00s#<br>s Peak<br>race-A | Gate Delay<br>740µs      |
|                              |                    |                      |                 |                    |                            | Gate<br>Length<br>242µs  |
|                              |                    |                      |                 |                    |                            | Gate End<br>Int Ext      |
|                              |                    |                      |                 |                    |                            |                          |
| mmphonyma                    | Murranationary and | yyndrochanthorwdaeth | unin yan maladh | water and the      | wythery                    | *<br>Gate Trig<br>Source |
| Center 1.90<br>Gate Delay    | 6 55GHz<br>= 740µs |                      |                 | Span 2<br>Band     | 4.0MHz<br>auto             | return                   |

キャリアオフ時漏洩電力 P (L) の測定例

| 20                           | 000/01/31 13:43:16                                                                                                    | Gate Setup               |
|------------------------------|----------------------------------------------------------------------------------------------------|--------------------------|
| Marker<br>Ref Level<br>10dB/ | 1.899         93GHz         1.86dBm         RBW         100kHz         ATT         20dB           1.80dBm         DET         Pos         Peak                                                                                                    | Gate Delay<br>460µs      |
|                              |                                                                                                    | Gate<br>Length<br>242µs  |
|                              |                                                                                                    | Gate End<br>Int Ext      |
|                              |                                                                                                    |                          |
| hourseman                    | m Marthurson and Martin and Martin and Martin and Martin and Martin and Martin and Mary and Martin and Mary and Martin and Martin and | *<br>Gate Trig<br>Source |
| Center 1.90<br>Gate Delay    | 16 55GHz Span 24.01Hz<br>= 460µs Band auto                                                                                                    | return                   |
|                              | Pre Ampl OFF Correction OFF                                                                                                    |                          |

キャリアオン時の電力 P (0) の測定例

# 隣接チャネル漏洩電力測定の例

#### (1)測定ブロック

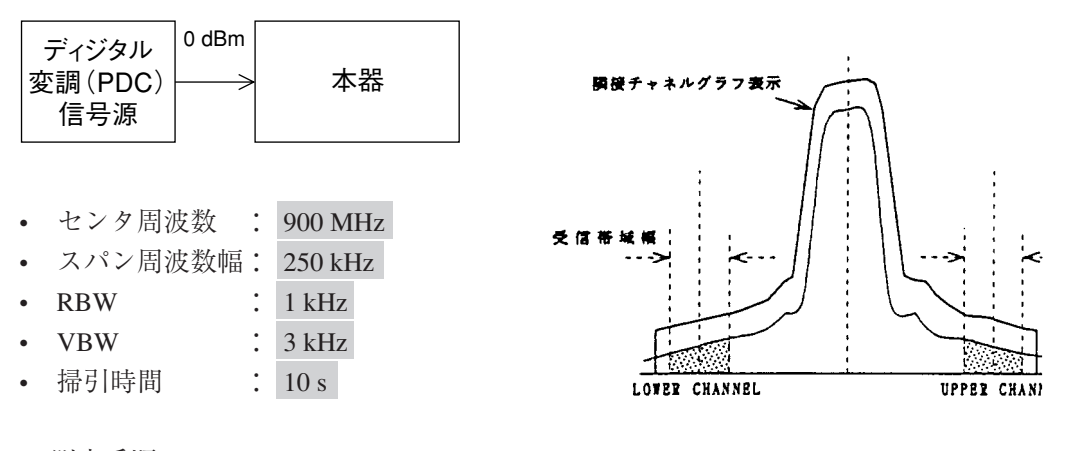

(2)測定手順

\_

| ステップ         | 操作内容                                                                                                    |
|--------------|----------------------------------------------------------------------------------------------------|
| 1 プリセット      | : [Preset], F1 : $<<$ Preset All>> $_{\circ}$                                                                                 |
| 2 スパン周波数設定   | : [Span], [2], [5], [0], [kHz] <sub>0</sub>                                                                                   |
| 3 センタ周波数設定   | : [Frequency], [9], [0], [0], [MHz] <sub>o</sub>                                                                              |
| 4 RBW 設定     | : [BW], F1 : < <rbw manual="">&gt;, [1], [kHz]<sub>o</sub></rbw>                                                              |
| 5 VBW 設定     | : [BW], F2 : < <vbw manual="">&gt;, [3], [kHz]<sub>o</sub></vbw>                                                              |
| 6 リファレンスレベルの | の設定:[Amplitude], [0], [dBm]。                                                                                                  |
| 7 掃引時間の設定    | : [Sweep Time], [1], [0], [s] <sub>0</sub>                                                                                    |
| 8 ATT 設定     | : [Atten]を押した後ロータリノブで最小値に設定してください。                                                                                            |
| 9 単掃引        | : [Single] <sub>0</sub>                                                                                                    |
| 10 測定準備      | : [Measure] を F2:< <adj ch="" measure="" pwr="">&gt; が表示されるまで<br/>押した後, F2:&lt;<adj ch="" measure="" pwr="">&gt;。</adj></adj> |
| 11 隣接チャネル設定  | : F2: < <ch sepa-1="">&gt;, [5], [0], [kHz]。<br/>F3: &lt;<ch sepa-2="">&gt;, [1], [0], [0], [kHz]。 (注1)</ch></ch>             |
| 12 受信带域幅設定   | : F4 : < <ch bw="">&gt;, [2], [1], [kHz]<sub>0</sub></ch>                                                                     |
| 13 計算法       | : F5: < <set up="">&gt;, F1, F2, F3で Totalpwr か RefLevel かInbandの<br/>選択をします。(注2)</set>                                       |
| 14 グラフ表示     | : < <set up="">&gt;2ページ目 F1&lt;<acp graph="">&gt; で On を選択すると<br/>グラフ表示を行います。</acp></set>                                     |

| ステップ         |   | 操作内容                                                                                                    |
|--------------|---|----------------------------------------------------------------------------------------------------|
| 15 チャネル表示法   | • | <ul> <li>F2: &lt;<ch center="" line="">&gt; で On を選択すると隣接チャネルの中<br/>心周波数を示す線を表示します。</ch></li> <li>F3: &lt;<ch bw="" line="">&gt; で On を選択すると隣接チャネルの帯域<br/>幅を示す線を表示します。</ch></li> </ul> |
|              |   | F4:< <inband bw="" line="">&gt; で On を選択するとInbandチャネル<br/>の帯域幅を示す線を表示します。</inband>                                                                                                    |
| 16 測定チャネルの設定 | : | [More], F1 : < <both channel="">&gt;, F6 : &lt;<return>&gt;<sub>o</sub></return></both>                                                                                                |
| 17 測定        | : | F1:< <execute>&gt;。画面左上に測定値が表示されます。</execute>                                                                                                    |

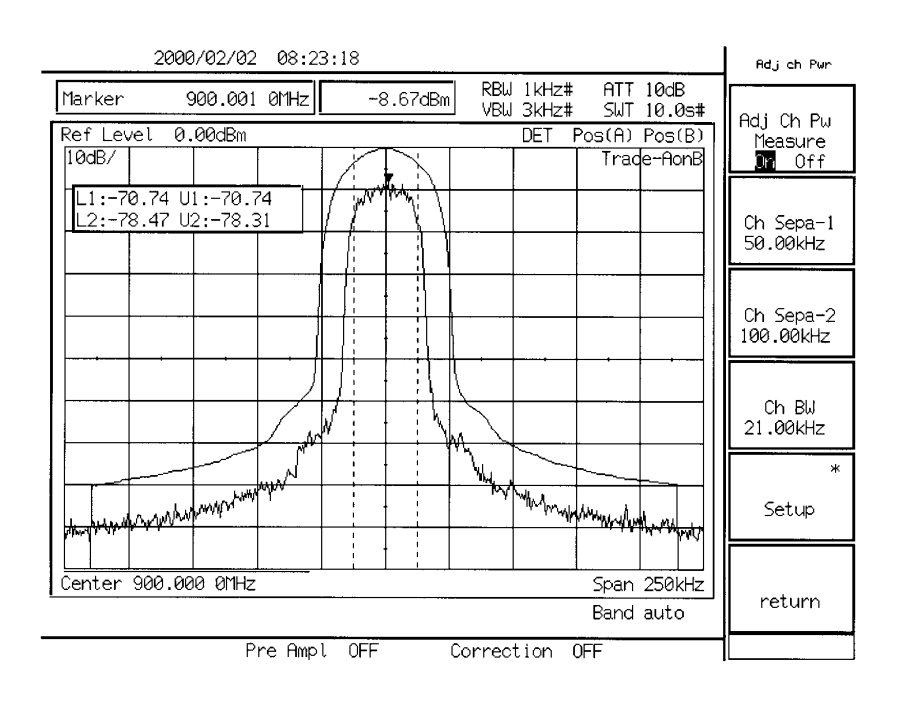

隣接チャネル漏洩電力の測定例

 (注1) 基準チャネルは、計算法がTotal Power法、またはInband法の場合はマーカゾーンセン タ周波数になります。
 Ref Level法の場合は、画面のセンタ周波数になります。

(注2) 各計算法での基準値は以下のとおりです。
 Total Power法 : 画面の全波形データの電力の総和
 Ref Level法 : 画面表示のRef Levelの値
 Inband法 :マーカゾーンセンタ周波数を中心としたInband バンド幅内の波形
 データの電力の総和

#### メモリカードの使用例

測定画面をメモリカードに記憶させておくと、後に同じ測定を行うときに、記憶しておいたその測定画面を呼び出して測定することができます。これにより測定のパラメータをその都度設 定する手間がはぶけ、設定ミスが防止することができます。特に設定操作が複雑な場合は、有 効で測定時間の短縮が図れます。

記憶方法(DATA 番号を仮に 20 番とする)

- 1) 測定画面の単掃引:[Single]。
- [Shift], [Recall (save)], F1: <<Save to Mem Card>> が表示されるまで [More] を押した後, F1:
   <<Save to Mem Card>>, [2], [0], [Enter]。
   これで画面パラメータは Memory Card の 20 番にセーブ完了。

呼出方法(DATA 番号を仮に 20 番とする)

- 1) 記憶画面表示:[Recall], F1: <<Recall from Mem Card>> が表示されるまで [More] を押した 後, F1: <<Recall from Mem Card>>, [2], [0], [Enter]。
- 2) 連続掃引:[Continuous]。

## タイムテンプレートの作成例(PHS 送信信号)

1) バースト波画面の設定 (タイムドメイン)

| タイムスパン | : | 1 ms            |
|--------|---|-----------------|
| プリトリガ  | : | $-\ 200\ \mu$ s |
| RBW    | : | 1 MHz           |
| VBW    | : | 1 MHz           |
| RLV    | : | + 15 dBm        |

2)テンプレートデータの書き込み方法

- テンプレート目盛り番号の設定(ここでは1番):
   [Time], [Measure] を F5: <<Time Template>>> が表示されるまで押した後, F1: <<Time</li>
  - Template>>, F5 : <<Setup Temp Table>>, F1 : <<Select Temp Table>>, F1 : <<Temp-1>>, F6 : <<return>><sub>0</sub>
- データ書き込みの準備:F2:<<Level>> で Relative を選択してください。
   F3 <<Make Up Temp Table>>, [More], F2:<<Select Line>>, F1:<<Limit Upper>>, F6:
   <<return>>, [More]。(ここでは Limit1 Upper を指定。)
- データの書き込み:作成したいテンプレートの座標(時間,レベル)を時間値の小さい 順に書き込んでください。
  - 時間の設定とレベルの設定を交互に繰り返してデータを書き込んでください。
    - \* 時間の設定(たとえば − 200 µ s):[+/-], [2], [0], [0], [µ s])。
    - \* レベルの設定(たとえば-65dB:[+/-],[6],[5],[dB])。
- Limit1 Lower の書き込み:[More], F2: <<Select Line>>, F2: <<Limit1 Lower>>, F6:
   <<return>>, [More] 後, テンプレートの座標データを書き込んでください。

| RBW 1MHz# ATT 10dB<br>VBW 1MHz                                                                                        |                    |
|----------------------------------------------------------------------------------------------------|--------------------|
|                                                                                                    |                    |
| Ref Level         0.00dBm         DET         Sample           20dB/         [1000/000/000/000/000/000/000/000/000/00 | <=                 |
|                                                                                                    | =>                 |
| МАМАЛИЦИИ         МАЛИЦИИ           DT:-200µs         TS:1.00ms         F:1.900 000 000GHz                            | Insert/<br>Replace |
|                                                                                                    | Delete             |
| 1 -200.000us <u>-65.00</u><br>2 -4.600us -65.00                                                                       | Graph/<br>List     |
| Band auto                                                                                                    | return             |

TEMPLATE 作成画面(Graph 時)

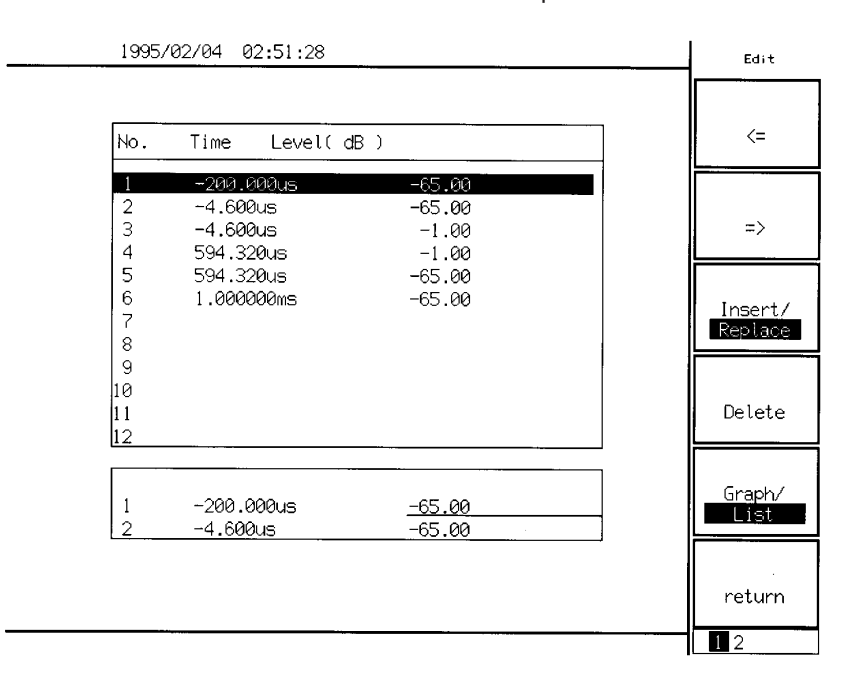

TEMPLATE 作成画面(List 時)

3) テンプレートの座標 (PHS: RCR STD-28)

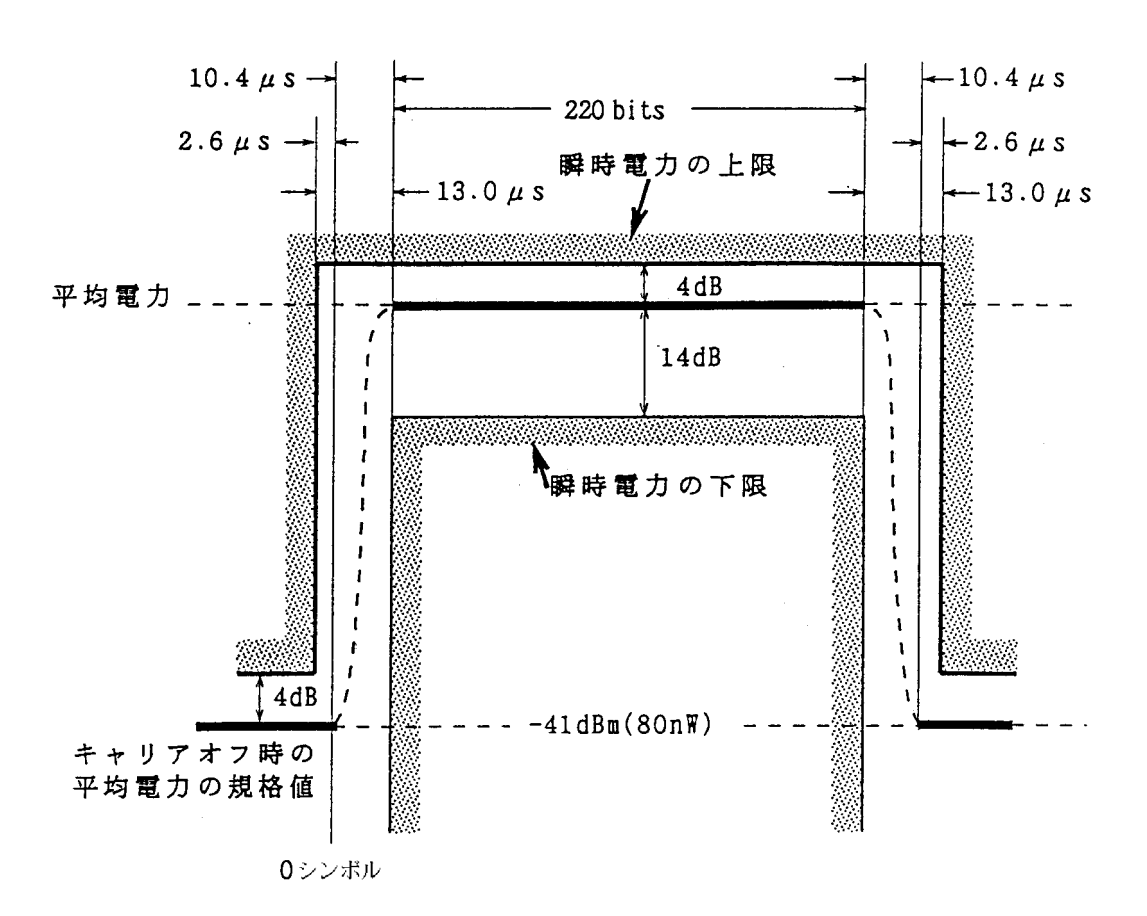

座標の基準ライン(トリガ位置→画面の左端は, -200 µ s となる)

入力信号のバースト内平均電力が 19 dBm, SPA の REF LEVEL が 24 dBm のとき

• Limit1 Upper の座標

• Limit1 Lower の座標

- (1)  $-8.40 \ \mu$  s,  $-100 \ dB$ 
  - (2)  $-8.40 \ \mu$  s,  $-19 \ dB$
  - (3) 581.32  $\mu$  s, -19 dB
  - (4) 581.32  $\mu$  s, 100 dB
- (4) 594.32 μ s, -1 dB
  (5) 594.32 μ s, -65 dB

(1)  $-200 \ \mu \text{ s}, -65 \ \text{dB}$ 

(2)  $-4.6 \ \mu \ s, -65 \ dB$ 

(3)  $-4.6 \ \mu \ s, \ -1 \ dB$ 

(6) 1 ms, -65 dB
#### 4)テンプレートの座標 (PDC: RCR STD-27B)

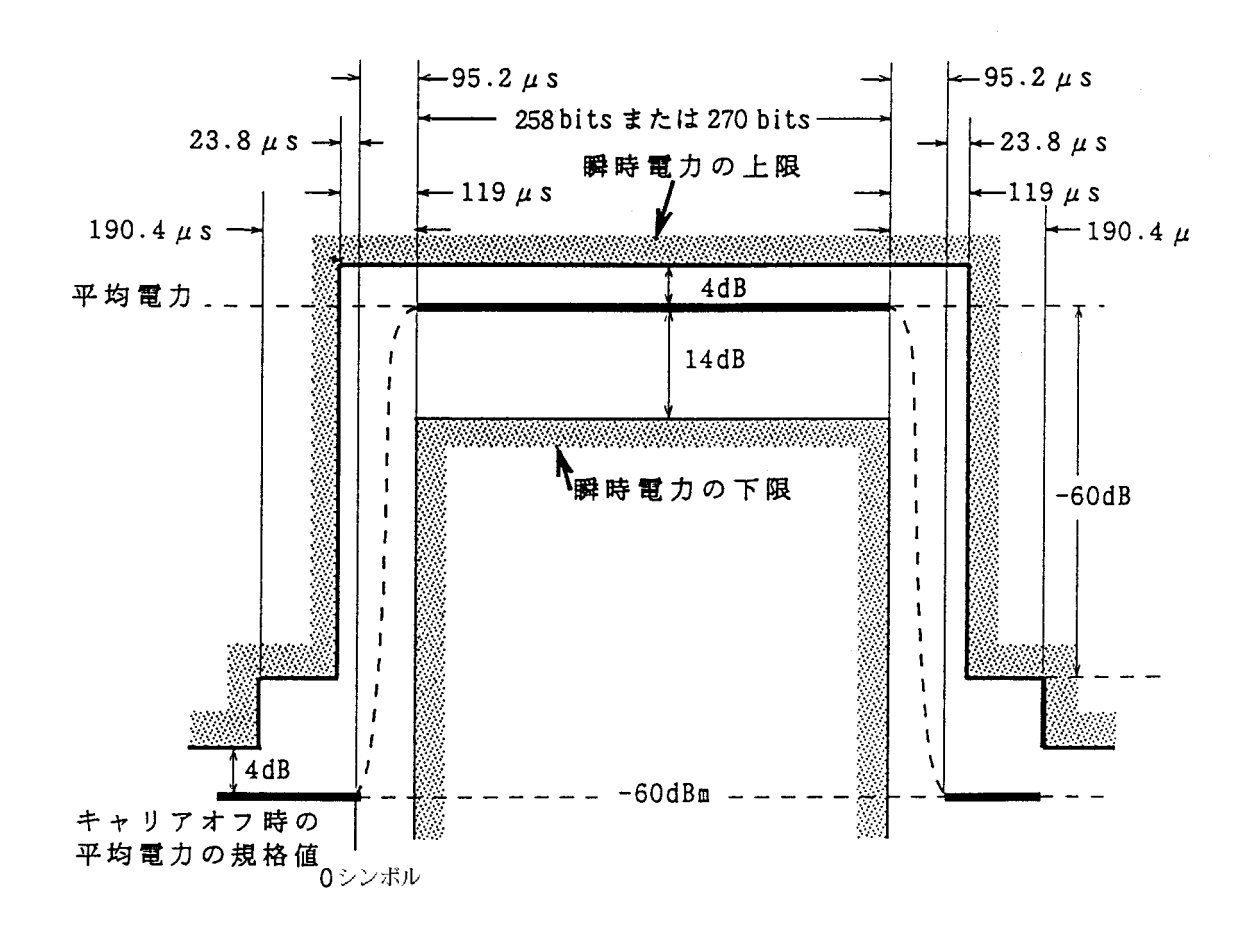

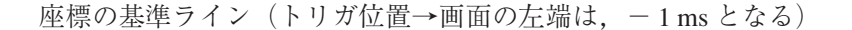

入力信号のバースト内平均電力が 10 dBm, SPA の REF LEVEL が 15 dBm のとき

・ Limit1 Upper の座標

- (1) -1.7 ms, -71 dB
- (2)  $-114.21 \ \mu \ s, -71 \ dB$
- (3) 114.21  $\mu$  s, 65 dB
- (4) 42.81  $\mu$  s, 65 dB
- (5) 42.81  $\mu$  s, -1 dB
- (6) 6.6238 ms, -1 dB
- (7) 6.6238 ms, -65 dB
- (8) 6.6952 ms, -65 dB
- (9) 6.6952 ms, -71 dB
- (10) 8.3 ms, -71 dB

- Limit1 Lower の座標
   (1) 76.19 µ s, 100 dB
  - (2)  $-76.19 \ \mu$  s,  $-19 \ dB$
  - (3) 6.5048 ms, -19 dB

  - (4) 6.5048 ms, -100 dB

5)テンプレートの座標 (GSM, DCS1800)

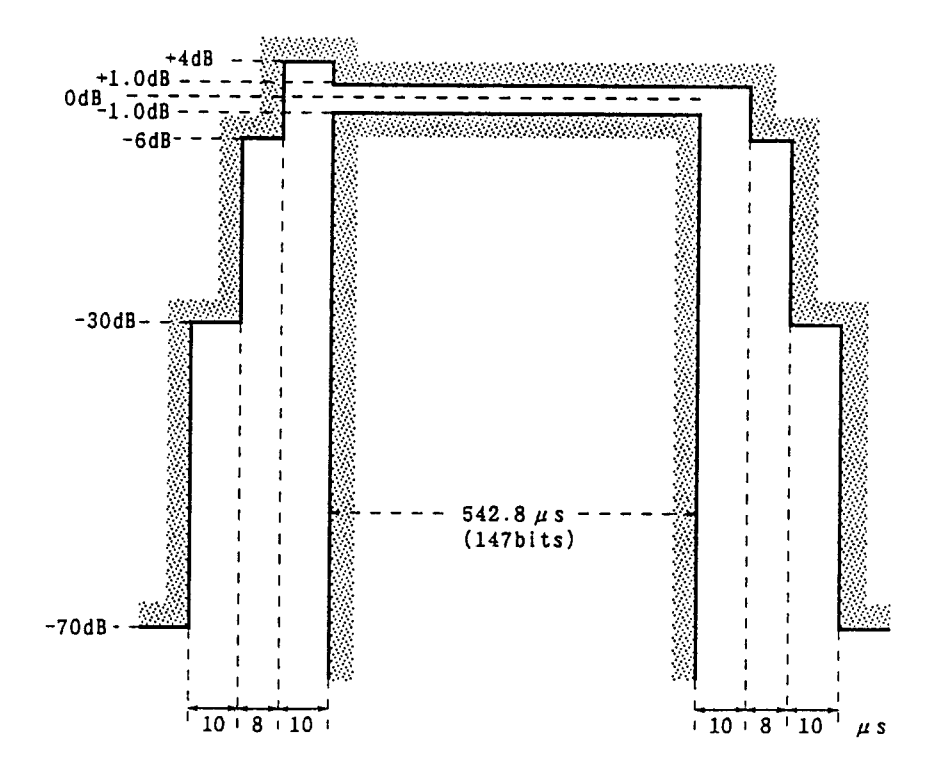

座標の基準ライン(トリガ位置→画面の左端は、-75.0 µ sとなる)

| • | Limit1 | Upper | の座標 |
|---|--------|-------|-----|
|---|--------|-------|-----|

Limit1 Lower の座標 •

| (1)   | $-75.0~\mu$ s, $-75$ dB     |
|-------|-----------------------------|
| (2)   | $-$ 25.0 $\mu$ s, $-$ 75 dB |
| (3)   | $-$ 25.0 $\mu$ s, $-$ 35 dB |
| (4)   | $-15.0 \ \mu \ s, -35 \ dB$ |
| (5)   | $-15.0 \ \mu \ s, -11 \ dB$ |
| (6)   | $-$ 7.0 $\mu$ s, $-$ 11 dB  |
| (7)   | $-$ 7.0 $\mu$ s, $-$ 1 dB   |
| (8)   | 3.0 $\mu$ s, -1 dB          |
| (9)   | 3.0 $\mu$ s, -4 dB          |
| (10)  | 555.8 $\mu$ s, -4 dB        |
| (11)  | 555.8 $\mu$ s, - 11 dB      |
| (12)  | 563.8 $\mu$ s, - 11 dB      |
| (13)  | 563.8 $\mu$ s, - 35 dB      |
| (14)  | 573.8 $\mu$ s, - 35 dB      |
| (4.5) | <b>553</b> 0 <b>55</b> 1D   |

- (15) 573.8  $\mu$  s, 75 dB
- (16) 625.0  $\mu$  s, 75 dB

3.0 - 100 dB (1)

| (1) | $3.0 \ \mu \ s, = 100 \ dB$ |
|-----|-----------------------------|
| (2) | $3.0 \ \mu \ s, -6 \ dB$    |
| (3) | 545.8 $\mu$ s, -6 dB        |
| (4) | 545.8 $\mu$ s, - 100 dB     |

### 周波数ドメインモードでの MASK の作成手順

#### 1)マスクデータの書き込み方法:

- テンプレート目盛り番号の設定(ここでは1番):
   [A, B], F1: <<Trace A>>, [Measure] を F4: <<Mask>>> が表示されるまで押した後, F3:
   <<Mask>>, F5: <<Setup Mask Table>>, F1: <<Select Mask Table>>, F1: <<Mask-1>>, F6:
   <<return>>。
- データ書き込みの準備:F2:<<Level>> で Relative を選択してください。
   F3 <<Make Up Mask Table>>, [More], F2:<<Select Line>>, F1:<<Limit1 Upper>>, F6:
   <<return>>, [More](ここでは Limit1 Upper を指定)。
- データの書き込み:作成したいテンプレートの座標(周波数,レベル)を時間値の小さい順に書き込んでください。
   時間の設定とレベルの設定を交互に繰り返してデータを書き込んでください。
   \* 周波数の設定(たとえば 800MHz:[8], [0], [0], [MHz])。
  - \* 向彼奴の政定 (/ここんは 800MHZ .[8],[0],[0],[MHZ]/。
- \* レベルの設定(たとえば-60dB:[+/-],[6],[0],[dB])。
  Limit1 Lower の書き込み:[More], F2: <<Select Line>>, F2: <<Limit1 Lower>>, F6:
  - <<return>>, [More] 後,マスクデータの座標データを書き込んでください。

| 19                           | 95/02/04 02:55:15                                                              |                                                 | Edit               |
|------------------------------|--------------------------------------------------------------------------------|-------------------------------------------------|--------------------|
| Marker<br>Ref Level<br>20dB/ | 810.04MHz -1.72dBm RBW 30kHz#<br>VBW 30kHz<br>0.00dBm DET                      | ATT 10dB<br>SWT 95.0ms<br>F Pos Peak<br>Trace-A | <=                 |
|                              |                                                                                |                                                 | =>                 |
| Center 810                   | optimizer Sk                                                                   | pan 20.011Hz                                    | Insert/<br>Replace |
|                              |                                                                                |                                                 | Delete             |
| 1<br>2<br>3                  | 800.00000011Hz -60.00<br><u>805.00000011Hz</u> -50.00<br>809.00000011Hz -50.00 |                                                 | Graph/<br>List     |
|                              | E                                                                              | Band auto                                       | return             |
| RF Input L                   | ow Pre Ampl OFF                                                                |                                                 | 12                 |

MASK 作成画面(Graph 時)

| No.F | requency Level(dB | )      | <=         |
|------|-------------------|--------|------------|
| 1    | 800.00000MHz      | -60.00 |            |
| 2    | 805.000000MHz     | -50.00 |            |
| 3    | 809.00000MHz      | -50.00 | =>         |
| 4    | 809.900000MHz     | 0.00   |            |
| 5    | 810.100000MHz     | 0.00   |            |
| 5    | 811.000000Hz      | -50.00 | Inser      |
| 6    |                   |        | Repla      |
| 8    |                   |        |            |
| 10   |                   |        |            |
| 11   |                   |        | Dele       |
| 12   |                   |        |            |
| 1    | 800.00000MHz      | -60.00 | (uan       |
| 2    | 805.000000MHz     |        | urap<br>is |
| 3    | 809.000000Hz      | -50.00 |            |
| 3    | 809.000000MHz     |        |            |

MASK 作成画面(List 時)

# 13章 電界強度測定

この章では、本器を使用した電界強度測定の操作方法および注意について説 明します。

| 電界強度測定                    |
|---------------------------|
| 指定アンテナを使用した電界強度の直接測定 13-3 |
| 電界強度を計算によって求める方法          |
| メモリカードへのSave/Load13-5     |
| ユーザアンテナ補正係数の              |
| メモリカードへのSave/Load         |
| 電界強度自動測定における注意13-6        |

## 電界強度測定

電界強度測定では、下図のように測定用アンテナとスペクトラムアナライザのRF Input コネク タとをアンテナ添付の同軸ケーブルで接続して到来電波を受信し測定します。

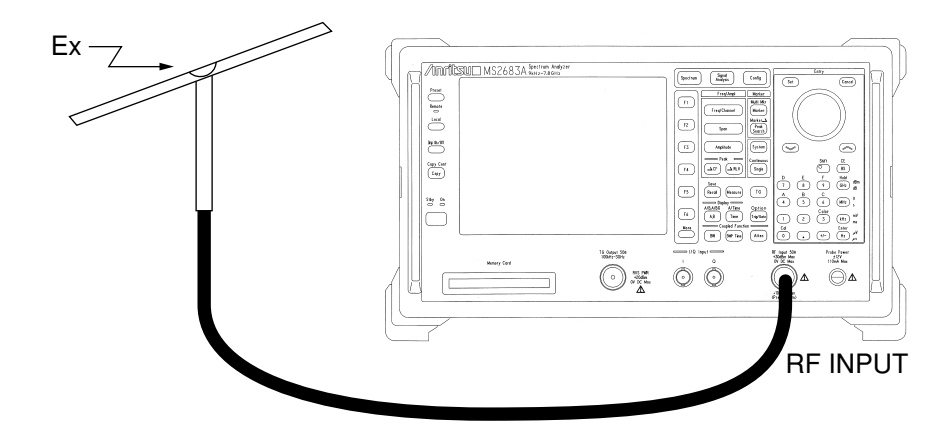

指定アンテナを使用した電界強度の直接測定

本器は指定のアンテナを使用して測定する場合のアンテナ係数補正処理を内蔵しています。使 用するアンテナをメニューで選択することにより,直接電界強度の表示を行うことができます。

|                     | C                  | al                                                                     |
|---------------------|--------------------|------------------------------------------------------------------------|
| Shift —             | $\rightarrow$      | ○ → (Moreキーを押してメニューの2ページを表示します)                                        |
|                     | Antenna F          | actor *                                                                |
|                     | Off                | アンテナ係数の補正を行いません。                                                       |
| $\rightarrow$       | Dipole             | MP534A/651Aダイポールアンテナのアンテナ係数補正を行います。                                    |
| $\rightarrow$       | Log-1              | MP635A対数周期アンテナのアンテナ係数補正を行います。                                          |
| $\rightarrow$       | Log-2              | MP666A対数周期アンテナのアンテナ係数補正を行います。                                          |
| $\rightarrow$       | Loop               | MP414Pループアンテナのアンテナ係数補正を行います。                                           |
| $ \longrightarrow $ | return             |                                                                        |
|                     | 1                  |                                                                        |
| $\rightarrow$       | User-1             | ユーザが任意に使用するアンテナの補正係数を設定し,補正を行います。<br>1~4の4種類のアンテナ補正係数を設定し,選択することができます。 |
| $\longrightarrow$   | User-2             |                                                                        |
|                     | User-3             |                                                                        |
|                     | <u>- 1960</u>      |                                                                        |
| $\rightarrow$       | Setup<br>User Ante | nna F * ユーザアンテナ補正係数データファイルの操作を行います。                                    |
| $ \longrightarrow $ | return             |                                                                        |

使用するアンテナを選択すると、自動的にレベルの表示単位が「dBµV/m」に設定されます。ア ンテナによっては補正係数が開放端で定義されている場合があります。この場合は、単位を 「dBµV(emf)」(開放端)に設定してください。

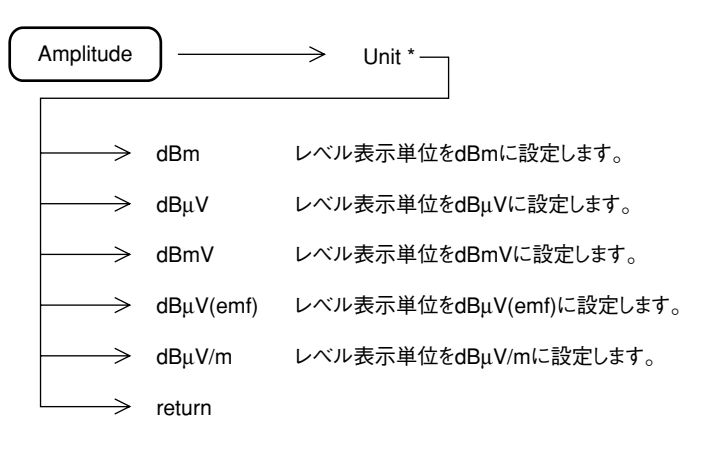

電界強度を計算によって求める方法

一般に電界強度(dBµV/m)は、下記の式から求められます。そして、a,bの手順で測定します。

Ex=Px+K0

 Px:測定値(dBμV)
 K0:アンテナ校正係数(dB)......測定電圧(dBμV(終端値))を電界強度に (dBμV/m)に変換して表示するための係数

a. レベル表示単位を dBµV に設定し、受信信号を dBµV 単位で測定します。

b. アンテナに添付してある図表から K0 を知り、上式によって電界強度を求めます。

注: アンテナによっては、アンテナ校正係数を次式で定義している場合があります。

Ex=Px-K0 Px:測定値(dBµV(emf)) K0:アンテナ校正係数(dB)

このときには、[F6]キーでdBµeのUNITを選択し、受信信号をdBµV(emf)単位で測定します。

## メモリカードへの Save/Load

### ユーザアンテナ補正係数のメモリカードへの Save/Load

RS232C/GPIBから書き込んだアンテナ補正係数データを、メモリカードに保存できます。メモリカードに保存したアンテナ補正係数データは、再度読み出して使用することができます。

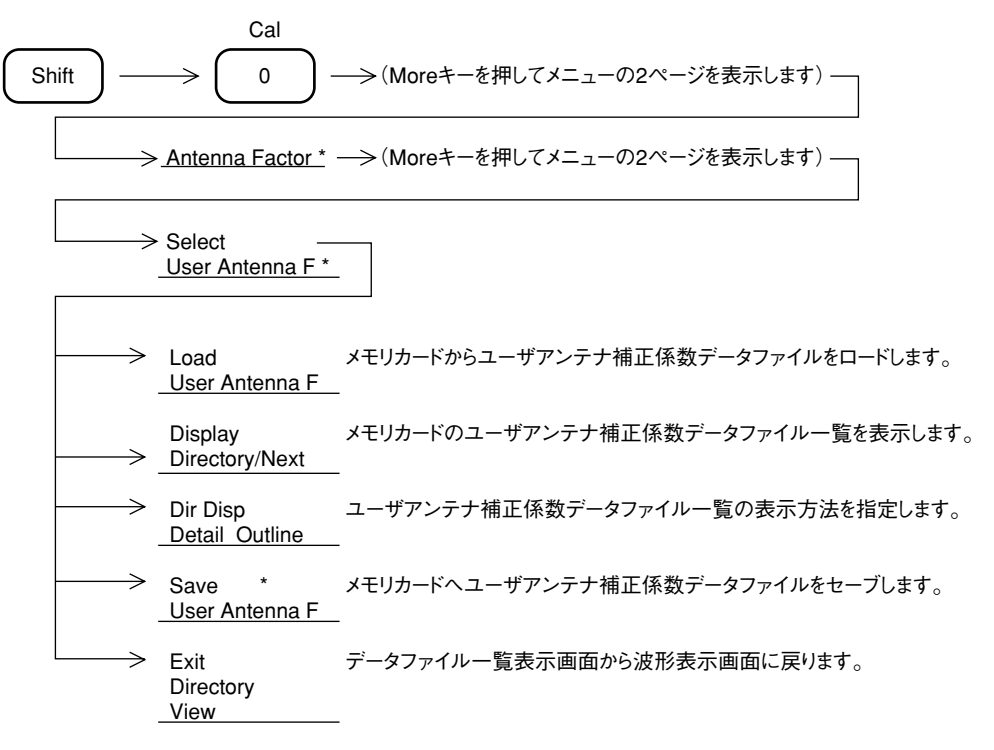

## 電界強度自動測定における注意

電界強度を自動測定する場合は, RS-232C や GPIB 制御によって行います。 この場合コントローラとして, パーソナルコンピュータを使用しますので以下に示すような注 意が必要です。

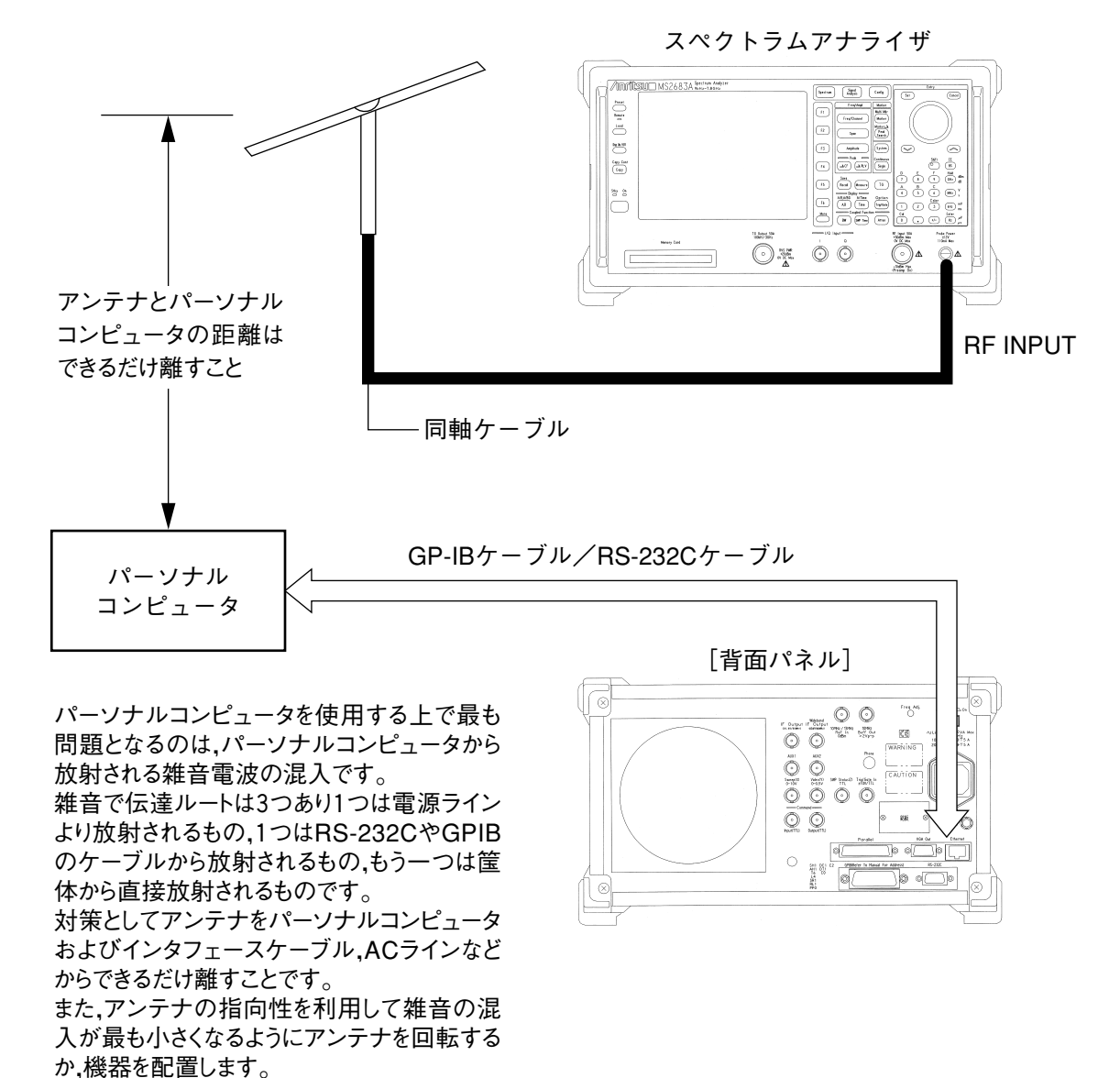

パーソナルコンピュータと接続する場合の注意

この章では,外部ミクサ機能の説明および実際の測定例の操作手順について 説明します。

| 外部ミクサ機能           | 14-3 |
|-------------------|------|
| 外部ミクサ概要           | 14-3 |
| 外部ミクサの接続          | 14-4 |
| 外部ミクサバンドの選択       | 14-5 |
| 外部ミクサの設定          | 14-6 |
| 外部ミクサ変換損失の設定      | 14-6 |
| 受信信号の識別ーSignal ID | 14-6 |
|                   |      |

## 外部ミクサ機能

外部ミクサ機能は, MS2687A/MS2687Bのみ有効です。

MS2687A/MS2687Bは、別売の外部ミクサを用いて入力周波数範囲を110 GHz まで拡張することができます。

| 型名      | 周波数範囲       | 導波管フランジ            |
|---------|-------------|--------------------|
| MA2740A | 18~26.5 GHz | MIL-F3922/68-001KM |
| MA2741A | 26.5~40 GHz | MIL-F3922/68-001AM |
| MA2742A | 33~50 GHz   | MIL-F3922/67B-006  |
| MA2743A | 40~60 GHz   | MIL-F3922/67B-007  |
| MA2744A | 50~75 GHz   | MIL-F3922/67B-008  |
| MA2745A | 60~90 GHz   | MIL-F3922/68B-009  |
| MA2746A | 75~110 GHz  | MIL-F3922/68B-010  |

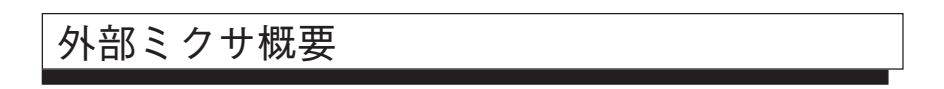

# 外部ミクサの接続

- ①外部ミクサを被測定物に接続固定します。
- ② MS2687A/MS2687B フロントパネルの1st Lo Output に別売の同軸コードJ0322B を接続します。
- ③ 外部ミクサの IF/LO インタフェースに同軸コードを接続します。

接続図を下に示します。

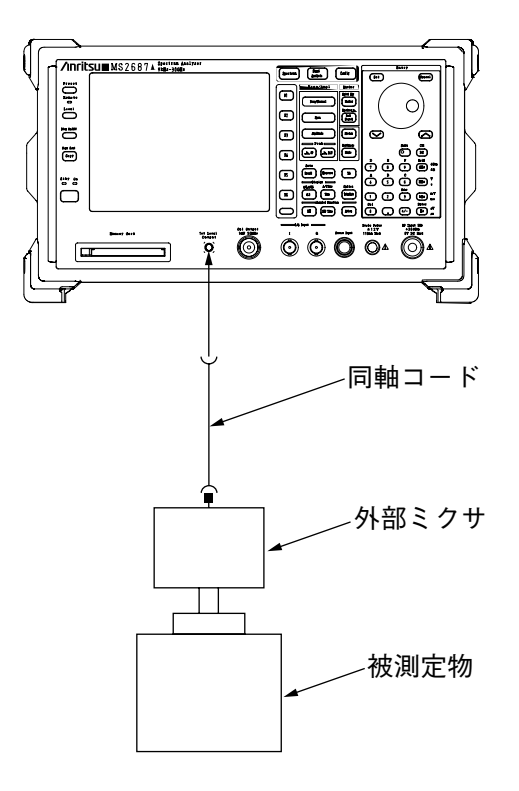

- 注: 1. 外部ミクサ接続用同軸コードは、ローカル周波数(4~7 GHz)およびIF 周波数で挿 入損失の少ないケーブルを使用してください。
  - 2. 同軸コードの SMA コネクタは、規定のトルクで必ず締めてください。
  - 3. 1st Lo Output の保護用の終端器を紛失しないよう注意してください。

### 外部ミクサバンドの選択

以下の手順で測定周波数のバンドを選択します。

 Frequency
  $\longrightarrow$  More
  $\underline{Ext Band^*}$ 

ソフトキーの "Ext Band" を選択します。ノブまたはステップキーにてバンド名 (K ~ W) を選 択します。

バンドの周波数範囲およびバンド名を以下に示します。

| バンド名 | 周波数範囲          | ミキシング次数(n) |
|------|----------------|------------|
| K    | 18.0~26.5 GHz  | 4+/-       |
| А    | 26.5~40.0 GHz  | 6+/-       |
| Q    | 33.0~50.0 GHz  | 8+/-       |
| U    | 40.0~60.0 GHz  | 9+/-       |
| V    | 50.0~75.0 GHz  | 11+/-      |
| Е    | 60.0~90.0 GHz  | 13+/-      |
| W    | 75.0~110.0 GHz | 16+/-      |

測定できる側波帯位相雑音は、ミキシング次数によって以下の式で示されます。 側波帯位相雑音=-95 dBc + 20 Log(n) 代表値 外部ミクサの設定

外部ミクサのバイアスを以下の手順で設定します。

Frequency  $\rightarrow$  (More  $\rightarrow$  Ext Mixer Set Up \*  $\rightarrow$  Mixer Bias 0.0

Mixer Bias を選択し、受信した信号レベルが最大になるようにテンキーまたはロータリーノブ にて入力します。

表示されている値は,バイアス電流値(mA単位)を示します。

注: 外部ミクサは, Mixer Bias によって, 変換損失が大きく変化します。

### 外部ミクサ変換損失の設定

外部ミクサの変換損失を以下の手順にて設定します。

Frequency  $\longrightarrow$  (More  $\longrightarrow$  <u>Ext Mixer Set Up</u>\*  $\longrightarrow$  <u>Mixer Loss</u>

Mixer Loss を選択し、テンキーまたはロータリーノブにて設定します。

正確なレベル測定が必要な場合、パワーメータで校正した値を入力してください。

### 受信信号の識別-Signal ID

プリセレクタを持たない外部ミクサでは,画面上に表示された信号が,真の信号であるか,識別する必要があります。 プリセレクタを持たない場合,下の式で示される周波数の信号(f)がIF信号となって表示されます。

IF 周波数=f  $\pm$  ローカル周波数 × N

±の極性が,反転し受信された信号は,イメージレスポンスと呼ばれます。 また正規のローカル次数ではないミキシング次数で受信された信号は,マルチプルレスポンス と呼ばれます。

本器のIF 周波数は,460.69 MHz です。

Signal ID は掃引ごとに、ローカル信号に対する極性を反転します。イメージレスポンスやマル チプルレスポンスなどの偽の信号は、掃引ごとに表示あり、表示なし(実際には、受信周波数 がIF 周波数の2倍以上ずれること)を繰り返します。 Signal ID は以下の操作によって有効となります。

#### <u>External Mix</u> \* $\longrightarrow$ More $\longrightarrow$ Signal ID On Off

周波数の不定な信号を受信した場合は、必ず Signal ID を実施してください。Signal ID が ON の 場合、正規の信号であっても外部ミクサの周波数特性によって掃引ごとにレベル変動が起こる ので、正規の信号であることがわかった場合、Signal ID を OFF としてください。

14-6.

# 15章 MS2687A/B-21/23パワーメータ機能

この章では,パワーメータ機能の説明および実際の測定例の操作手順につい て説明します。

- - メニューの説明 ...... 15-6 ゼロ点校正/ゼロdBm校正(Zero/Cal) ...... 15-7
  - 平均化を行う(Average)......15-7

## パワーメータ機能

パワーメータ機能は、MS2687A/MS2687Bのみ有効です。

パワーメータ機能は, MS2687A-21/23/MS2687B-21/23 搭載時のみ有効です。

パワーメータ機能は、100 kHz ~ 32 GHz の周波数範囲における高確度電力測定ができます。 パワーメータ機能に適合するパワーセンサを下表に示します。

| 型名      | 周波数範囲                                  | 測定パワー範囲                 | 最大入力パワー | 入力コネクタ  |
|---------|----------------------------------------|-------------------------|---------|---------|
| MA4601A | $100 \text{ kHz} \sim 5.5 \text{ GHz}$ | $-30\sim$ $+20$ dBm     | 300 mW  | N       |
| MA4701A | $10 \text{ MHz} \sim 18 \text{ GHz}$   | $(1 \mu W \sim 100 mW)$ | (平均)    |         |
| MA4703A | 50 MHz~26.5 GHz                        |                         |         | APC-3.5 |
| MA4705A | $50 \text{ MHz} \sim 32 \text{ GHz}$   |                         |         |         |

公称インピーダンスはすべて 50 Ωです。

パワーメータ機能の概要

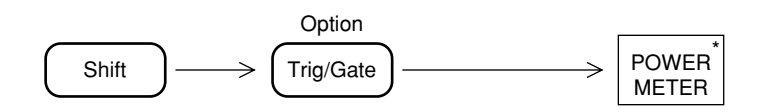

### 本体とパワーセンサの接続

▲ 注意

パワーセンサをMS2687A/MS2687B本体に接続または外す場合は、必ず本体の電源を OFFにした状態で作業を行ってください。電源がONのままでパワーセンサを着脱する と、パワーセンサを破損する恐れがあります。

- 1 MS2687A/MS2687B本体フロントパネルのSensor Inputに別売りのセンサコード(J0370C, J0370E, J0370G)を接続します。
- 2 パワーセンサにセンサコードを接続します。
- 3 MS2687A/MS2687B本体の電源をONにします。
- 4 Cal Factorを設定します。Cal Factorはパワーセンサに記載されている値を設定してください。Cal Factorについては,「メニューの説明」の項目を参照してください。
- 5 パワーメータ機能のゼロ点校正/ゼロdBm校正(Zero/Cal)を行います。ゼロ点校正/ゼロdBm校正(Zero/Cal)については、「ゼロ点校正/ゼロdBm校正(Zero/Cal)」の項目を参照してください。
- 6 Zero/Cal後,パワーセンサに被測定物を接続します。

接続図を下図に示します。

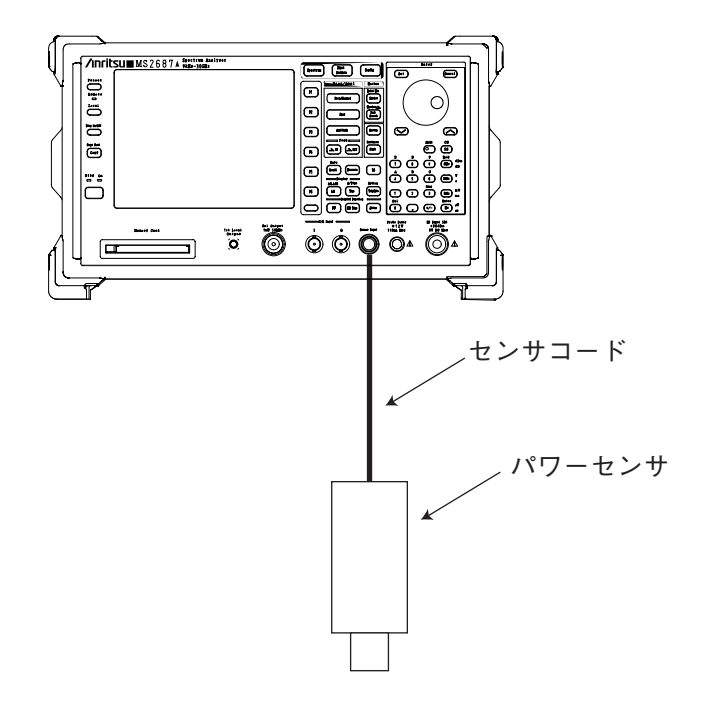

#### 測定画面の説明

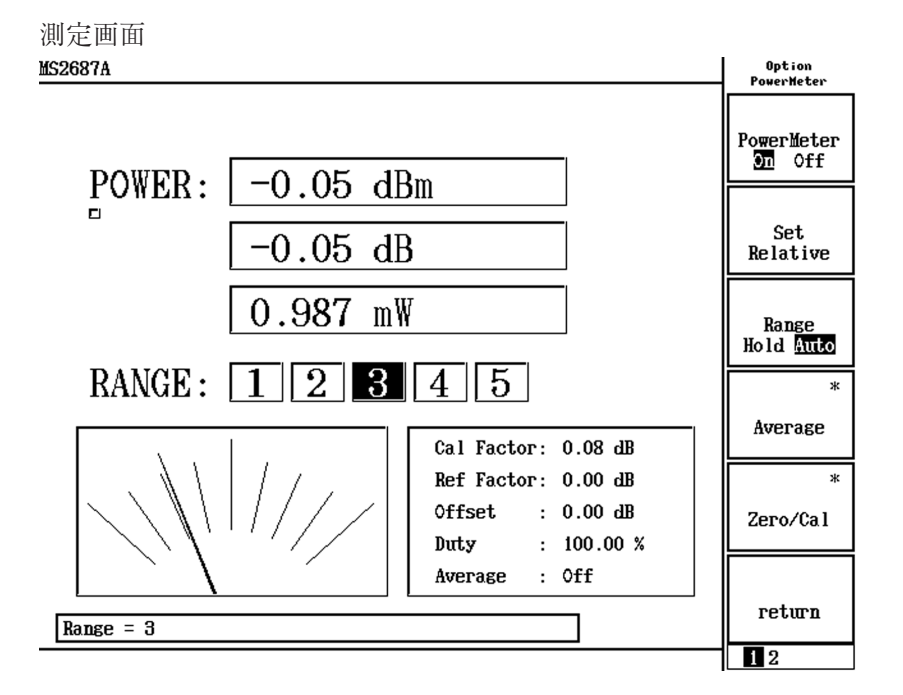

パワーメータ機能で表示される画面について説明します。

#### POWER

パワーセンサで測定した電力をdBm,相対レベル,W単位で表示します。 相対レベルは,基準値(Ref Factor)と測定値の相対値を表示します。Ref Factorを設定するには,Set Relative(Page1/2 F2))を押すか,手動でReference Factor(Page2/2)を設定します。

#### RANGE

現在の測定レンジを表示します。

Cal Factor, Ref Factor, Offset, Duty, Average

それぞれの設定値,設定状態を表示します。各項目については,「メニューの説明」の項目を参照 してください。

### メニューの説明

パワーメータ機能のメニューについて説明します。

POWER METER On/Off (Page1/2 F1))

パワーメータ機能をOn/Offします。

Set Relative (Page1/2 F2)) キーを押されたときの測定値を相対レベルの基準値にします。

RANGE Hold/Auto (Page1/2 F3))

測定レンジを固定(Hold)するか自動で切り替える(Auto)かを選択します。Holdを選択すると,測定 レンジは選択時のレンジに固定されます。

Average (Page1/2 F4))

測定値の平均化を行います。詳しくは「平均化を行う(Average)」の項目を参照してください。

Zero/Cal (Page1/2 F5))

ゼロ点校正/ゼロdBm校正を行います。詳しくは「ゼロ点校正/ゼロdBm校正(Zero/Cal)」の項目 を参照してください。

Cal Factor (Page2/2 F1))

パワーセンサのCal Factorを設定します。Cal Factorは、パワーセンサに記載されている値を設定してください。

Reference Factor (Page2/2 F2)) 相対レベルの基準値を手動で設定します。

Offset (Page2/2 F3)

測定値のオフセットを設定します。高電力測定においてパワーセンサにアッテネータを接続した場合,アッテネータの減衰量をオフセットに入力することで画面上の測定値を真値とすることができます。

Duty (Page2/2 F4))

パワーセンサでの測定値と画面に表示する測定値の割合を設定します。 通常は100%に固定してください。

All Clear (Page2/2 F5))

Cal Factor, Reference Factor, Offset, Dutyの設定値を初期値に戻します。各パラメータの初期値は以下のとおりになります。

| Cal Factor:       | 0.00 dB |
|-------------------|---------|
| Reference Factor: | 0.00 dB |
| Offset:           | 0.00 dB |
| Duty:             | 100%    |

### ゼロ点校正/ゼロ dBm 校正(Zero/Cal)

パワーメータ機能のゼロ点校正/ゼロdBm校正(Zero/Cal)について説明します。Zero/Calを行う前に Cal Factor を設定してください。

#### Zero F2

ゼロ点校正(無入力時の校正)を行います。パワーセンサが無入力の状態で F2 キーを押して ください。

Cal F3

ゼロdBm校正(0dBm信号入力時の校正)を行います。パワーセンサをフロントパネルのCal Output に接続してから F3 キーを押してください。

Zero/Cal F1

ゼロ点校正とゼロdBm校正を一度に行います。パワーセンサをフロントパネルのCal Outputに接続 してから(F1)キーを押してください。

Connect to SENSOR / DUT F5 SENSOR側を選択してください。

## 平均化を行う(Average)

本機能は 5-17「アベレージング機能」と同様にパワーメータの測定値を平均化します。

Average On/Off F1 アベレージ機能のON/OFFを選択します。

Average Count F2 アベレージング指数を設定します。

# 16章 測定ソフトウェアのインストール

| 測定ソフトウエア                   | 16-3  |
|----------------------------|-------|
| 測定ソフトウエアをインストールする          | 16-4  |
| Core Moduleソフトウエアをインストールする | 16-6  |
| メンテナンスパラメータ情報を表示する         | 16-7  |
| インストール鍵を登録する               | 16-11 |

# 測定ソフトウエア

別売の測定ソフトウエアを本体にダウンロードすることによって信号解析を実行することがで きます。

## 測定ソフトウエアをインストールする

本器を信号解析モードで使用するときに必要な測定ソフトウエア(別売)のインストール方法 を説明します。

| ステップ                                                                      |                                                                                             | 操                                                                      | 作                                                                        | 内               | 容                 |                         |                                                                        |
|---------------------------------------------------------------------------|---------------------------------------------------------------------------------------------|------------------------------------------------------------------------|--------------------------------------------------------------------------|-----------------|-------------------|-------------------------|------------------------------------------------------------------------|
| 1                                                                         | 測定ソフト<br>ださい。                                                                               | ウエアの入                                                                  | ったメモ                                                                     | リカードな           | をメモリフ             | カード挿入                   | 、口に入れてく                                                                |
| 2                                                                         | Config &                                                                                    | 押して, C                                                                 | onfig画面                                                                  | を表示させ           | せます。              |                         |                                                                        |
| 3                                                                         |                                                                                             | em Install)                                                            | を押して                                                                     | , Install S     | bystem面面          | f (下図)                  | を表示させま                                                                 |
| MS2683A<br><< Install                                                     | System >>                                                                                   |                                                                        |                                                                          |                 |                   |                         | System install                                                         |
| Product<br>Produc<br>Serial<br>Spectr<br>System<br>MX268301F<br>MX268302F | Information<br>t Type<br>t Model<br>Number<br>um Analyzer<br>nstall System<br><b>W-CDMA</b> | : Sp<br>: MS<br>: 00<br>Type : 8G<br>Revision<br><u>V 2.1</u><br>V 1.1 | ectrum Ar<br>2683A<br>000<br>Hz<br>System<br><b>1X268301</b><br>MX268302 | A W-CD<br>A GSM | Card<br>Rev<br>MA | ision<br>V 2.1<br>V 1.1 | System<br>Install<br>Change<br>Installed<br>System<br>Change<br>Memory |
| System<br>SPECTRUM<br>MAIN<br>IPL<br>DSP(CORE)                            | Core Module                                                                                 | V 1.1<br>Revision<br>1.9<br>1.3<br>1.3<br>1.9                          |                                                                          |                 |                   |                         | Card<br>System<br>Remove<br>Core<br>Module<br>Install<br>→             |
| Step Up                                                                   | key : Previ                                                                                 | ous Page                                                               | / Step Do                                                                | wn key :        | Next Pa           | ge                      | васк<br>Screen<br>1                                                    |

- 4 F2 (Change Installed System) を押してInstall Systemボックスをアクティ ブにします。
- 5 ロータリノブを使用して新しい測定システムのインストール先を選択しま す。
- 6 F3 (Change Memory Card) を押してMemory Cardボックスをアクティブ にします。

| ステップ | 操作内容                                         |
|------|----------------------------------------------|
|      |                                              |
| 7    | ロータリノブを使用して新しい測定システムを選択します。                  |
| 8    | F1 (System Install)を押して新しいシステムをインストールします。    |
| 9    | 確認用ウインドウが開きます。ロータリノブを使用してYesにカーソルを<br>移動します。 |
| 10   | Entryの Set を押してインストールが開始されます。                |
| 11   | インストールが完了すると,新しいシステムの画面になります。                |

# Core Module ソフトウエアをインストールする

本器の Core Module ソフトウエアを新しくするインストール方法を説明します。

| ステップ                                                                                                    |                                                                                                    | 操                                                                                                    | 作                                                                              | 内                         | 容                            |                                                                                                    |
|----------------------------------------------------------------------------------------------------|----------------------------------------------------------------------------------------------------|----------------------------------------------------------------------------------------------------|--------------------------------------------------------------------------------|---------------------------|------------------------------|----------------------------------------------------------------------------------------------------|
| 1                                                                                                    | 新しいCore Mod<br>入口に入れてく                                                                                                    | luleソフ<br>ださい                                                                                           | ・<br>トウエア・<br>。                                                                | の入った                      | メモリカート                       | ドをメモリカード挿                                                                                                    |
| 2                                                                                                    | (Config)を押し                                                                                                    | .τ, C                                                                                                   | onfig画面名                                                                       | を表示させ                     | さます。                         |                                                                                                    |
| 3                                                                                                    | (F4) (System)                                                                                                    | Install)                                                                                                | を押して,                                                                          | Install S                 | ystem画面(                     | (下図)を表示させま                                                                                                    |
| MS2683A<br><< Install                                                                                                    | System >>                                                                                                    |                                                                                                    |                                                                                |                           |                              | System install                                                                                                    |
| Product<br>Produc<br>Serial<br>Spectri<br>System<br>MX268302A<br>MX268302A<br>MX268302A<br>System<br>SPECTRUM<br>MAIN<br>IPL<br>DSP(CORE) | Information<br>t Type<br>t Model<br>Number<br>um Analyzer Type<br>nstall System<br>Revi<br>GSM<br>Core Module<br>Revi<br>ANALYZER | : Sp<br>: MS<br>: 00<br>: 8G<br>:sion<br>V 2.1<br>V 1.1<br>V 1.1<br>V 1.1<br>ision<br>1.9<br>1.3<br>1.9 | ectrum An<br>2683A<br>000<br>Hz<br>System<br><mark>MX268301</mark><br>MX268302 | Alyzer<br>Memory<br>A GSM | Card<br>Revisio<br>MA V<br>V | System<br>Install<br>Change<br>Installed<br>System<br>Change<br>Memory<br>Card<br>System<br>Remove<br>Core<br>Module<br>Install<br>→ |
| Step Up                                                                                                    | key : Previous                                                                                                    | Page .                                                                                                  | / Step Do                                                                      | wn key :                  | Next Page                    | Screen                                                                                                    |
| 4                                                                                                    | F5 (Core Mo                                                                                                    | odule Ins                                                                                               | stall) を押                                                                      | します。                      |                              |                                                                                                    |
| 5                                                                                                    | 確認用ウインド<br>移動します。                                                                                                    | ウが開                                                                                                    | きます。ロ                                                                          | コータリノ                     | / ブを使用し                      | てYesにカーソルを                                                                                                    |

- 6 Entryの Set を押してインストールが開始されます。
- 7 インストール終了後はメッセージに従って電源をOffにします。
- 8 Preset を押しながら電源をOnにします。Preset はビープ音が鳴るまで押し続けてください。ビープ音は電源をOnにしてから約5秒後に鳴ります。

# メンテナンスパラメータ情報を表示する

本器のメンテナンスパラメータ情報を表示する方法を説明します。

#### Maintenance Parameter 画面

| ミテップ                                                                                                    | 操                                                                            | 作                                                       | 内                          | 容                     |                                 |
|----------------------------------------------------------------------------------------------------|------------------------------------------------------------------------------|---------------------------------------------------------|----------------------------|-----------------------|---------------------------------|
| 1 Config)を押<br>2 (Maintenance<br>表示させます。                                                                                                    | して,Co<br>Paramete                                                            | onfig画面<br>r)を押し                                        | を表示さ<br><sub>ン</sub> て,Mai | せます。<br>ntenance Para | umeter画面(下図)を                   |
| MS2683A<br>Maintenance Parameter</td <td>&gt;&gt;</td> <td></td> <td></td> <td></td> <td>Maintenance</td>                                              | >>                                                                           |                                                         |                            |                       | Maintenance                     |
| Product<br>Type<br>Model<br>Serial Number<br>Spectrum Analyzer Type                                                                                    | : Spe<br>: MS:<br>: 000<br>: 8G                                              | ectrum A<br>2683A<br>300<br>Hz                          | nalyzer                    |                       | →<br>Option<br>→                |
| Live Time Counter                                                                                                    | : 624                                                                        | 410 minu                                                | tes                        |                       | Installed<br>Software           |
| Mechanical Switch<br>Switch 1<br>Switch 2<br>Switch 3<br>Switch 4<br>Switch 5<br>High Power Input<br>Low Power Input<br>Spa / Tx Tester<br>Power Meter | : 22<br>: 12<br>: 21<br>: 11<br>: 58<br>: 79<br>: 12<br>: 15<br>: 15<br>: 44 | 497<br>976<br>498<br>239<br>76<br>2<br>391<br>996<br>28 |                            |                       | →<br>Installation<br>Permission |
|                                                                                                    |                                                                              |                                                         |                            |                       | →<br>Back<br>Screen             |

Maintenance Parameter 画面では以下の情報が表示されます。

- 1) Product 情報
  - a. Type —— 機種名
  - b. Model モデル名
  - c. Serial Number シリアル番号
  - d. Spectrum Analyzer Type —— 搭載スペクトラムアナライザタイプ
- 2) Live Timer Counter 情報
  - a. 積算通電時間(単位は分)
- 3) Mechanical Switch 情報
  - a. Switch 1 —— ATT2dB 切り替え回数
  - b. Switch 2 ATT4dB 切り替え回数

  - c. Switch 3 ATT8dB 切り替え回数 d. Switch 4 ATT16dB 切り替え回数
  - e. Switch 5 ATT32dB 切り替え回数
  - f. Spa/Signal Analysis —— スペアナ/測定システム切り替え回数

Option 画面

| ステップ | 操 | 作 | 内 | 容 |  |
|------|---|---|---|---|--|
|      |   |   |   |   |  |

| - 1 |  |
|-----|--|
| - 1 |  |
|     |  |

(F1) (Option) を押して, Option画面(下図)を表示させます。

| Produc             | t Type : Spectrum Analyzer<br>t Model : MS26838                    |  |
|--------------------|--------------------------------------------------------------------|--|
| Serial             | Number : 00000                                                     |  |
|                    | Option                                                             |  |
| 001 Off<br>002 Off | : Precision Frequency Reference Oscillator<br>: Narrow Bandwidth   |  |
| 003 On<br>008 On   | : Extension of Preselector Lower Limit to 1.6GHz<br>: Pre-amplifer |  |
| 009 Off<br>046 Off | : Ethernet Interface<br>. Auto Boyer Recovery                      |  |
| 047 Off            | : Rack Mount [IEC]                                                 |  |
| 048 Off<br>040 Оп  | : Rack Mount [JIS]<br>• ***                                        |  |
| 041 On             | : ***                                                              |  |
| 100 Off            | : High Power ATT                                                   |  |
| 018 On<br>004 On   | : ***<br>: Digital RBW                                             |  |
|                    |                                                                    |  |

Option 画面では以下の情報が表示されます。

- 1) Product 情報

  - a. Type —— 機種名 b. Model —— モデル名
  - c. Serial Number シリアル番号
- 2) オプション情報
  - a. オプション番号
  - b. オプション状態
  - c. オプション名

#### Installed Software 画面

|      |   |   |   |   | <br> |
|------|---|---|---|---|------|
| ステップ | 操 | 作 | 内 | 容 |      |

F2 (Installed software) を押して, Installed Software画面(下図)を表示 1 させます。

| MS2683A<br><< Installed Software >>                                 |                                                                            | Maintenance    |
|---------------------------------------------------------------------|----------------------------------------------------------------------------|----------------|
| Product<br>Type<br>Model<br>Serial Number<br>Spectrum Analyzer Type | : Spectrum Analyzer<br>: MS2683A<br>: 00000<br>: 8GHz                      |                |
| Software Revision<br>Spectrum Analyzer<br>Main<br>IPL<br>DSP Core   | : 1.9<br>: 1.9<br>: 1.3<br>: 1.9                                           |                |
| Installed System-1<br>Installed System-2<br>Installed System-3      | : MX268301A W-CDMA V 2.1<br>: MX268302A GSM V 1.1<br>: MX268302A GSM V 1.1 |                |
|                                                                     |                                                                            | →              |
|                                                                     |                                                                            | Back<br>Screen |

Installed Software 画面では以下の情報が表示されます。

- 1) Product 情報

  - a. Type —— 機種名 b. Model —— モデル名
  - c. Serial Number シリアル番号
  - d. Spectrum Analyzer Type —— 搭載スペクトラムアナライザタイプ
- 2) Software Revision 情報
  - a. Spectrum Analyzer スペクトラムアナライザソフトウエア Revision
  - b. Main Main 部ソフトウエア Revision
  - c. IPL —— IPL ソフトウエア Revision
  - d. DSP Core —— DSP Core Module ソフトウエア Revision
  - e. Installed System-1 システム1 搭載ソフトウエア Revision

  - f. Installed System-2 ジステム 2 搭載ソフトウエア Revision g. Installed System-3 ジステム 3 搭載ソフトウエア Revision

## インストール鍵を登録する

本器に新規の測定ソフトウエアをインストールする際には,その測定システムのインストール 鍵を登録する必要があります。ここではインストール鍵の登録方法を説明します。

| ステップ                              | 操作内容                                                                                                    |                                      |
|-----------------------------------|----------------------------------------------------------------------------------------------------|--------------------------------------|
| 1                                 | インストール鍵の入ったメモリカードをメモリカード挿入口<br>さい。                                                                                          | に入れてくだ                               |
| 2                                 | (Config)を押して, Config画面を表示させます。                                                                                              |                                      |
| 3                                 | F2 (Maintenance Parameter) を押して, Maintenance Param 示させます。                                                                   | neter画面を表                            |
| 4                                 | (Installation Permission)を押して, Installation Permissi<br>図)を表示させます。                                                          | ion画面(下                              |
| MS2683A<br><< Inst:               | allation Permission >>                                                                                                    | Maintenance                          |
| Produ<br>Pro<br>Pro<br>Ser<br>Spe | ct Information<br>duct Type : Spectrum Analyzer<br>duct Model : MS2683A<br>ial Number : 00000<br>ctrum Analyzer Type : 8GHz | Save<br>Base Cal<br>System<br>Permit |
|                                   | The System which is possible to install                                                                                     | rennit                               |
| MX268<br>MX268                    | 301A W-CDMA<br>302A GSM                                                                                                    |                                      |
|                                   |                                                                                                    | →                                    |
|                                   |                                                                                                    | Back<br>Screen<br>1                  |

5 (F2) (System Permit) を押します。

6 Permissionテーブルに新規測定ソフトウエアが追加されます。

(F1) (Save Base Cal) を押します。

注:

7

手順5を行うことでインストール鍵はテーブル上に登録されますが, 手順7を行わないと内部メモリには記録されません。つまり,インス トール鍵は内部メモリに記録されて有効になります。
# 17章 初期化処理

この章では、初期化処理(工場出荷状態に戻す)の説明および操作手順について説明します。

初期化処理(工場出荷状態に戻す)......17-3

## 初期化処理(工場出荷状態に戻す)

補正係数,規格線およびConfig 情報など, Preset キーでは初期化されないパラメータや波形 データを初期化する方法を説明します。

| ステップ | 操作内容                                                                                    |
|------|-----------------------------------------------------------------------------------------|
| 1    | Preset)キーを押しながら電源をOnにします。Preset)キーはビープ音が<br>鳴るまで押し続けてください。ビープ音は電源をOnにしてから約5秒後に<br>鳴ります。 |
|      | <i>注:</i><br>上記の初期化処理を行った場合,測定する前に必ず自動校正を実行し<br>てください。                                  |

17章 初期化処理

| 付録A | ソフトキーメニューの説明 | A-1 |
|-----|--------------|-----|
| 付録B | キーワード索引      | B-1 |

## 付録A ソフトキーメニューの説明

この章では、ソフトキーのメニューの機能と階層をツリーを使って説明しま す。

| ソフトキーメニューの一覧表        | A-4  |
|----------------------|------|
| Spectrum modeメニューツリー | A-6  |
| Config modeメニューツリー   | A-30 |

この章では、ソフトキーのメニューの機能と階層をツリーを使って説明します。

以下にツリーについての注意を示します。

- (1) Panelkey は正面パネル上のパネルキーを示しています。
- (2) Top menusはこのパネルキーを押したとき, 画面に表示される最上位のメニューを表しています。また Lower menus はそれ以外の下位のメニューを表しています。
- (3) これらのメニューのなかで、右肩の<u>\*マーク</u>が付いているソフトキーを押すと、矢印→で示す下位のメニュー画面に書き換えられます。ただし、オプションなどによりサポートしていない機能のソフトキーを押すと、エラーメッセージが表示されます。
- (4) 下位のメニューの中の return キーを押すと元のメニューに戻ります。
- (5) 6個を超えるアイテムを持つメニューは、複数ページに分かれています。
- (6) ページの構成と現在表示されているページがメニューの最下段に表示されます。 メニューのページをめくるには, <u>More</u>キーを押します。
- (7) Panel key およびメニューの枠外の左に<u>#マーク</u>が付いているソフトキーについては,機能の概略説明を行っています。

# ソフトキーメニューの一覧表

| ,  | × <u> </u>      | Menu Tree  | (page/24) |      | ;  | ×=                 | Menu Tree  | (page/24) |  |
|----|-----------------|------------|-----------|------|----|--------------------|------------|-----------|--|
|    |                 |            |           |      |    |                    |            |           |  |
| A) | A/B,A/BG        | 17         |           |      | G) | Gate               | 19         |           |  |
|    | A/Time          | 18         |           |      |    | Gate Setup         | 19         |           |  |
|    | ACP Freq        | 10         |           |      |    | GPIB               | Config 2/2 |           |  |
|    | ACP Method      | 10         |           |      |    | Graph Setup        | 10         |           |  |
|    | Ajd ch Pwr      | 10         |           |      | H) | Hold Count         | 16         |           |  |
|    | Amplitude       | 3          |           |      | I) | Immodonoo          | 2          |           |  |
|    | Anttena F       | 23         |           |      | 1) | Interface          | Config 2/2 |           |  |
|    | Attenuator      | 5          |           |      |    | Interface          | Conng 2/2  |           |  |
|    | Avg Count       | 16         |           |      |    | Item               | 14         |           |  |
|    | Average         | 20         |           |      | L) | Lin Scale          | 3          |           |  |
| B) | BMP File        | 21         |           |      |    | Line               | 11         | , 12      |  |
| ,  | BW              | 4          |           |      |    | Load/Save          | 11         | , 12      |  |
|    | BW BW Mode      | 4          |           |      |    | Local              | 24         |           |  |
|    | BW Noise        | 4          |           |      |    | Log Scale          | 3          |           |  |
|    | BW Ratio        | 4          |           |      |    | Lvl Offset         | 3          |           |  |
|    | Burst Pwr       | 13         |           |      | M) | Manual Set         | 6          |           |  |
| C) | C/N Meas        | 9          |           |      |    | Marker             | 6          |           |  |
| 0) | Channel Power N | leasure 9  |           |      |    | Marker->           | 6          | , 7       |  |
|    | Cal             | 23         |           |      |    | Mask Meas          | 11         |           |  |
|    | Change Clr      | 22         |           |      |    | Measure            | 9          | , 10      |  |
|    | Ch Power        | 9          |           |      |    | Mkr Func           | 6          |           |  |
|    | Copy Cont       | 21         | Config    | 2/2  |    | Mkr List           | 6          |           |  |
|    | Copy from       | 22         | , comb    | _, _ |    | Move Mask          | 11         |           |  |
|    | Correction      |            |           |      |    | Move Temp          | 12         |           |  |
|    | CountSetup      | 9          |           |      |    | Multi Marker       | 6          |           |  |
|    | CSV Setup       | 11         | , 12 ,    | 23   | N) | Noise Meas         | 9          |           |  |
| D) | Define Clr      | 22         |           |      | O) | OBW Setup          | 10         |           |  |
|    | Detection       | 16         | , 18      |      |    | Occ BW             | 10         |           |  |
|    | Dip             | 7          |           |      |    | Option             | 20         |           |  |
|    | Disp Line       | 6          |           |      |    |                    | 20         |           |  |
|    | Display         | Config 1/2 |           |      | P) | Parameter          | 20         |           |  |
|    | Disp On/Off     | 24         |           |      |    | Peak Search        | 7          |           |  |
|    | Disp Pos        | 9          |           |      |    | Power On           | Config 1/2 |           |  |
| E) | Expand          | 10         |           |      |    | Pre Ampl           | 3          |           |  |
| E) |                 | 18         |           |      |    | Preset<br>Preslctr | 24<br>23   |           |  |
| г) | Freq Count      | 9          |           |      |    | - 1001001          |            |           |  |
|    | Frequency       | 1          |           |      |    |                    |            |           |  |
|    | Frequency Banc  | 1 2        |           |      |    |                    |            |           |  |

|    | Printer     | 21                  |
|----|-------------|---------------------|
| ,  | <ニュー        | Menu Tree (page/24) |
| R) | RBW         | 4                   |
|    | Recall      | 14                  |
|    | Ref Line    | 16                  |
|    | Ref Step    | 3                   |
|    | RS232C      | Config 2/2          |
| S) | Save        | 15                  |
|    | Save Media  | 21                  |
|    | Scroll Step | 2                   |
|    | Select      | 3 , 11 , 12         |
|    | Setting     | Config 1/2          |
|    | Setup       | 3 , 23              |
|    | Source      | 19                  |
|    | Span        | 2                   |
|    | Storage     | 16 , 18             |
|    | Sweep Time  | 5                   |
|    | Swp Contl   | 17 , 18             |
|    | System      | 24                  |
| T) | Template    | 12                  |
|    | Threshold   | 7                   |
|    | Title       | Config 1/2          |
|    | Trace A,B   | 16                  |
|    | Trace Calc  | 16                  |
|    | Trace Move  | 16                  |
|    | Trace Time  | 18                  |
|    | Trig Ext    | 19                  |
|    | Trig Video  | 19                  |
|    | Trigger     | 19                  |
| U) | Units       | 3                   |
| V) | VBW         | 4                   |
| W) | Wide IF     | 19                  |
| Y) | Y-Out       | 23                  |
| Z) | Zero/Cal    | 20                  |
|    | Zone Width  | 6                   |

## Spectrum mode $\checkmark = \neg - \lor \lor \lor -$

#### Menu Tree (1/24)

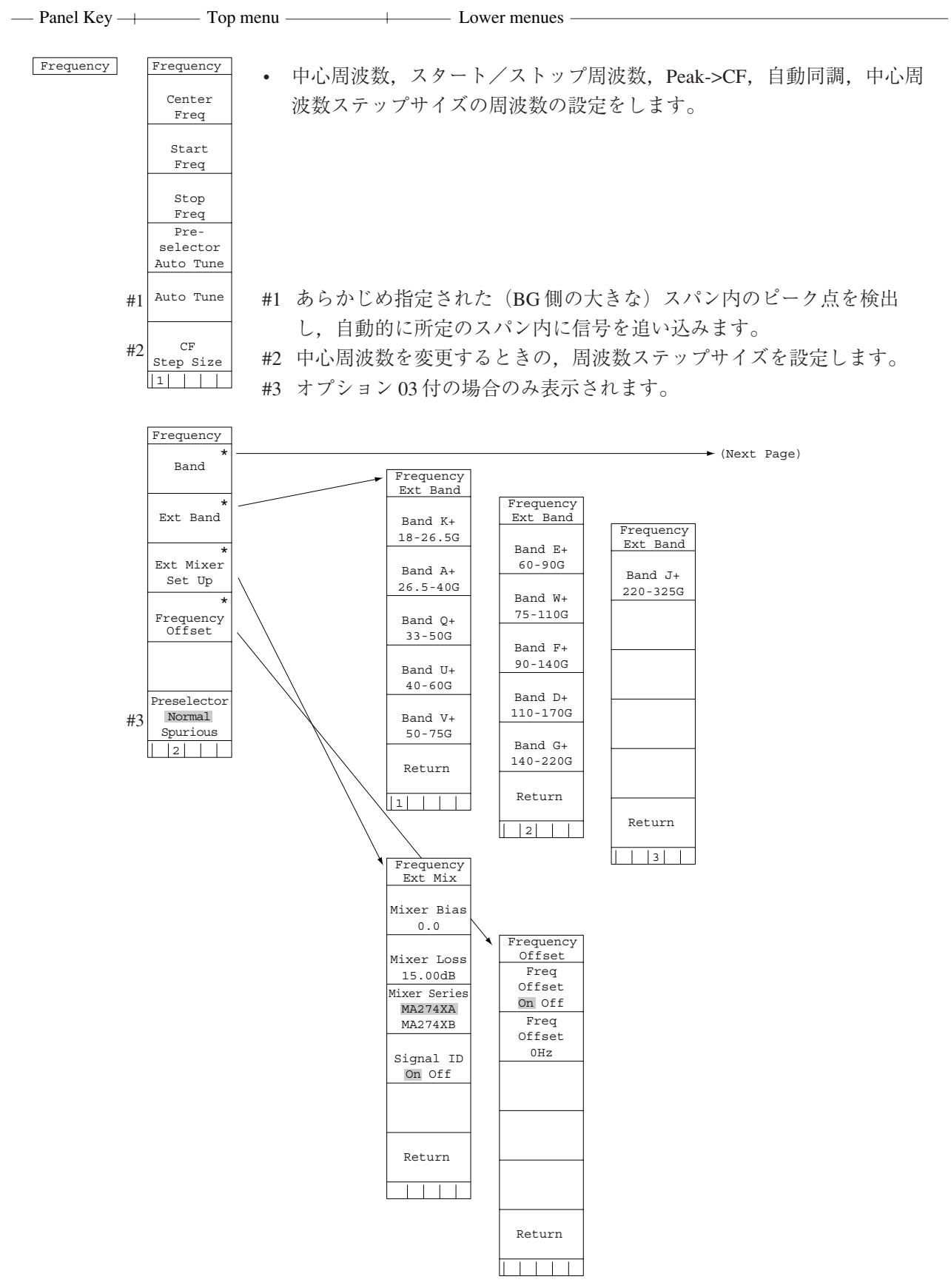

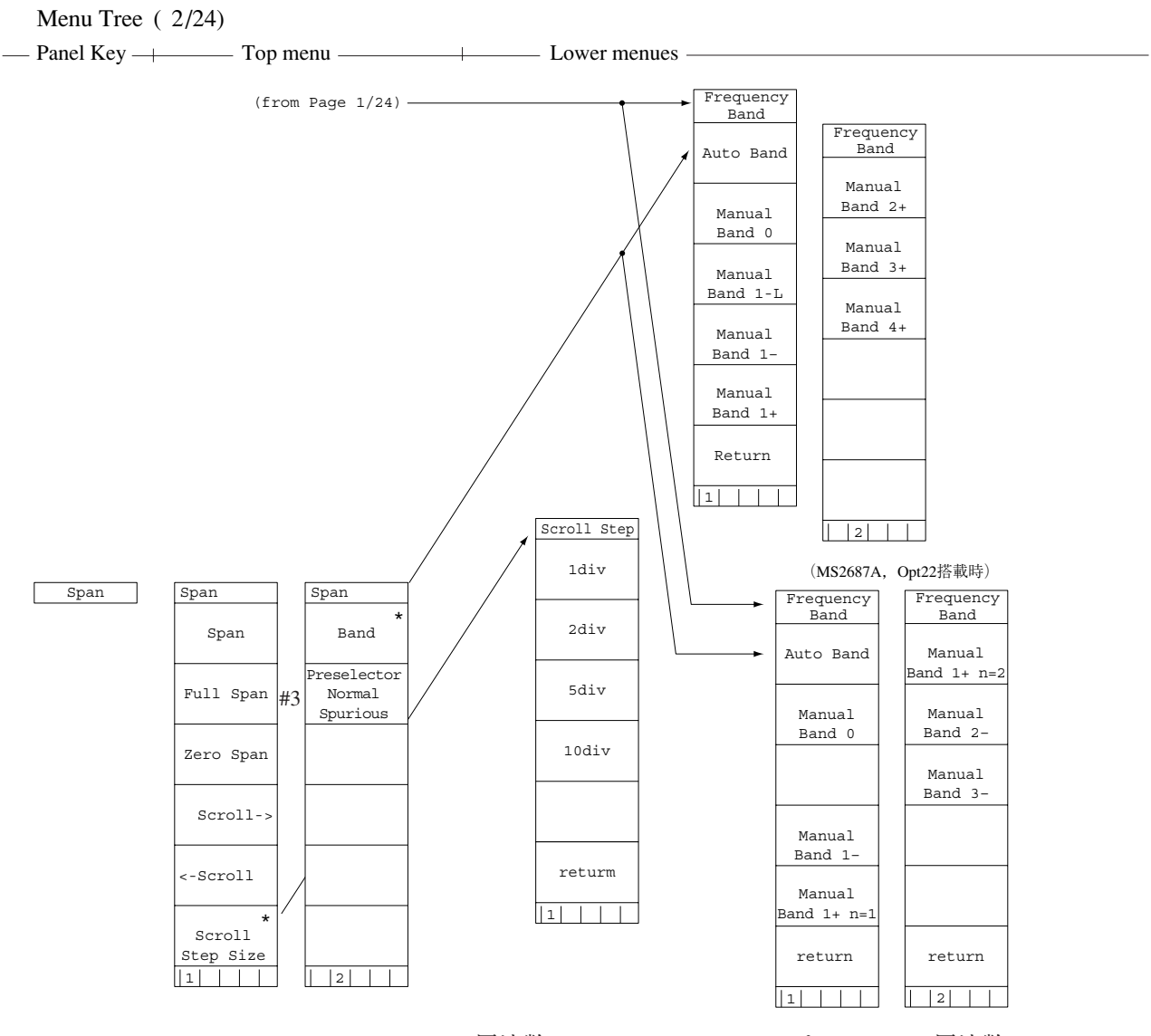

 
 ・ 周波数スパン,フルスパン,ゼロスパン,周波数スパンのスク ロール等の周波数スパンの設定をします。

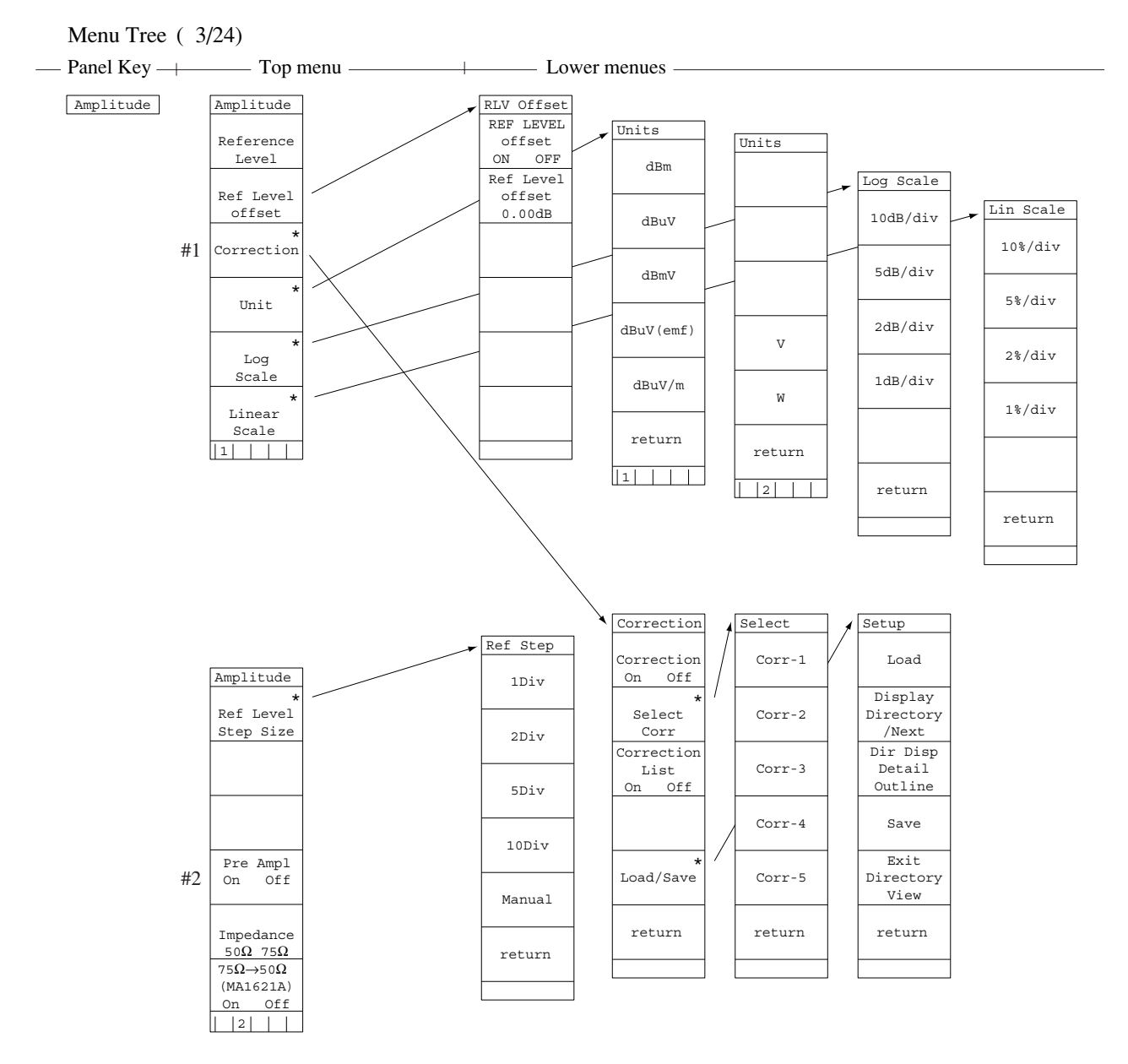

#1 コレクション(周波数レスポンス特性補正)機能を設定します。

#2 20 dB の前置増幅器 (プリアンプ)を On/Off します。

 リファレンスレベル, Peak->RLV, リファレンスレベルオフセット, 測定レベルの単位, Log/Lin ス ケールの切替え, リファレンスレベルステップサイズ, ディスプレイライン, アッテネータ, プリ アンプの On/Off, 75 Ωインピーダンス変換器, 周波数レスポンス補正機能などの画面縦軸の設定を します。

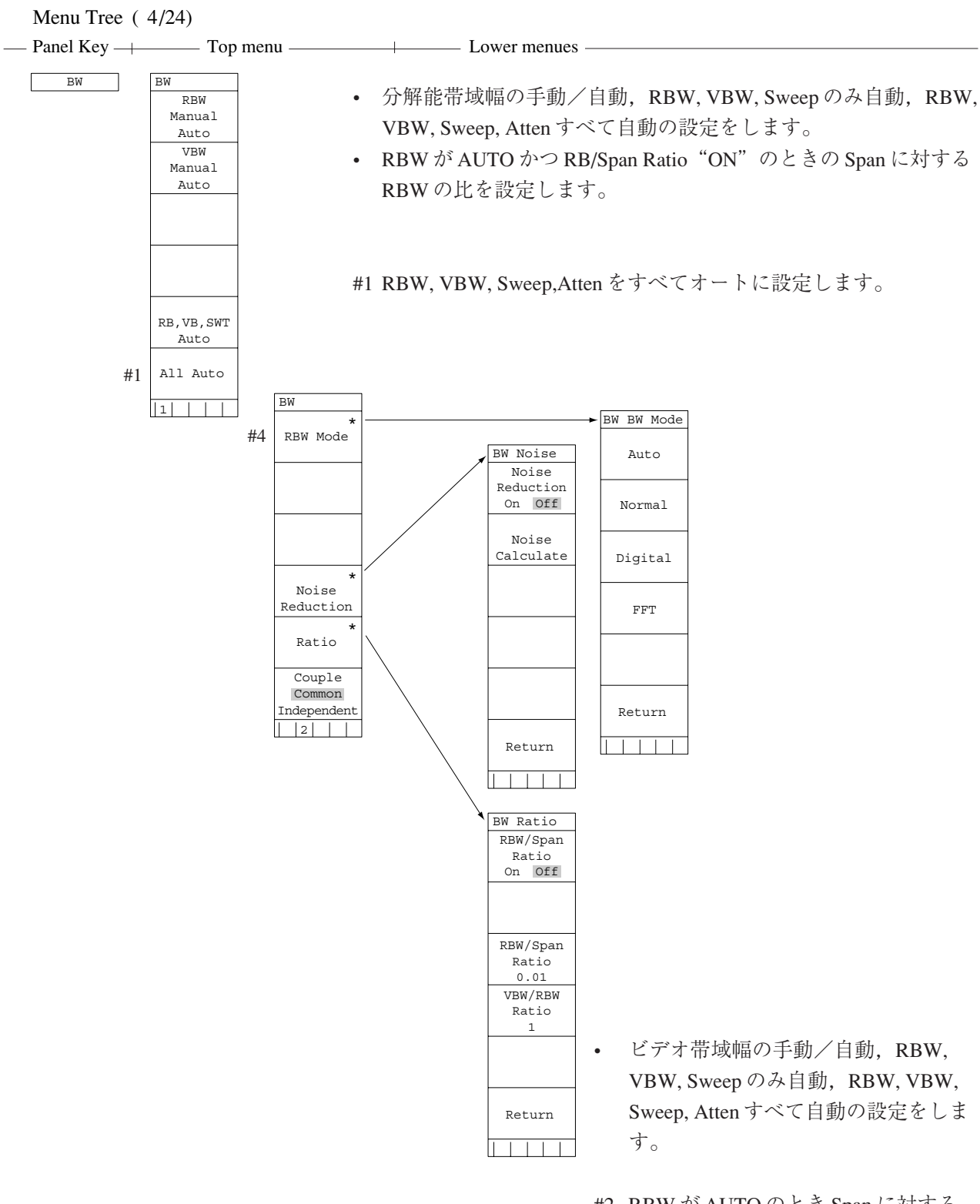

- #2 RBW が AUTO のとき Span に対する RBW の比を設定します。
- #3 VBW が AUTO のときの RBW に対す る VBW の比を設定します。
- #4 RBWをアナログからディジタルに変 更します。

Menu Tree (5/24)

| — Panel Key — | — Top men                                   | u — Lower menues —                                                                            |
|---------------|---------------------------------------------|-----------------------------------------------------------------------------------------------|
| Sweep<br>Time | Sweep Time<br>Sweep Time<br>Manual<br>Auto  | <ul> <li>掃引時間の手動/自動, RBW, VBW, Sweepのみ自動, RBW, VBW,<br/>Sweep, Atten すべて自動の設定をします。</li> </ul> |
|               | Auto SWT<br>Hi-Lvl-Acc<br>Fast              |                                                                                               |
|               | RB,VB,SWT<br>Auto<br>All Auto               |                                                                                               |
| Atten         | Attenuator<br>Attenuator<br>Manual<br>Auto  | <ul> <li>入力減衰器の手動/自動設定、プリアンプのOn/Off、すべて自動の設定をします。</li> </ul>                                  |
| #1            | Step Size<br>2dB 10dB<br>Pre Ampl<br>On Off | #1 MS2687A/B は表示されません。                                                                        |
|               | All Auto                                    |                                                                                               |

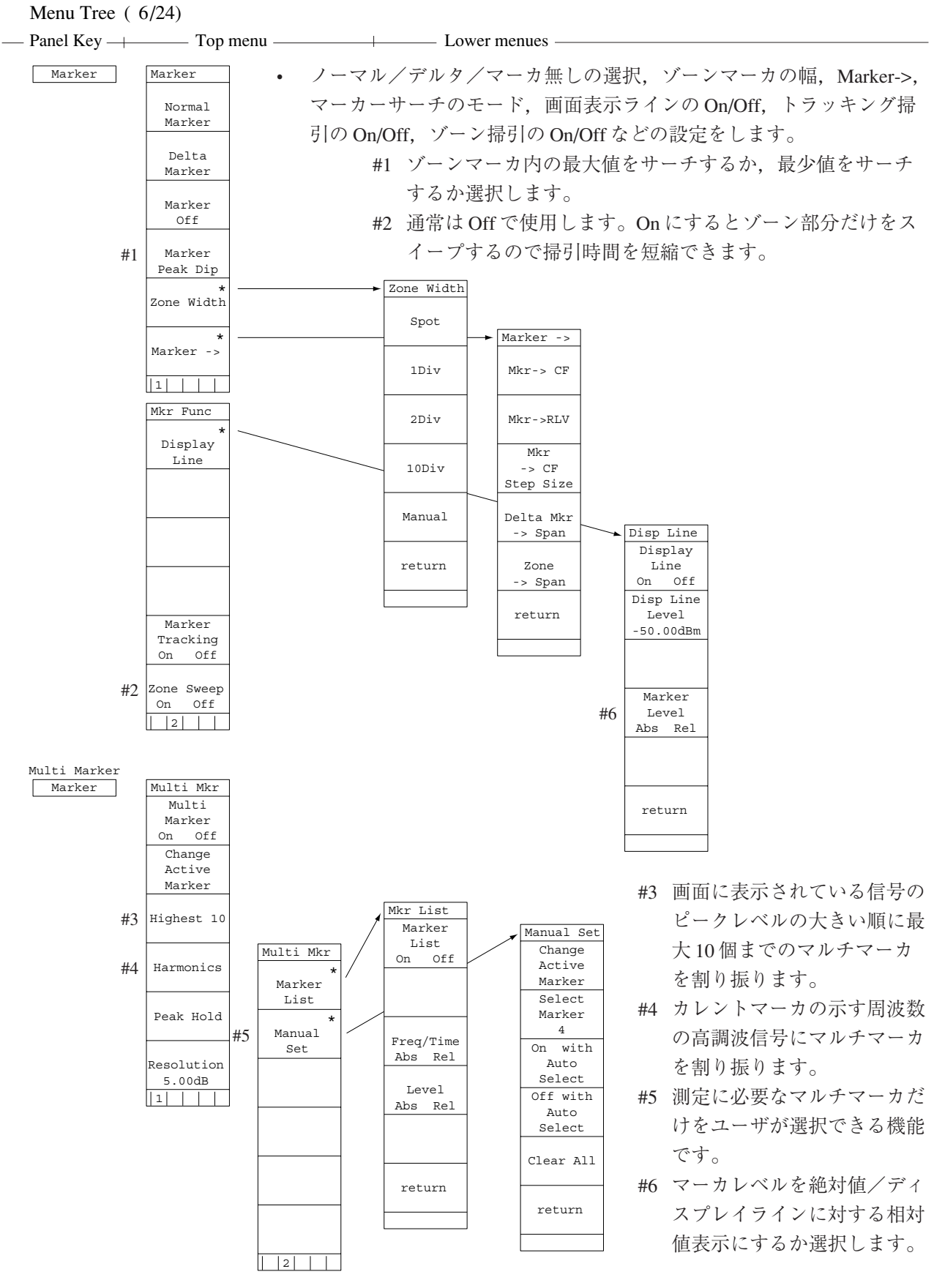

 マルチマーカ機能のOn/Off,最大10個のマルチマーカ,高調 波のマルチマーカ,マルチマーカ値のリストー覧表示,必要な マーカの選択等の設定をします。

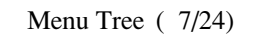

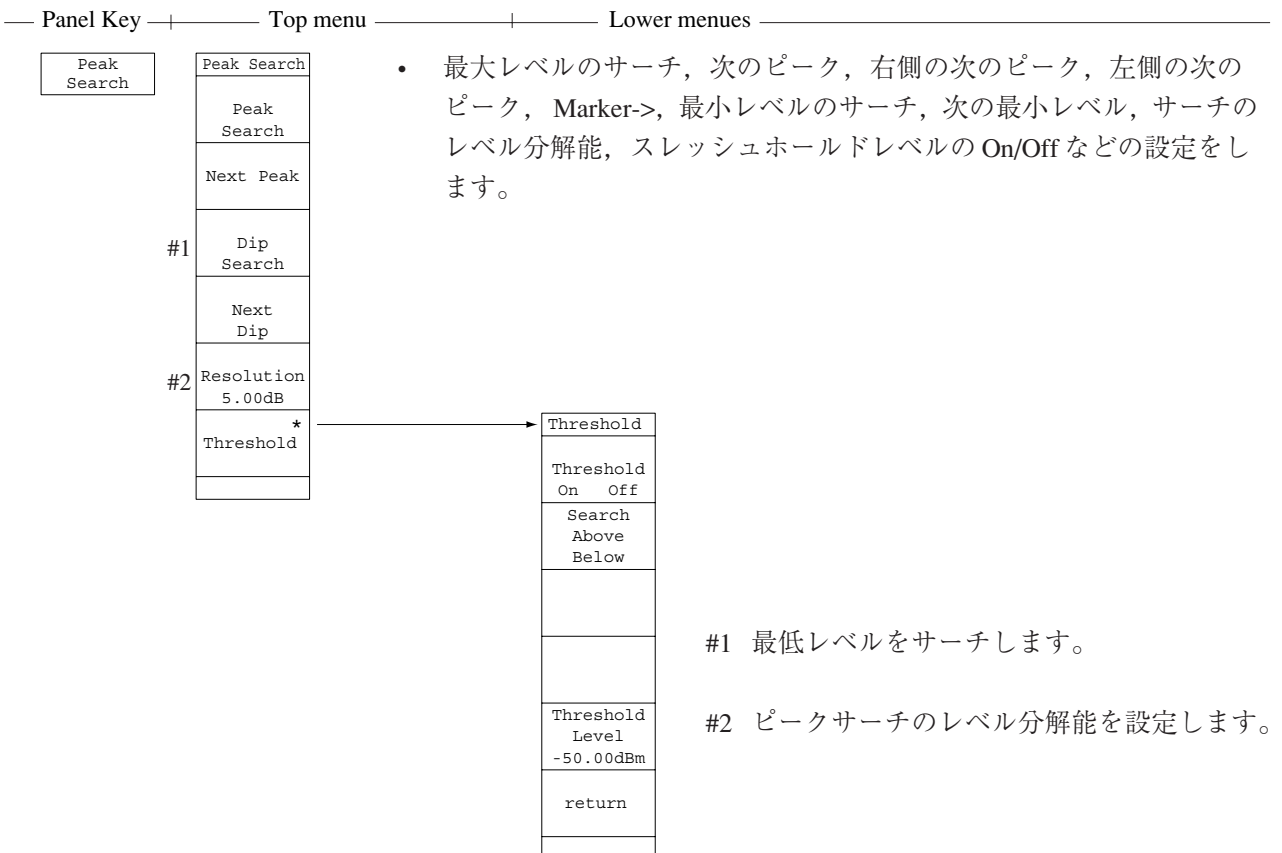

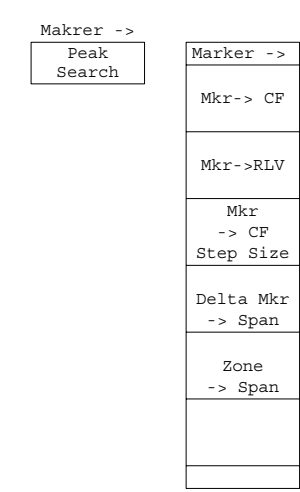

•

マーカ値を中心周波数,マーカ値をリファレンスレベル,マーカ値をCF ステップサイズデルタマーカをスパン,ゾーンマーカをスパンなどの設 定をします。

# 

Continuous Single

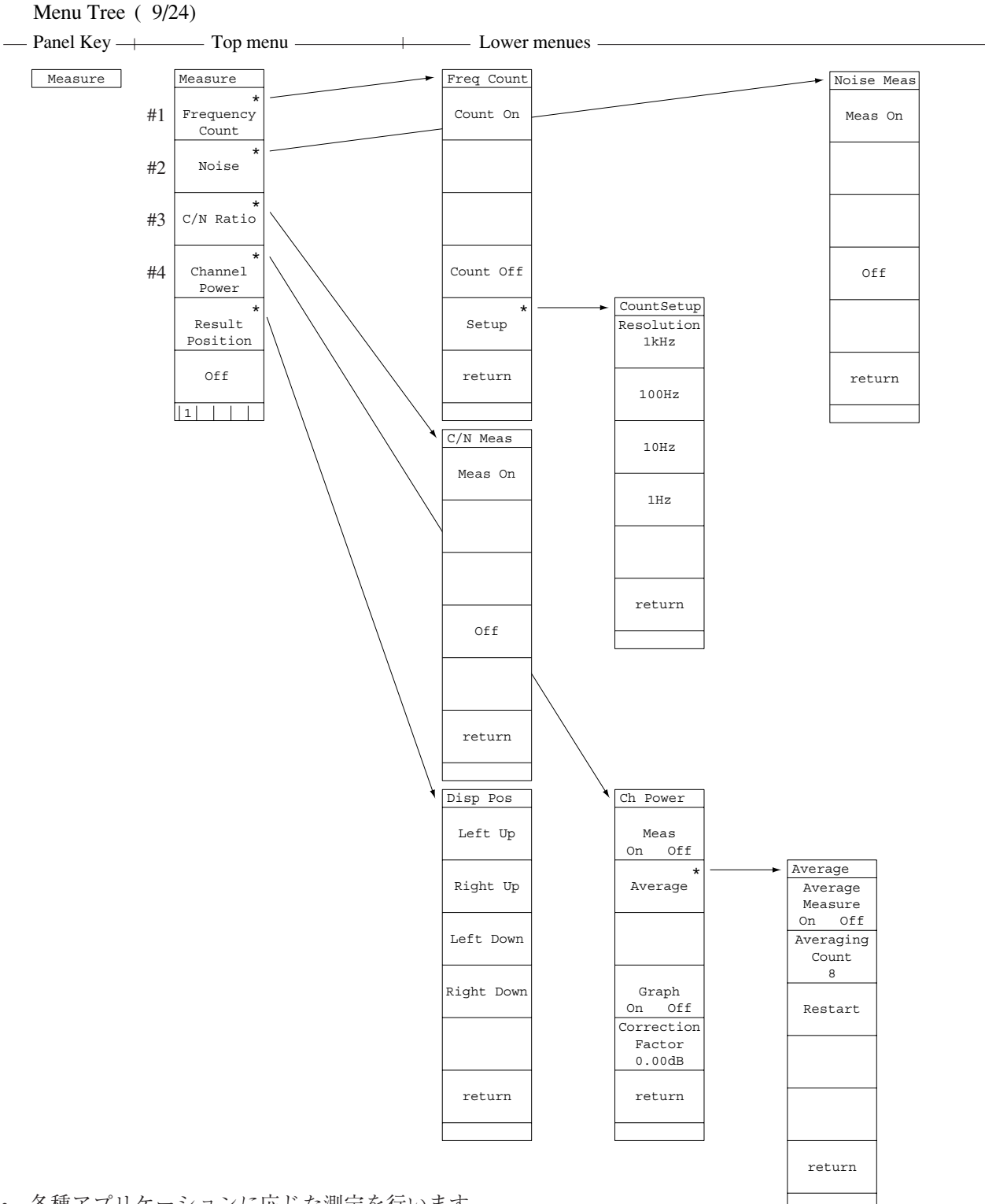

• 各種アプリケーションに応じた測定を行います。

#1 Frequency Count: マーカ点の周波数を高分解能で測定します。

|    |                | 分解能は1 kHz, 100 Hz, 10 Hz, 1 Hz から選択します。 |
|----|----------------|-----------------------------------------|
| #2 | Noise:         | ゾーンマーカ範囲内の雑音電力を測定します。                   |
| #3 | C/N Ratio:     | キャリア信号と雑音電力の比を測定します。                    |
|    |                | デルタマーカのレファレンスマーカはキャリア信号にセットします。         |
|    |                | デルタマーカのゾーン幅は測定パワーを決めます。                 |
| #4 | Channel Power: | ゾーンマーカ範囲内の電力を測定します。                     |
|    |                | 補正値は任意に設定できます。                          |

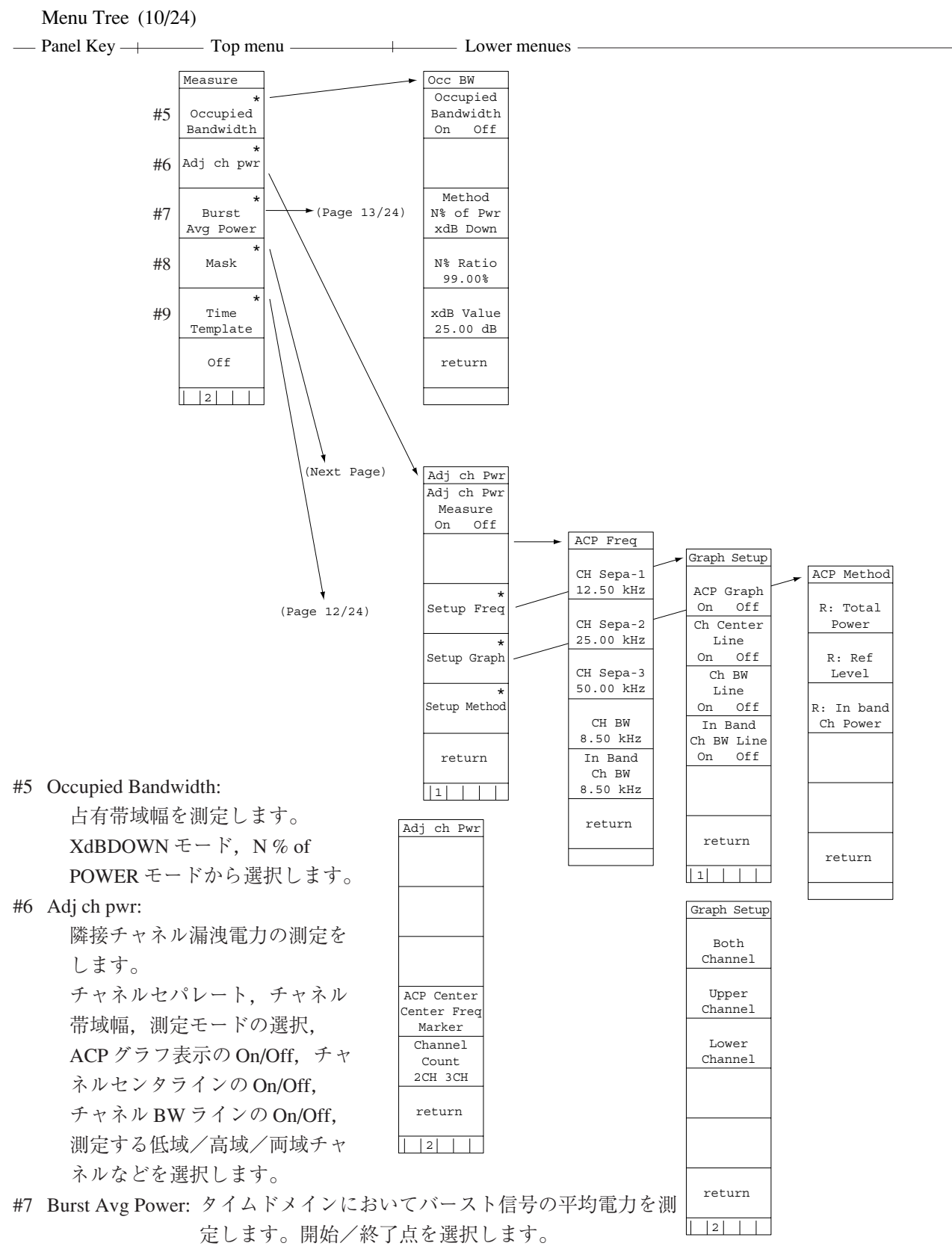

- #8 Mask: 周波数ドメインの規格線を設定し,規格に対する良否判定をします。マスクテーブルの選択,マ スクの移動,測定モード,テーブルの作成,マスクテーブルのロード/セーブなどを選択します。
- #9 Time Template: タイムドメインの規格線を設定し,規格に対する良否判定をします。テンプレートテー ブルの選択,テンプレートの移動,測定モード,テーブルの作成,テーブルのロード/ セーブ等を設定します。

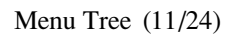

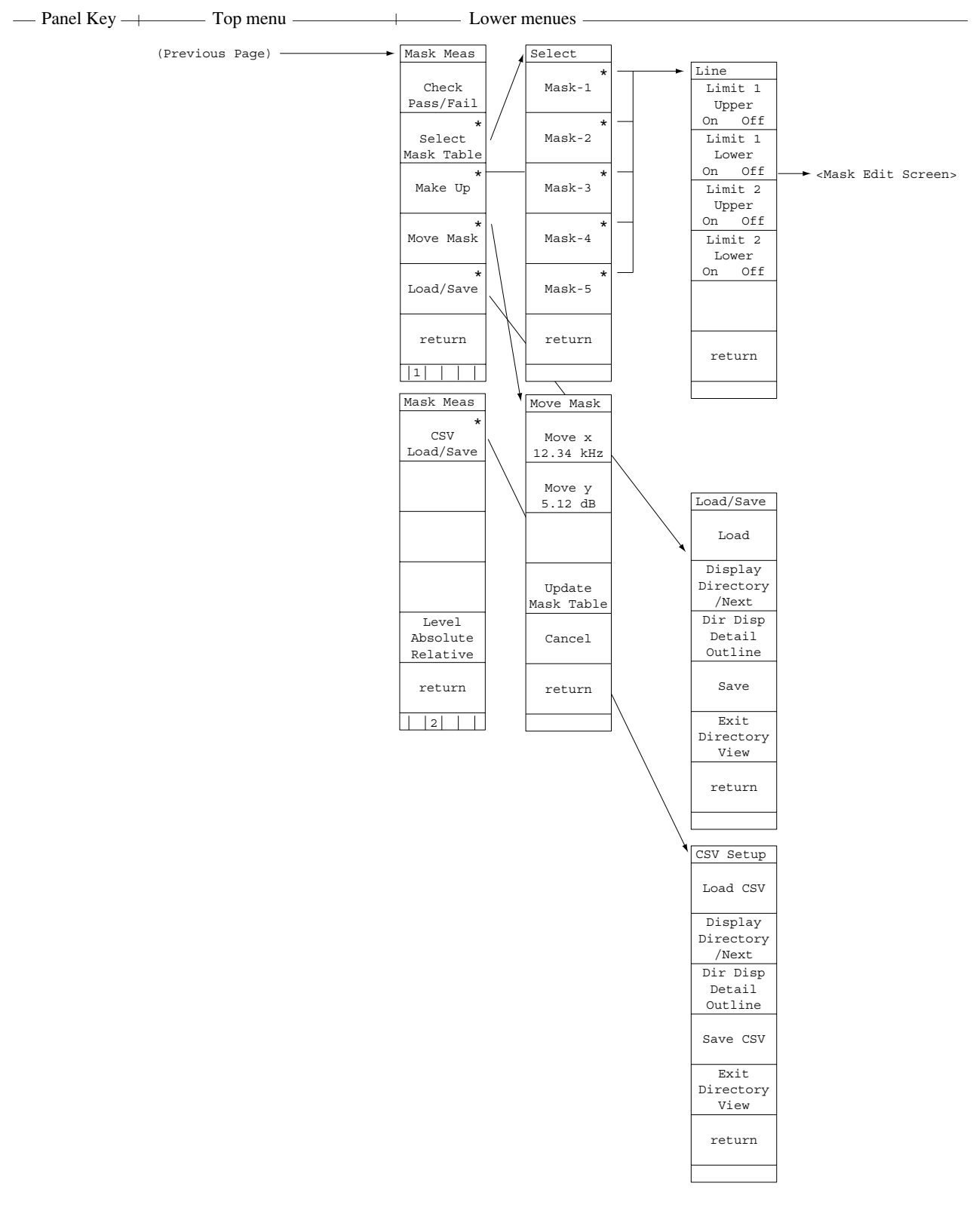

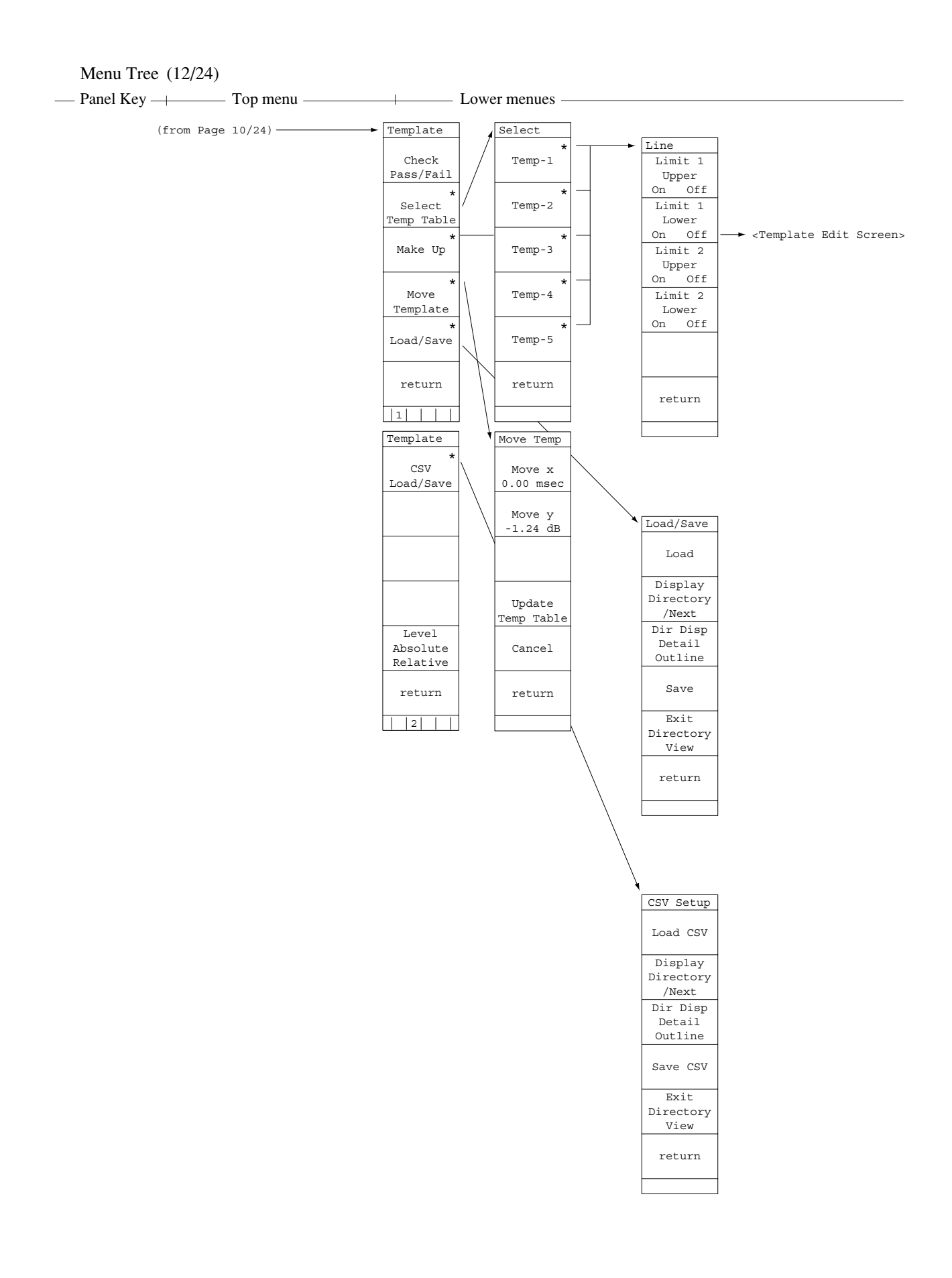

#### Menu Tree (13/24)

| — Panel Key — Top menu — Top menu | Lower     | menues |  |
|-----------------------------------|-----------|--------|--|
|                                   |           |        |  |
| (Page 10/24)                      | Burst Pwr |        |  |
|                                   | Execute   |        |  |
|                                   |           |        |  |
|                                   | Start     |        |  |
|                                   | 100       |        |  |
|                                   | Stop      |        |  |
|                                   | Point     |        |  |
|                                   |           |        |  |
|                                   |           |        |  |
|                                   | return    |        |  |
|                                   |           |        |  |

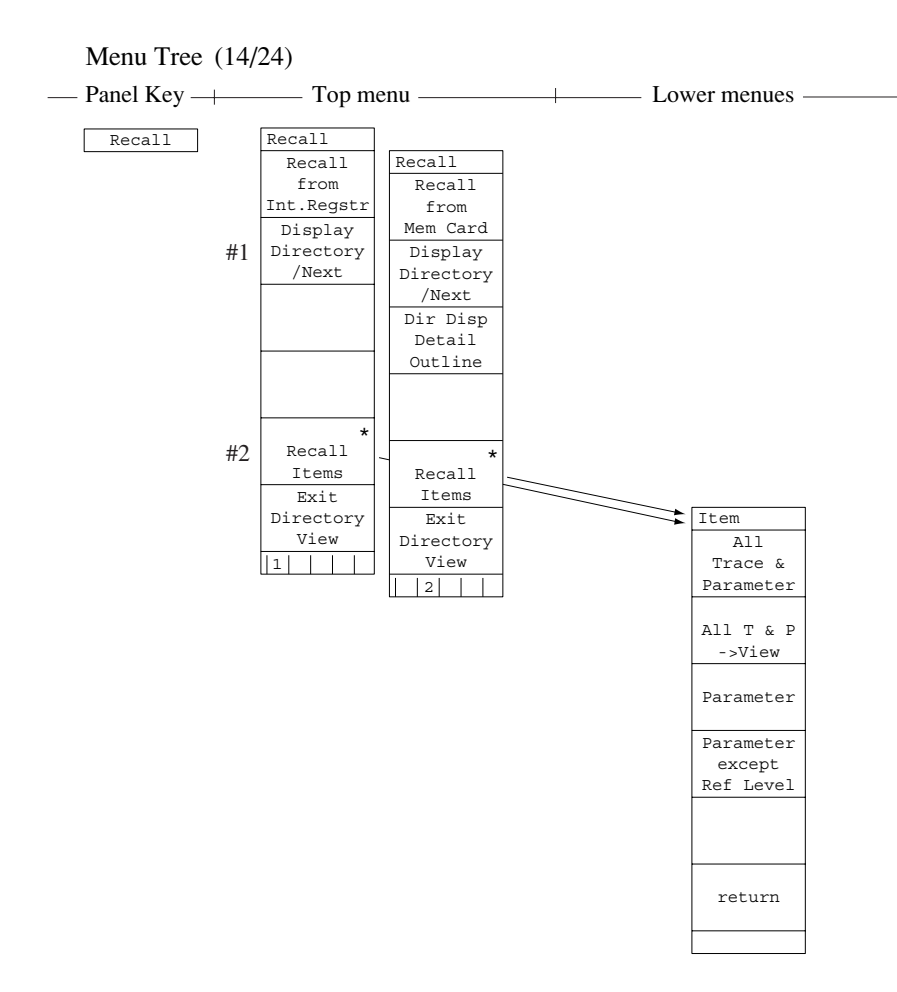

トレース波形/パラメータなどを内部メモリまたはメモリカードから読みだします。

リコール番地,メディア/アイテムの選択,ファイルのディレクト リ表示等を行います。

- #1 内蔵メモリのディレクトリを一覧表示します。
- #2 リコールする(トレース波形,パラメータなどの)アイテムを指 定します。

Menu Tree (15/24)

| — Panel Key —  | — Top menu —                                                                                     | Lower menues                                                                                               |
|----------------|--------------------------------------------------------------------------------------------------|----------------------------------------------------------------------------------------------------|
| Save<br>Recall | Save<br>to<br>Int.Regstr<br>Display<br>Directory<br>/Next                                        | <ul> <li>トレース波形/パラメータなどを内部メモリまたはメモリカードへ<br/>セーブします。<br/>セーブするメディアの選択、ファイルのディレクトリ表示などを行<br/>います。</li> </ul> |
|                | Exit<br>Directory<br>View                                                                        |                                                                                                    |
|                | Save<br>Save<br>to<br>Mem Card<br>Display<br>Directory<br>/Next<br>Dir Disp<br>Detail<br>Outline |                                                                                                    |
|                | Save Wave*<br>to<br>CSV File<br>Exit<br>Directory<br>View<br>2                                   | Save<br>Wave to CSV<br>Save Wave<br>to<br>CSV File<br>Display<br>Directory<br>/Next<br>Dir Disp            |
|                |                                                                                                  | Detail<br>Outline<br>Exit<br>Directory<br>View<br>return                                                   |

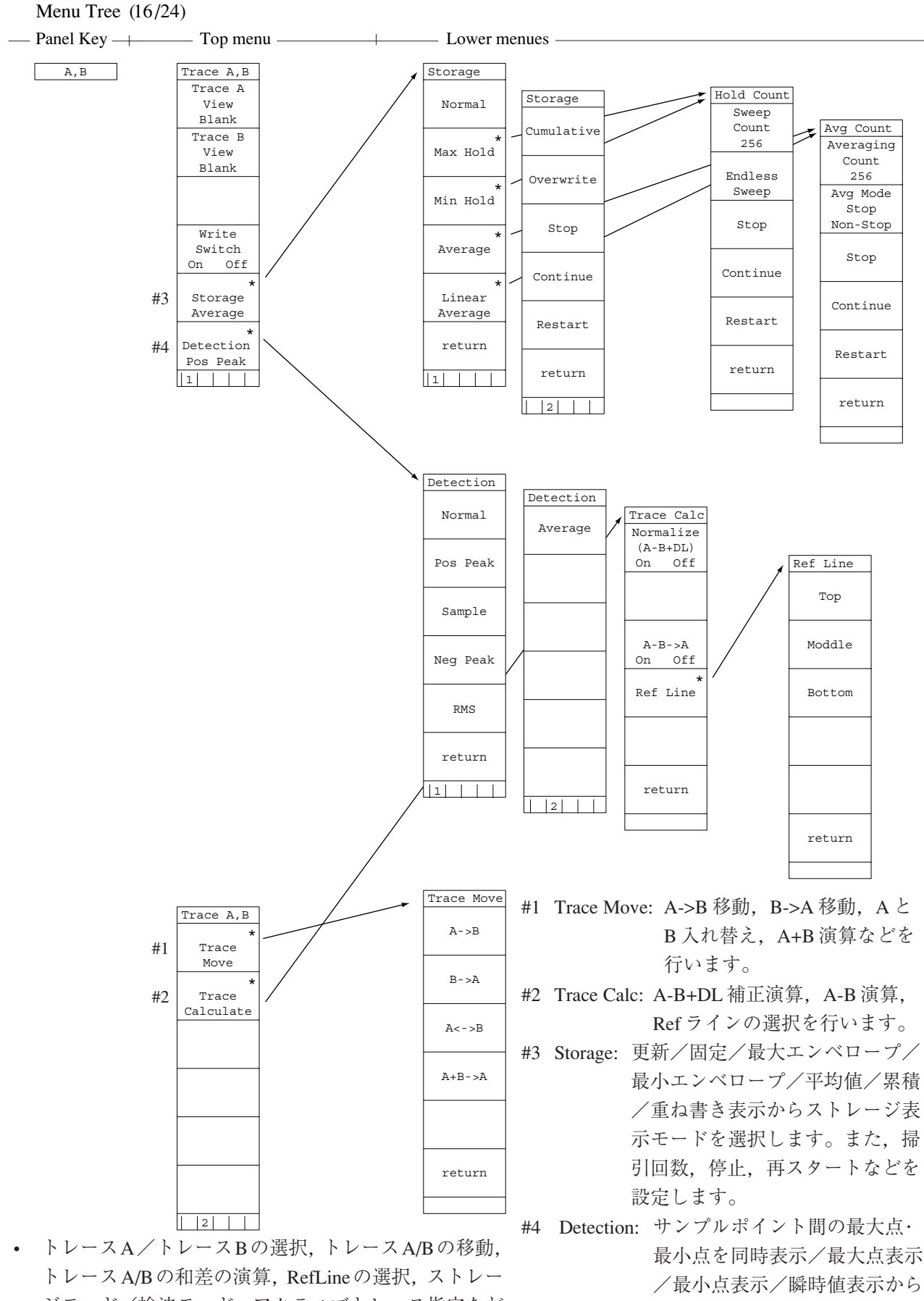

ジモード/検波モード、アクティブトレース指定などを設定します。

検波モードを 設定します。

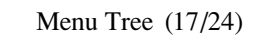

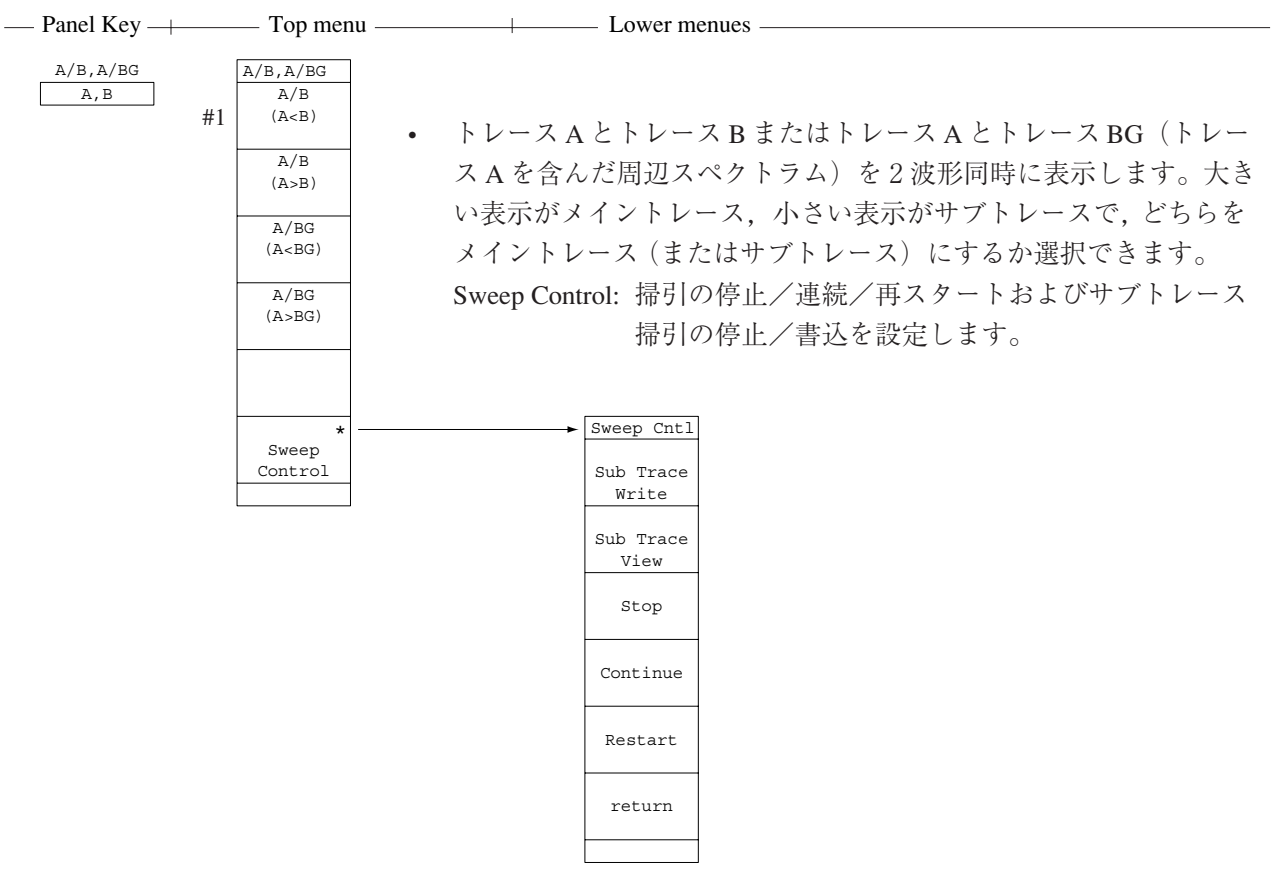

#1 トレースAとトレースBを上下に2波形同時に表示します。このとき トレースBの方を大きく表示します。

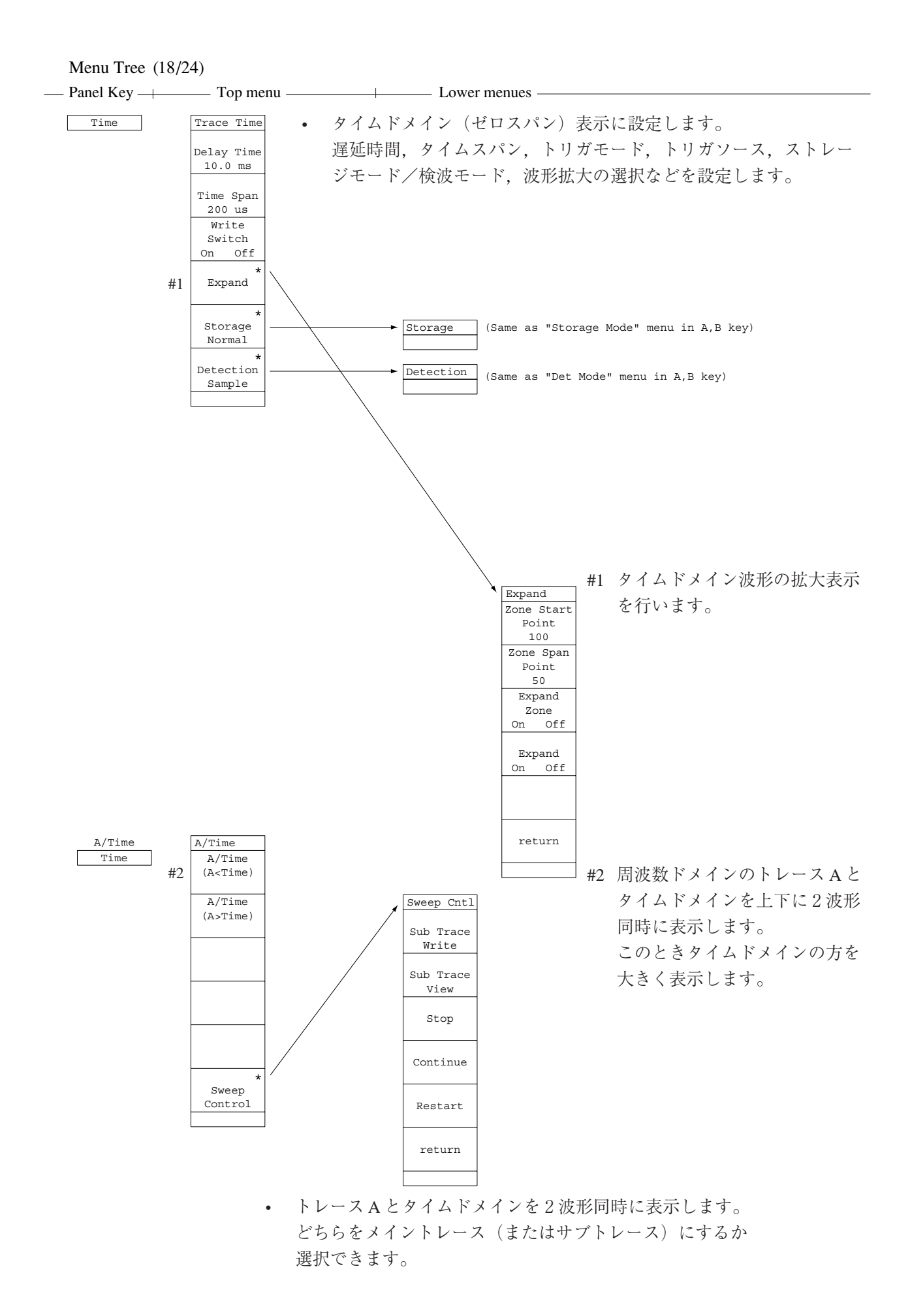

A-23

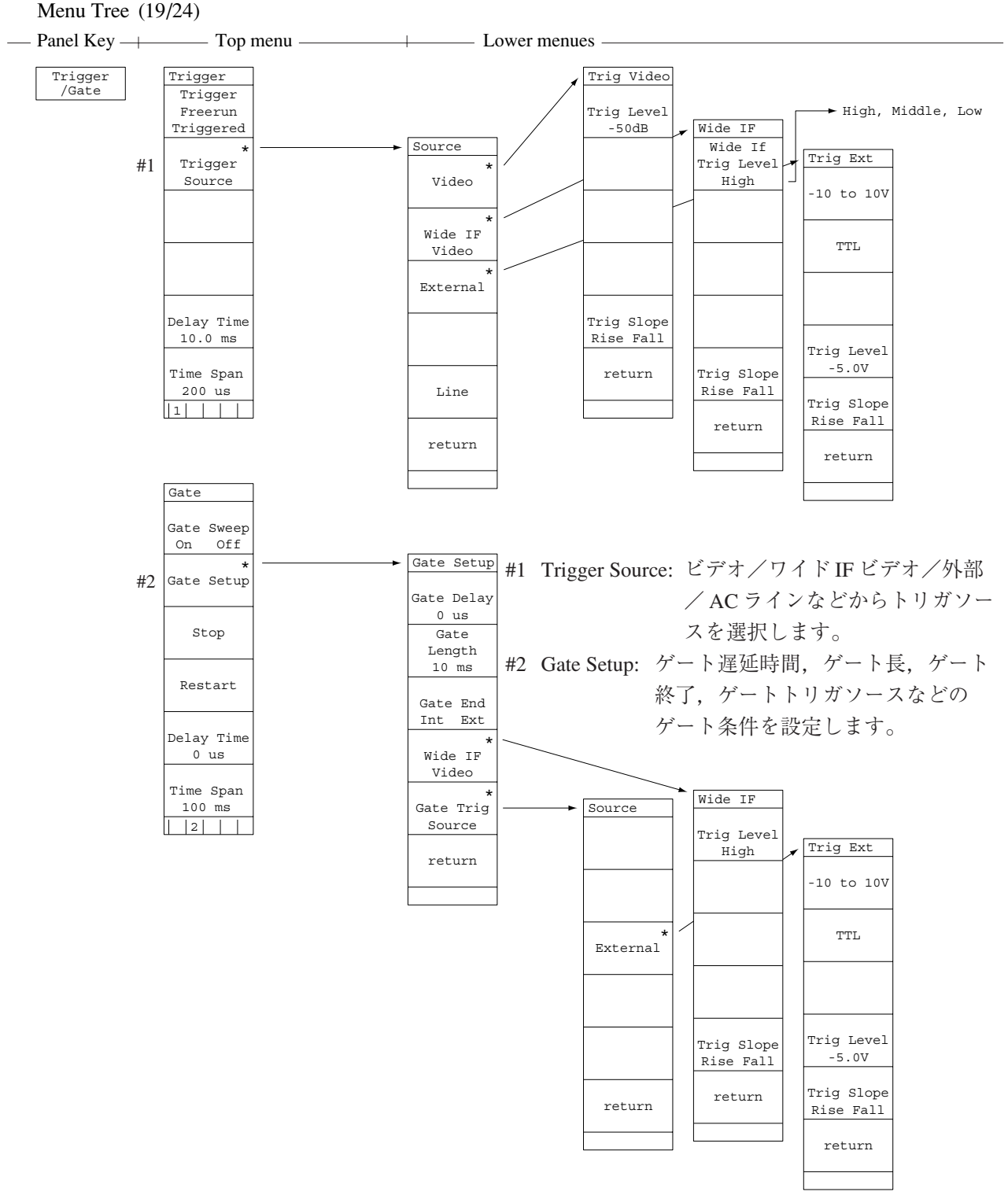

 掃引開始のトリガおよび波形データの書き込みを制御する ゲート機能を設定します。
 トリガモード、トリガソース、トレース時間、遅延時間、タ イムスパンを設定します。ゲート掃引のOn/Off、停止/再ス タートなどを選択します。

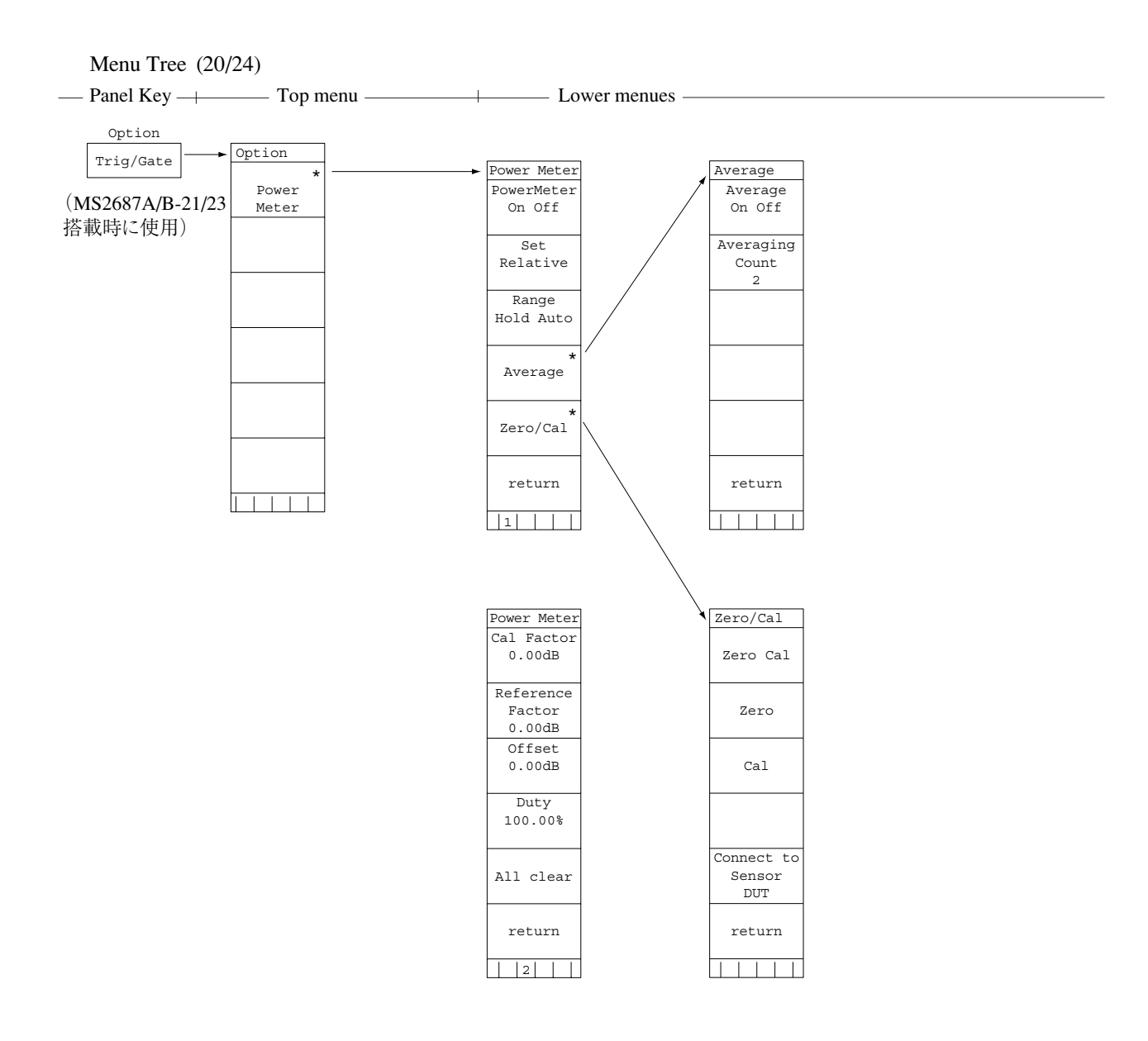

 MS2687A/B-21/23 搭載時において、100 kHz ~ 32 GHzの周波数範囲における高確度電 力測定ができます。

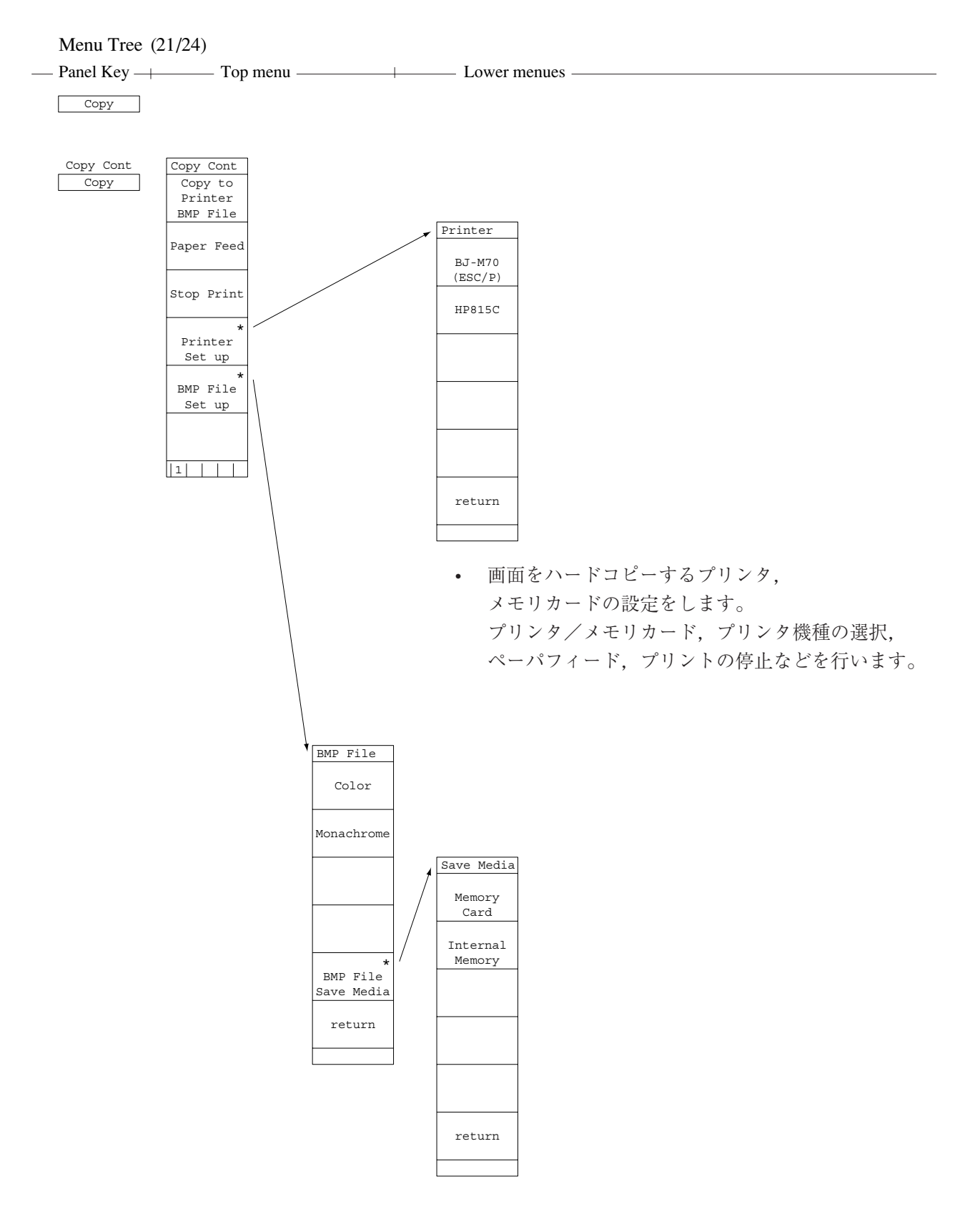

 画面のイメージデータを BMP 形式(MS-DOS のビット マップデータ形式)でメモリカードにセーブします。

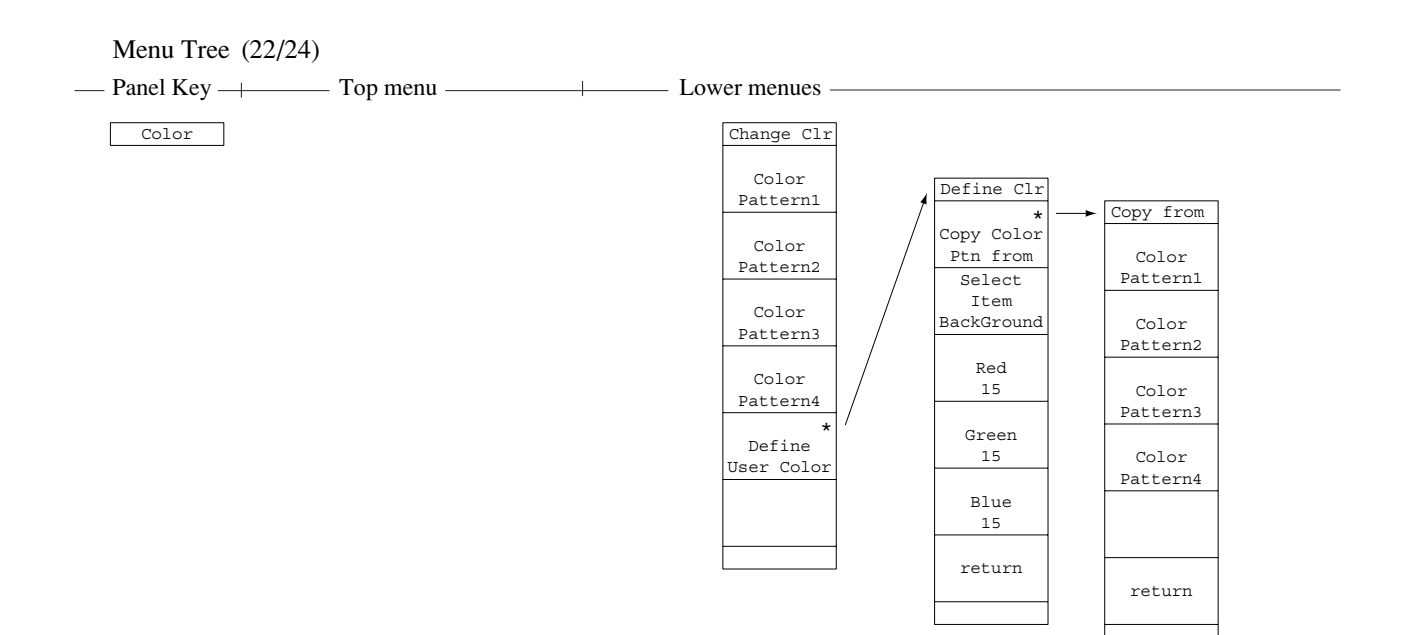

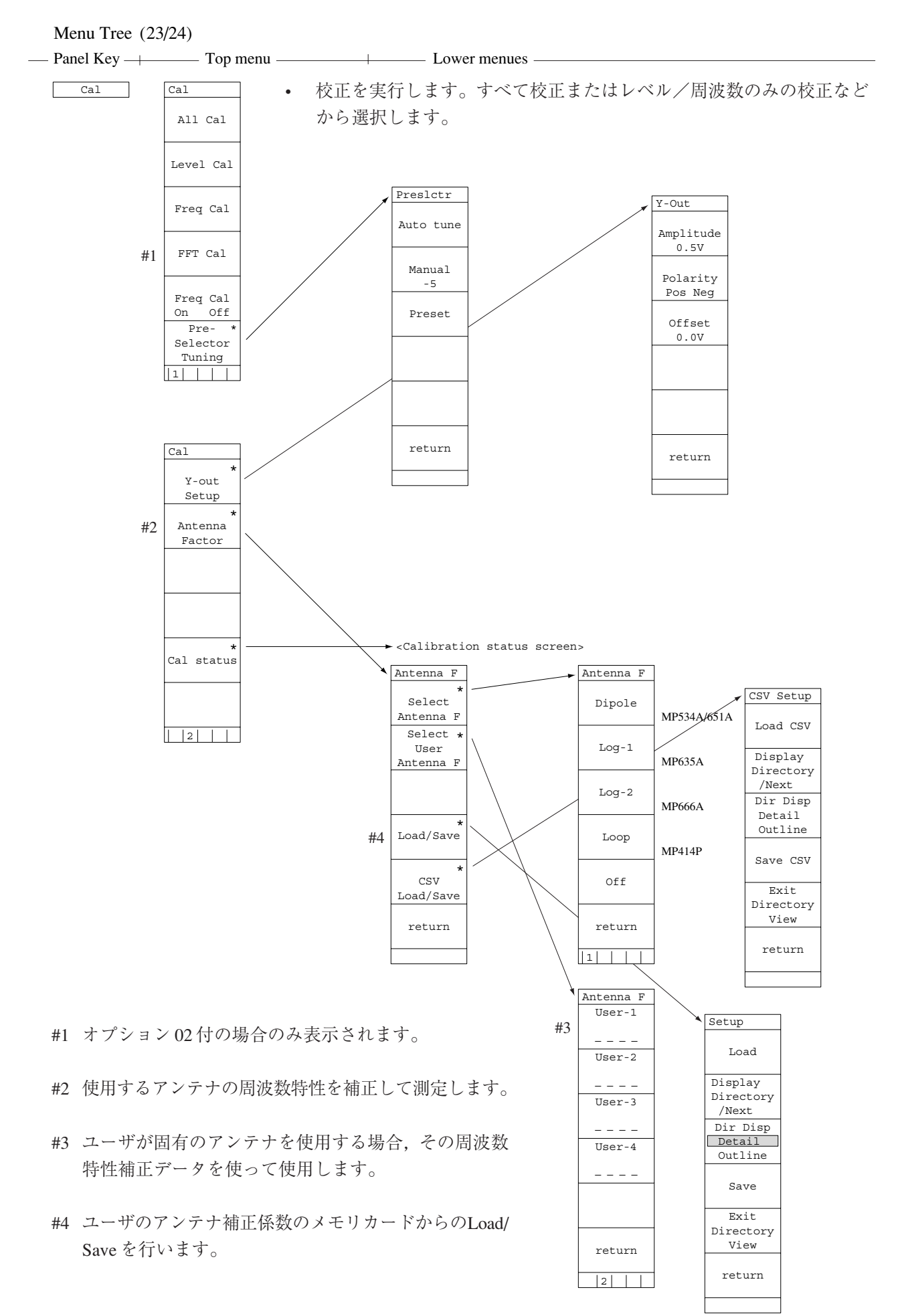

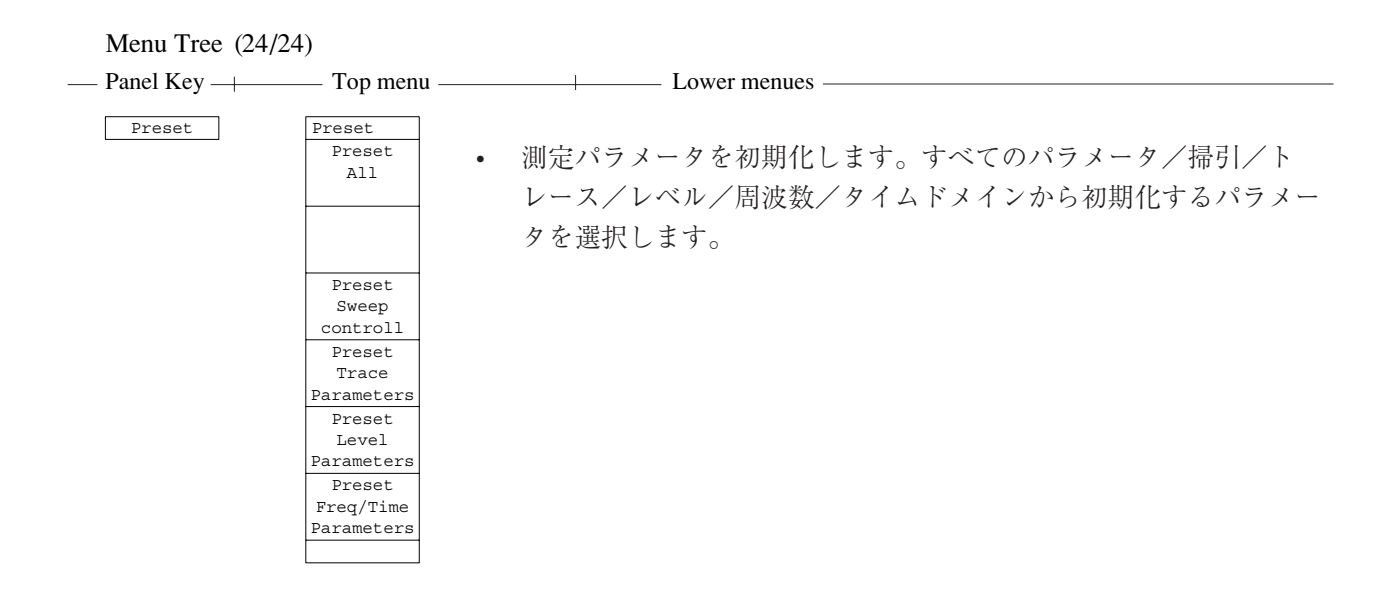

#### Local

Disp On/Off

System

| System      |
|-------------|
| Erase       |
| Warm up     |
| Message     |
| Data Points |
| 1001        |
| 501         |
|             |
|             |
|             |
| NLP-1200    |
| Correction  |
| On Off      |
|             |
|             |
|             |
|             |
|             |
|             |
|             |
|             |

### Confing mode $\prec = \neg - \neg \lor \lor -$

#### MS2681A/MS2683A/MS2687A/MS2687B Config Menu Tree (1/2)

---- Panel Key ----- Top menu ------ Lower Menu & Entry-----

Config

-Display-

[Comment]

| Title         |  |
|---------------|--|
| Clock         |  |
| Clock & Title |  |
| Off           |  |

[Title]

[Date Format]

| YYYY/MM/DD  |  |
|-------------|--|
| MMM-DD-YYYY |  |
| DD-MMM-YYYY |  |

-Setting-

[Date]

| Year  |  |  |
|-------|--|--|
| Month |  |  |
| Date  |  |  |
|       |  |  |
|       |  |  |
|       |  |  |
| Hour  |  |  |

[RGB Output]

[Time]

| On  |
|-----|
| Off |

Second

1 to 5

On Off

Turn Stop

[LCD Brightness]

[Buzzer]

[Window Cursor Mode]

-Power On-

[Screen]

[Initial]

| Spectrum |  |
|----------|--|
| System   |  |
| Last     |  |
|          |  |
|          |  |

Before Power Off Fixed State

注1)

Config メニューの Top メニューの選択は, カーソルをノブまたは, ステップキーで移動後に Set キーを押して確定させます。

Lower メニューの選択と確定は、カーソルを移動後 Set キーで確定させてください。
| M52681A<br>— Panel Key | MNS2083A/MS208/A    | /WIS208/B CONTIG IVIENU Tree (2/2) |
|------------------------|---------------------|------------------------------------|
|                        |                     | Elower Menu & Entry                |
| -Copy Contr            | Ol-                 |                                    |
|                        | [Copy Io]           | Printer                            |
|                        |                     | BMP File To Mem Card               |
|                        | [Printer Set up]    |                                    |
|                        | [                   | BJ-M70 (ESC/P)                     |
|                        |                     | HP815C (HP)                        |
|                        | [BMP File Set up]   |                                    |
|                        |                     | Color                              |
|                        |                     | Monochrome                         |
| Interface              |                     |                                    |
| merrace                |                     |                                    |
| -Interface-            |                     |                                    |
|                        | [Connect To Control | ller]                              |
|                        |                     | GPIB                               |
|                        |                     | RS232C                             |
|                        |                     |                                    |
| CDID                   |                     |                                    |
| -GPIB-                 | [My Address]        |                                    |
|                        | [wy Address]        | 00 to 30                           |
|                        |                     |                                    |
| -RS232C-               |                     |                                    |
|                        | [Band Rate]         |                                    |
|                        |                     | 1200 to 115200 bps                 |
|                        | [Parity]            |                                    |
|                        |                     | Even                               |
|                        |                     | Odd                                |
|                        | [Data Rite]         |                                    |
|                        | [Data Dits]         | 7 bits                             |
|                        |                     | 8 bits                             |
|                        | [Stop Bit]          |                                    |
|                        | с.Т.,т              | 1 bit                              |
|                        |                     | 2 bits                             |
|                        | [XON/XOFF Flow 0    | Control]                           |
|                        |                     | On                                 |
| Eile Oreneti           |                     |                                    |
| File Operation         | on                  | Pofrach Saraan                     |
|                        |                     | Sort                               |
|                        |                     | Format                             |
|                        |                     | Delete                             |

Write Protect Back Screen → 付録A ソフトキーメニューの説明

## 付録B キーワード索引

本取扱説明書で使用している主なキーワードとその記載ページを示します。

ソフトキー、機能説明などの検索に利用してください。

## [ABC 順 索引] キーワード ページ **BJ-M70** 11-4 BMPファイル 11-4 キーワード ページ BMP File Set up 11-4 11-6 $\rightarrow CF$ 4-6 Both Channel 12-28 $\rightarrow$ RLV 4-6 Bottom 5-7 ← Scroll 2-13 Burst Avg Power 12-19 \*印 3-17 $B \rightarrow A$ 5-6 \*マーク 1-6 C/N Ratio 12-4 C) 1 div 2-15 3-4 C/N 比 12-4 12-10 10 %/div, 10 dB/div 2 - 18Cal 8-3 $50 \Omega$ , $75 \Omega$ 2 - 19Cal Status 8-4 5-8 A on B A) 2-3 Center A/B 5-9 5-11 CF Step Size 2-7 A/BG 5-9 5-11 Ch BW 12-7A/time 5-13 Ch Sepa-1 12-7 $A+B \rightarrow A$ 5-6 Change Active Maker 3-16 $A-B \rightarrow A$ 5-7 Change Color 9-5 A<time 5-13 Channel Count 12-6 A>B 5-9 Channel Power 12-5A>BG 5-9 Check Pass/Fall 12-8 Above Below 3-22 Clear 11-8 Abs 3-10 3-15 Clear All 3-17 ACP Center 12-6 Clock 9-4 11-8 Active Marker 3-16 Color Pattern 9-5 Active Trace 5-8 Comment 9-4 12-6 Adj ch pwr Measure Color 11-6 All Auto 7-4 Continue 5-10 5-16 5-17 5-18 All Cal 8-4 Continuous 6-3 All T&P $\rightarrow$ View 10-9 Copy 1 - 10All Trace & Parameter 10-9 Copy Control 1-10 Antenna Factor 13-3 Copy to Printer BMP File 11-4 11-6 Atten 7-8 Corr-1 8-8 7-4 Attenuator 2-25 8-8 Correction Auto 7-6 Correction List 8-8 Auto Select 3-16 **Correction Factor** 12-5 Auto Tune 4-4 Count On 12-4 Auto モード 7-5 7-7 Couple 7-4 7-10 Average 5-14 5-16 5-21 12-5 7-1 **Coupled Function** Averaging Count 5-17 Cumulative 5-15 5-16 Avg Mode 5 - 17D) Data Points 5-24 $A \rightarrow B$ 5-6 Data Format 9-4 $A \leftrightarrow B$ 5-6 dBm 2-13 3-22 B) Below $dB \mu V, dBmV$ 2-13 BG (バックグランド) 4-4 5-3 Define User Color 9-5 BGゾーン 5-4 Delay Time 5-12 6-9 6-17

|    | キーワード               | ページ        |     | キーワード                 | ページ                 |
|----|---------------------|------------|-----|-----------------------|---------------------|
|    | Delete              | 10-10 11-8 | I)  | Impedance             | 2-17 2-19           |
|    | Delta Marker        | 3-8        |     | Insert                | 11-8                |
|    | Delta Mkr → Span    | 3-23 3-26  | T ) | Last                  | 0.7                 |
|    | Detail              | 2-25 10-8  | L)  | Last                  | 9-7                 |
|    | Detection           | 5-12 5-22  |     | LCD Brightness        | 9-0                 |
|    | Digital             | 7-6        |     | Level                 | 3-15                |
|    | Dip                 | 3-9        |     | Level Cal             | 8-4                 |
|    | Dip Search          | 3-20       |     | Line                  | 6-6 6-9             |
|    | Dir Disp            | 10-5 10-7  |     | Linear Average        | 5-14 5-16           |
|    | Display Comment     | 11-8       |     | Linear Scale          | 2-17 2-18           |
|    | Display Directory   | 10-5 10-7  |     | Load/Save             | 8-8                 |
|    | Display Line        | 3-10       |     | Load Corr Set         | 2-25                |
|    | Display Line Level  | 3-10       |     | Log Scale             | 2-17 2-18           |
|    | Display Title       | 11-8       | M)  | MA1621A               | 2-19 2-24           |
|    | Display モード         | 5-3        |     | Malti Marker          | 3-17                |
|    | Display             | 5.5        |     | Manual Set            | 3-16                |
| E) | Endless Sweep       | 5-20       |     | Manual 設定             | 7-5 7-7 7-9         |
|    | Enter               | 11-8       |     | Marker                | 3-3 3-9             |
|    | ESC/P               | 11-3       |     | Marker Level          | 3-10                |
|    | Exit Directory View | 10-5 10-7  |     | Marker List           | 3-15                |
|    | Expand              | 5-12       |     | Marker Off            | 3-9                 |
|    | Expand Zone         | 5-27       |     | Marker Search Peak    | 3-9                 |
|    | Ext Band            | 14-5       |     | Marker Tracking       | 6-11 6-12 3-11 3-12 |
|    | External            | 6-6 6-8    |     | Mask                  | 12-8                |
|    | Ext Mixer Set Up    | 14-6       |     | MASK 作成画面             | 12-37               |
| F) | FFT                 | 7-6        |     | Max Hold              | 5-14 5-16 5-20      |
|    | File Directory      | 10-8       |     | Meas On               | 12-4 12-5           |
|    | File Operation      |            |     | Measure               | 1-8                 |
|    | Format              | 10-10      |     | Memory Directory      | 10-6                |
|    | Free run            | 6-5        |     | Method                | 12-5                |
|    | Freq/Time           | 3-15       |     | Middle                | 5-7                 |
|    | Freq Cal            | 8-4        |     | Min Hold              | 5-14 5-16 5-20      |
|    | Frequency Count     | 1-8 12-4   |     | $Mkr \rightarrow CF$  | 3-23 3-24 4-5       |
|    | Full Span           | 2-13       |     | Mkr → CF Step Size    | 3-23 3-25           |
|    |                     |            |     | $Mkr \rightarrow RLV$ | 3-23 3-24 4-5       |
| G) | Gate Delay          | 6-16 6-17  |     | Monochrome            | 11-6                |
|    | Gate End            | 6-17       |     | More キー               | 1-6                 |
|    | Gate Length         | 6-17       |     | Move Mask             | 12-8                |
|    | Gate Setup          | 6-17       |     | Move Template         | 12-9                |
|    | Gate Sweep          | 6-17       |     | Multi Marker          | 3-11                |
|    | Gate Trig Source    | 6-17       |     |                       |                     |
|    | Graph               | 12-5       | N)  | N% Ratio              | 12-5                |
|    | GSM                 | 12-36      |     | Neg Peak              | 5-21 5-22 5-23      |
| H) | Harmonics           | 3-14       |     | Next Dip              | 3-21                |
|    | Highest 10          | 3-13       |     | Next Peak             | 3-19                |
|    | HP815C              | 11-3 11-4  |     | Noise                 | 12-4                |

|              | キーワード                   | ページ               |            | キーワード                   | ページ                 |
|--------------|-------------------------|-------------------|------------|-------------------------|---------------------|
|              | Noise Calculate         | 7-12              |            | Restart                 | 5-10 5-16 5-17 6-17 |
|              | Noise Measure           | 12-10             |            | RGB Output              | 9-7                 |
|              | Noise Reduction         | 7-4 7-12          | <b>(</b> ) | SNI を改善                 | 5 19 5 10           |
|              | Normal                  | 5-14 5-16 5-21    | 3)         | S/IN で以晋<br>Semnle      | 5 21 5 22 5 22      |
|              |                         | 5-22 5-23 7-6     |            | Sample                  | J-21 J-22 J-23      |
|              | Normal Marker           | 3-7 3-9           |            | Save<br>Save Corr Sat   | 2.25                |
|              | Normalize (A-B+DL)      | 5-7               |            | Save Corr Set           | 2-23                |
|              | Normal/Sprious Mode     | 2-9               |            | Save to Int. Regstr     | 10-5                |
| ( <b>0</b> ) | Occupied Pandwidth      | 12.5 12.17        |            | Save to Menn Card       | 10-5                |
| 0)           | Occupied Bandwidth      | 12-3 12-17        |            | Save wave to $CSV$ File | 2 12 4 5            |
|              | On with Auto Select     | 3-10              |            | Scioli →                | 2-13 4-3            |
|              | On while Auto Select    | 5-10<br>2.25      |            | Scroll Step Size        | 2-13                |
|              | Outline                 | 2-23              |            | Search                  | 3-22<br>2.25 8.8    |
|              | Overwrite               | 5-15 5-10         |            | Select Corr             | 2-25 8-8            |
| P)           | Paper Feed              | 11-4              |            | Select Marker           | 3-16                |
|              | Parameter               | 10-9              |            | Select Mask Table       | 12-8                |
|              | Parameter except Ref L  | level 10-9        |            | Select Temp Table       | 12-9                |
|              | PDC                     | 12-16 12-19 12-35 |            | Set                     | 9-4 9-5 9-6 9-7     |
|              | Peak                    | 3-9               |            |                         | 9-8 10-10 11-8      |
|              | Peak Hold               | 3-14              |            | Setting Date            | 9-8                 |
|              | Peak Search             | 3-18              |            | Setting Time            | 9-8                 |
|              | $Peak \rightarrow CF$   | 4-6               |            | Setup                   | 12-4                |
|              | $Peak \rightarrow RLV$  | 4-6               |            | Setup Freq              | 12-6                |
|              | PHS                     | 12-12 12-16 12-19 |            | Setup Graph             | 12-6                |
|              |                         | 12-32 12-34       |            | Setup Method            | 12-6                |
|              | Pos Peak                | 5-21 5-22 5-23    |            | Signal ID               | 14-6                |
|              | Power On Screen         | 9-7               |            | Sort                    | 10-10               |
|              | Pre Ampl                | 2-17 7-8          |            | Span                    | 2-3 12-13           |
|              | Preselector tuning      | 8-4 8-6           |            | Spectrum                | 9-7                 |
|              | Preset                  | 1-3               |            | Spot                    | 3-5                 |
|              | Printer Setup           | 11-4              |            | Start                   | 2-3                 |
| D)           | Datio                   | 7 4 7 11          |            | Start Freq              | 2-4                 |
| K)           | DR VR SWT               | 7-4 7-11          |            | Start Point             | 12-9                |
|              | RD, VD, SWI             | 7-4               |            | Step Size               | 7-8                 |
|              | RDW<br>PRW/Span Patio   | 7-4               |            | Stop                    | 2-3 5-10 5-16       |
|              | RD W/Spail Kallo        | 7-11              |            |                         | 5-17 6-17           |
|              |                         | 7-0<br>10.7       |            | Stop Freq               | 2-4                 |
|              | Recall from Int. Dogstr | 10-7              |            | Stop Point              | 12-9                |
|              | Recall from Mare Card   | 10-7              |            | Stop Print              | 11-4                |
|              | Recall from Mein Card   | 10-7              |            | Strage                  | 5-12 5-16 5-17      |
|              |                         | 10-7 10-9         |            | Sub Trace Write         | 5-10                |
|              | Rei Level Ulfset        | 2-17 2-23         |            | Sub Trace View          | 5-10                |
|              | Reference Step Size     | ∠-1/<br>5.7       |            | Sweep Count             | 5-20                |
|              | Rei Line                | J-/               |            | Sweep Time              | 7-4                 |
|              | Kerresn Screen          | 10-10             |            | Swp Contl               | 5-9 5-10 5-11 5-13  |
|              | Kel                     | 5-10              |            | System                  | 9-7 9-9             |
|              | Resolution dB           | 3-21              |            |                         |                     |

|    | キーワード            | ページ            |
|----|------------------|----------------|
| T) | Threshold        | 3-22           |
|    | Threshold Level  | 3-22           |
|    | Time Span        | 5-12 5-26 6-17 |
|    | Time Template    | 12-9           |
|    | Title            | 9-4 11-8       |
|    | Тор              | 5-7            |
|    | Trace-Time       | 5-12           |
|    | Trace A          | 5-5 5-8        |
|    | Trace A on B     | 5-8            |
|    | Trace B          | 5-6 5-8        |
|    | Trace Calculate  | 5-7            |
|    | Trace Move       | 5-6            |
|    | Trig Level       | 6-7 6-8        |
|    | Trig Slope       | 6-7 6-8        |
|    | Trigger          | 6-5 6-6        |
|    | Trigger Source   | 6-6 6-7 6-8    |
|    | Triggered        | 6-6            |
|    | TTL              | 6-8            |
| J) | UNCAL            | 7-6            |
| ,  | Unit             | 2-17 13-4      |
| /) | V                | 2-16 2-19 2-20 |
|    | VBW/RBW Ratio    | 7-7            |
|    | VBW              | 7-4            |
|    | VGA Out          | 9-7            |
|    | Video            | 6-6 6-7        |
|    | View             | 5-15 5-16      |
| V) | W                | 2-16 2-19 2-20 |
|    | Wide IF Video    | 6-6 6-8        |
|    | Write Protect    | 10-10          |
| ζ) | X-Out            | 9-9            |
| ,  | XdB Value        | 12-5           |
|    | V Out Satur      | Q /            |
| A) | 1-Out Setup      | 0-4            |
| Z) | Z-Out            | 9-9            |
|    | Zone Span        | 2-13 5-25      |
|    | Zone Span Point  | 5-27           |
|    | Zone Start Point | 5-27           |
|    | Zone Sweep       |                |
|    | Zone Width       | 3-4            |
|    | Zone → Span      | 3-23 3-27      |

## [五十音順 索引]

## キーワード ページ

| ア) | アクティブトレース  | 5-8            |
|----|------------|----------------|
|    | アクティブマーカ   | 3-14 3-15      |
|    | アベレージング機能  | 5-17           |
|    | アンテナ係数     | 8-7            |
|    | インストール     | 16-4           |
|    | インストール鍵    | 16-11          |
|    | インピーダンス変換器 | 景 2-24         |
|    | ウォームアップメット | <b>ニージ 9-9</b> |
|    | エキスパンドゾーン  | 5-4            |
|    | エントリーエリア   | 1-4            |
|    | エンベロープを測定  | 5-23           |
|    | オフセット      | 2-22           |
| カ) | 外部トリガ      | 6-8            |
|    | 外部ミクサ      | 14-3           |
|    | 重ね書き       | 5-8            |
|    | 加算         | 5-6            |
|    | 画面表示       | 9-4            |
|    | カップルドファンクミ | /ヨン 7-3 7-10   |
|    | カレントマーカ    | 3-4 3-7        |
|    | キャリアオフ     | 12-24          |
|    | ゲートカーソル    | 6-18           |
|    | ゲートコントロール信 | 言号 6-16        |
|    | 減算         | 5-7            |
|    | 検波モード      | 5-21           |
|    | 校正         | 8-3            |
|    | 高調波の観測     | 3-25           |
| サ) | サーチしきい値    | 3-22           |
|    | サーチ分解能     | 3-21           |
|    | 雑音低減機能     | 7-12           |
|    | 雑音電力測定     | 12-4           |
|    | サブトレース     | 5-10           |
|    | サンプルポイント   | 5-24           |
|    | しきい値       | 3-22           |
|    | シグナルトラック   | 3-12 6-12      |
|    | システム設定     | 9-1            |
|    | システムパラメータ  | 9-3            |
|    | 自動校正機能     | 8-3            |
|    | 自動同調       | 4-4            |
|    | 周波数スクロール   | 2-15           |
|    | 周波数測定機能    | 12-4           |
|    | 周波数ドリフト    | 6-12           |
|    |            |                |

|    | キーワード      | ページ               |
|----|------------|-------------------|
|    | 瞬時の信号レベル   | 5-23              |
|    | 上下分割表示     | 5-11 5-13         |
|    | シングル掃引モード  | 6-4               |
|    | スクロール選択    | 3-16              |
|    | ストレージモード   | 5-14 5-16         |
|    | スプリアス発射の強度 | 度 12-21           |
|    | スポットマーカ    | 3-5               |
|    | セーブ        |                   |
|    | 絶対値        | 3-10 3-12         |
|    | ゼロスパン      | 2-15              |
|    | ゼロ点校正      | 15-7              |
|    | 占有周波数带幅    | 12-19             |
|    | 占有带域幅測定    | 12-5              |
|    | ゾーンスイープ    | 3-11 6-11         |
|    | ゾーン幅       | 3-5               |
|    | ゾーンマーカ     | 3-4 3-6 3-24 5-27 |
|    | 掃引時間       | 7-4               |
|    | 掃引モード      | 6-3               |
|    | 相対値        | 3-10 3-12         |
|    | 測定点の移動     | 4-5               |
| 夕) | タイトル入力画面   | 11-8              |
|    | タイトル文字列    | 11-8              |
|    | タイムゲート機能   | 6-13              |
|    | タイムスパン     | 5-12              |
|    | タイムテンプレート  | 12-9 12-32        |
|    | タイムドメイン    | 5-25 12-18        |
|    | ダイレクトプロッテ  | イング 11-3          |
|    | チャネルパワー測定  | 12-5 12-14        |
|    | ディジタルビデオア・ | ベレージング 5-19       |
|    | ディスプレイライン  | 3-10 3-19         |
|    | ディレイタイム    | 6-9               |
|    | ディレクトリ表示画話 | 面 10-6            |
|    | デルタマーカ     | 3-8               |
|    | 電源ハム       | 6-9               |
|    | トリガ        | 5-12              |
|    | トリガモード     | 6-5               |
|    | トレース A     | 5-3 5-5           |
|    | トレース B     | 5-3 5-6           |
|    | トレース BG    | 5-3               |
|    | トレース Time  | 5-3 5-12          |
|    | トレースの移動    | 5-6               |
|    | トレースの計算    | 5-7               |
|    | トレースポイント   | 5-24              |
|    | トレースメモリ    | 5-23              |
|    | 電界強度測定     | 13-3              |

\_

| キーワード | ~- |
|-------|----|
|       |    |

|     | キーワード           | ページ           |
|-----|-----------------|---------------|
| ナ)  | 内部レジスタ          | 10-4          |
|     | 入力アッテネータ        | 7-8           |
|     | 入力インピーダンス       | 2-19          |
|     | ノーマルマーカ         | 3-7           |
| 2)) | バースト同期信号        | 6-8           |
| . ) | バースト波           | 6-14 12-19    |
|     | バースト平均電力        | 12-9          |
|     | ハードコピーの実行       | 11-5          |
|     | パラメータ設定         | 3-23          |
|     | パワー測定           | 12-12 12-15   |
|     | パワーメータ          | 15-3          |
|     | ピーク信号           | 4-4           |
|     | ピークの検出          | 4-3           |
|     | ビデオ帯域幅          | 7-7           |
|     | ビデオトリガ          | 6-7           |
|     | ビデオフィルタ         | 5-19          |
|     | 表示色             | 9-5           |
|     | 日付              | 9-4 9-8       |
|     | ファイル消去          | 10-10         |
|     | プリアンプ           | 2-17          |
|     | プリセレクタの同調       | 8-6           |
|     | プリトリガ           | 6-10          |
|     | プリンタ            | 11-3 11-4     |
|     | フルスパン           | 2-14          |
|     | 分解能             | 3-21          |
|     | 分解能帯域幅          | 7-4 7-11      |
|     | ページ学習機能         | 1-8           |
|     | 半均化処埋           | 5-19          |
|     | 半均化の演算          | 5-17          |
|     | 半均電刀            | 12-15         |
|     | ホストトリカ          | 6-10          |
|     | 相上阶级            | 8-7           |
| マ)  | マーカ Off         | 3-9           |
|     | マーカ機能           | 3-3           |
|     | マーカサーチ          | 3-9 3-18      |
|     | マーカ値            | 3-23          |
|     | マーカモード          | 3-7           |
|     | マスク             | 12-8 12-37    |
|     | マルチゾーンスイージ      | 7 3-11        |
|     | マルナマーカ          | 3-11          |
|     | イルナマーカ Off      | 3-1/          |
|     | ミクリレヘル<br>ミフタッエ | /-9<br>1.2    |
|     | マイクツナ           | 1-3           |
|     | ブイマドレース         | J-9 J-11 J-13 |

|    | キーワード                            | ページ                                    |
|----|----------------------------------|----------------------------------------|
|    | メモリカード<br>メモリからのリコー,<br>メモリへのセーブ | 10-4 12-31<br>ル 10-7<br>10-5 11-6 13-5 |
|    | メンテナンスパラメ・                       | ータ 16-7                                |
| ラ) | ライトプロテクト                         | 10-10                                  |
|    | ライントリガ                           | 6-9                                    |
| リ) | リニアスケール                          | 2-16                                   |
|    | リファレンスマーカ                        | 3-8                                    |
|    | リファレンスレベル                        | に設定 4-5                                |
|    | リファレンスレベル(                       | の設定 2-20                               |
|    | 隣接チャネル漏洩電                        | 力 12-6 12-29                           |
|    | レシオ設定                            | 7-11                                   |
|    | レベル周波数補正係                        | 数 2-25                                 |
|    | レベル範囲                            | 2-16                                   |
|    | レベル補正                            | 8-7                                    |
|    | 連続掃引モード                          | 6-3                                    |
|    | 漏洩電力測定                           | 12-24                                  |
|    | ログスケール                           | 2-16                                   |
| ワ) | ワイド IF ビデオトリ                     | ガ 6-8 6-13                             |

B-7

付録B キーワード索引